# REX Red Pitaya ADC-DAC démo & Echo Ethernet

Red Pitaya 125-14 STEMlabBoard

Fabrice Wiotte <u>fabrice.wiotte@univ-paris13.fr</u>

Laboratoire de physique des lasers

Université Sorbonne Paris Nord

## Sommaire

| 1. | Présentation Red STEMlab Board :page 3 à 7                    |
|----|---------------------------------------------------------------|
| 2. | Objectifs démo RedPitayapage 8                                |
| 3. | TP démo RedPitayapage 10 à 73                                 |
|    | 3.1 Bloc Design moteur pas à paspage 9                        |
|    | 3.2 Environnement de développement VIVADOpage 9               |
|    | 3.3 Script Python pour Echo Ethernetpage 74 à 76              |
|    | 3.4 Communication serial Port COM Redpitaya avec Puttypage 76 |
|    | 3.5 Test_bench frequency_modulation@125KHzpage 77             |
|    | 3.6 Calcul des points du module VHDL frequency_modulation     |
|    | 1. Avec Excelpage 77                                          |
|    | 2. Avec Matlabpage 78                                         |

Présentation de la Red STEMlab Board :

## Introduction

La RedPitaya est une carte FPGA « bas coût », une carte de développement comme Arduino ou Raspberry Pi. La particularité de cette carte est sa capacité de gérer des signaux rapides jusqu'à 50MHz. La carte peut être utilisée rapidement avec les applications disponibles, ou peut être exploitée comme une plate-forme ouverte. Il est possible de l'adapter à un grand nombre de projets nécessitant un contrôle rapide et performant comme du traitement de signal ou de la radio logicielle.

C'est une plate-forme d'acquisition et de génération de signaux RF de la taille d'une carte de crédit. La carte est basée sur un système sur puce SOC — FPGA de la gamme Xilinx Zynq qui permet de combiner la capacité de programmation d'un cœur ARM Cortex-A9 à double cœur (LINUX embarqué).

## Schéma de principe et architecture

L'instrument est équipé de deux entrées et deux sorties analogiques RF (125 MS/s). Différentes résolutions sont proposées (10,14 ou 16 bits), quatre entrées et quatre sorties analogiques (100 kS/s), ainsi que de 16 ports entrés/sorties logiques universels. Coté connectivité, nous pouvons compter sur un port ETHERNET 1 Gbit, un port USB 2.0 et autre protocoles (I2C, SPI, UART), le tout peut être autonome grâce à la carte SD.

Pour le soft la carte est basée sur le système d'exploitation GNU/Linux. Possibilité d'intégration dans son propre système/produit, elle peut être programmée avec différents niveaux avec une variété d'interfaces logicielles, les langages de programmation sont : HDL/Verilog, C/C++, Python/Jupyter, et un serveur web intégré (NGINX) pour des interfaces web basées sur HTML/JavaScript. Elle peut être utilisé comme oscilloscope et générateur de signaux, spectre, analyseur de Bode, analyseur logique, compteur LCR\*, streaming, SDR ou analyseur de réseau vectoriel\* grâce à l'écosystème fourni par STEMlab.

On peut également utiliser **PyRPL** (Python Red Pitaya Lockbox), un progiciel open source en Python pour les expériences d'optique quantique contrôlées par FPGA avec des applications disponibles : Lock-in Amplifiers, PID...

## STEMlab Board 125-14 :

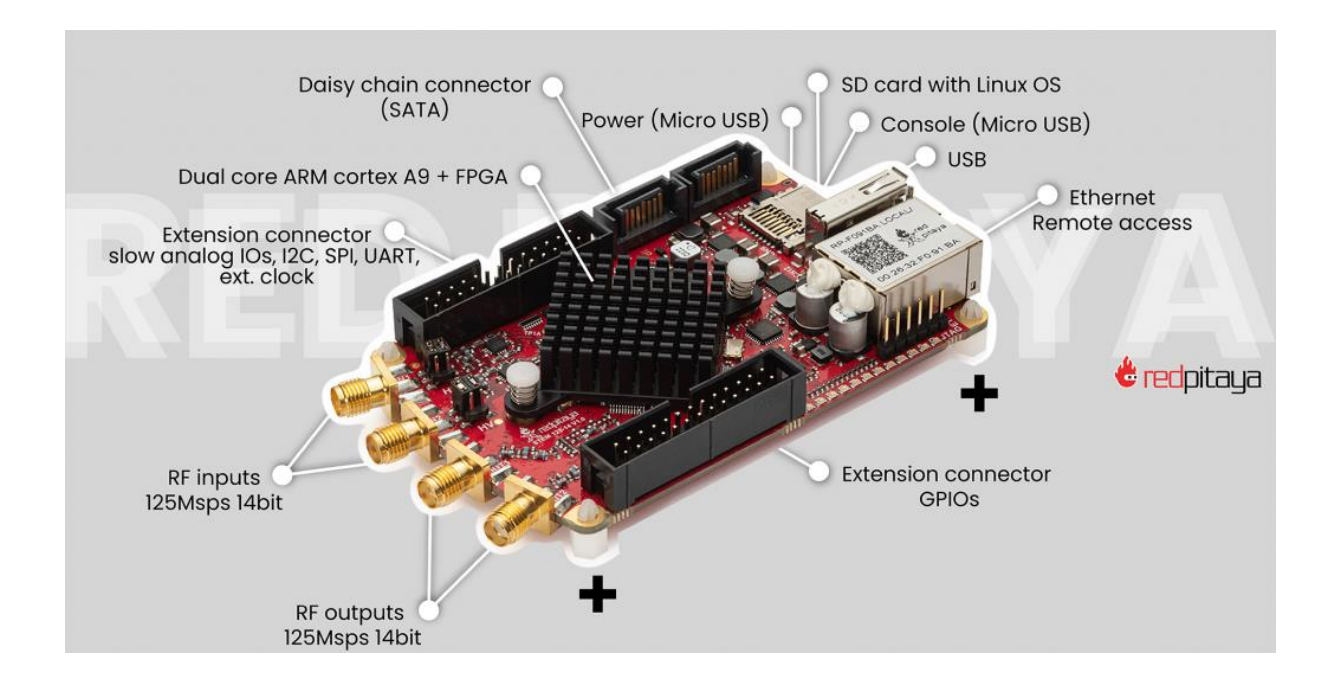

Liens utiles sur le site Red Pitaya STEMlab :

https://redpitaya.com/stemlab-125-14/

https://redpitaya.com/rtd-

iframe/?iframe=https://redpitaya.readthedocs.io/en/latest/developerGuide/har dware.html

https://redpitaya.com/applications-measurement-tool/fpga/

https://redpitaya.readthedocs.io/en/latest/developerGuide/software/build/fpga /fpga.html

-> Quick Start

-> Developers guide -> Hardware -> Software STEMlab Board 125-10 versus STEMlab Board 125-14:

|       |                                   | STEMIab 125-10                      | STEMIab 125-14                         |            |
|-------|-----------------------------------|-------------------------------------|----------------------------------------|------------|
| -     | Processor                         | Dual Core ARM Cortex A9             | Dual Core ARM Cortex A9                |            |
|       | FPGA                              | Xilinx Zynq 7010 SOC                | Xilinx Zynq 7010 SOC                   |            |
|       | RAM                               | 256 MB (2 Gb)                       | 512 MB (4 Gb)                          |            |
| o     | System memory                     | Micro SD up to 32 GB                | Micro SD up to 32 GB                   |            |
| Bas   | Console connection                | USB to serial converter<br>required | micro USB                              |            |
|       | Power connector                   | Micro USB                           | Micro USB                              |            |
|       | Power connector                   | Micro USB                           | Micro USB                              |            |
|       | Power consumption                 | 5 V, 1,5 A max                      | 5 V, 2 A max                           |            |
| A     | Ethernet                          | 1 Gbit                              | 1 Gbit                                 |            |
| tivit | USB                               | USB 2.0                             | USB 2.0                                |            |
| Dec   | WiFi                              | requires WIFI dongle                | requires WIFI dongle                   |            |
| S     | Synchronisation                   |                                     | Daisy chain connector (up to 500 Mbps) |            |
|       | RF input channels                 | 2                                   | 2                                      |            |
|       | Sample rate                       | 125 MS/s                            | 125 MS/s                               |            |
|       | ADC resolution                    | 10 bit                              | 14 bit                                 |            |
| put   | Input impedance                   | 1 MOhm / 10 pF                      | 1 MOhm / 10 pF                         | ADC :      |
| Li Li | Full scale voltage range          | +-20 V                              | +-20 V                                 | LTC2145-14 |
| œ     | Absolute max. Input voltage range | 30 V                                | 30 V                                   |            |
|       | Input ESD protection              | Yes                                 | Yes                                    |            |
|       | Overload protection               | Protection diodes                   | Protection diodes                      |            |
|       | RF output channels                | 2                                   | 2                                      |            |
|       | Sample rate                       | 125 MS/s                            | 125 MS/s                               |            |
| 22    | DAC resolution                    | 10 bit                              | 14 bit                                 |            |
| tpu   | Load impedance                    | 50 Ohm                              | 50 Ohm                                 | DAC 🛑      |
| Fou   | Voltage range                     | +-1 V                               | +-1 V                                  | LTC2145-14 |
| 2     | Ouput slew rate                   | 200 V/us                            | 200 V/us                               |            |
|       | Short circut protection           | Yes                                 | Yes                                    |            |
|       | Connector type                    | SMA                                 | SMA                                    |            |
|       | Digital IOs                       | 16                                  | 16                                     |            |
| tor   | Analog inputs                     | 4                                   | 4                                      |            |
| Dec   | Analog inputs voltage range       | 0-3,5 V                             | 0-3,5 V                                |            |
| con   | Sample rate                       | 100 kS/s                            | 100 kS/s                               |            |
| ion   | Resolution                        | 12 bit                              | 12 bit                                 |            |
| Sue   | Analog outputs                    | 4                                   | 4                                      |            |
| Ext   | Analog outputs voltage range      | 0-1,8 V                             | 0-1,8 V                                |            |
| , j   | Communication interfaces          | PC, SPI, UART                       | I <sup>2</sup> C, SPI, UART            |            |
|       | Dimensions                        | 107 x 60 x 21 mm                    | 107 x 60 x 21 mm                       |            |

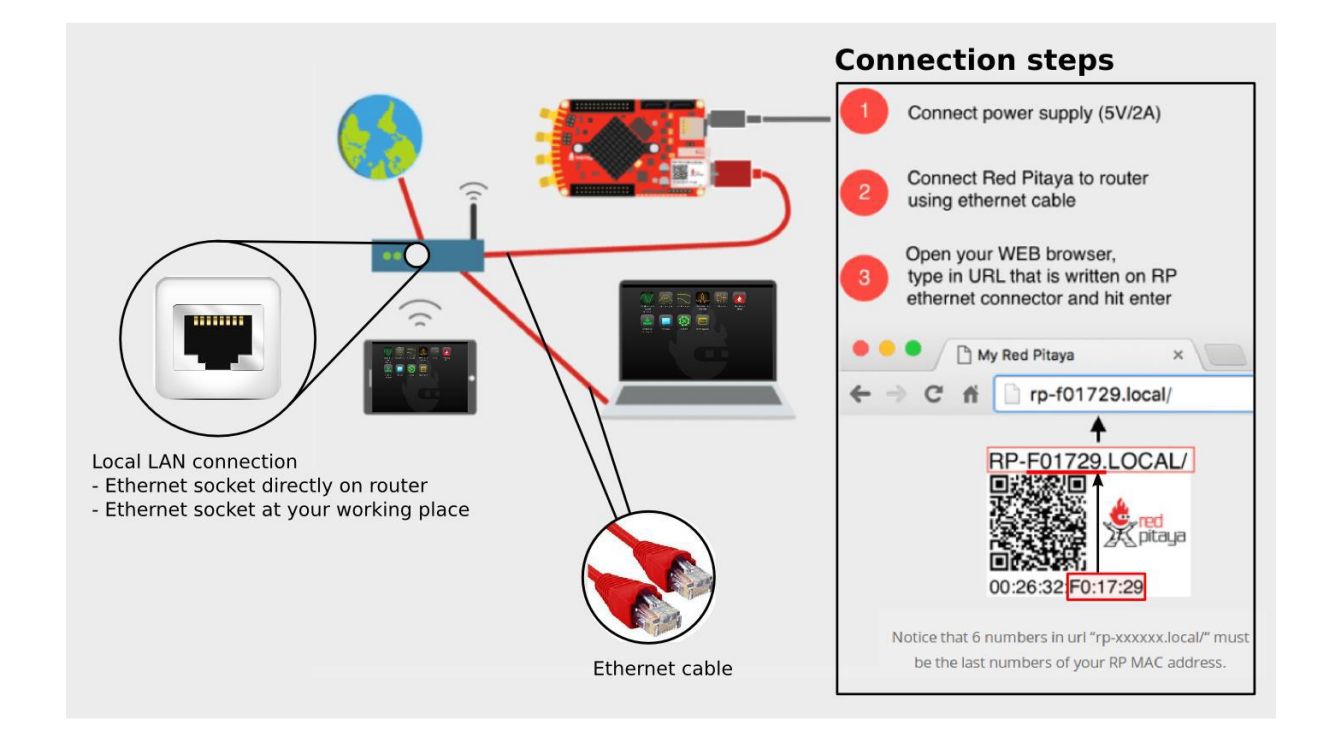

#### STEMlab Board : Accès mode local ou adresse IP

Ecosystème installé sur la carte SD :

## Accès local RP-F\*\*\*\*LOCAL/

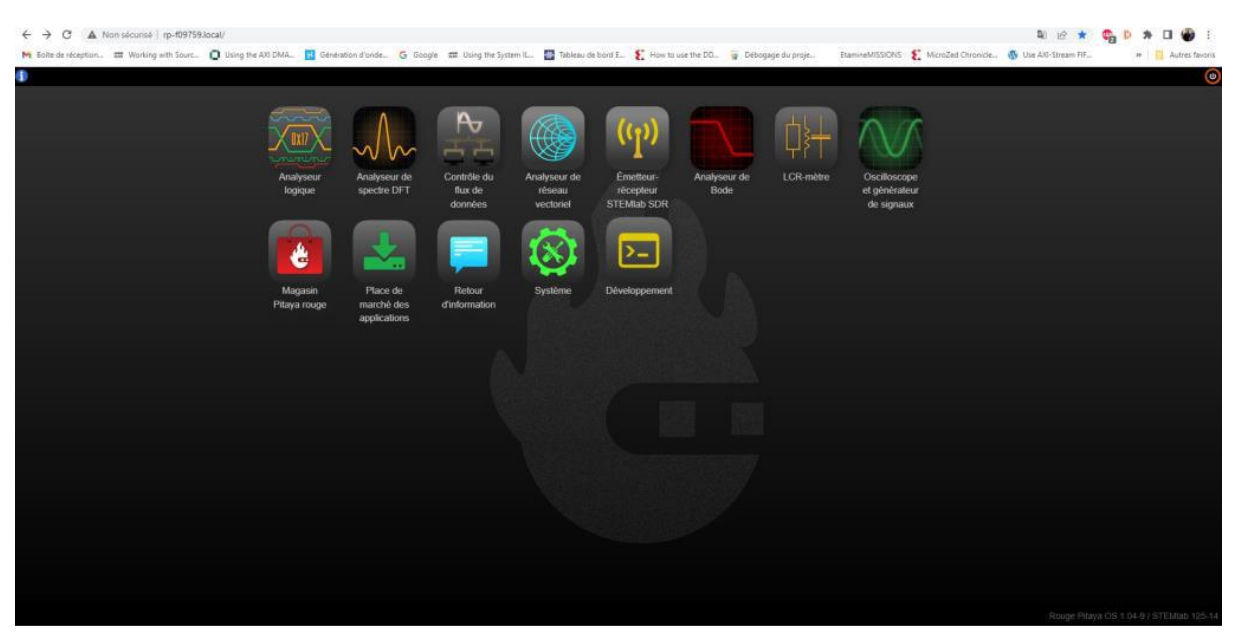

## Accès distant adresse IP

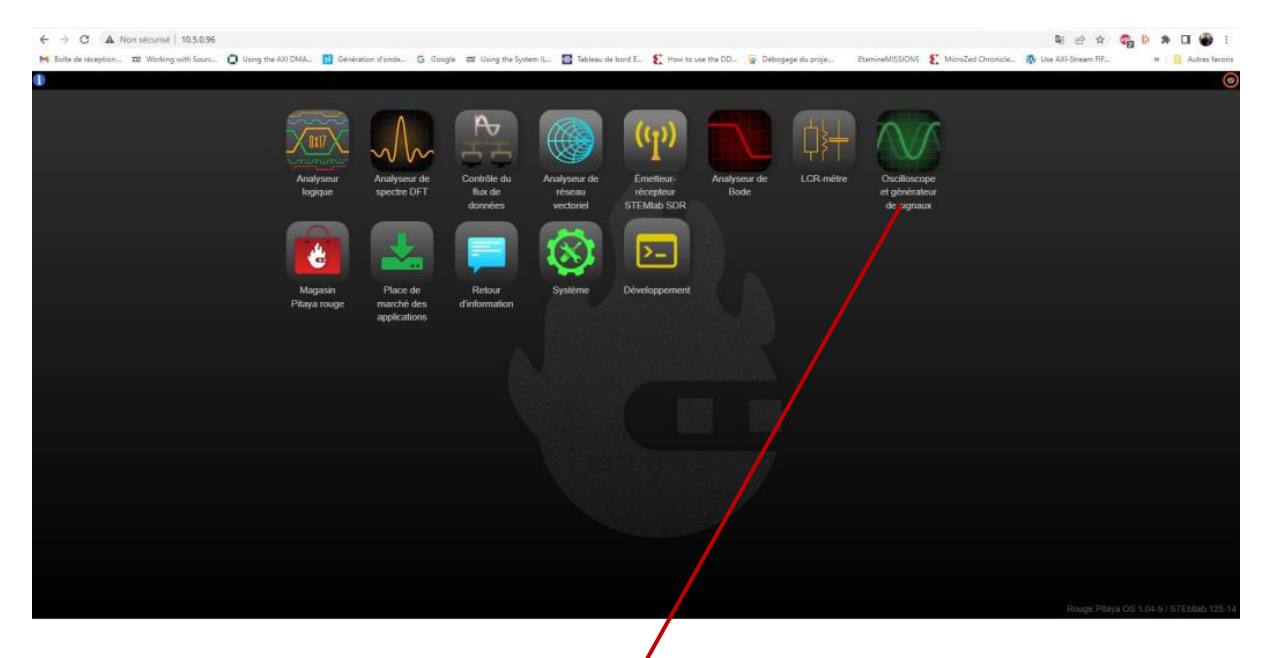

## Oscilloscope :

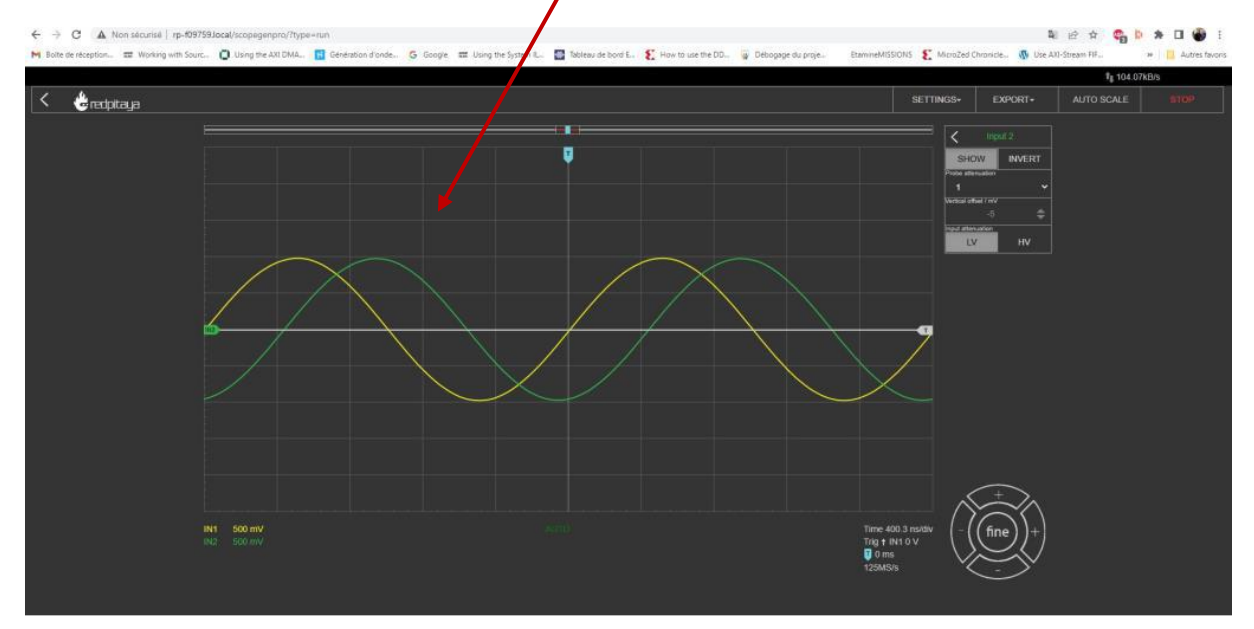

## 1. Objectif du TP :

Prendre en main et programmer la RedPitaya avec Vivado « bare metal »,

## C'est à dire sans la carte SD insérée.

La Red Pitaya dispose de 2 interfaces de programmation :

 Une prise micro USB avec une puce FTDI derrière (nommée CON) à l'arrière de la carte.
 Une interface JTAG (pin header nommé JTAG) sur la face avant.

Nous allons utiliser un **câble USB-JTAG Xilinx HS2** pour :

- 1) Programmer sous Vivado 2022 2 le HARDWARE- > ADC-DAC et IP maison
- 2) Programmer le SOFTWARE avec Vitis 2022 2-> Exemple Echo Ethernet.
- 3) Créer un fichier BOOT.bin sur carte SD pour la sauvegarde du programme.
- 4) Utiliser une carte fille développée pour la RedPitaya qui permet une entrée d'horloge externe pour la synchronisation.

Carte fille sur RedPitaya 125\_14 with external Clock

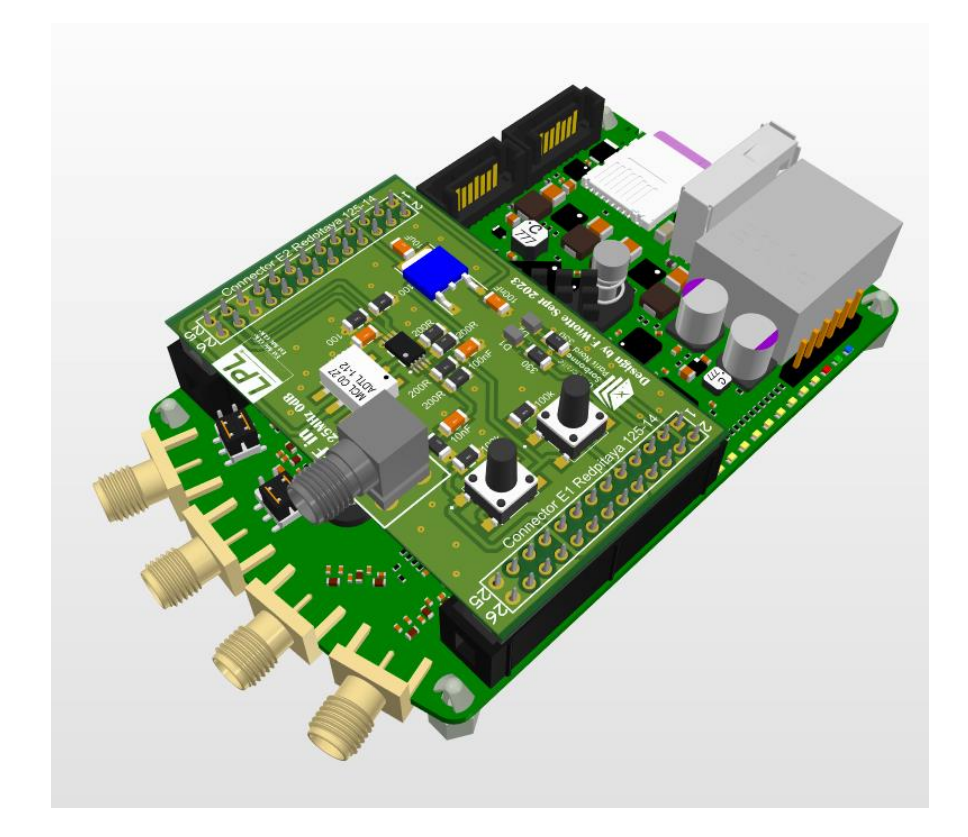

3. Demo RedPitaya sous Vivado 2022\_2

3.1 Bloc design du TP Demo RedPitaya sous Vivado 2022\_2

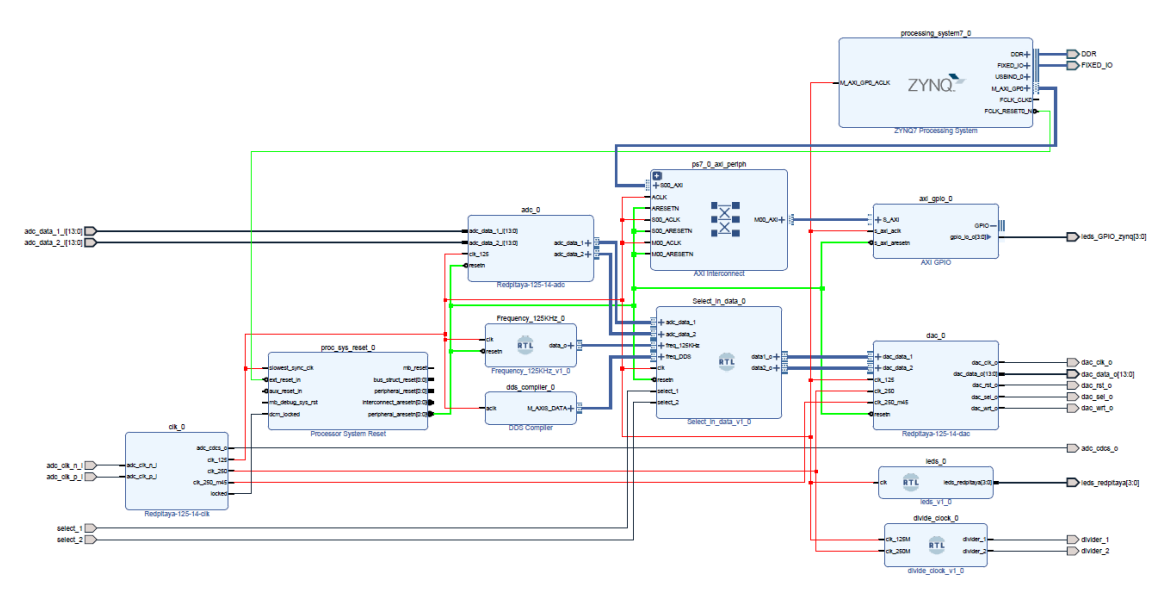

Vue d'ensemble Demo RedPitaya sous Vivado 2022\_2

## 3.2 Environnement de développement Xilinx (VIVADO)

3.3 Création du projet sous Vivado\_2022\_2 :

Lancer Vivado 2022.2-> File->Project->New->Create new Vivado project-> Next.

| Vivado 2022.2 Elle Flow <u>T</u> ools <u>W</u> indow <u>H</u> elp <u>Q</u> . Quick Access |             |                                                                                                    | - 0 ×           |
|-------------------------------------------------------------------------------------------|-------------|----------------------------------------------------------------------------------------------------|-----------------|
| VIVADO.                                                                                   |             |                                                                                                    | <b>E</b> XILINX |
| Quick Start                                                                               | New Project | Create a New Vivado Project This wizard will guide you through the creation of a new project.                                                                                                    |                 |
| Open Project ><br>Open Example Project >                                                  |             | To create a Vixalo projectyto will need to provide a name and a location for your project tiles. Next, you will specify the type of flow you'll be<br>working with. Finally, you will specify your project sources and choose a default part. |                 |
| Tasks<br>Manage IP ><br>Open Hardware Manager >                                           |             |                                                                                                    |                 |
| Learning Center                                                                           |             |                                                                                                    |                 |
| Documentation and Tutorials ><br>Quick Take Videos ><br>What's New in 2022.2 >            |             |                                                                                                    |                 |
|                                                                                           | E XILINX.   |                                                                                                    |                 |
|                                                                                           | •           | < Back Einish Cancel                                                                                                    |                 |
|                                                                                           |             |                                                                                                    |                 |
|                                                                                           |             |                                                                                                    |                 |
| Tcl Console                                                                               |             |                                                                                                    |                 |

Create new Vivado project-> project name-> Next.

| ML Editions                                                                                       |                                                                                                    |  |
|---------------------------------------------------------------------------------------------------|----------------------------------------------------------------------------------------------------|--|
| Quick Start                                                                                       | Inter Project     Xee Project Name Enter a name for your project and specify a driedowy where the project data files will be stored.                                                                                                    |  |
|                                                                                                   | Projectname: Red_Pitaya_125_14_demo_ANF_2023                                                                                                    |  |
|                                                                                                   | Project jocation: (CX/imuTP_WHAD0_2022_2 0 )                                                                                                    |  |
| Tasks                                                                                             | Project will be created at C/Xilex/TP_VIVADO_2022_2Red_Pitaya_125_14_demo_NIF_2023                                                                                                    |  |
| Manage IP ><br>Dpen Hardware Manager ><br>/ivado Store >                                          |                                                                                                    |  |
| Learning Center<br>Documentation and Tutorials ><br>Quick Take Videos ><br>What's New in 2022.2 > |                                                                                                    |  |
|                                                                                                   | Image: Second second second |  |
|                                                                                                   |                                                                                                    |  |

Ici je nomme le projet Red\_Pitaya\_125\_14\_demo\_ANF\_2023

Dans le répertoire Xilinx je créer un dossier-> TP\_VIVADO\_2022\_2

|                                                                                                   |                                                                                                    | <b>£</b> XILINX |
|---------------------------------------------------------------------------------------------------|----------------------------------------------------------------------------------------------------|-----------------|
| Quick Start<br>create Project ><br>Open Project ><br>Open Example Project >                       | Know Project Type      Specify the type of project to create.      (in ERL Project     Tow Wite add is add sources, create block designs in IP Integrator, generate IP, run RTL analysis, synthesis, implementation, design planning and analysis.     [D point specify sources at this time                                                                                                    |                 |
| Tasks<br>Manage IP ><br>Open Hardware Manager ><br>Vivado Store >                                 | Project is an extensible year platform     Byds-grinksii Project     Suid-synthesis Project     Development of the sources, were device resources, run design analysis, planning and implementation.     Do not specify sources at this time     Vior Planning Project     Development of Project     Update a Vivodo project     Development of Project     Development of Project     Development of Project     Development of Project     Development of Project     Development of Project     Development of Project     Development of Project     Development of Project     Development of Project     Development of Project     Development of Project     Development     Development     Dev |                 |
| Learning Center<br>Documentation and Tutorials ><br>Quick Take Videos ><br>What's New In 2022.2 > | Egympia Projed     Create a new Visido project trum a predefined template.                                                                                                    |                 |
|                                                                                                   | Cancel                                                                                                    |                 |

## Sélectionner « RTL Project » pour « Projet Type » puis « Next »

ate a new project

Dans Add Sources et Add Constraint-> On ne spécifie rien-> sélectionner-> Next

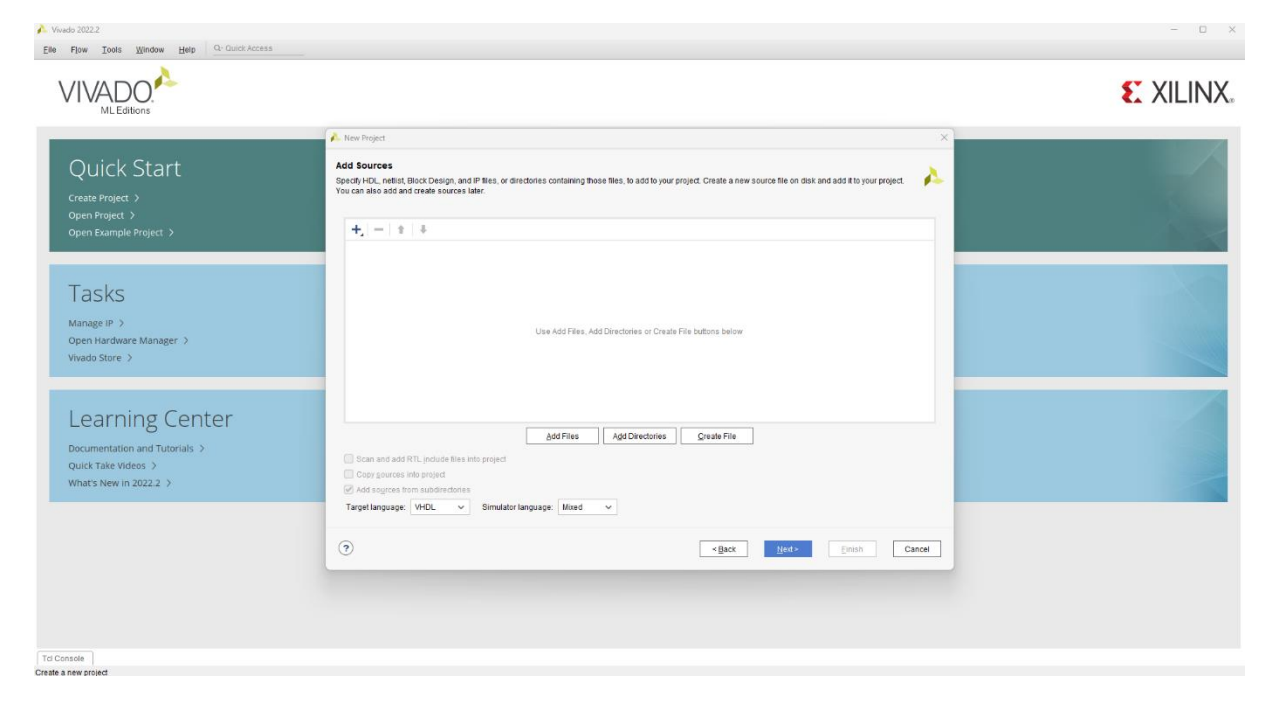

La board Redpitaya n'est pas présente par défaut dans Vivado :

Allez sur le lien ci-dessous pour récupérer redpitaya-125-14/1.0

https://github.com/fabzz60/demo\_adc\_dac\_Redpitaya\_125\_14

Copier /coller le dossier board\_files/redpitaya-125-14/1.0 dont on a besoin dans C:\Xilinx\Vivado\2022.2\data\boards redémarrer Vivado.

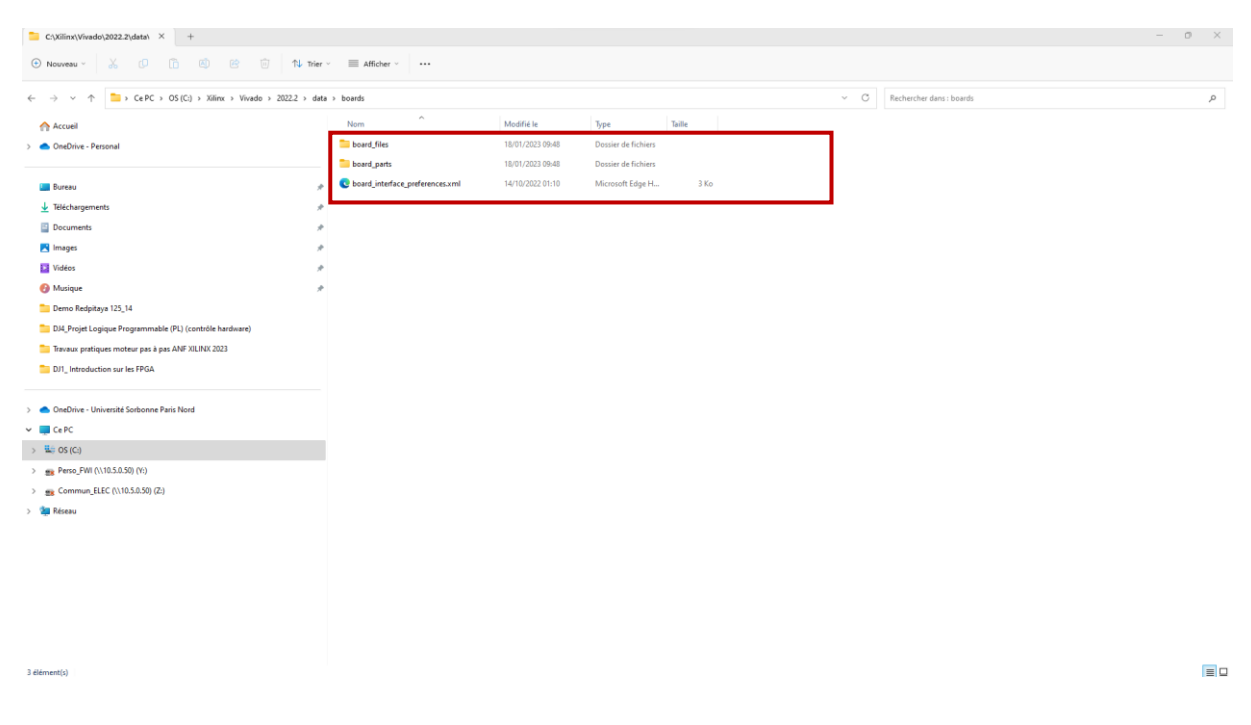

Dans la fenêtre « **Default Part** », sélectionner « **Boards** », puis redpitaya-125-14 dans l'onglet « Display Name ». Appuyer sur « Next »

| Elle Flow Iools Window Help Q-OuldkAccess            |                                                                                                    |  |
|------------------------------------------------------|----------------------------------------------------------------------------------------------------|--|
| MLEditions                                           |                                                                                                    |  |
|                                                      | A New Project X                                                                                                    |  |
| Quick Start                                          | Default Part Choose a default Xilinc part or board for your project.                                                                                                    |  |
| Create Project >                                     | Date 1 Prove                                                                                                    |  |
| Open Example Project >                               | To faith the latest available boards from oil repositiony click on Refresh' button. Discrises                                                                                                    |  |
|                                                      | Reset All Filters                                                                                                    |  |
| Tasks                                                | Vendor All V Name All V Board Rev Latest V                                                                                                    |  |
| Manage IP                                            |                                                                                                    |  |
| Open Hardware Manager >                              | Search: Q- v                                                                                                    |  |
| Vivado Store >                                       | Display Name         Device         Data/s         Vindor         File Version         Pait           ZoedSourd Zing Education and Devicionment Nat         Xim         Installed         emainstcom         1.4         xt7b202dg464.1 |  |
| Learning Center                                      | Respilays-125-14 Installed respilays.com 1.0 xc2bs110dg400-1                                                                                                    |  |
| Documentation and Tutorials ><br>Quick Take Videos > | Atle-74.C701 Evabulikon Pullorm<br>Add Companion Clark Connections Installed stimu.com 1.4 xc7u2008tbg676-2                                                                                                    |  |
| what's new in 2022.2 3                               | Refresh                                                                                                    |  |
|                                                      | (?) (Back Evid > Evid > Cancel                                                                                                    |  |
|                                                      |                                                                                                    |  |
|                                                      |                                                                                                    |  |
|                                                      |                                                                                                    |  |
| ICI Console  <br>Create a new project                |                                                                                                    |  |

#### Dans la fenêtre « New Project Summary », cliquez sur « Finish » :

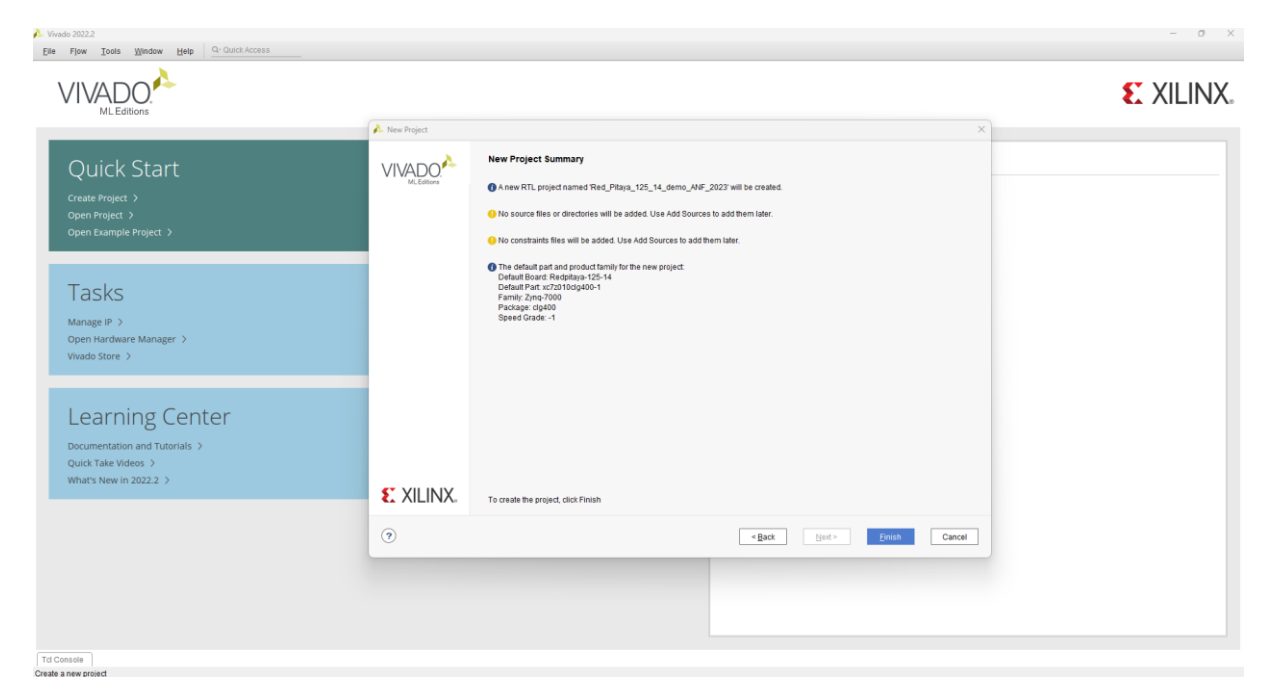

L'environnement de Vivado est lancé.

| le Edit Flow Tools Rep                                                           | Inter Mindow Layout View Help Co-Curick Access                                                                                                    |                                                      |                                                                                                    |                         |                                                                                                    |                   |        |      |          |       |         |                                                                       | Ready                                                     |
|----------------------------------------------------------------------------------|----------------------------------------------------------------------------------------------------|------------------------------------------------------|----------------------------------------------------------------------------------------------------|-------------------------|----------------------------------------------------------------------------------------------------|-------------------|--------|------|----------|-------|---------|-----------------------------------------------------------------------|-----------------------------------------------------------|
|                                                                                  |                                                                                                    |                                                      |                                                                                                    |                         |                                                                                                    |                   |        |      |          |       |         |                                                                       | E Default Layout                                          |
| PROJECT MANAGER                                                                  | PROJECT MANAGER - Ked_Praya_125_14_demo_ANF_2023                                                                                                    |                                                      |                                                                                                    |                         |                                                                                                    |                   |        |      |          |       |         |                                                                       | 1                                                         |
| O Settings                                                                       | Sources<br>O ≍ ≜ + R @ o                                                                                                    | ? _ 0 6 ×                                            | Project Summary                                                                                                    | ard                     |                                                                                                    |                   |        |      |          |       |         |                                                                       | 2003                                                      |
| Add Sources<br>Language Templates                                                | Design Sources     Design Sources                                                                                                    | Settings Edit                                        | aru                                                                                                    |                         |                                                                                                    |                   |        |      |          |       |         |                                                                       |                                                           |
| P IP Catalog                                                                     | P Catalog                                                                                                    |                                                      |                                                                                                    |                         | 5_14_demo_ANF_2023<br>ADO_2022_2/Red_Pitay                                                                                                    | ra_125_14_demo_AN | F_2023 |      |          |       |         |                                                                       |                                                           |
| PINTEGRATOR<br>Create Block Design<br>Open Block Design<br>Generate Block Design |                                                                                                    |                                                      |                                                                                                    |                         | -14 (xc7z010clg400-1)                                                                                                    |                   |        |      |          |       |         |                                                                       |                                                           |
| SIMULATION<br>Run Simulation                                                     | Hierarchy Ubraries Compile Order                                                                                                    |                                                      | Board Part                                                                                                    |                         |                                                                                                    |                   |        |      |          |       |         |                                                                       |                                                           |
| RTL ANALYSIS<br>> Open Elaborated Design                                         | Properties                                                                                                    | Display name:<br>Board part name:<br>Board revision: | Redpitaya-125-14<br>redpitaya.com:red                                                                                       | pitaya-125-14 part0:1.0 |                                                                                                    |                   |        |      |          |       |         |                                                                       |                                                           |
| SYNTHESIS<br>Run Synthesis                                                       |                                                                                                    |                                                      | Connectors No connectors<br>Repository Diff. C //Niki/Niki/2022.2/ddato-ands/board_files<br>Board overniew: Redptbys-122-14 |                         |                                                                                                    |                   |        |      |          |       |         |                                                                       |                                                           |
| <ul> <li>Open Open open open open open open open open o</li></ul>                | Select an object to see properties                                                                                                    |                                                      | Synthesis Implementation                                                                                                    |                         |                                                                                                    |                   |        |      |          |       |         |                                                                       |                                                           |
| MPLEMENTATION Run Implementation Open Implemented Design                         | LEVENTATION<br>Run Implementation<br>Open Implementation Design                                                                                                    |                                                      |                                                                                                    |                         | Status:         Not started         Status:         Not started           Massages:         No enviros memings         Massages:         No enviros           Part         xr2/s100p400-1         Part         xr2/s100p400-1 |                   |        |      |          |       |         |                                                                       |                                                           |
| PROGRAM AND DEBUG     Generate Bitstream                                         | Tcl Cossole Messages Log Reports Design Runs                                                                                                    | ×                                                    |                                                                                                    |                         |                                                                                                    |                   |        |      |          |       |         |                                                                       | ? _ 0 0                                                   |
| > Open Hardware Manager                                                          | Name         Constraints         Status         WNS         TNS           > p synth_1         constrs_1         Not started             >          >         >         Not started           >          >         >         Not started          >         >         >         >         >         >         >         >         >         >         >         >         >         >         >         >         >         >         >         >         >         >         >         >         >         >         >         >         >         >         >         >         >         >         >         >         >         >         >         >         >         >         >         >         >         >         >         >         >         >         >         >         >         >         >         >         >         >         >         >         >         >         >         >         >         >         >         >         >         >         >         >         >         >         >         >         >         > <td>WHS THS WBSS</td> <td>TPWS Total Power</td> <td>Failed Routes Met</td> <td>hodology RQA Score</td> <td>QoR Suggestions</td> <td>LUT FF</td> <td>BRAM</td> <td>URAM DSP</td> <td>Start</td> <td>Elapsed</td> <td>I Run Strategy<br/>Vivado Synthesis Default<br/>Vivado Implementation D</td> <td>s (Vivado Synthesis 2022)<br/>Jefaults (Vivado Implemental</td> | WHS THS WBSS                                         | TPWS Total Power                                                                                                    | Failed Routes Met       | hodology RQA Score                                                                                                    | QoR Suggestions   | LUT FF | BRAM | URAM DSP | Start | Elapsed | I Run Strategy<br>Vivado Synthesis Default<br>Vivado Implementation D | s (Vivado Synthesis 2022)<br>Jefaults (Vivado Implemental |

Nous allons récupérer la bibliothèque IP Redpitaya-125-14

https://github.com/fabzz60/demo\_adc\_dac\_Redpitaya\_125\_14

Copier-coller le dossier <u>IPs adc dac redpitaya 125 14</u> dans le répertoire source de votre projet, pour moi c'est :

C:\Xilinx\TP\_VIVADO\_2022\_2\Red\_Pitaya\_125\_14\_demo\_ANF\_2023

Dans l'onglet PROJECT MANAGER-> Settings -> IP Repository-> clic sur +-> ajouter le dossier : IPs\_adc\_dac\_redpitaya\_125\_14

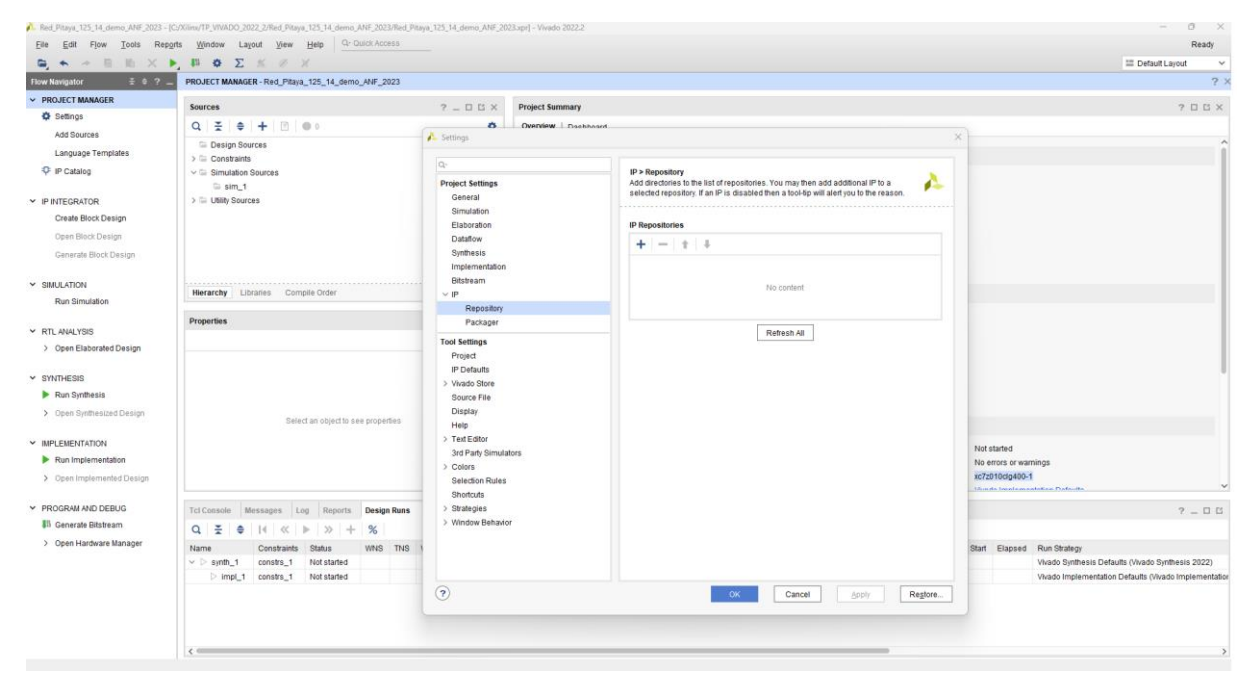

**Dans l'onglet IP Repository-> Select->** IP\_adc\_dac\_redpitaya\_125\_14-> **Select.** 

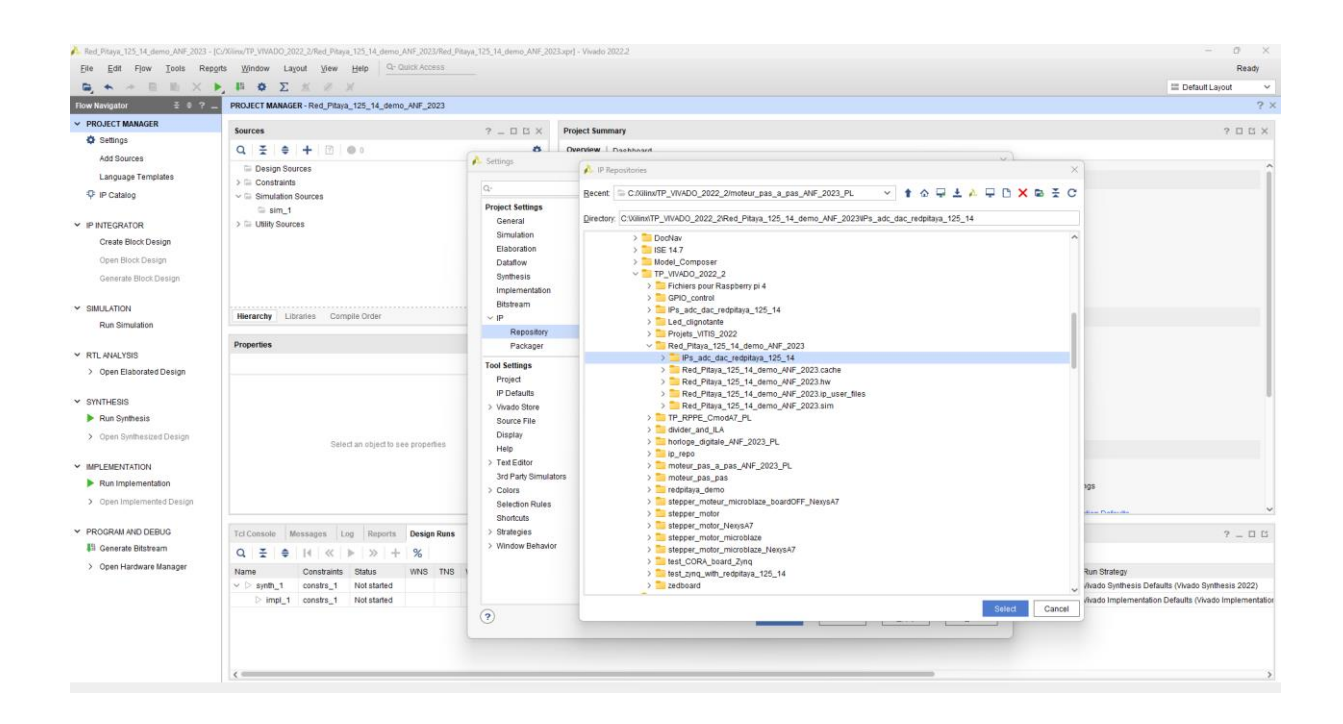

Dossier IPs\_adc\_dac\_redpitaya\_125\_14 ajouté

Dans Settings-> sélectionner Apply puis « OK »

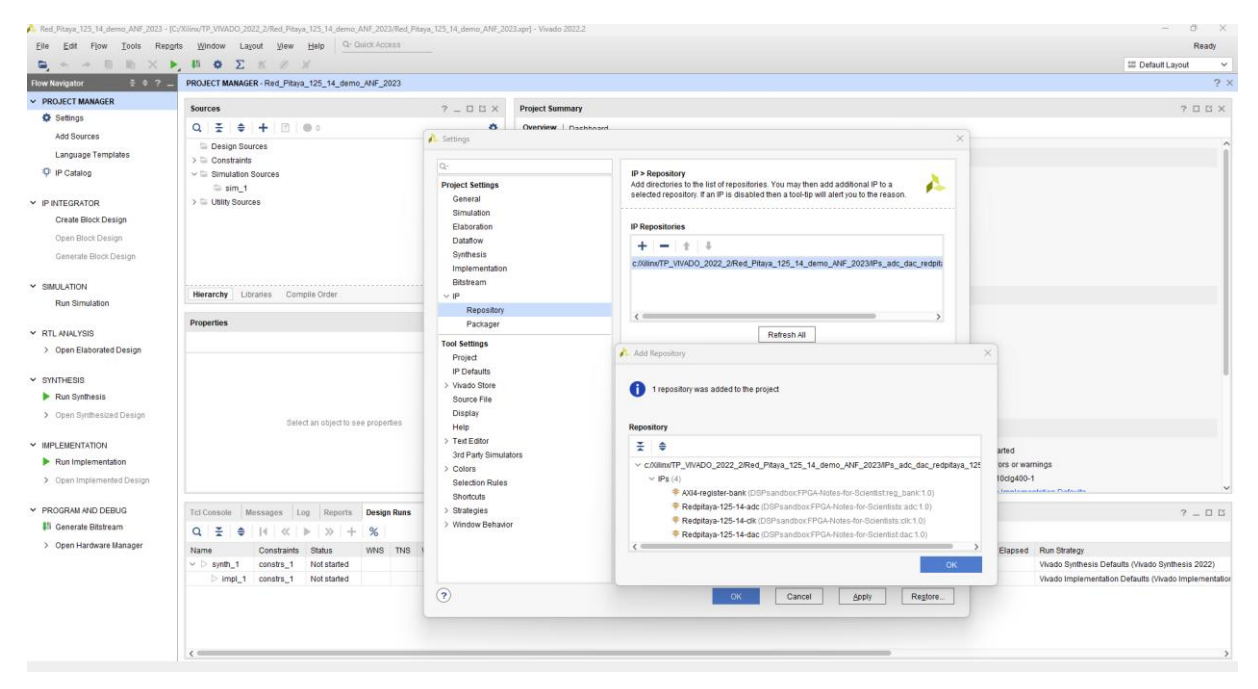

## Création du block design :

Dans la fenêtre **"Flow Navigator** » de Vivado à gauche de l'écran, cliquez sur « Create Block Design » de la rubrique « IP Integrator », remplacer le nom donné par défaut au block design par Red\_Pitaya\_demo

| Red_Pitaya_125_14_demo_ANF_2023 - (C/<br>Eile Edit Flow Icols Reports                                                                                                    | Giro/TP_VIVADO_20<br>Window Lay                                                                                                    | 22_2/Red_Pitaya<br>jout <u>V</u> iew | Help                  | _ANF_2023/Rev<br>Guick Access | ,Pitaya_12       | 5_14_demo_Ah                                                                           | F_2023.apr                                                | - Vivado 2022.2                    |                                   |                                     |                              |                        |         |                              |        |              |                                            |               |                        | - 0            | ) ×<br>Ready |
|----------------------------------------------------------------------------------------------------|----------------------------------------------------------------------------------------------------|--------------------------------------|-----------------------|-------------------------------|------------------|----------------------------------------------------------------------------------------|-----------------------------------------------------------|------------------------------------|-----------------------------------|-------------------------------------|------------------------------|------------------------|---------|------------------------------|--------|--------------|--------------------------------------------|---------------|------------------------|----------------|--------------|
|                                                                                                    | μοΣ                                                                                                    | 16 10 3                              | ×                     |                               |                  |                                                                                        |                                                           |                                    |                                   |                                     |                              |                        |         |                              |        |              |                                            |               | =                      | Default Layout | ~            |
| Flow Navigator 5 0 ? _                                                                                                    | PROJECT MANAGE                                                                                                    | R - Red_Pitaya                       | _125_14_dem           | 0_ANF_2023                    |                  |                                                                                        |                                                           |                                    |                                   |                                     |                              |                        |         |                              |        |              |                                            |               |                        |                | ? X          |
| V PROJECT MANAGER                                                                                                    | Sources                                                                                                    |                                      |                       |                               |                  | 7 _ 0 0                                                                                | × Pr                                                      | oject Summary                      |                                   |                                     |                              |                        |         |                              |        |              |                                            |               |                        | 71             | a a x        |
| Add Sources                                                                                                    | Q         ₹         +         E         ●         ●           Image: Design Sources         >         >         >         >         >         >         >         >         >         >         >         >         >         >         >         >         >         >         >         >         >         >         >         >         >         >         >         >         >         >         >         >         >         >         >         >         >         >         >         >         >         >         >         >         >         >         >         >         >         >         >         >         >         >         >         >         >         >         >         >         >         >         >         >         >         >         >         >         >         >         >         >         >         >         >         >         >         >         >         >         >         >         >         >         >         >         >         >         >         >         >         >         >         >         >         >         >         > |                                      |                       |                               |                  | • •                                                                                    | verview   Dast                                            | iboard                             |                                   |                                     |                              |                        |         |                              |        |              |                                            |               |                        |                |              |
| Language Templates                                                                                                    |                                                                                                    |                                      |                       |                               |                  | s                                                                                      | ettings Edit                                              |                                    |                                   |                                     |                              |                        |         |                              |        |              |                                            |               |                        |                |              |
| 🍄 IP Catalog                                                                                                    |                                                                                                    | Sources                              |                       |                               |                  |                                                                                        | 5                                                         | Project name:<br>Project location: | Red_Pita<br>C:/Xilinx/            | ya_125_14_de<br>IP VIVADO 202       | mo_ANF_2023<br>22 2/Red Pita | I<br>va 125 14 demo Al | NF 2023 |                              |        |              |                                            |               |                        |                |              |
| V IP INTEGRATOR<br>Create Block Design<br>Open Block Design<br>Generate Block Design                                                                                                    | > Ci UNity Bources                                                                                                    |                                      |                       |                               | F<br>F<br>1<br>1 | Product family:<br>Project part<br>op module nam<br>arget language<br>Rimulator langua | Zyng-700<br>Redpitay<br>e: Not defin<br>VHDL<br>ge: Mixed | 0<br>a-125-14 (xc7z0<br>ed         | 10clg400-1)                       |                                     |                              |                        |         |                              |        |              |                                            |               |                        |                |              |
| <ul> <li>SIMULATION</li> </ul>                                                                                                    | Hierarchy Libraries Compile Order                                                                                                    |                                      |                       |                               | Create Block (   | Design                                                                                 |                                                           | ×                                  |                                   |                                     |                              |                        |         |                              |        |              |                                            | -1            |                        |                |              |
| Run Simulation                                                                                                    |                                                                                                    |                                      |                       |                               | Please specify r | ame of block des                                                                       | ign.                                                      | 2                                  |                                   |                                     |                              |                        |         |                              |        |              |                                            | - 1           |                        |                |              |
| RTL ANALYSIS     Onen Elsherated Design                                                                                                    | Properties                                                                                                    |                                      |                       |                               |                  | ? _ □ ⊑<br>+   +   <b>1</b>                                                            | ×                                                         | Design name:                       | design_1                          |                                     | 0                            |                        |         |                              |        |              |                                            |               |                        |                |              |
| SYNTHESIS     Run Synthesis     Onen Synthesis                                                                                                    |                                                                                                    |                                      |                       |                               |                  |                                                                                        |                                                           | Directory:<br>Specify source       | e <local<br>set Design</local<br> | to Project><br>Sources<br>Ca        | v rd,                        | files                  |         |                              |        |              |                                            |               |                        |                |              |
| <ul> <li>operation of the second second se</li></ul> |                                                                                                    | Selec                                | ct an object to s     | ee properties                 |                  |                                                                                        | 5                                                         | ynthesis                           |                                   |                                     | -                            |                        |         | mplementa                    | ion    |              |                                            |               |                        |                |              |
| IMPLEMENTATION     Run Implementation     Open Implemented Design                                                                                                    |                                                                                                    |                                      |                       |                               |                  |                                                                                        | 3                                                         | Status:<br>Nessages:<br>Part       | Not sta<br>No erro<br>xc7z011     | rted<br>rs or warnings<br>Iclg400-1 |                              |                        | 1       | Status:<br>Messages:<br>Part |        | N<br>N<br>XC | ot started<br>o errors or w<br>72010clg400 | arnings<br>-1 |                        |                |              |
| Y PROGRAM AND DEBUG                                                                                                    | Tcl Console M                                                                                                    | lessages Lr                          | ng Reports            | Design Ru                     | s ×              |                                                                                        |                                                           |                                    |                                   |                                     |                              |                        |         |                              |        |              |                                            |               |                        | 2              | - 0 0        |
| Generate Bitstream                                                                                                    | Q . # 0                                                                                                    | 14   «                               | ▶   ≫   +             | %                             |                  |                                                                                        |                                                           |                                    |                                   |                                     |                              |                        |         |                              |        |              |                                            |               |                        |                |              |
| > Open Hardware Manager                                                                                                    | Name<br>V D synth_1                                                                                                    | Constraints<br>constra_1             | Status<br>Not started | WINS TN                       | s WHS            | THS WBS                                                                                | IS TPW:                                                   | 3 Total Power                      | Failed Routes                     | Methodology                         | RQA Score                    | QoR Suggestions        | LUT     | FF BRAM                      | URAM I | OSP Sta      | rt Elapsed                                 | Run Strateg   | /<br>lesis Defaults (\ | wado Synthesis | 2022)        |
|                                                                                                    | <                                                                                                    |                                      |                       |                               |                  | ,                                                                                      |                                                           |                                    |                                   |                                     |                              |                        |         |                              |        |              |                                            |               |                        |                | >            |

## Puis « **OK** »

| File Edit Flow Tools Rep                                          | orts Window Lavout View Hete Q- Quick Acces                                                                                                    | 8                                                                        | resolut annua concer-                                                                                          |                                                         |                    |                                    |          |                                                            | Ready                                                                             |  |
|-------------------------------------------------------------------|----------------------------------------------------------------------------------------------------|--------------------------------------------------------------------------|----------------------------------------------------------------------------------------------------|---------------------------------------------------------|--------------------|------------------------------------|----------|------------------------------------------------------------|-----------------------------------------------------------------------------------|--|
|                                                                   | . # ο Σ κ σ κ                                                                                                    |                                                                          |                                                                                                    |                                                         |                    |                                    |          |                                                            | III Default Layout V                                                              |  |
| Flow Navigator 🗧 🔍 🚊                                              | PROJECT MANAGER - Red_Pitaya_125_14_demo_ANF_202                                                                                                    | 3                                                                        |                                                                                                    |                                                         |                    |                                    |          |                                                            | ?                                                                                 |  |
| V PROJECT MANAGER                                                 | Sources ? _ D E × Project Summary                                                                                                    |                                                                          |                                                                                                    |                                                         |                    |                                    |          |                                                            |                                                                                   |  |
| Settings                                                          | Q 素 ≑ + ⊡ ⊛∘                                                                                                    | 0                                                                        | Overview   Dashbo                                                                                              | ard                                                     |                    |                                    |          |                                                            |                                                                                   |  |
| Add Sources<br>Language Templates<br>IP Catalog                   | ⊡ Design Sources     →      ⊡ Constraints     ↓      ⊡ Simulation Sources     □ sim_1                                                                                    | Settings Edit<br>Project name:<br>Project location:                      | Red_Pitaya_125_14_demo_ANP<br>C./Xilinx/TP_VIVADO_2022_2/Re                                                    | 2023<br>d_Pitaya_125_14_dem                             | 5_ANF_2023         |                                    |          |                                                            |                                                                                   |  |
| IP INTEGRATOR <u>Create Block Design</u> Open Block Design        | > 🖂 Utility Sources                                                                                                    | Product family:<br>Project part:<br>Top module name:<br>Target language: | Zynq-7000<br>Redpitaya-125-14 (xc7z010clg40<br>Not defined<br>VHDL                                             | 0-1)                                                    |                    |                                    |          |                                                            |                                                                                   |  |
| Generate Block Design                                             |                                                                                                    | Simulator language                                                       | Mixed                                                                                                    | Please specify name                                     | of block design.   | A                                  |          |                                                            |                                                                                   |  |
| Run Simulation                                                    | Hierarchy Libraries Compile Order                                                                                                    | Board Part                                                               |                                                                                                    |                                                         |                    |                                    |          |                                                            |                                                                                   |  |
|                                                                   | Properties                                                                                                    | ? _ 🗆 🖾 X                                                                | Display name:<br>Board part name                                                                               | Redpitaya-125-14<br>redpitaya com redpitaya-125-14 par  | Design name:       | Red_Pitaya_demo                    | 0        |                                                            |                                                                                   |  |
| Open Elaborated Design                                            |                                                                                                    | + + O                                                                    | Board revision:                                                                                                | napaja contrapaja izo repa                              | Directory:         | S <local project="" to=""></local> | ~        |                                                            |                                                                                   |  |
| SYNTHESIS     Run Synthesis     Open Synthesized Design           |                                                                                                    |                                                                          | Connectors: Ne connections<br>Repository path: C/Ollimu/Mado/2022.21dabaoards<br>Board ownnew: Redptays-125-14 |                                                         |                    |                                    |          |                                                            |                                                                                   |  |
| <ul> <li>Open dynalesized Design</li> </ul>                       | Select an object to see propertie                                                                                                    | Synthesis                                                                |                                                                                                    |                                                         | Implementation     |                                    |          |                                                            |                                                                                   |  |
| IMPLEMENTATION     Run Implementation     Open Implemented Design |                                                                                                    |                                                                          | Status:<br>Messages:<br>Part                                                                                   | Not started<br>No errors or warnings<br>xc7z010clg400-1 |                    | Status:<br>Messages<br>Part        |          | Not started<br>No errors or warnings<br>xc7z010clg400-1    |                                                                                   |  |
| Y PROGRAM AND DEBUG                                               | Tcl Console Messages Log Reports Design R                                                                                                    | tuns 🖂                                                                   |                                                                                                    |                                                         |                    |                                    |          |                                                            | ? _ 0 6                                                                           |  |
| 15 Generate Bitstream                                             | Q ≚ ⊕ I4 ≪ ⊨ ≫ + %                                                                                                    |                                                                          |                                                                                                    |                                                         |                    |                                    |          |                                                            |                                                                                   |  |
| > Open Hardware Manager                                           | Name         Constraints         Status         WNS           ∽ ▷ synth_1         constra_1         Not started           ▷ impl_1         constra_1         Not started | TNS WHS THS WBSS                                                         | TPWS Total Power                                                                                               | Failed Routes Methodology RQA                           | Score QoR Suggesti | ons LUT FF BRAM                    | JRAM DSP | Start Elapsed Run Strategy<br>Vivado Synth<br>Vivado Imple | esis Defaults (Vivado Synthesis 2022)<br>mentation Defaults (Vivado Implementatio |  |
| Create and add an IP subsystem in the m                           | < mind                                                                                                    |                                                                          |                                                                                                    |                                                         |                    |                                    |          |                                                            | ;                                                                                 |  |

On va insérer les IP Processeur Zynq et Processeur Reset, ainsi que les IPs\_adc\_dac\_redpitaya\_125\_14 sur le **Diagram** :

- Le Processeur Zynq (Système de traitement ZYNQ7)
- Le Processeur Reset (Réinitialisation du système du processeur)

- AXIGPIO (L'AXI GPIO fournit une interface d'entrée/sortie à usage général) l'interface AXI)
- Redpitaya-125-14-clk
- **Redpitaya-125-14-adc** (les échantillons ADC 14 bits sont alignés MSB dans les interfaces de flux AXI 16 bits sortantes)
- Redpitaya-125-14-dac (les échantillons DAC 14 bits sont extraits du MSB des interfaces de flux AXI 16 bits entrantes)

| Red, Pitaya, 125, 14, demo, ANF, 2023, vi | 2 - [Cr/Xilini/TP_VIVADO_2022_2/Red_Pitaye_125_14_demo_ANF_2023_v2/Red_Pita                                                                 | vys.,125.,14.,demin.,ANF_2023_vZ.xpr] - Vivadio 2022.2.                                                                                                    | - D ×                |  |  |  |  |  |  |
|-------------------------------------------|----------------------------------------------------------------------------------------------------|----------------------------------------------------------------------------------------------------|----------------------|--|--|--|--|--|--|
| Elle Edit Flow Icols Repg                 | rts Window Layout View Help Q- Quick Access                                                                                                 |                                                                                                    | Ready                |  |  |  |  |  |  |
| ● Ⅲ ▲ → 目 助 >                             | K B P B Q Z K K X                                                                                                    |                                                                                                    | 🖾 Default Layout 🗸 🗸 |  |  |  |  |  |  |
| Flow Navigator 🗄 0 ? 🔔                    | BLOCK DESIGN - Red_Pitaya_demo                                                                                                    |                                                                                                    | ? ×                  |  |  |  |  |  |  |
| PROJECT MANAGER     Settings              | Sources Design × Signats Board ? _ []                                                                                                    | Diagram                                                                                                    | ? 🗆 🗅 X              |  |  |  |  |  |  |
| Add Sources                               | 이 푼 네 야                                                                                                    | 이 이 X X 이 이 곳 수 + 의 분 별 분 C 암 = Default View · · · · · · · · · · · · · · · · · · ·                                                                                          | 0                    |  |  |  |  |  |  |
| Language Templates                        | 🚖 Red_Pitaya_demo                                                                                                    |                                                                                                    |                      |  |  |  |  |  |  |
| ♀ IP Catalog                              |                                                                                                    |                                                                                                    |                      |  |  |  |  |  |  |
| P IP INTEGRATOR                           |                                                                                                    |                                                                                                    |                      |  |  |  |  |  |  |
| Create Block Design                       |                                                                                                    |                                                                                                    |                      |  |  |  |  |  |  |
| Open Block Design                         |                                                                                                    |                                                                                                    |                      |  |  |  |  |  |  |
| Generate Block Design                     |                                                                                                    |                                                                                                    |                      |  |  |  |  |  |  |
| SIMULATION                                |                                                                                                    |                                                                                                    |                      |  |  |  |  |  |  |
| Run Simulation                            | Implementation Run Properties 2 - C C X                                                                                                    | This design is empty. Press the 🕇 button to add IP.                                                                                                    |                      |  |  |  |  |  |  |
| DTI ANALYON                               | ▷ impl_1                                                                                                    |                                                                                                    |                      |  |  |  |  |  |  |
| Open Elaborated Design                    | Name impl 1                                                                                                    |                                                                                                    |                      |  |  |  |  |  |  |
|                                           | Part Der21010rtra400-1 (arthus)                                                                                                    |                                                                                                    |                      |  |  |  |  |  |  |
| Y SYNTHESIS                               | Description: Default selfinge for implementation                                                                                            |                                                                                                    |                      |  |  |  |  |  |  |
| Run Synthesis                             | Clabor Not standard                                                                                                    |                                                                                                    |                      |  |  |  |  |  |  |
| > Open Synthesized Design                 | Sunthesis run: D sunth 1                                                                                                    |                                                                                                    |                      |  |  |  |  |  |  |
| <ul> <li>INFLEMENTATION</li> </ul>        | General Properties Options Log Reports Messages                                                                                             |                                                                                                    |                      |  |  |  |  |  |  |
| Run Implementation                        | Tel Canada                                                                                                    |                                                                                                    | 2 0 0                |  |  |  |  |  |  |
| > Open Implemented Design                 |                                                                                                    |                                                                                                    | 7 - 0 0              |  |  |  |  |  |  |
|                                           | set property target language VHDL [current project]                                                                                         |                                                                                                    | ~                    |  |  |  |  |  |  |
| <ul> <li>PROGRAM AND DEBUG</li> </ul>     | set_property ip_repo_paths C:/Xilinx/TP_VIVADO_2022_2.                                                                                      | <pre>(Red_Bitaya_125_14_demo_ANE_2023/IB9_ado_dac_redpitaya_125_14 [current_project]</pre>                                                                                  |                      |  |  |  |  |  |  |
| 49 Generate Bitstream                     | INFO: [IP_Flow 15-234] Refreshing IP repositories                                                                                           |                                                                                                    |                      |  |  |  |  |  |  |
| > Open Hardware Manager                   | [] INFO: [IP_TAV 14-1700] Loaded user IP repeatory 'cr/Rilino/TP_VINDO_2022_278d_Jitaya_125_14_demo_ANF_2023/IPa_ddc_dac_redpitaya_125_14', |                                                                                                    |                      |  |  |  |  |  |  |
|                                           | Create_bd_design "Red_Pitaya_demo"                                                                                                    | Anno 309 2010 and Dissue 198 12 dama 309 2015 on annotaceases 1166 Red Dissue damathed Dissue dama bds                                                                      |                      |  |  |  |  |  |  |
|                                           | ⊖ create_bd_design: Time (s): cpu = 00:00:09 ; elapsed = 0                                                                                  | nemojan zvosjvo nemojni prinavajno je jednojan zvosjvos srok koncenciji na venojni na venojni na venojni na veno<br>10:00:09 . Memory (MB): peak = 1883.340 ; gain = 20.008 |                      |  |  |  |  |  |  |
|                                           | update_compile_order -fileset sources_1                                                                                                    |                                                                                                    |                      |  |  |  |  |  |  |
|                                           | i c                                                                                                    |                                                                                                    | ×                    |  |  |  |  |  |  |
|                                           | Type a Tol command here                                                                                                    |                                                                                                    |                      |  |  |  |  |  |  |

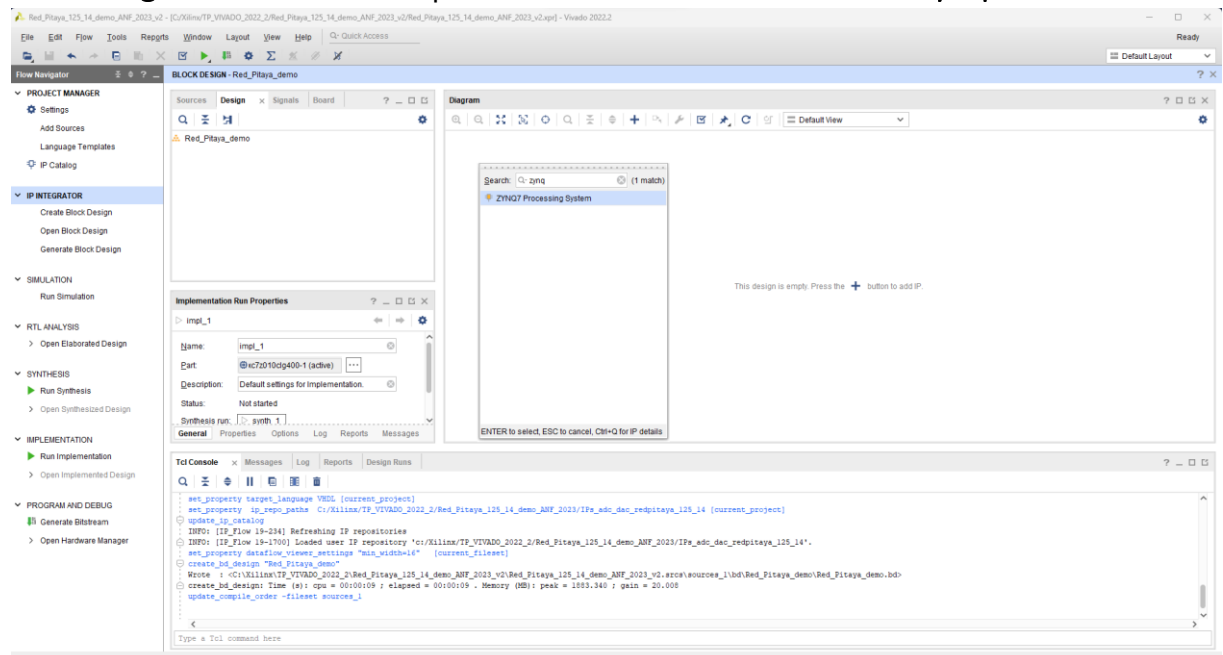

#### Dans Diagram -> clic sur + tapez dans la barre de recherche -> Zynq

#### Touche entrée -> le processeur apparait sur le Diagram

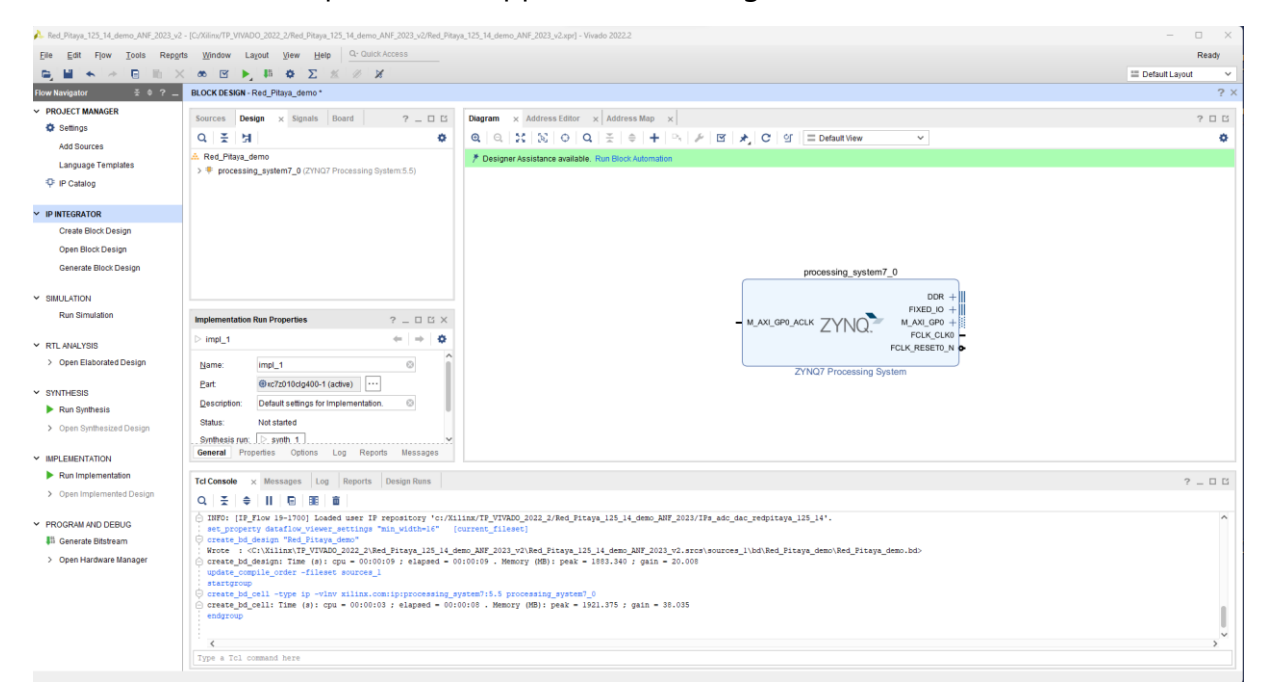

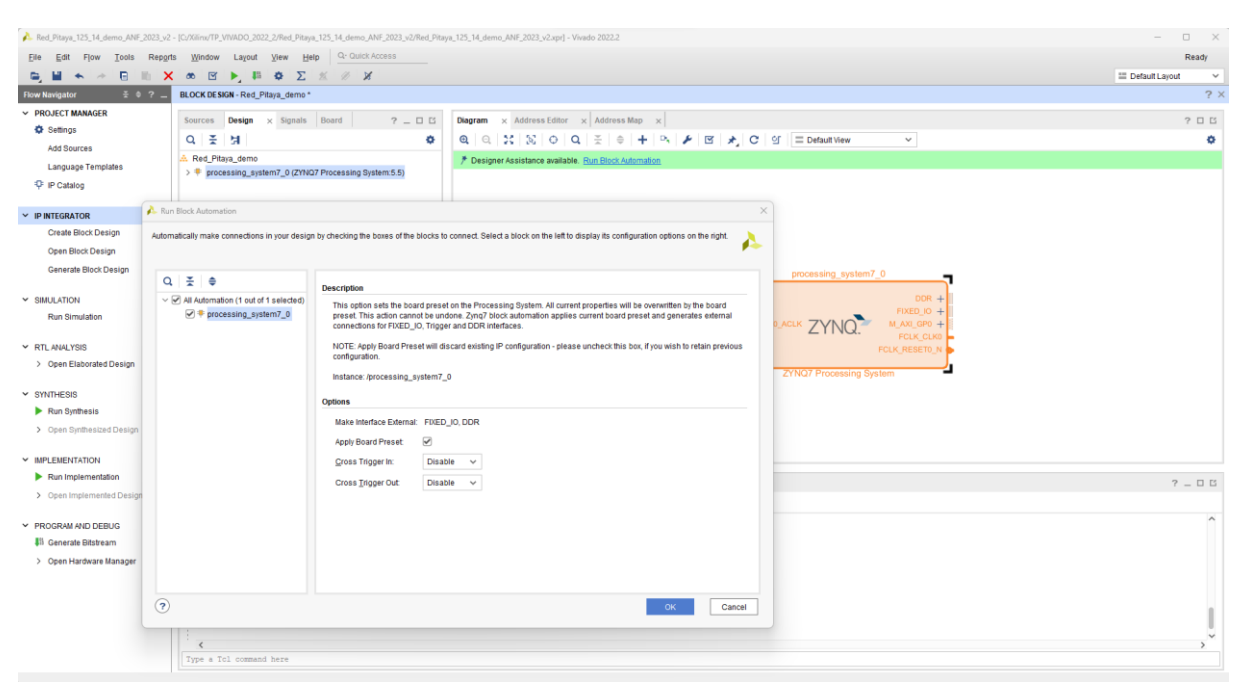

#### 🝌 Red Pits Ready I Default Layout ~ ? × PROJECT MANAGER Sources Design x Signals Board ? \_ 🗆 🖄 Diagram x Address Editor x Address Map x ? 🗆 🖸 Settings 이 폰 네 ٥ ٥ Add Sources Connections processing\_system7\_0 (2YN07 P) Language Templates IP Catalog V IP INTEGRATOR Create Block Design Open Block Design processing\_system7\_0 Generate Block Design DDR FIXED\_IO ✓ SIMULATION Run Simulation Block Properties ? \_ C 🛙 X processing\_system7\_0 ← → 0 Y RTLANALYSIS > Open Elaborated Design Name: processing\_system7\_0 (2) Parent name: Red\_Pitaya\_demo ZYNQ7 Processing System ✓ SYNTHESIS Run Synthesis > Open Synthesized D General Properties IP IMPLEMENTATION Run Implementation Tcl Console × Messages Log Reports Design Runs ? \_ 0 6 > Open Implemented Design Q. <u>∓</u> ≑ || ⊡ ⊞ ш create\_bd\_cell -type ip -vinv miling.com/pprocessing\_system?(5.5 processing\_system?\_0 create\_bd\_cell: Time (s): cpu = 00:00:03 ; elapsed = 00:00:08 . Memory (MB): peak = 1921.375 ; gain = 38.035 sectorum Y PROGRAM AND DEBUG 👫 Generate Bitstream endprop deter, pi, dys. (r.d., colls processing\_system?.) deters (r.d.)sy, (r.d., colls processing\_system?.) statigroup restrictions restrictions restrictions restrictions response response respon > Open Hardware Manage I Type a Tol command here

#### Clic sur Run Block Automation-> puis « OK »

Dans **Diagram** -> clic sur + tapez dans la barre de recherche -> **processor system** reset

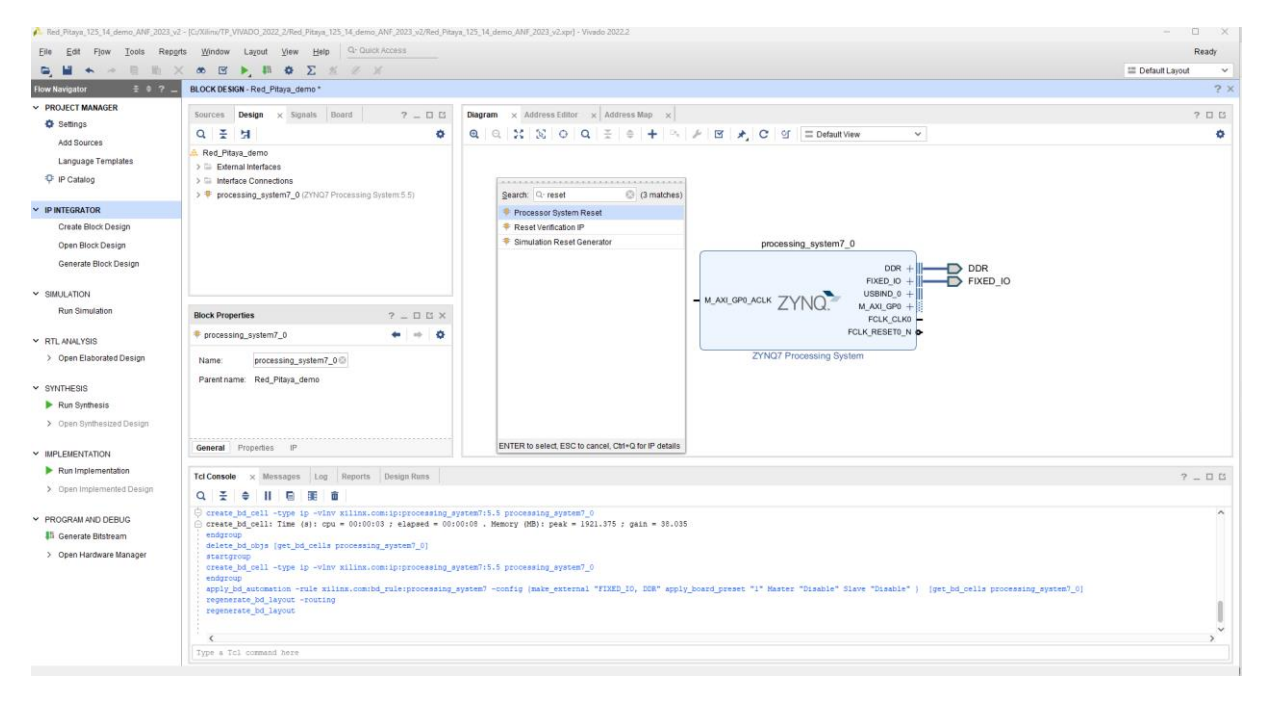

#### Touche entrée -> le processeur system reset apparait sur le Diagram

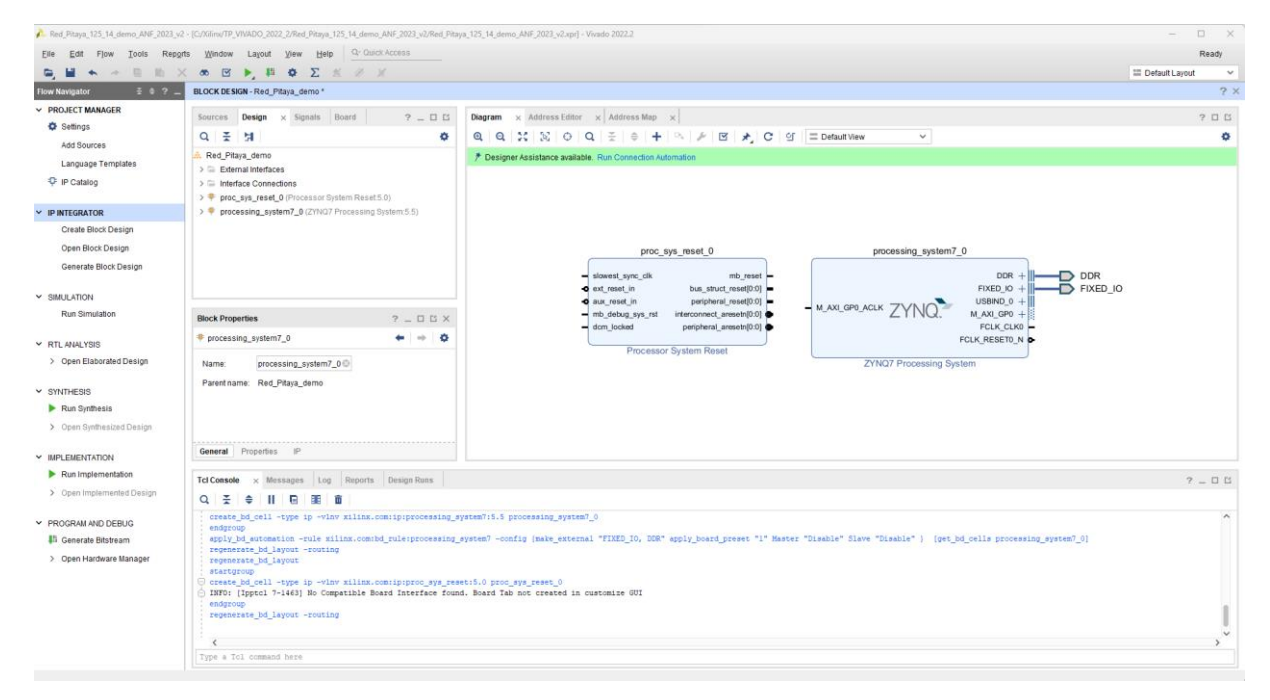

Dans Run Connection Automation-> sélectionnez ext\_reset\_in et new Clocking Wizard-> puis « OK »

| 🔥 Red_Pitaya_125_14_den             | mo_ANF_2023_v2 - [C:/Xilinx/TP_VIVADO_2022_2/                                                                                                    | led_Pitaya_125_14_demo_ANF_2023_v2/Red_Pitaya_125_14_demo_ANF_2023_v2.xpr] - Vivado 2022.2                                                                                                    |                                                                           | - 🗆 X              |
|-------------------------------------|----------------------------------------------------------------------------------------------------|----------------------------------------------------------------------------------------------------|---------------------------------------------------------------------------|--------------------|
| Eile Edit Flow                      | Tools Reports Window Layout Vie                                                                                                    | W Help Q- Quick Access                                                                                                    |                                                                           | Ready              |
| 🕒 🖬 🔶 🦟                             | 🖯 🗈 🗶 🕷 🖉 🕨 🖉                                                                                                    | Σ 1% <i>I X</i>                                                                                                    |                                                                           | III Default Layout |
| Flow Navigator                      | BLOCK DE SIGN - Red_Pitaya                                                                                                    | demo *                                                                                                    |                                                                           | ? ×                |
| <ul> <li>PROJECT MANAGER</li> </ul> | Sources Design ×                                                                                                    | Signals Board ? _ C C Diagram × Address Editor × Address Map ×                                                                                                    |                                                                           | 205                |
| Settings                            | 0 - 1                                                                                                    |                                                                                                    | A C OF E DefaultNew                                                       | 0                  |
| Add Sources                         | reset_0 (P                                                                                                    | ocessor System Reset.0.0                                                                                                    |                                                                           | -                  |
| Language Templat                    | tes ⇒ aux_reset_in                                                                                                    | Designer Assistance available. <u>Hun Connection Automation</u> .                                                                                                    |                                                                           |                    |
| P Catalog                           | @ bus_struct_reset                                                                                                    |                                                                                                    |                                                                           |                    |
|                                     | 🝌 Run Connection Automation                                                                                                    |                                                                                                    | ×                                                                         |                    |
| V IP INTEGRATOR                     | Automatically make connections in your desig                                                                                                    | n by checking the boxes of the interfaces to connect. Select an interface on the left to display its configuration options on                                                                      |                                                                           |                    |
| Create Block Desig                  | the right.                                                                                                    | *                                                                                                    |                                                                           |                    |
| Open Block Design                   |                                                                                                    |                                                                                                    | processing_system7_0                                                      |                    |
| Generate Block De                   | Q ž €                                                                                                    | Description                                                                                                    |                                                                           |                    |
| ✓ SIMULATION                        | All Automation (1 out of 2 selected)                                                                                                    | Connect clock-pin ((/proc_sys_reset_0/slowest_sync_clk)) to selected clock source. Also configure and connect                                                                                      | FIXED_IO + FIXED_IO                                                       | )                  |
| Run Simulation                      | Image: the set of the set of | clock-pins of connected ondge-IP's(AU interconnect, smartconnect) as needed. Also inter Processor system Reset<br>block and connect synchronous reset source to associated reset pin(s) as needed. | M_AXI_GP0_ACLK ZYNQ, M_AXI_GP0 +                                          |                    |
|                                     | slowest_sync_clk                                                                                                    | Clock: /proc_sys_reset_0/slowest_sync_clk                                                                                                    | 1 FCLK_CLK0 -                                                             |                    |
| <ul> <li>RTL ANALYSIS</li> </ul>    |                                                                                                    |                                                                                                    | POLK_RESEIU_N D                                                           |                    |
| > Open Elaborated E                 |                                                                                                    | Options                                                                                                    | ZYNQ7 Processing System                                                   |                    |
| Y SYNTHESIS                         |                                                                                                    | Source Clock Specification                                                                                                    |                                                                           |                    |
| Run Synthesis                       |                                                                                                    | Clock Source New Clocking Wizard                                                                                                    |                                                                           |                    |
| > Open Synthesized                  |                                                                                                    | Frequency MHz 100                                                                                                    |                                                                           |                    |
|                                     |                                                                                                    | the spectral set of                                                                                                    |                                                                           |                    |
| ✓ IMPLEMENTATION                    |                                                                                                    | Reference Clocks                                                                                                    |                                                                           |                    |
| Run Implementation                  |                                                                                                    | Ref_Cik0 None V                                                                                                    |                                                                           | ? _ 🗆 🖾            |
| > Open Implementer                  |                                                                                                    | Ref Clict None                                                                                                    |                                                                           |                    |
| Y RECORDED AND DERI                 |                                                                                                    | Part Circle Allona Ser                                                                                                    |                                                                           | ^                  |
| Generate Bitstream                  |                                                                                                    |                                                                                                    | 1" Master "Disable" Slave "Disable" ) (get_bd_cells processing_system7_0) |                    |
| > Open Hardware M                   |                                                                                                    |                                                                                                    |                                                                           |                    |
|                                     |                                                                                                    |                                                                                                    |                                                                           |                    |
|                                     |                                                                                                    |                                                                                                    |                                                                           |                    |
|                                     | (?)                                                                                                    | OK Cancel                                                                                                    |                                                                           |                    |
|                                     |                                                                                                    |                                                                                                    |                                                                           |                    |
|                                     | · <                                                                                                    |                                                                                                    |                                                                           | >                  |
|                                     | Type a Tol command he                                                                                                    | re                                                                                                    |                                                                           |                    |
| Block Pin: slowest sync cl          | ik                                                                                                    |                                                                                                    |                                                                           |                    |
|                                     |                                                                                                    |                                                                                                    |                                                                           |                    |
|                                     |                                                                                                    |                                                                                                    |                                                                           |                    |

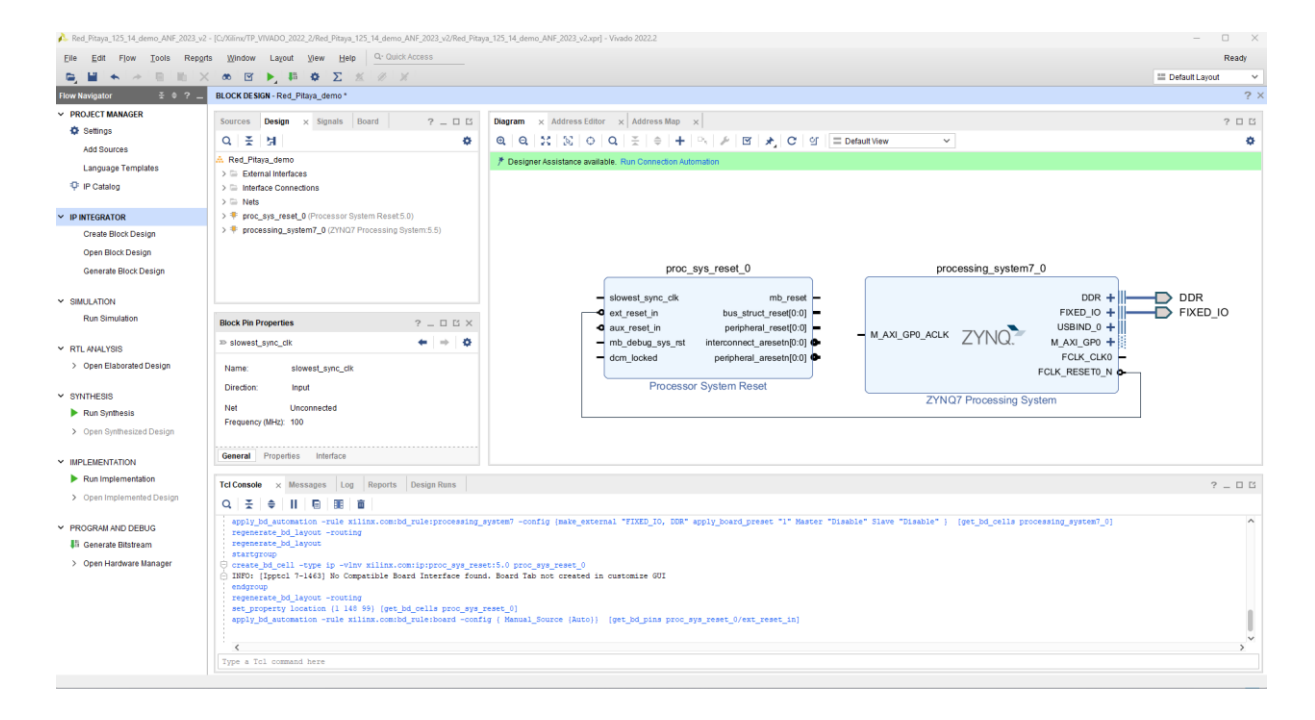

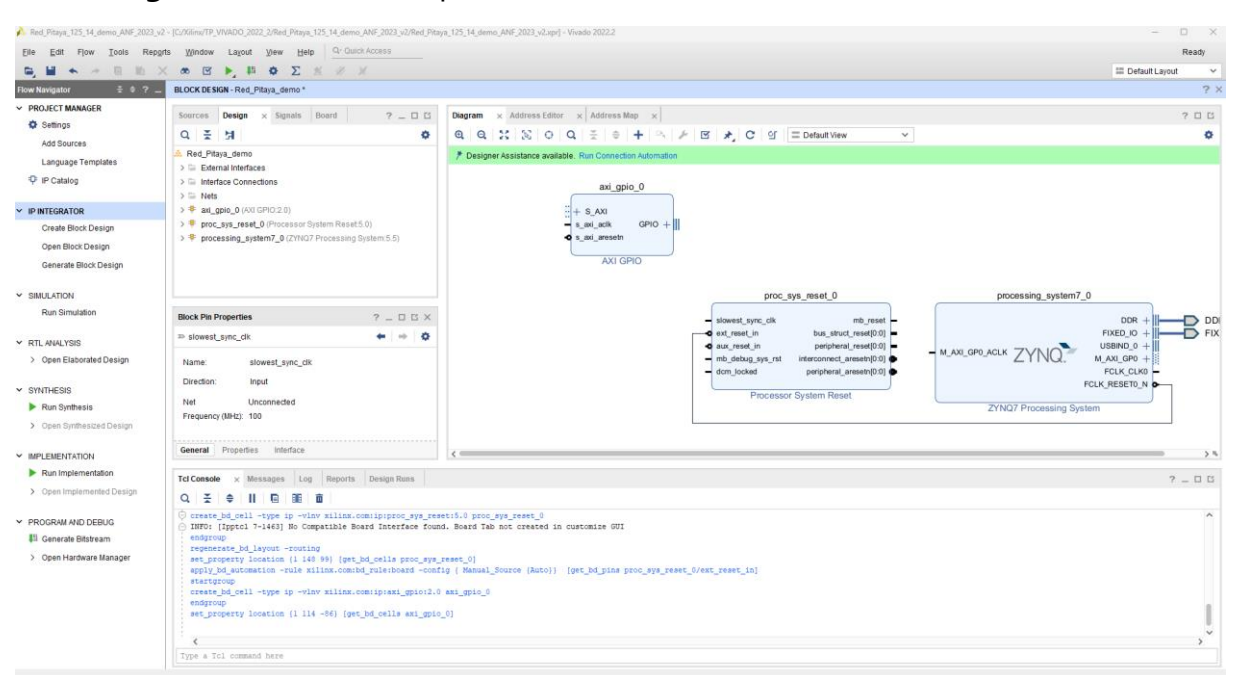

Dans **Diagram** -> clic sur + tapez dans la barre de recherche -> **AXI GPIO** 

Dans PROJECT MANAGER-> IP Catalog-> sélectionnez User\_Repository-> Add IP to Block Design / On ajoute les trois IP sur le Block Design

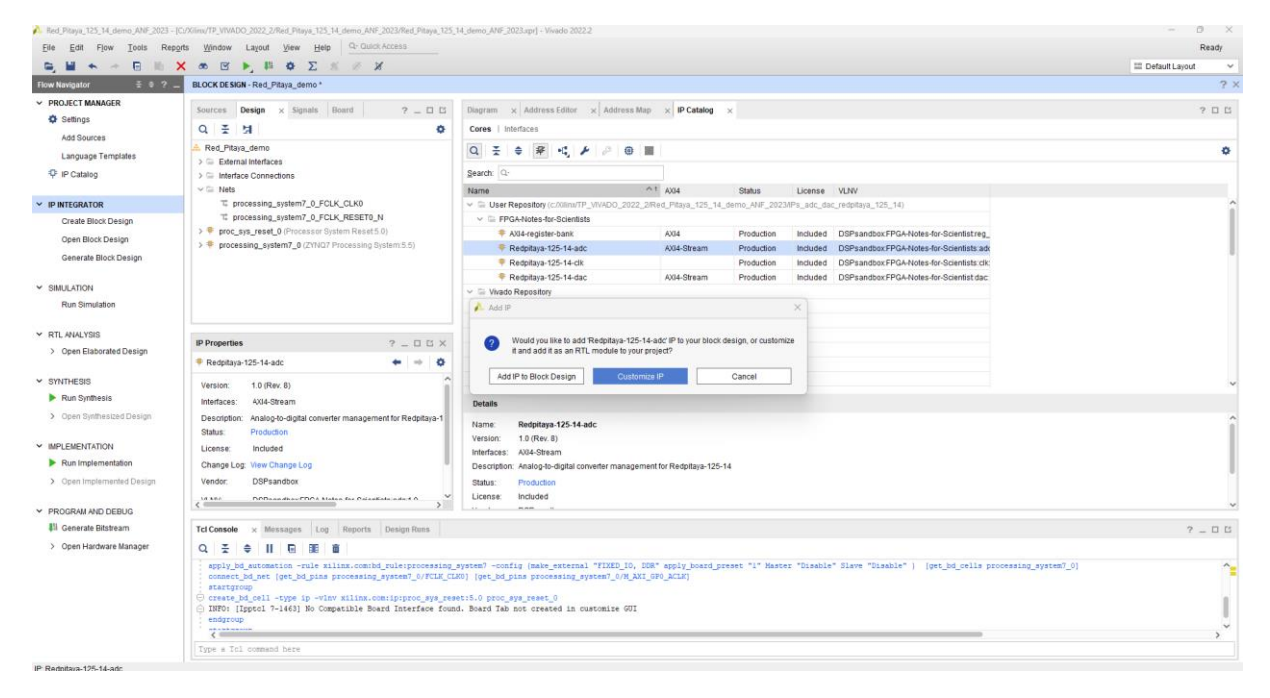

Les IP ADC DAC et CLK apparaissent

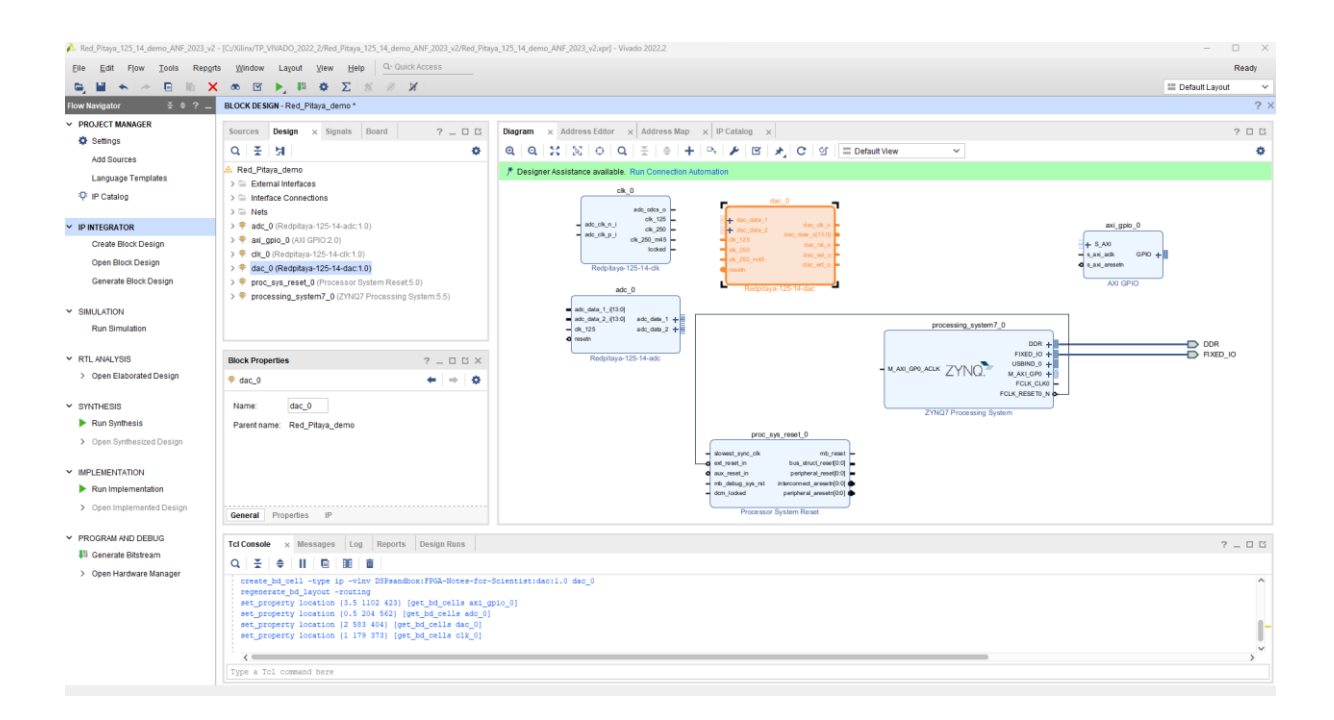

Nous utilisons *clk\_125*, qui fonctionne à 125 MHz, pour piloter la logique principale de la conception. Tous les chemins de données de ce didacticiel seront synchrones avec cette horloge. Connectez les horloges et les réinitialisations comme indiqué dans le Diagram ci-dessous.

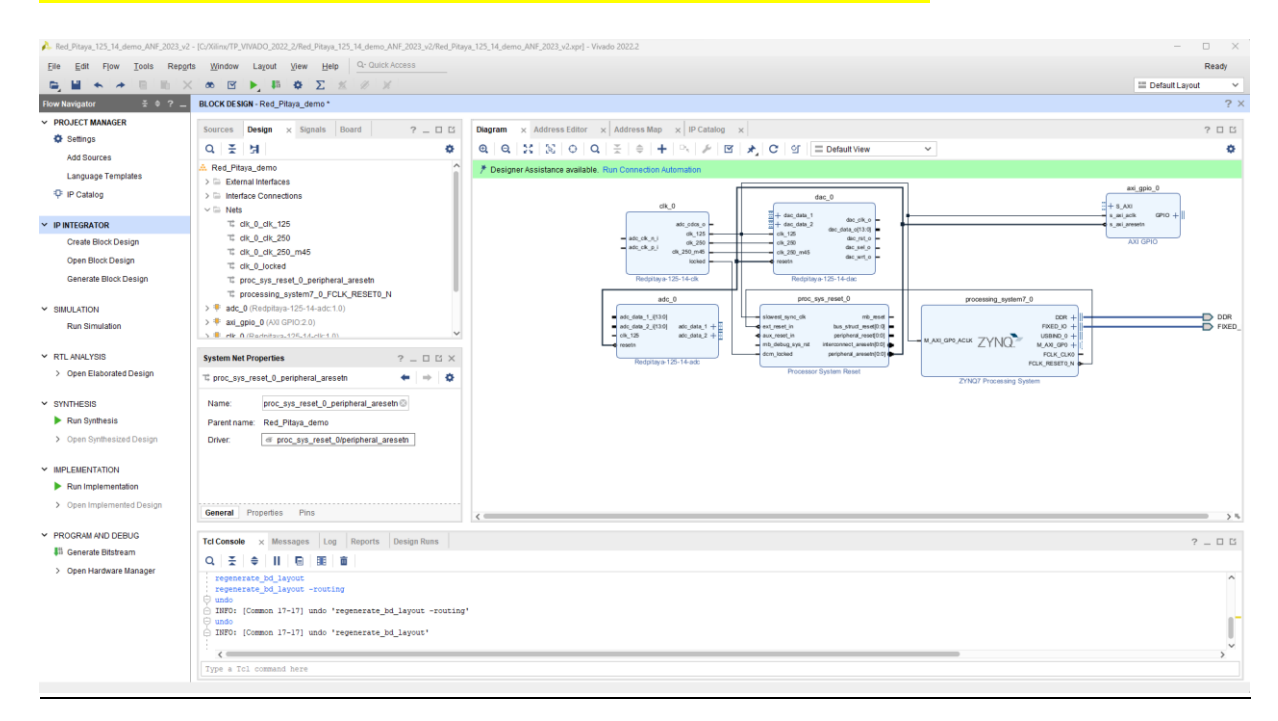

Configurez l'AXI GPIO pour avoir une sortie 4 bits qui correspond aux Leds de la RedPitaya que l'on va utiliser pour tester l'Echo Ethernet

## **Double clic** sur AXI\_gpio\_0

| 💪 Red_Pitaya_125_14_demo_ANF_2023_v2        | - [C;/Xilinx/TP_VIVADO_2022_2/Red_Pitaya                           | _125_14_demo_ANF_2023_v2/Red_Pitaya_125_1 | .14_demo_ANF_2023_v2.xpr] - Vivado 2022.2                  | - 0 X              |
|---------------------------------------------|--------------------------------------------------------------------|-------------------------------------------|------------------------------------------------------------|--------------------|
| Eile Edit Flow Tools Repor                  | ts <u>W</u> indow La <u>v</u> out <u>V</u> iew <u>H</u> el         | p Q- Quick Access                         |                                                            | Ready              |
| ■ ■ ★ → ■ ■ ≥                               | ( a 🛛 🕨 🚺 🕸 🔽 🖉                                                    | <u>16</u> 10 <b>1</b>                     |                                                            | III Default Layout |
| Flow Navigator 🗧 0 ? 💶                      | BLOCK DESIGN - Red_Pitaya_demo *                                   |                                           |                                                            | ? ×                |
| <ul> <li>PROJECT MANAGER</li> </ul>         | Sources Design × Signals                                           | Board ? _ C Diagr                         | gram x Address Editor x Address Map x IP Catalog x         | 205                |
| Settings                                    | 이 폰 비                                                              | <b>0</b>                                  | Q X X Q Q X + + N ≠ C 0 = Default Vew ×                    | 0                  |
| Add Sources                                 | A Red Pitava demo                                                  | 🔥 Re-customize IP                         | ×                                                          |                    |
| Language Templates                          | > 🗁 External Interfaces                                            |                                           |                                                            | ni apio 0 🗕        |
| P IP Catalog                                | >  Interface Connections                                           | AXI GPIO (2.0)                            | A                                                          |                    |
| V IP INTEGRATOR                             | Ck_0_dk_125                                                        | Documentation      PLocation              |                                                            | k GPHO +           |
| Create Block Design                         | 12 clk_0_clk_250                                                   | Cocomentation and P Cocaton               |                                                            | Ja GPIO            |
| Open Block Design                           | T dk_0_dk_250_m45                                                  | Show disabled ports                       | Component Name avi onio 0                                  |                    |
| Generate Block Design                       | T proc_sys_reset_0_periphe                                         | r.                                        |                                                            |                    |
|                                             | T processing_system7_0_FC                                          | 0                                         | GPIO                                                       |                    |
| ✓ SIMULATION                                | > # adc_0 (Redpitaya-125-14-adc:1                                  |                                           |                                                            | DDR                |
| Run Simulation                              | 3 # dl_gpio_0 (Au GPI0.2.0)<br>3 # dlk_0 (Radnitsus.125.14.dk-1.0) | 20                                        |                                                            | FIXED_             |
| Y RTLANALYSIS                               | Block Properties                                                   |                                           |                                                            |                    |
| > Open Elaborated Design                    |                                                                    |                                           | GPIO WIGH 32 00 (1-32) POLK, MESETER, N                    |                    |
|                                             | + an_gpio_o                                                        |                                           | Default Output value 000000000 0 [000000000000000000000000 |                    |
| ✓ SYNTHESIS                                 | Name: axi_gpio_0                                                   | + S AXI                                   | Default In State Value (0+++++++ 0 [0x0000000,0+++++++]    |                    |
| Run Synthesis                               | Parent name: Red_Pitaya_demo                                       | - s_axi_aclk GPIO +                       | Enable Dual Channel                                        |                    |
| <ul> <li>Open Synthesized Design</li> </ul> |                                                                    | -o s_axi_aresetn                          | GPIO 2                                                     |                    |
| ✓ IMPLEMENTATION                            |                                                                    |                                           | All Inputs                                                 |                    |
| Run Implementation                          |                                                                    |                                           | Al Outrods                                                 |                    |
| > Open Implemented Design                   | Annual Description (D)                                             |                                           | OP(0.1648b 22 (122)                                        |                    |
|                                             | General Properties IP                                              | -                                         |                                                            | > %                |
| <ul> <li>PROGRAM AND DEBUG</li> </ul>       | Tcl Console × Messages Log                                         | 2                                         |                                                            | ? _ 0 6            |
| e Generate Bitstream                        | Q ≚ ≑ II 🗉 🖩                                                       |                                           |                                                            |                    |
| <ul> <li>Open Hardware Manager</li> </ul>   | regenerate_bd_layout -routi                                        |                                           | Enable Interrupt                                           | ^                  |
|                                             | ○ undo ○ INFO: [Common 17-17] undo '                               | 1                                         |                                                            |                    |
|                                             | INFO: [Common 17-17] undo '                                        | 1                                         | OK Cancel                                                  | n <sup>-</sup>     |
|                                             | INFO: [Ipptcl 7-1463] No Co                                        | mpatiole moard interface found, moar      | ard iao not created in customize our                       |                    |
|                                             |                                                                    |                                           |                                                            | × *                |
|                                             | Type a Tcl command here                                            |                                           |                                                            |                    |
|                                             |                                                                    |                                           |                                                            |                    |

#### Sélectionnez GPIO et GPIO Width = 4 puis « OK »

| À Red_Pitaya_125_14_demo_ANF_2023_v2 -                                                                                                    | [C:/Xilinx/TP_VIVADO_2022_2/Red_Pitay                                          | a_125_14_demo_ANF_2023_v2/Red_Pitaya_125_14_demo | _ANF_2023_v2.xpr] - Vivado 2022.2 | – 🗆 X                |
|----------------------------------------------------------------------------------------------------|--------------------------------------------------------------------------------|--------------------------------------------------|-----------------------------------|----------------------|
| Elle Edit Flow Tools Reports                                                                                                    | s <u>W</u> indow Layout View He                                                | Ip Q+ Quick Access                               |                                   | Ready                |
|                                                                                                    | o 🗉 🕨 🛤 🗳 Σ                                                                    | 11 H X                                           |                                   | 🖽 Default Layout 🗸 🗸 |
| Flow Navigator 😤 🄍 🚬                                                                                                    | BLOCK DE SIGN - Red_Pitaya_demo *                                              |                                                  |                                   | ? ×                  |
| PROJECT MANAGER     Settings                                                                                                    | Sources Design × Signals<br>Q 꽃 뉡                                              | A. Re-customize IP                               | ···· ··· I···· ·· I···· I         | 2 C X                |
| Add Sources                                                                                                    | Red_Pitaya_demo     G External Interfaces     G Interface Connections     Nets | AXI GPIO (2.0) Occumentation 🗁 IP Location       |                                   | 4                    |
| PartGARIGE     Create Block Design     Open Block Design     Generate Block Design     Senerate Block Design     Senerate Block Design     Senerate Block Design     Open Elaborated Design     PartLeSS     PartLeSS     PartLeSS     Open Synthesized Design     Senerate Blockeam     Open Hardware Manager |                                                                                | Ghew disabled ports                              | Component/Name art_gain_0         |                      |

| Elle Edit Flow Iools Rep                                                                                                    | gdfs Window Lagout View Help Qr Glaick Access                                                                                                    | Ready                |
|----------------------------------------------------------------------------------------------------|----------------------------------------------------------------------------------------------------|----------------------|
| ■ ★ > 0.10                                                                                                    | × ∞ 🖻 🕨 🏘 🏷 💥 💥 ×                                                                                                    | III Default Layout V |
| Flow Navigator 🗄 🔍 🤶                                                                                                    | BLOCK DESGN - Red_Pitaya_demo *                                                                                                    | ? :                  |
| PROJECT MANAGER     Settings     Add Sources     Language Templates     P IP Catalog                                                                                                    | Sources     Design     × Signals     Dearth     ?     C       Q E 131     O     Q     Q     <                                                                                                    | ?                    |
|                                                                                                    | > Nets Automation Automation X                                                                                                    |                      |
| IP INTEGRATOR     Create Block Design     Open Block Design                                                                                                    | 3 = 44_04 // Find Contraction Restriction Restricti    |                      |
| Generate Block Design                                                                                                    | 55.5 O Z A                                                                                                    | s_axi_anseth         |
| SMULATON<br>Run Simulation     Run Simulation     CRET Elaborated Design     SWITHESIS     Run Synthesis     Open Synthesis     Open Synthesis     Run Synthesis     Run Synthesis     Open Implementation     Open Implementation     Open Implementation | Build an interface pin on the left panet to view its options     SP Processing System     Constant, System     Constant, System         |                      |
| PROGRAM AND DEBUG     III Generate Bitstream     Open Hardware Manager                                                                                                    | Tet Console Q, T, I and Console Console Consol | ? _ 0 6              |
|                                                                                                    | to article and the set of the set of the se  | ,Ū                   |

#### Clic sur Run Connection Automation-> puis « OK »

Il nous reste à câbler manuellement comme ci-dessous les lignes d'horloges.

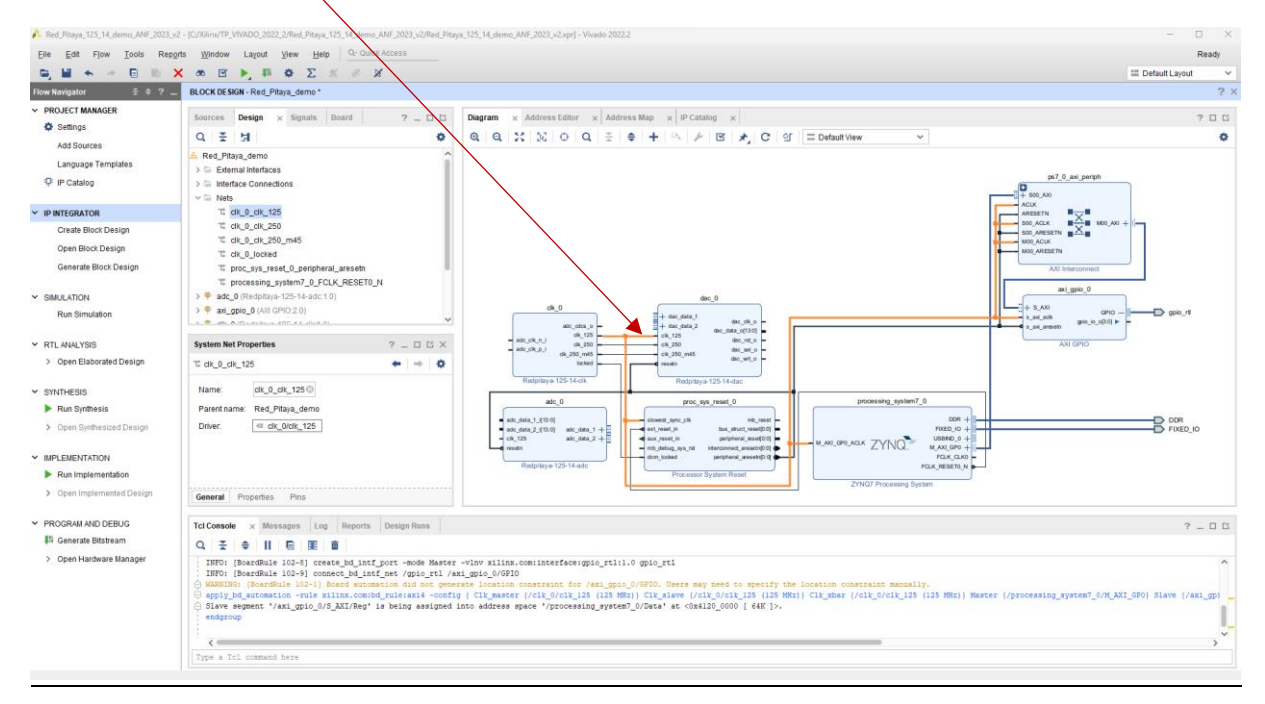

Nous allons importer les IP « maison » du projet : récupérer divide\_clock.vhd

Frequency\_modulation.vhd, leds.vhd, Select\_in\_data.vhd avec le lien cidessous : https://github.com/fabzz60/demo\_adc\_dac\_Redpitaya\_125\_14

| → → ↑ 👛 → Ce PC → OS (Ci) → Xilinx → TP_VIVADO_20        | 022_2 > Red_Pitaya_125_14_demo_ANF_2023           |                  |                     | ~      | C | Rechercher dans : Red_Pitaya_125_14_demo_ANF_2023 |  |
|----------------------------------------------------------|---------------------------------------------------|------------------|---------------------|--------|---|---------------------------------------------------|--|
| Accueil                                                  | Nom                                               | Modifié le       | Type                | Taille |   |                                                   |  |
| OneDrive - Personal                                      | IPs_adc_dac_redpitaya_125_14                      | 14/09/2023 14:48 | Dossier de fichiers |        |   |                                                   |  |
|                                                          | Red_Pitaya_125_14_demo_ANF_2023.cache             | 15/09/2023 15:59 | Dossier de fichiers |        |   |                                                   |  |
| Bureau                                                   | 🎍 📒 Red_Pitaya_125_14_demo_ANF_2023.gen           | 15/09/2023 15:59 | Dossier de fichiers |        |   |                                                   |  |
| Téléchargements                                          | 🌧 📒 Red_Pitaya_125_14_demo_ANF_2023.hw            | 15/09/2023 15:59 | Dossier de fichiers |        |   |                                                   |  |
| Documents                                                | 🌧 📒 Red_Pitaya_125_14_demo_ANF_2023.ip_user_files | 15/09/2023 15:59 | Dossier de fichiers |        |   |                                                   |  |
| Images                                                   | Red_Pitaya_125_14_demo_ANF_2023.runs              | 15/09/2023 15:59 | Dossier de fichiers |        |   |                                                   |  |
| Vidéos                                                   | Red_Pitaya_125_14_demo_ANF_2023.sim               | 15/09/2023 15:59 | Dossier de fichiers |        |   |                                                   |  |
| Musique                                                  | ned_Pitaya_125_14_demo_ANF_2023.srcs              | 15/09/2023 15:59 | Dossier de fichiers |        |   |                                                   |  |
| Demo Redpitaya 125_14                                    | divide_clock.vhd                                  | 21/02/2023 16:40 | Fichier VHD         | 2 Ko   |   |                                                   |  |
| DI4 Projet Logique Programmable (PL) (contrôle hardware) | Frequency_modulation.vhd                          | 11/05/2023 17:28 | Fichier VHD         | 8 Ko   |   |                                                   |  |
| Tracius praticius moteur par à par ANE VILINI 2022       | V leds.vhd                                        | 03/04/2023 16:03 | Fichier VHD         | 1 Ko   |   |                                                   |  |
| DI1_introduction sur les FPGA                            | A Red_Pitaya_125_14_demo_ANF_2023.xpr             | 14/09/2023 16:50 | Vivado Project File | 43 Ko  |   |                                                   |  |
| -                                                        | i redpitaya.xdc                                   | 13/09/2023 16:31 | Fichier XDC         | 8 Ko   |   |                                                   |  |
| OneDrive - Université Sothonne Paris Nort                | Select_in_data.vhd                                | 02/06/2023 14:08 | Fichier VHD         | 3 Ko   |   |                                                   |  |
| CePC                                                     |                                                   |                  |                     |        |   |                                                   |  |
| L 05 (Ca)                                                |                                                   |                  |                     |        |   |                                                   |  |
| Perso FWI (\\10.5.0.50) (V)                              |                                                   |                  |                     |        |   |                                                   |  |
| Commun ELEC (\\10.50.50) (7)                             |                                                   |                  |                     |        |   |                                                   |  |
| Décau                                                    |                                                   |                  |                     |        |   |                                                   |  |
| Pessad                                                   |                                                   |                  |                     |        |   |                                                   |  |
|                                                          |                                                   |                  |                     |        |   |                                                   |  |
|                                                          |                                                   |                  |                     |        |   |                                                   |  |
|                                                          |                                                   |                  |                     |        |   |                                                   |  |
|                                                          |                                                   |                  |                     |        |   |                                                   |  |
|                                                          |                                                   |                  |                     |        |   |                                                   |  |

Copier-coller dans le répertoire du projet.

Nous allons les intégrer à notre projet dans le Diagram RedPitaya\_demo

## Dans BLOCK DESIGN-> clic sur + -> Add or create sources.

| Red_Pitaya_125_14_demo_ANF_2023_                                                                                                    | v2 - [Cr00Imv/TP_VIVADO_2022_2/Red_Pitaya_125_14_de                                                                                                    | emo_ANF_2023_v2/Red_Pita                                                                                                    | ya_125_14_demu_ANF_2023_v2.apr] - Vivado 2022.2                                                                                                    | - 0 ×                |
|----------------------------------------------------------------------------------------------------|----------------------------------------------------------------------------------------------------|----------------------------------------------------------------------------------------------------|----------------------------------------------------------------------------------------------------|----------------------|
| Eile Edit Flow Tools Rep                                                                                                    | ogrts Window Layout View Help                                                                                                    | Quick Access                                                                                                    |                                                                                                    | Ready                |
|                                                                                                    | X ∞ 🖻 🕨 🗰 🏘 Σ 🕺 🖉                                                                                                    | х                                                                                                    |                                                                                                    | III Default Layout V |
| Flow Navigator 🗄 🔍 🤉                                                                                                    | BLOCK DESIGN - Red_Pitaya_demo *                                                                                                    |                                                                                                    |                                                                                                    | ? ×                  |
| <ul> <li>PROJECT MANAGER</li> <li>Settings</li> <li>Add Sources</li> <li>Language Templates</li> </ul>                                                                                                    | Sources × Design Signals Hoard<br>Q X + + + · · · · · · · · · · · · · · · ·                                                                                                    | ? _ 0 6<br>¢                                                                                                    | Degram     ×     Address Editor     ×     #     #     #     #     #     #     #     #     #     #     #     #     #     #     #     #     #     #     #     #     #     #     #     #     #     #     #     #     #     #     #     #     #     #     #     #     #     #     #     #     #     #     #     #     #     #     #     #     #     #     #     #     #     #     #     #     #     #     #     #     #     #     #     #     #     #     #     #     #     #     #     #     #     #     #     #     #     #     #     #     #     #     #     #     #     #     #     #     #     #     #     #     #     #     #     #     #     #     #     #     #     #     #     #     #     #     #     #     #     #     #     #     #     #     #     #     #     #     #     #     #     #     #     #     #     #     #     #     #     #     # | 7 D B<br>V<br>Ø      |
| P Catalog                                                                                                    | <ul> <li>Constraints</li> <li>Simulation Sources (1)</li> </ul>                                                                                                    | 🔥 Add Sources                                                                                                    |                                                                                                    | × ps7_0_axi_poriph   |
|                                                                                                    | b = sim_1(1)     b = Unity Sources      Herarchy PSources Librates Com      External Port Properties      D = ac_{-}c_{-}J      Name: soc_{-}C_{-}J      Name: soc_{-}C_{-}J                                                                                                    |                                                                                                    | Add Sources This guides you through the process of adding and creating sources for your project Add or greate constraints                                                                                                    |                      |
| Run Synthesis     Open Synthesized Design     MarLEMENTATION     MarLEMENTATION     Den Implementation     Open Implementation     PROGRAM AND DEBUG     Iffic Generate Bibtheam     Open Hardware Manager | Direction: Input<br>Net Table (K. p. (. 1)<br>General Properties<br>Tel Console x Messages Log Repo<br>Q X 0 11 0 22 0<br>secargon<br>secargon (k. p. (. 1)<br>Tel Console x Messages Log Repo<br>Q X 0 11 0 22 0<br>secargon<br>secargon<br>s | E XILINX. () () | د وار راز ایر ا                                                                                                    | рес                  |

#### On sélectionne les fichiers VHDL puis « OK »

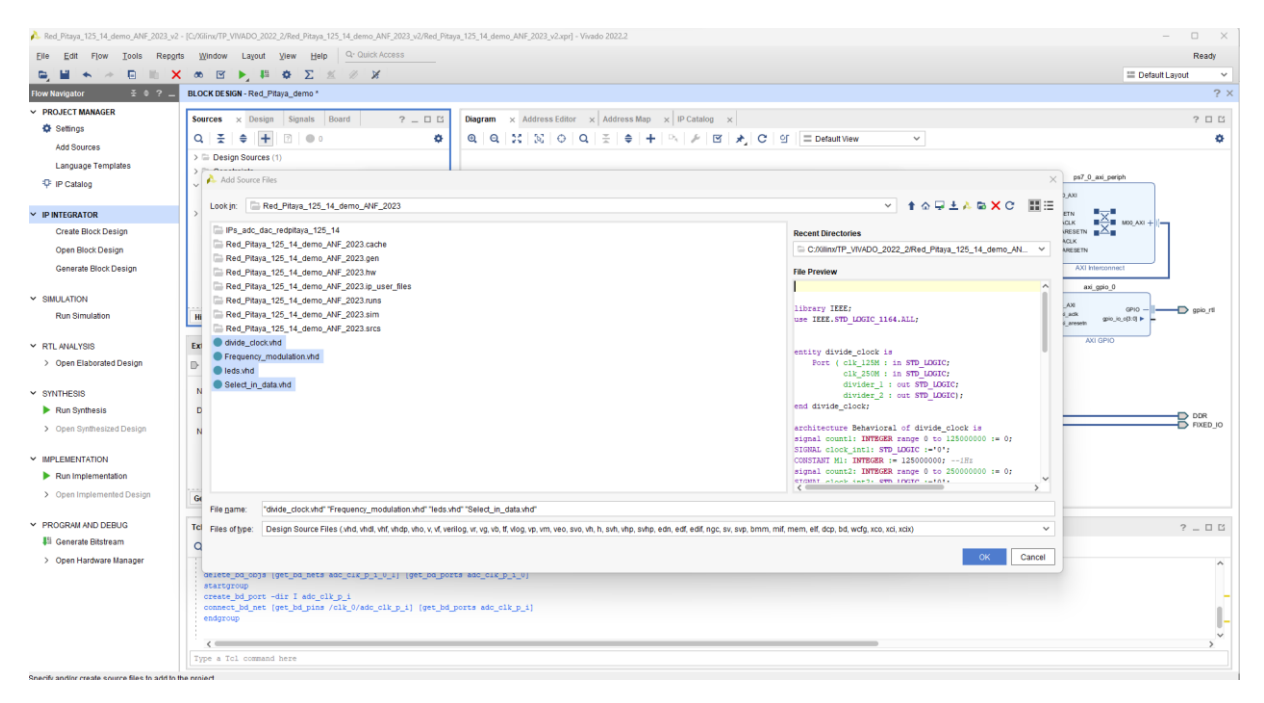

#### Puis « Finish »

| 🝌 Red_Pitaya_125_14_demo_ANF_2023_v2                                  | - [C:/Xilinx/TP_VIVADO_2022_2/Red_Pitaya_125_14_de                                                                                                    | mo_ANF_2023_y2/Red_Pitaya_125_14_demo_ANF_2023_y2.xpr] - Vivado 2022.2                                                                                                    | - 🗆 X                                        |
|-----------------------------------------------------------------------|----------------------------------------------------------------------------------------------------|----------------------------------------------------------------------------------------------------|----------------------------------------------|
| Eile Edit Flow Tools Report                                           | s Window Layout View Help                                                                                                    | Julick Access                                                                                                    | Ready                                        |
| 😑 🖬 🐟 🗠 🕒 🖿 🗙                                                         | ∞ ⊻ ▶, ₩ Φ Σ % <i>∅</i>                                                                                                    | x                                                                                                    | III Default Layout V                         |
| Flow Navigator 😤 0 ? _                                                | BLOCK DESIGN - Red_Pitaya_demo *                                                                                                    |                                                                                                    | ? ×                                          |
| <ul> <li>PROJECT MANAGER</li> <li>Settings</li> </ul>                 | Sources × Design Signals Board                                                                                                    | ? _ C S Diagram x Address Editor x Address Map x P Catalog x                                                                                                    | ? 🗆 🖸                                        |
| Add Sources<br>Language Templates<br>IP Catalog                       | Q         ±         ♥ <b>1</b> □         0           > □         Design Sources (1)         >         □         Constraints           ∨ □         Simulation Sources (1)         >         □         Simulation Sources (1) |                                                                                                    | ps7_0_axi_periph                             |
| V IP INTEGRATOR                                                       | > 🗁 sim_1 (1)<br>> 🗁 Utility Sources                                                                                                    | Add or Create Design Sources                                                                                                    |                                              |
| Create Block Design<br>Open Block Design<br>Generate Block Design     |                                                                                                    | Specify HDL, netists Block Design, and IP Ifes, or directories containing those file types to add to your project. Create a new source file on<br>disk and add to your project.                                                                                                    | AXU Interconnect                             |
| <ul> <li>SIMULATION</li> <li>Run Simulation</li> </ul>                | Hierarchy IP Sources Libraries Comp                                                                                                    | None         L07ary         Lozation           1         Frequency,modulation/ut all, eldenillo         C/Imir/P_VMOD_2022_2Ret_Plana_135_14elma_AHF_202           2         Select_in_patibility         c/Imir/P_VMOD_2022_2Ret_Plana_135_14elma_AHF_202           3         device_in_patibility         c/Imir/P_VMOD_2022_2Ret_Plana_135_14elma_AHF_202 | ari_ggio_0<br>ari_ggio_0<br>ari_ggio_0_0_1 + |
| <ul> <li>RTL ANALYSIS</li> <li>&gt; Open Elaborated Design</li> </ul> | External Port Properties                                                                                                    | down_bocknia     w_brannaninreco_xxxrereinptimoreinptimorei     4 ledx.hd     xi_detaulib CXUIIIn/TP_IN/40C_2022_SRed_Ptaya_126_14_demo_AFF_202                                                                                                    | ARI GPIO                                     |
| ✓ SYNTHESIS                                                           | Name: adc_clk_p_i                                                                                                    | essing_system7_0                                                                                                    |                                              |
| <ul> <li>Run Synthesis</li> <li>Open Synthesized Design</li> </ul>    | Net T adc_clk_p_i_1                                                                                                    | 600 Files Agd Directories Deale File                                                                                                    | DOR<br>FixeD_JO                              |
| ✓ IMPLEMENTATION                                                      |                                                                                                    | Conversion average into product and project PRACE                                                                                                    |                                              |
| Run Implementation                                                    |                                                                                                    | Add sources from subdirectories                                                                                                    |                                              |
| > Open Implemented Design                                             | General Properties                                                                                                    |                                                                                                    |                                              |
| Y PROGRAM AND DEBUG                                                   | Tcl Console × Messages Log Report                                                                                                    | <back tient=""> Enish Gancel</back>                                                                                                    | ? _ 0 6                                      |
| Generate Bitstream                                                    | 9                                                                                                    |                                                                                                    |                                              |
| > Open Hardware Manager                                               | endgroup<br>delte bulados (pet_bulados ade_clk<br>startgroup<br>create_bulados (ret_bulados del_clk_p_i<br>consect_bulados (get_bulados /clk_0//<br>endgroup<br>C                                                           | الغائرية: (المعركة مطردالمي)<br>مطردالمرية: (المعركة مطردالمرية)                                                                                                    | )<br>                                        |
| Specify and/or create source files to add to t                        | he project                                                                                                    |                                                                                                    |                                              |

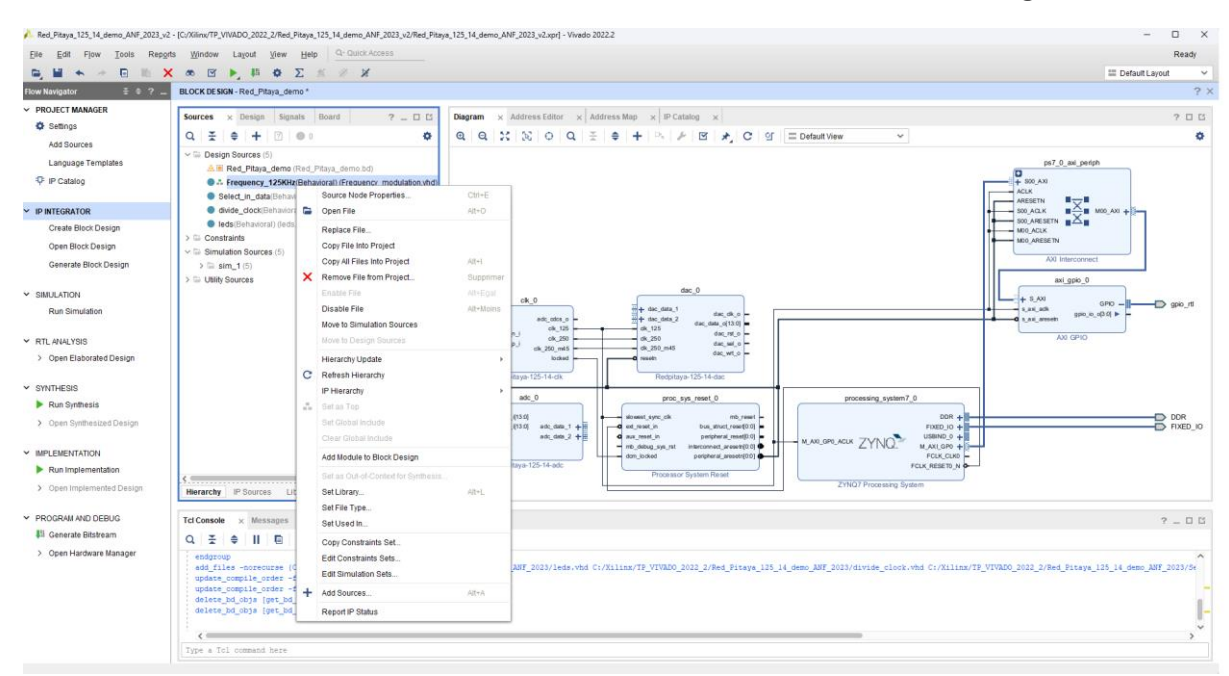

Clic droit sur chaque fichier VHDL puis-> Add Module to Block Design

Les modules insérés sur le Diagram du projet

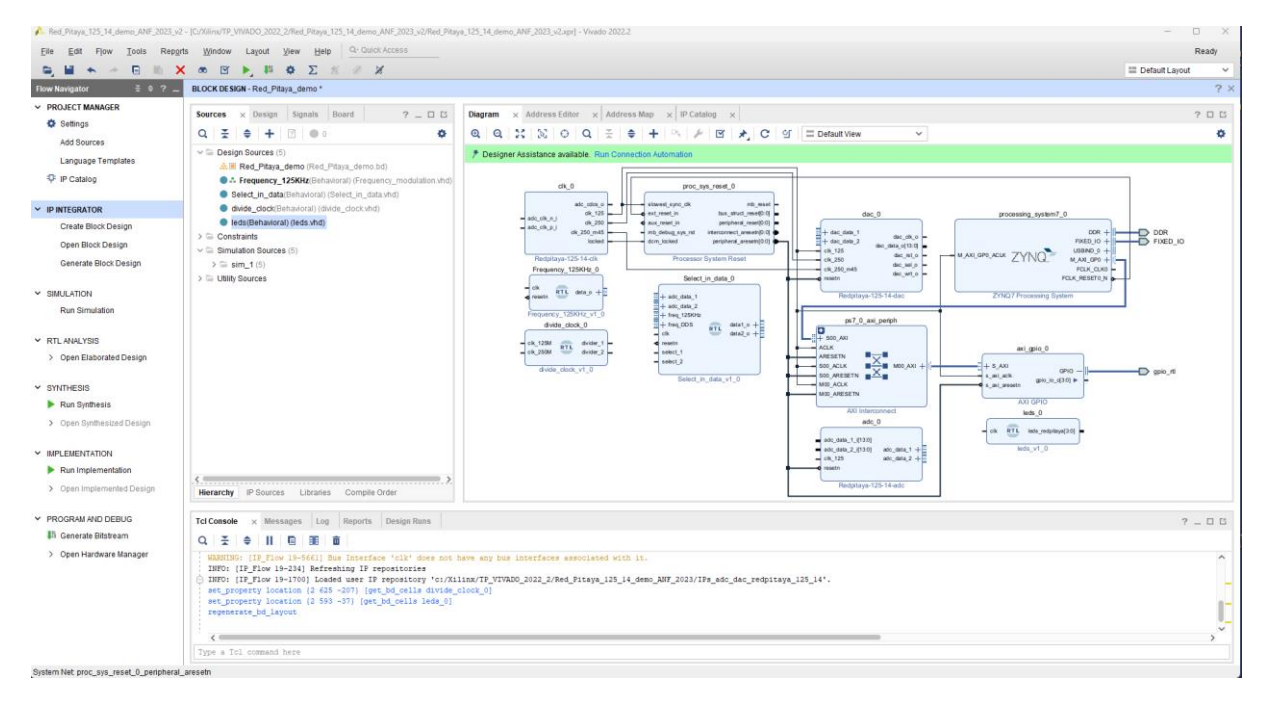

Nous allons ajouter une IP Xilinx DDS dans le projet : DDS Compiler puis-> touche entrée

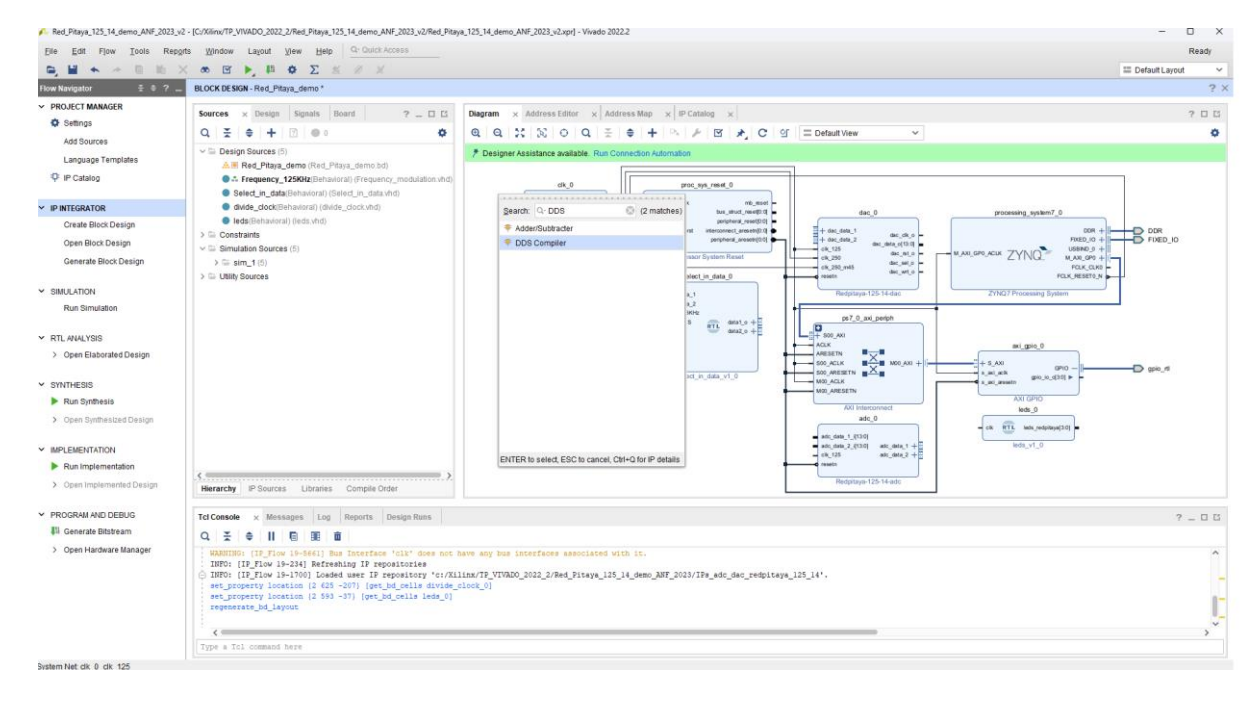

### IP ajouté

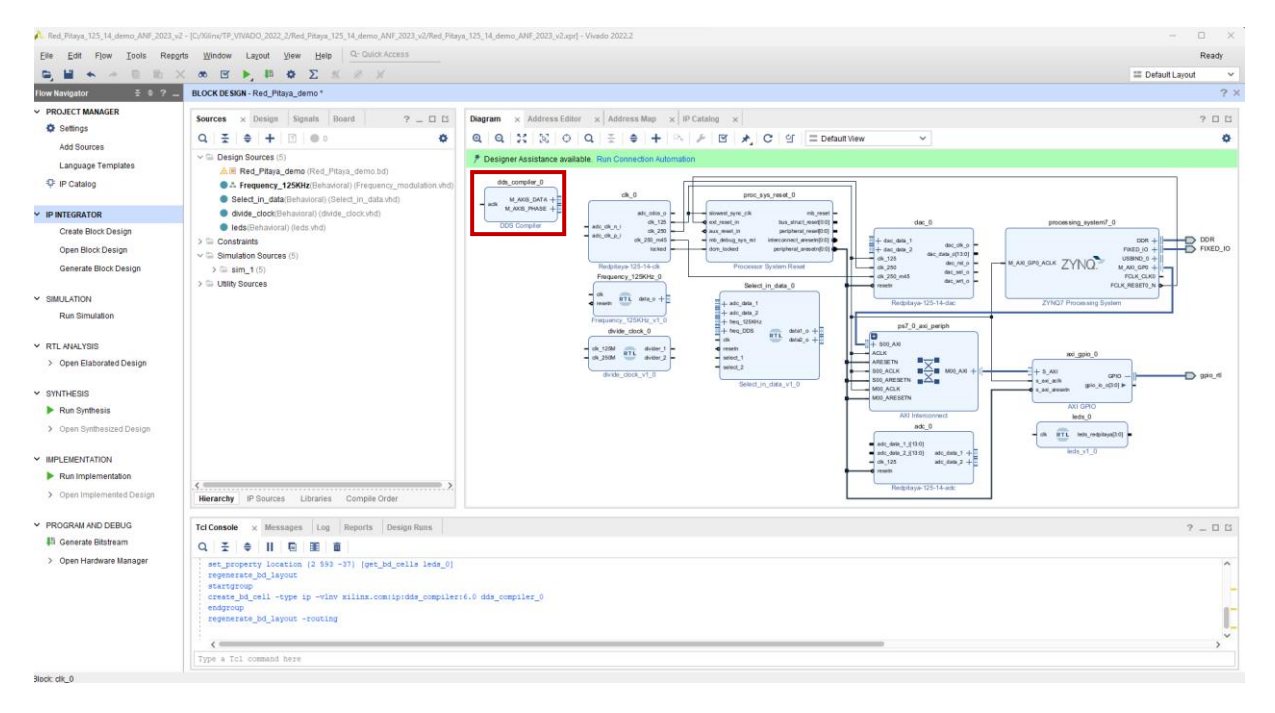

Double clic sur l'IP DDS Compiler : on configurer l'IP pour générer une modulation de fréquence de 125KHz-> dans **configuration**-> sélectionnez comme ci-dessous

|                                               |                 |                                                                                                   |                     | D        |
|-----------------------------------------------|-----------------|---------------------------------------------------------------------------------------------------|---------------------|----------|
| Elle Edit Flow Loois Reports A Re-customize I | 12              |                                                                                                   | C                   | Ready    |
|                                               | (6.0)           | X                                                                                                 | III Default Layout  | Y        |
| Flow Navigator ± 0 ? _ BL                     | (0.0)           |                                                                                                   |                     | ?1       |
| PROJECT MANAGER     Se      Documentatio      | n 🗇 IP Location |                                                                                                   | 3                   | 200      |
| © Settings                                    |                 |                                                                                                   |                     | 0        |
| Add Sources                                   | information     | amponent hismo dels compiler di                                                                   |                     |          |
| Language Templates Show disab                 | bled ports      | ombouler uranie org="outlines"o                                                                   |                     |          |
| - <sup>↓</sup> P Catalog                      | G               | onfiguration Implementation Detailed Implementation Output Frequencies Summary Additional Summary |                     |          |
| Y IP INTEGRATOR                               | (               | Configuration Options Phase Generator and SIN COS LUT 🗸                                           | sum system? 0       |          |
| Create Block Design                           |                 | System Requirements                                                                               | DOR + 0             | DDR      |
| Open Block Design                             |                 | System Clack (IHH) 125 @ 10.01 - 1000.01                                                          | FIXED_IO +          | FIXED_K  |
| Generate Block Design                         |                 | Number of Channels 1                                                                              | ZYNU MARCARE +      |          |
| Y SIMULATION                                  |                 | Mode Of Operation Standard V                                                                      | PUDA, REBEIR, N     |          |
| Run Simulation                                |                 | Frequency per Channel (Fs) 125.0 MHz                                                              | Processing system   |          |
|                                               | ,               | Parameter Selection System Parameters V                                                           |                     |          |
| <ul> <li>RTL ANALYSIS</li> </ul>              |                 |                                                                                                   | mxi_gpio_0          |          |
| > Open Elaborated Design                      |                 | system varameters                                                                                 | 070 - I             | D gpio m |
| Y SWITHERIG                                   | M_AXIS_DATA +   | Spurious Free Dynamic Range (dB) 92  Range: 18150                                                 | en gra_a_0[0.0] = - |          |
| Run Synthesis                                 | M_AXIS_PHASE +  | Frequency Resolution (Hz) 0.4 0 4.44089e-071.5625e+07                                             | AND DPID            |          |
| > Open Synthesized Design                     | F ,             | Noise Shaping Auto 🗸                                                                              | kds_0               |          |
| Y INDI EMENTATION                             |                 |                                                                                                   | leds_v1_0           |          |
| Run implementation                            |                 |                                                                                                   |                     |          |
| > Open Implemented Design                     |                 |                                                                                                   |                     |          |
|                                               |                 |                                                                                                   |                     |          |
| ✓ PROGRAM AND DEBUG T€                        |                 |                                                                                                   | ? .                 | - 🗆 🖂    |
| III Generate Bitstream                        |                 |                                                                                                   |                     |          |
| > Open Hardware Manager                       |                 |                                                                                                   |                     | ^        |
|                                               |                 |                                                                                                   |                     |          |
|                                               |                 |                                                                                                   |                     |          |
|                                               |                 |                                                                                                   |                     |          |
|                                               |                 | OK Cancel                                                                                         |                     | × *      |
| 1                                             |                 |                                                                                                   |                     |          |

## Dans implementation-> sélectionnez comme ci-dessous

| 🍌 Red_Pitaya_125_14_demo_ANF_2023_v2 - [C | JAGlim/TP_VNADO_2022_2/Red, Pitays_125_14_demo_ANF_2023_y2/Red, Pitays_125_14_demo_JNIF_2023_y2/app] - Vivado 2022.2                                                                                                    | - 🗆 X                 |
|-------------------------------------------|----------------------------------------------------------------------------------------------------|-----------------------|
| <u>Eile Edit Flow Tools Reports</u>       | Re-customize P X                                                                                                    | Ready                 |
|                                           |                                                                                                    | Ξ Default Layout 🗸 🗸  |
| Flow Navigator 😤 0 ? 🗕 🖪                  | LDDS Compiler (6.0)                                                                                                    | ? ×                   |
| ✓ PROJECT MANAGER                         |                                                                                                    | 200                   |
| Settings                                  | C C C                                                                                                    | 0                     |
| Add Sources                               | IP Semble Information                                                                                                    |                       |
| Language Templates                        | Show disabled ports                                                                                                    |                       |
| ·Q: IP Catalog                            | Configuration Implementation Detailed Implementation Output Frequencies Summary Additional Summary                                                                                                    |                       |
| ✓ IP INTEGRATOR                           | Dhare In-remot Drogrammability                                                                                                    |                       |
| Create Block Design                       | Prese microsoft regularitations                                                                                                    | Jsing_system7_0       |
| Open Block Design                         | Fixed OProgrammable Streaming                                                                                                    | FRED_10 + FIXED_K     |
| Generate Block Design                     | Beauc.                                                                                                    | YNQ. Maxiano +        |
|                                           | > Contract of the second second | FOLK_RESETU_N         |
| <ul> <li>SIMULATION</li> </ul>            | Phase Utfset Programmability                                                                                                    | Processing System     |
| Run simulation                            | None      Fixed      Programmable      Streaming                                                                                                    |                       |
| Y RTL ANALYSIS                            |                                                                                                    | ari atin 0            |
| > Open Elaborated Design                  | Output                                                                                                    |                       |
|                                           | Output Selection                                                                                                    | grie_ie_(0.0) ⊨ gpo_n |
| STNTHESIS      Run Synthesis              | aclk M_AXIS_DATA +      Bine O Cosine O Sine and Cosine                                                                                                    | AXI GPIO              |
| Onen Synthesized Design                   |                                                                                                    | leds_0                |
| / open of measure of onget                | Polarity                                                                                                    | L lade_redpilaye(3.0) |
| IMPLEMENTATION                            | Negative Sine Negative Cosine                                                                                                    |                       |
| Run Implementation                        | 6 Ameliodo Hado Sell Panan 14                                                                                                    |                       |
| > Open Implemented Design                 | H Artymore wove                                                                                                    | > 5                   |
| Y PROGRAM AND DEBUG                       | T Implementation Options I Has Phase Out                                                                                                    | 2 5 7                 |
| UI Generate Bitstream                     | Memory Type Auto                                                                                                    | Y = 0 0               |
| > Open Hardware Manager                   | Optimization Goal Auto                                                                                                    | 0                     |
|                                           | DSP48 Use Minimal ~                                                                                                    |                       |
|                                           |                                                                                                    |                       |
|                                           |                                                                                                    |                       |
|                                           | The second second s                                                                                                    |                       |
|                                           | UK Lancer                                                                                                    | >                     |
|                                           |                                                                                                    |                       |

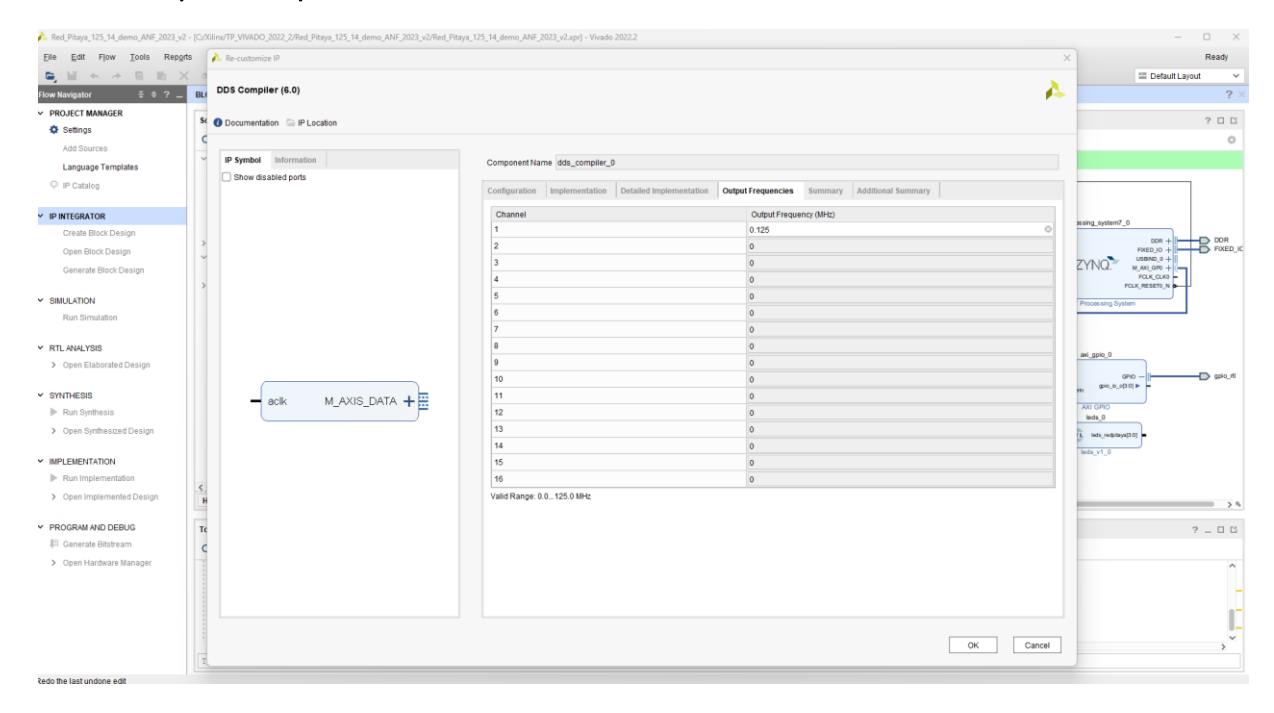

## Dans Output Frequencies-> sélectionnez comme ci-dessous

## Dans Summary-> On vérifie que l'on génère un signal @125KHz sur 16bits

| Red_Pitaya_125_14_demo_ANF_2023_v2 - [C:/Xiiinx/TP_VIVADO_2022_2/Red_Pitaya_125_14_demo_ANF_2023_v2/Red_Pitay | a_125_14_demo_ANF_2023_v2.xpr] - Vivado 2022.2                          |                                         | - 0 ×                   |
|----------------------------------------------------------------------------------------------------|-------------------------------------------------------------------------|-----------------------------------------|-------------------------|
| Elle Edit Flow Iools Reports A Re-customize IP                                                                |                                                                         | ×                                       | Ready                   |
|                                                                                                    |                                                                         |                                         | III Default Lavout      |
| Flow Navigator ± 0 ? _ BL DDS Compiler (6.0)                                                                  |                                                                         | 4                                       | ? ×                     |
| Y PROJECT MANAGER                                                                                             |                                                                         |                                         |                         |
| Settinger                                                                                                    |                                                                         |                                         | 2 🗆                     |
| C                                                                                                    |                                                                         |                                         | 0                       |
| Add Sources                                                                                                   |                                                                         |                                         |                         |
| Language Templates                                                                                            | Component Name dds_compiler_0                                           |                                         |                         |
| P IP Catalog                                                                                                  | Configuration Implementation Detailed Implementation Output Frequencies | s Summary Additional Summary            |                         |
|                                                                                                    | Output Width                                                            | 16 Bits                                 |                         |
| V IP INTEGRATOR                                                                                               | Channels                                                                | 1                                       | assing_system7_0        |
| Create Block Design                                                                                           | System Clock                                                            | 125 MHz                                 |                         |
| Open Block Design                                                                                             | Frequency per Channel (Fs)                                              | 125.0 MHz                               | FIXED_IC + FIXED_IC     |
| Capacita Black Decision                                                                                       | Noise Shaping<br>Memory Type                                            | Phase Differing (Auto) Block POM (Auto) | ZYNQ. M AXI GP0 + -     |
| osi elas provi pesign                                                                                         | Optimization Goal                                                       | Area (Auto)                             | FOLK_OLK0               |
| 2                                                                                                    | Phase Width                                                             | 29 Bits                                 | PCLK, RESETO_N          |
| ✓ SIMULATION                                                                                                  | Frequency Resolution                                                    | 0.4 Hz                                  | Processing System       |
| Run Simulation                                                                                                | Phase Angle Width                                                       | 14 Bits                                 |                         |
|                                                                                                    | Spurious Free Dynamic Range                                             | 8                                       |                         |
| ✓ RTL ANALYSIS                                                                                                | DSP48 slice                                                             | 0                                       |                         |
| > Open Elaborated Design                                                                                      | BRAM (18k) count                                                        | 4                                       | ae_gpo_o                |
|                                                                                                    |                                                                         |                                         | gpio_rti                |
| V OVATUEOIO                                                                                                   |                                                                         |                                         | wan gario_io_o(3.0) 🕨 💻 |
| - acik M_AXIS_DATA +                                                                                          |                                                                         |                                         | AXI GPIO                |
| Kun Synthesis                                                                                                 |                                                                         |                                         | ieds_0                  |
| > Open Synthesized Design                                                                                     |                                                                         |                                         | L leds_redsilaya[1:0]   |
| V IMPLEMENTATION                                                                                              |                                                                         |                                         | leds_v1_0               |
| b. Due londementation                                                                                         |                                                                         |                                         |                         |
| - The imposition                                                                                              |                                                                         |                                         |                         |
| > Open Implemented Design                                                                                     |                                                                         |                                         | > 5                     |
|                                                                                                    |                                                                         |                                         |                         |
| <ul> <li>PROGRAM AND DEBUG</li> <li>Te</li> </ul>                                                             |                                                                         |                                         | ? _ 🗆 🖻                 |
| 611 Generate Bitstream                                                                                        |                                                                         |                                         |                         |
| > Open Hardware Manager                                                                                       |                                                                         |                                         | ^                       |
|                                                                                                    |                                                                         |                                         |                         |
|                                                                                                    |                                                                         |                                         | -                       |
|                                                                                                    |                                                                         |                                         | -                       |
|                                                                                                    |                                                                         |                                         |                         |
|                                                                                                    |                                                                         |                                         | *                       |
|                                                                                                    |                                                                         | OK Cancel                               | >                       |
| 1                                                                                                    |                                                                         |                                         |                         |
|                                                                                                    |                                                                         |                                         |                         |

Pour finir il nous faut câbler manuellement les modules VHDL **insérés comme cidessous** : nous allons utiliser les ADC et DAC de la RedPitaya avec les IP « maison » développées en VHDL.

## Rôle des IP « maison » :

Le module **select\_in\_data** : permet de sélectionner les signaux d'entrées des deux DAC. Deux BP sur la carte fille permettent la sélection des data-> Les signaux sont issus des ADC1 et ADC2 ou des IP internes **Frequency\_modulation** et **DDS\_Compiler**.

Le module **divide\_clock** : permet de diviser l'horloge@125MHz vers 1Hz et visualisé sur des Leds de la carte fille.

Le module Leds : Gérer les Leds de la RedPitaya.

Relier les modules comme ci-dessous :

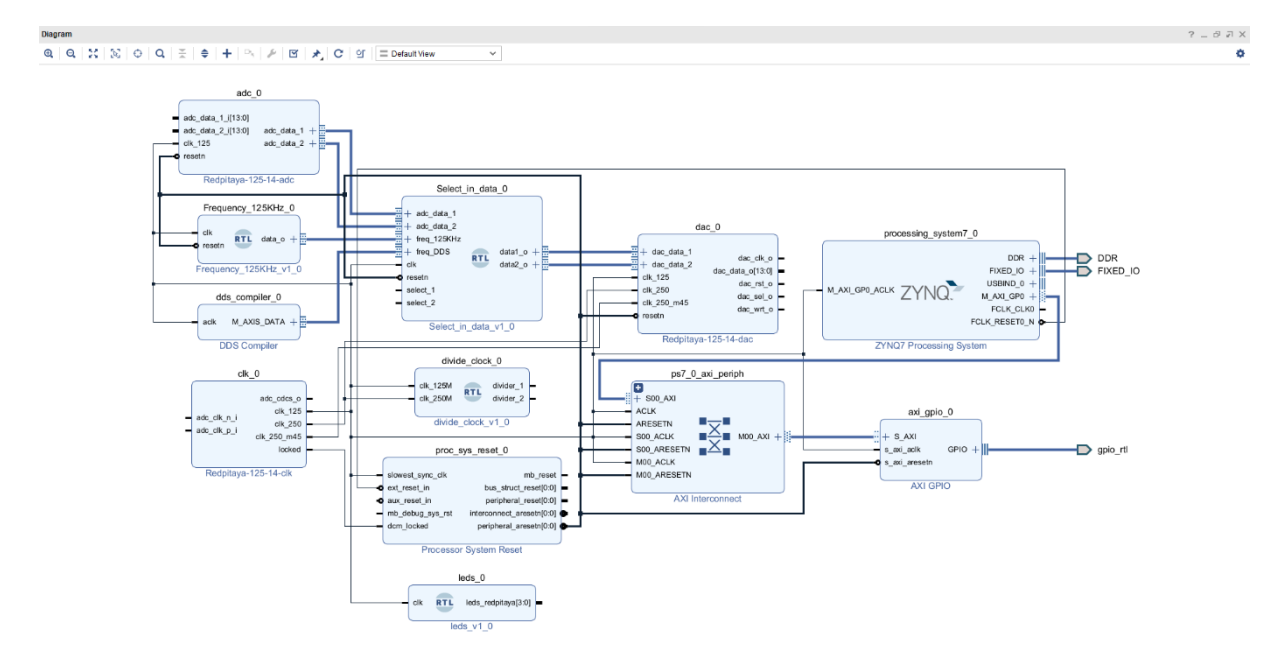

Enfin il faut câbler les ports d'entrées-sorties :

Par exemple on se place sur l'entrée adc\_clk\_n\_i : clic droit puis

**Create Port** (Ctrl + K) ou **Make External** (ctrl + T).

Attention seul Create Port vous permet de renommer la broche.

#### Faire de même pour toutes les autres entrées-sorties.

### Zoom sur le **Diagram**

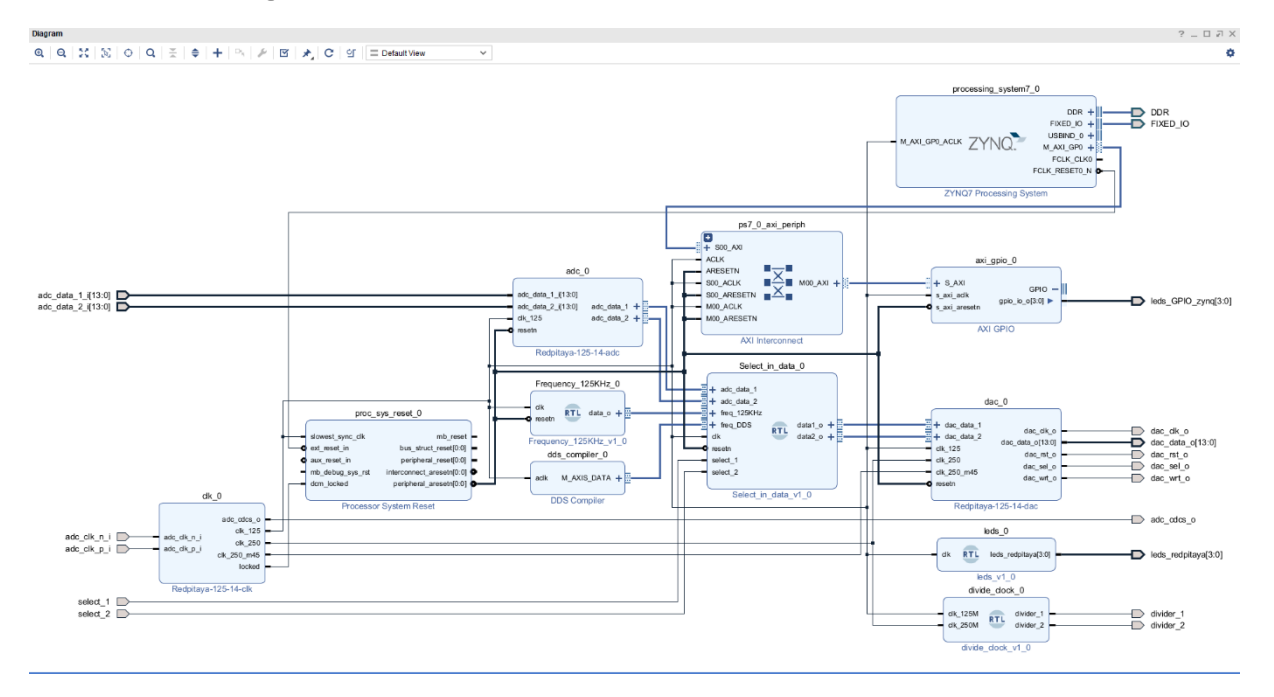

#### Vue complète Vivado :

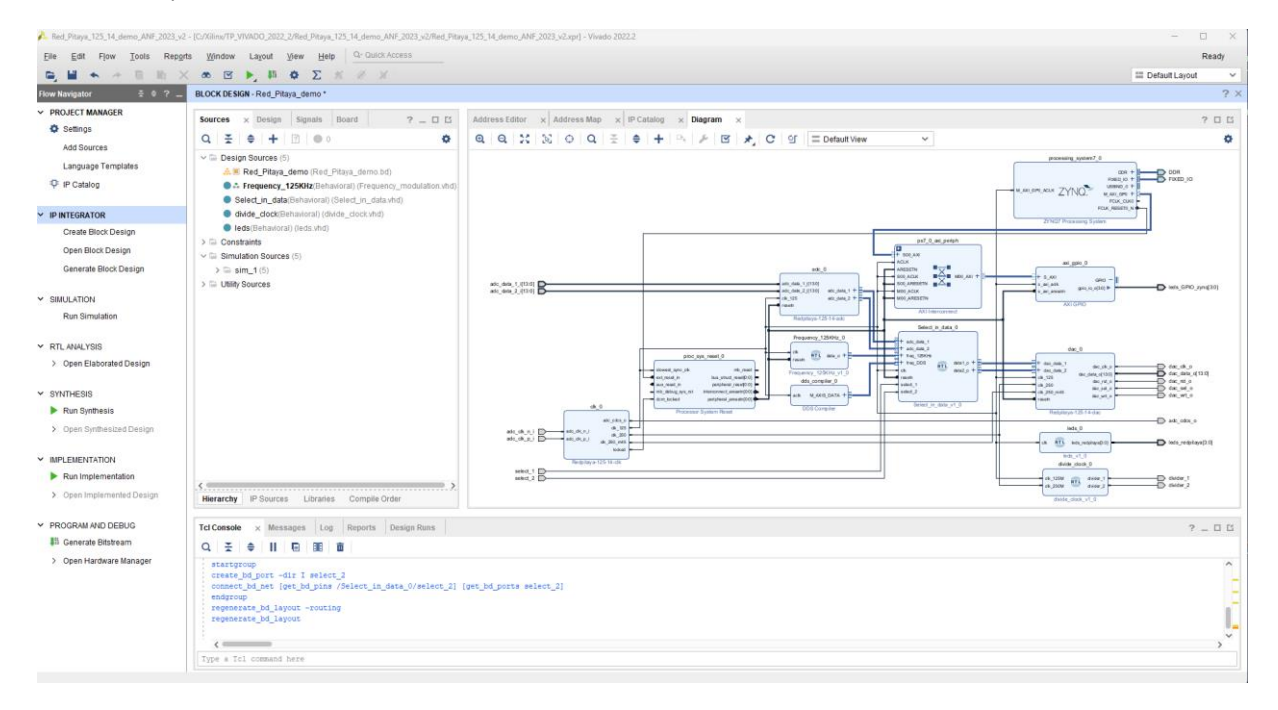

Pour finir mous allons modifier la sortie de axi\_gpio\_0 comme ci-dessous :

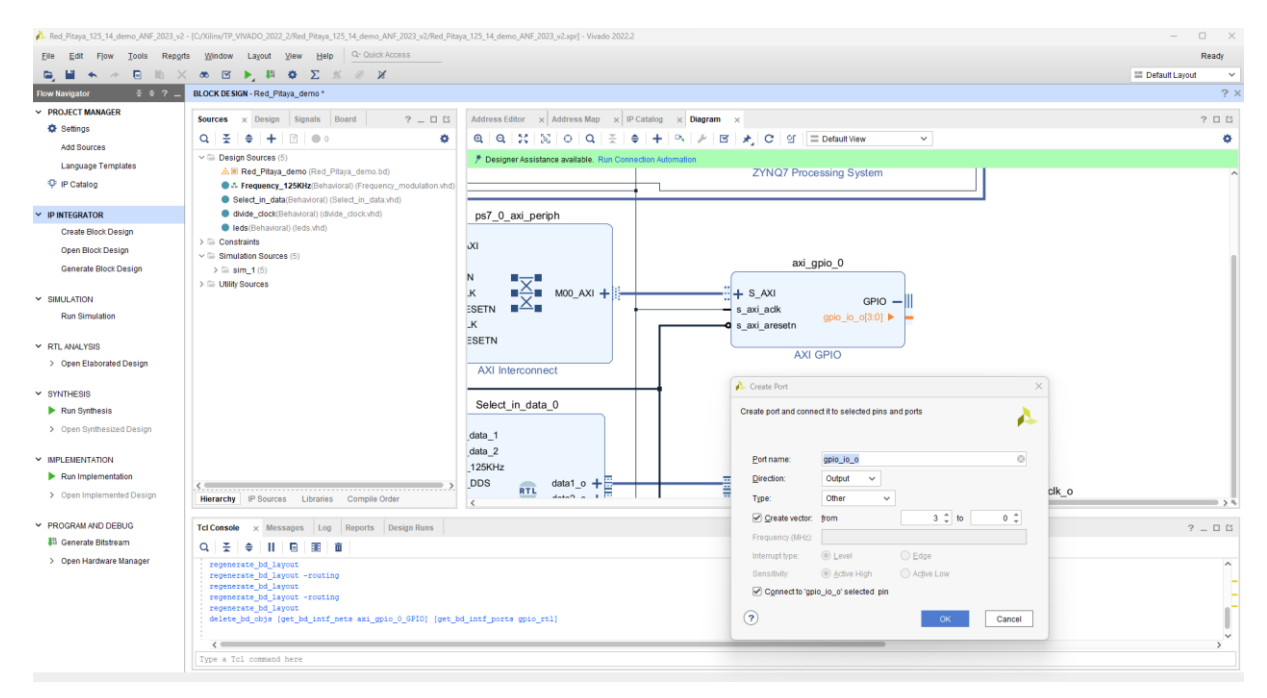

Renommer la sortie : leds\_GPIO\_zynq

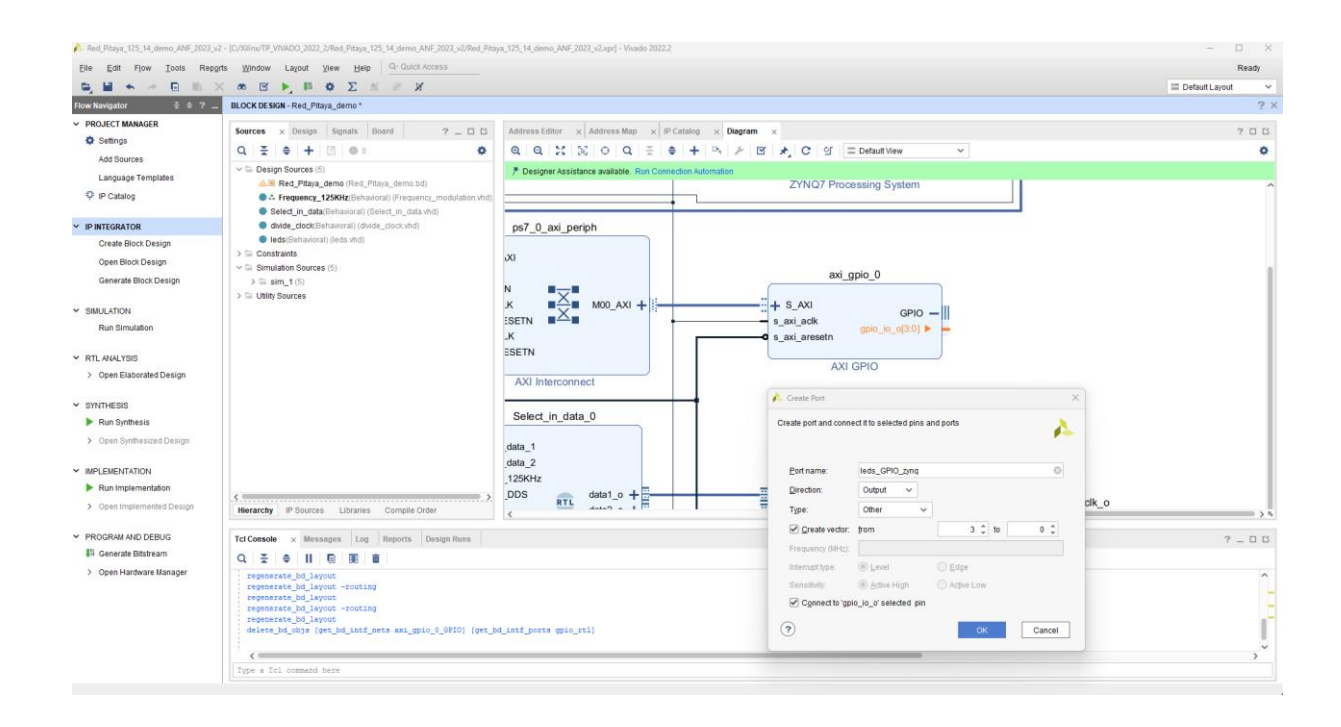

#### Le module AXI GPIO et sa sortie sur 4 bits

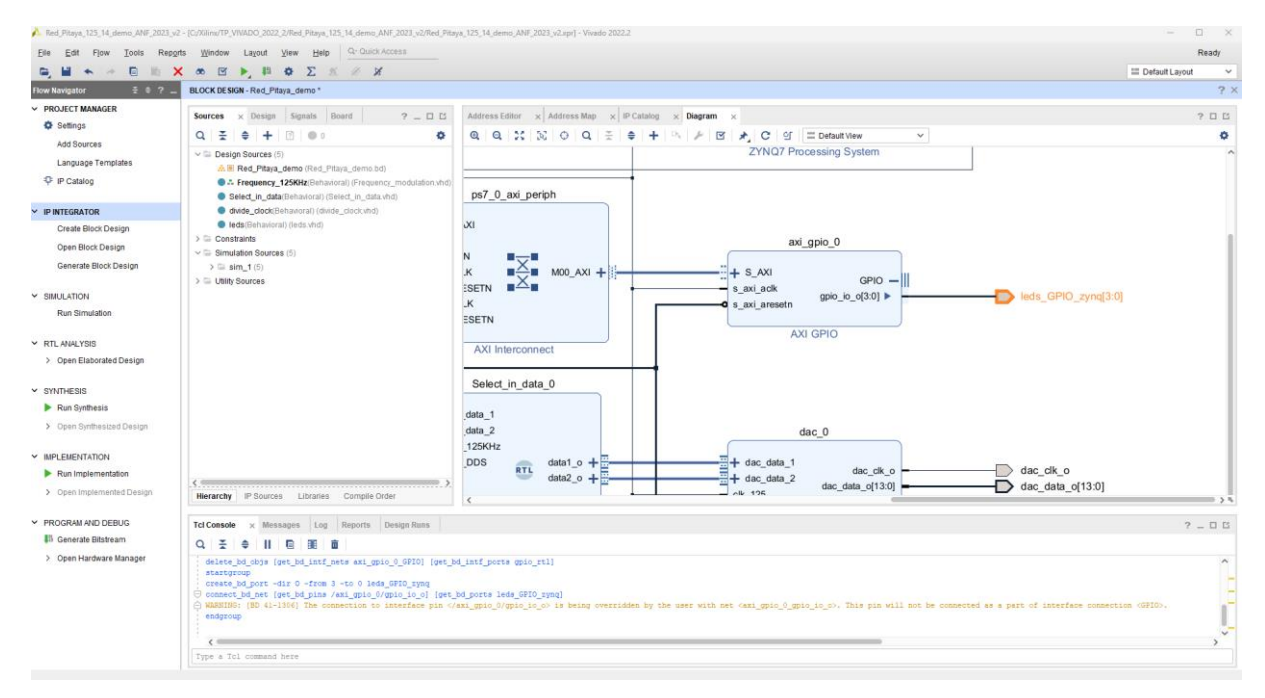

On agence automatiquement le Design

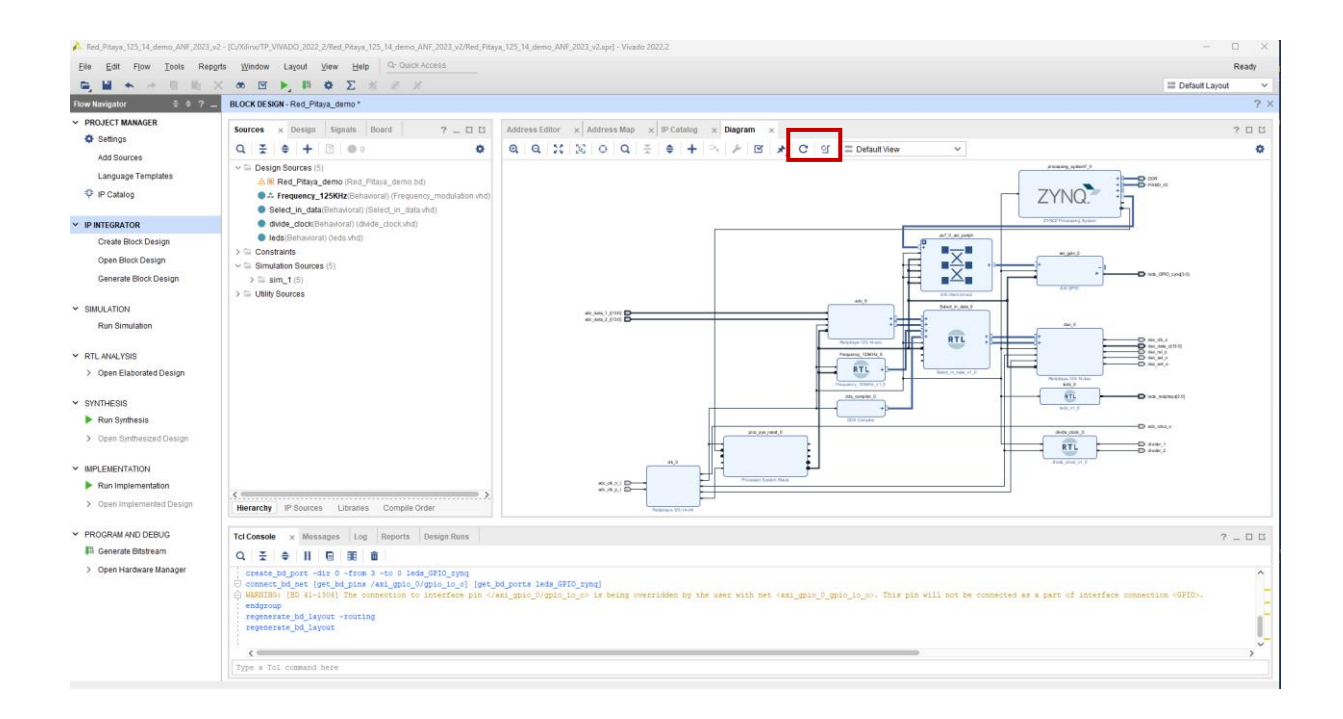

#### On valide le Diagram

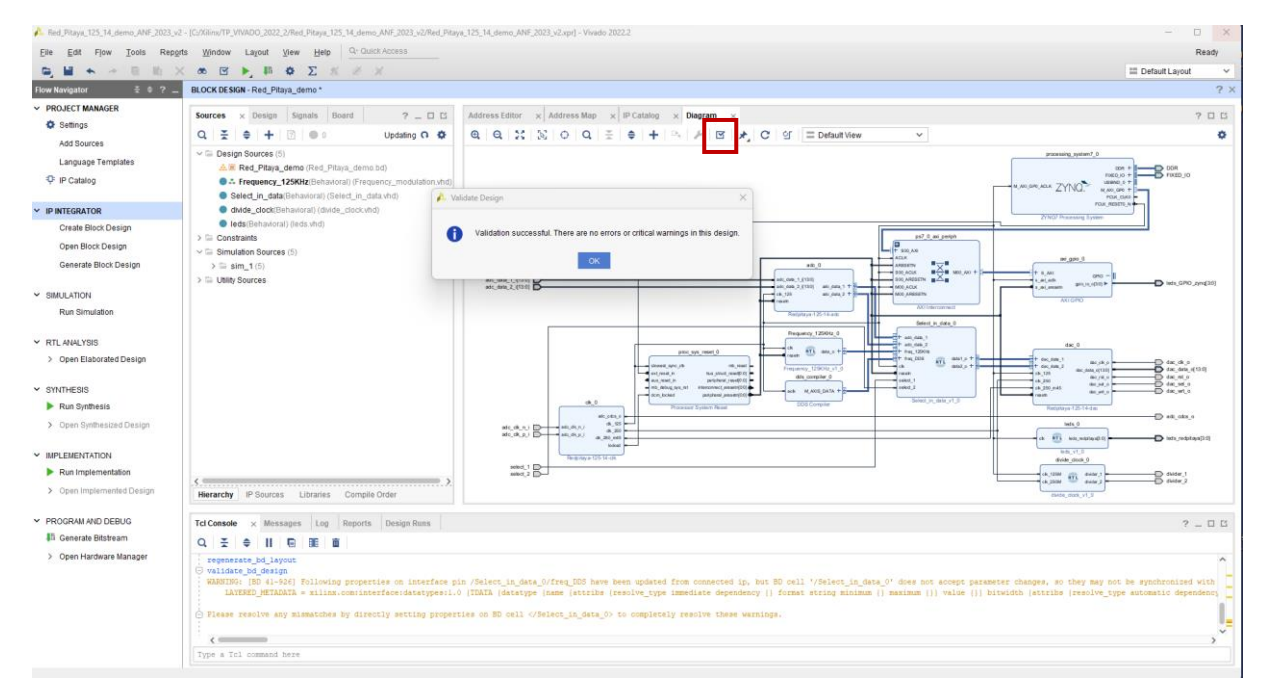

Création du HDL Wrapper :
Dans l'onglet **Sources /Hierarchy** du BLOCK DESIGN « Red\_Pitaya\_demo », clic droit et sélectionnez « **Generate Outputs Products** », « **Generate** » puis « **OK** »

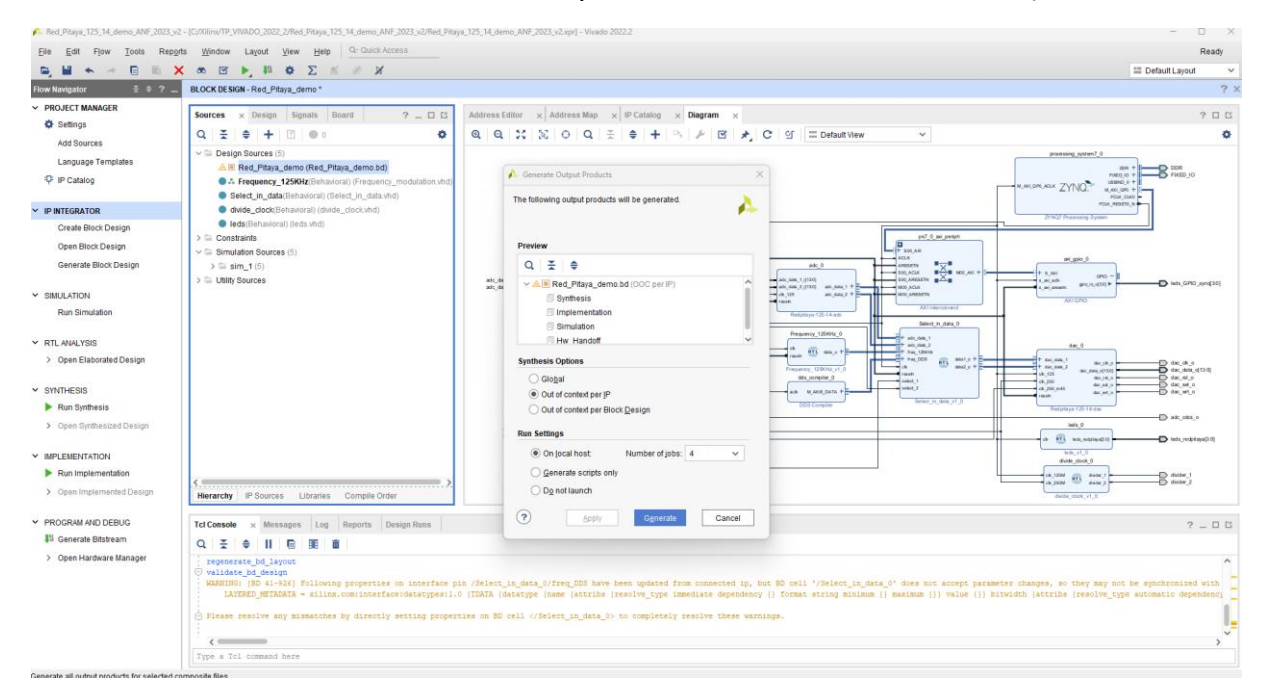

# Generate Outputs Products ...

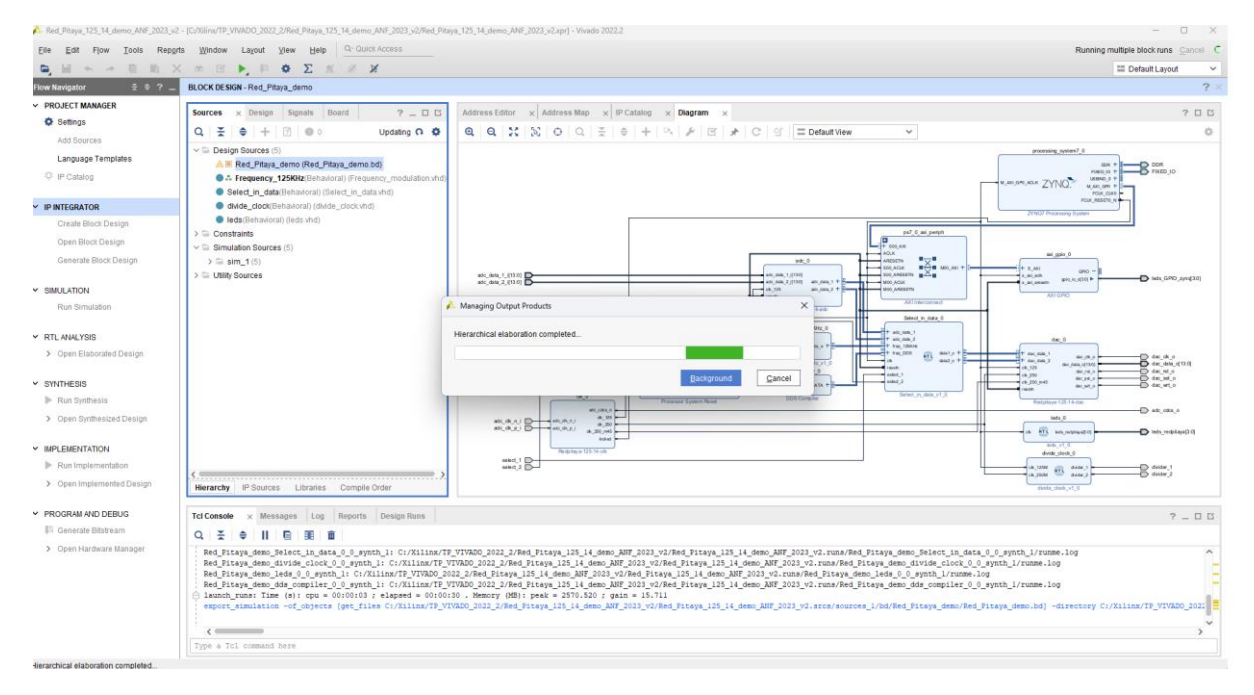

Dans l'onglet « Red\_Pitaya\_demo », clic droit et sélectionnez « Create HDL Wrapper » :

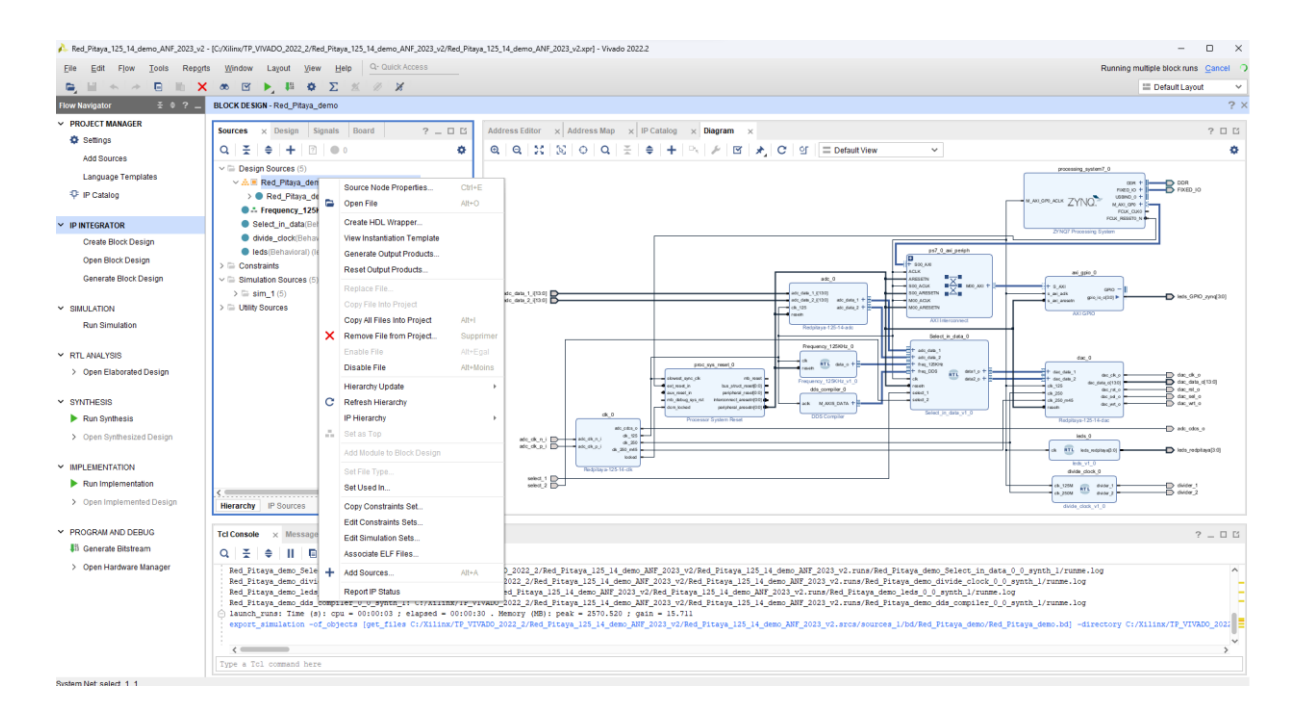

#### Let vivado manage wrapper... puis-> OK.

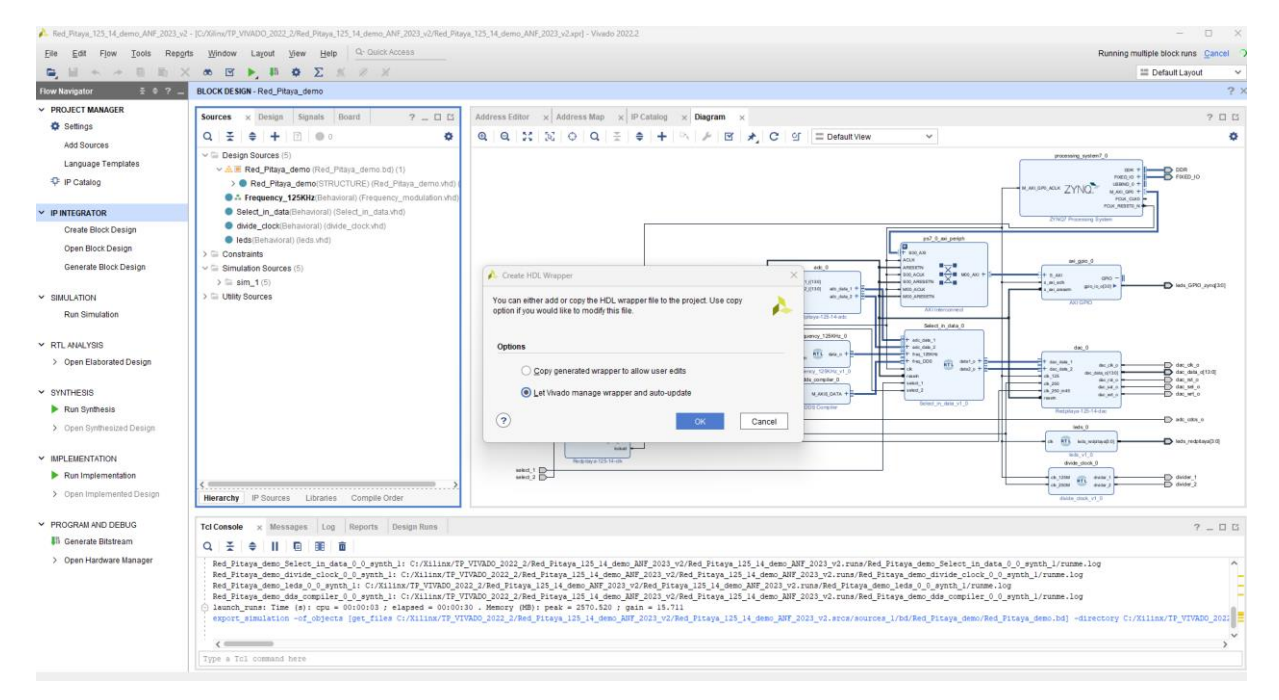

#### Wrapper crée !

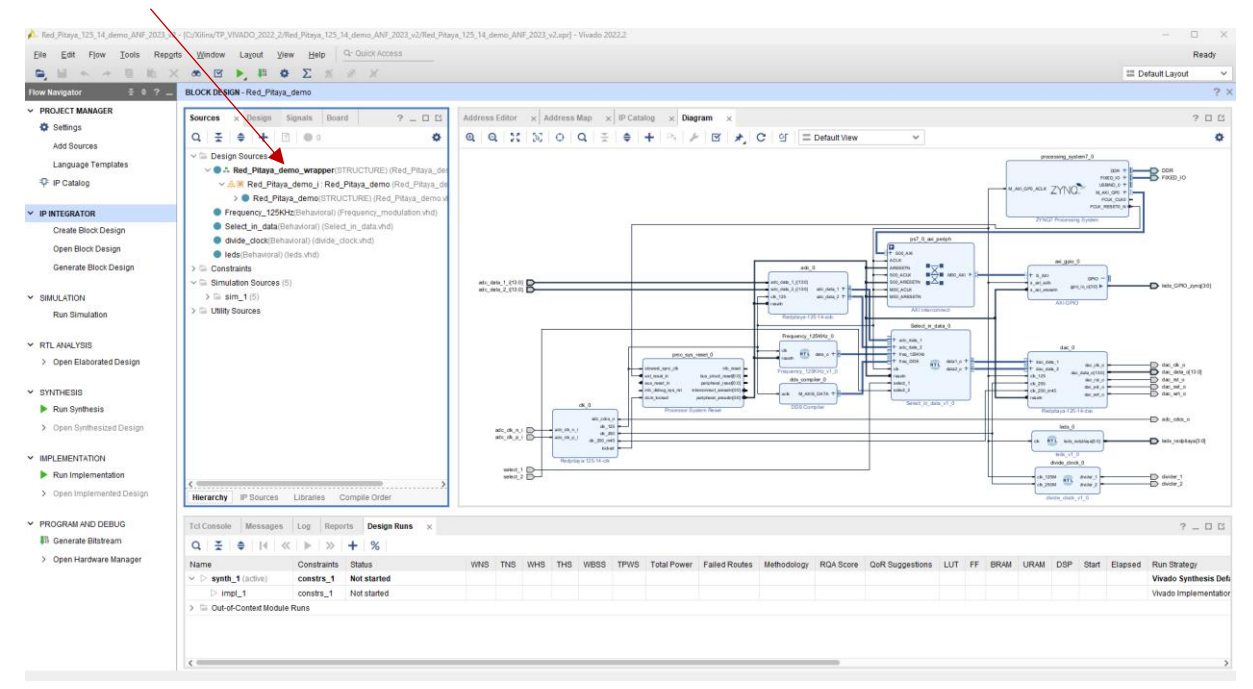

#### Arborescence complète !

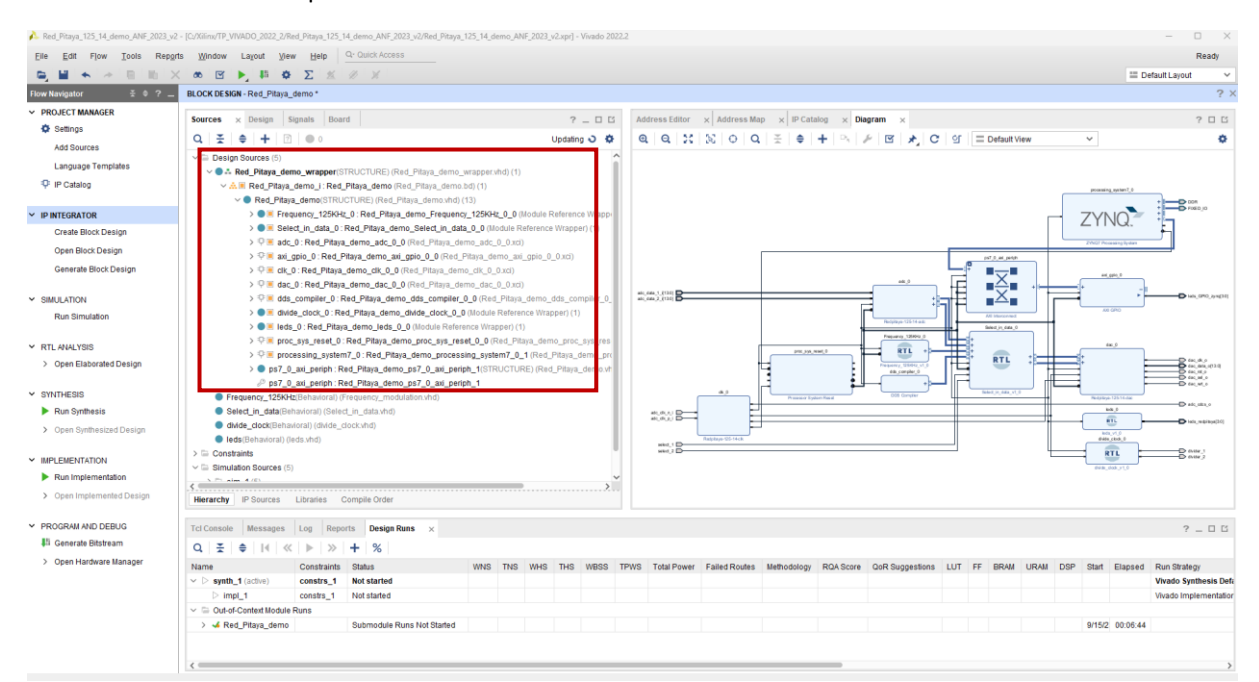

### Ajout ou création d'un fichier de contrainte :

Dans PROJECT MANAGER-> Sélectionnez dans Add Sources-> « Add or create constraints »-> Next>

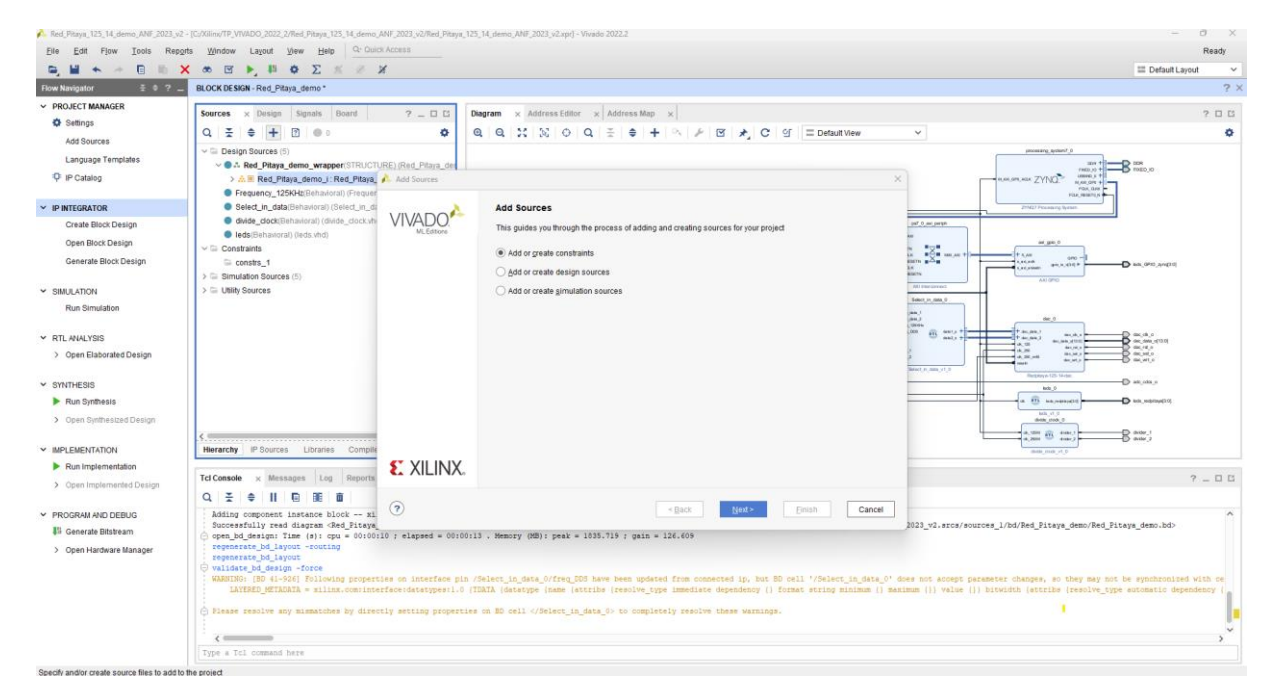

Nous allons récupérer le fichier de contrainte dans le dossier source du projet : CmodA7.xdc : Sélectionnez redpitaya.xdc puis « **OK** »

https://github.com/fabzz60/demo\_adc\_dac\_Redpitaya\_125\_14

Add or Create Constraints-> Add Files-> Next.

| 🔥 Red_Pitaya_125_14_demo_ANF_2023                                 | 3_v2 - [C:/Xiirw/TP_VWADO_2022_2/Red_Pitaya_125_14_demo_ANF_2023_v2/Red_Pita                                                                                                    | a_125_14_demo_ANF_2023_v2.xpr] - Vivado 2022.2                                                                                               | - 0 X                               |
|-------------------------------------------------------------------|----------------------------------------------------------------------------------------------------|----------------------------------------------------------------------------------------------------|-------------------------------------|
| Eile Edit Flow Tools R                                            | teports Window Layout View Help Q- Quick Access                                                                                                    |                                                                                                    | Ready                               |
| 🖳 🖬 🐟 🖉 🗈                                                         | ×∞ ⊠ ▶, ₩ Φ Σ ≤ ∅ ∦                                                                                                    |                                                                                                    | III Default Layout V                |
| Flow Navigator 🗄 8 ?                                              | BLOCK DESIGN - Red_Pitaya_demo *                                                                                                    |                                                                                                    | ? :                                 |
| <ul> <li>PROJECT MANAGER</li> <li>Settings</li> </ul>             | Sources × Design Signals Board ? _ []                                                                                                    | Diagram × Address Editor × Address Map ×                                                                                                    | 2 0 8                               |
| Add Sources                                                       | Q \ \ \ \ + \ \ 0 \ \ \ \                                                                                                    | Q Q X X 0 Q Ξ ♦ + P                                                                                                    | 0                                   |
| Language Templates                                                | Design Sources (5)                                                                                                    | house france                                                                                                    |                                     |
| Catalog                                                           | > All Pitaya demo I: Red Pitaya Add Sources                                                                                                    | X                                                                                                    | rves.vs + B PRED_10                 |
| -                                                                 | Frequency_125KHz(Behavioral) (Frequer                                                                                                    |                                                                                                    | Plac data P                         |
| Y IP INTEGRATOR                                                   | Select_in_data(Behavioral) (Select_in_d: Add or Create C                                                                                                    | onstraints 7MCP Posses for                                                                                                    |                                     |
| Create Block Design<br>Open Block Design<br>Generate Block Design | divide_cidocki@hawiorai) (divide_cidock/m)     Specify or create cot     leds/Behawiorai) (leds vhd)     Cocostraints     constraints     constraint     Specify constraint                                                                                                    | straintlies for physical and timing constraints add to your project.                                                                         | 0 -1 D an 010 webs                  |
| Y SMILLATION                                                      | Simulation Sources (5)     E Utility Sources     + - +                                                                                                    | At (PO                                                                                                    |                                     |
| Pur Simulation                                                    | Constraint File                                                                                                    | Lending Seet in deal of the sector                                                                                                    |                                     |
| Pour Grinaldavit                                                  | redpitaya.xdc                                                                                                    | C:\\\\\\\\\\\\\\\\\\\\\\\\\\\\\\\\\\\\                                                                                                    |                                     |
| Y RTL ANALYSIS                                                    |                                                                                                    |                                                                                                    | Back                                |
| > Open Elaborated Design                                          |                                                                                                    |                                                                                                    |                                     |
|                                                                   |                                                                                                    |                                                                                                    |                                     |
| ✓ SYNTHESIS                                                       |                                                                                                    |                                                                                                    | D adjudaja                          |
| Run Synthesis                                                     |                                                                                                    | a 🙂 manan                                                                                                    | D int, with set 0                   |
| > Open Synthesized Design                                         |                                                                                                    | an ra<br>data pata                                                                                                    |                                     |
|                                                                   | 5                                                                                                    | Add Files Greate File                                                                                                    | B and                               |
| Bus Implementation                                                | Retailing a sources Eduares compare                                                                                                    | Angenetal Angenetal                                                                                                    |                                     |
| Pron implementation                                               | Tcl Console × Messages Log Reports                                                                                                    | ara wea who holled                                                                                                    | ? _ 0 8                             |
| <ul> <li>Open implemented Design</li> </ul>                       |                                                                                                    |                                                                                                    |                                     |
| Y PROGRAM AND DEBUG                                               | Adding component instance block xi                                                                                                    | < Back Next > Elnish Cancel                                                                                                    | ^                                   |
| III Generate Bitstream                                            | Successfully read diagram <red_pitaya< td=""><td><pre>2023_v2.srcs/sources_l/bd/Red_Pitaya_</pre></td><td>demo/Red_Pitaya_demo.bd&gt;</td></red_pitaya<>                                                                                                    | <pre>2023_v2.srcs/sources_l/bd/Red_Pitaya_</pre>                                                                                             | demo/Red_Pitaya_demo.bd>            |
| > Onen Hardware Manager                                           | <pre>pen_bd_design: lime (s): cpu = 00100110 ? elapsed = 00     regenerate_bd_layout -routing</pre>                                                                                                    | noirs - Nemork (ne): Dear = 1010-110 1 dain = 140-000                                                                                        |                                     |
|                                                                   | regenerate_bd_layout                                                                                                    |                                                                                                    |                                     |
|                                                                   | WARBING: [8D 41-926] Following properties on interface                                                                                                    | pin /Select_in_data_0/freq_DDS have been updated from connected ip, but BD cell '/Select_in_data_0' does not accept parameter changes, so t  | hey may not be synchronized with ce |
|                                                                   | LAYERED_METADATA = milinx.com/interface:datatypes:1                                                                                                    | .0 (TDATA (datatype (name (attribs (resolve_type immediate dependency () format string minimum () manimum ()) value ()) bitwidth (attribs () | resolve_type automatic dependency ( |
|                                                                   | Please resolve any mismatches by directly setting prope                                                                                                    | rties on BD cell  to completely resolve these warnings.                                                                                      |                                     |
|                                                                   |                                                                                                    |                                                                                                    | 0                                   |
|                                                                   | Type a Tol command here                                                                                                    |                                                                                                    | 3                                   |
|                                                                   | 1. Carlo and a second second s |                                                                                                    |                                     |

# Sélectionnez redpitaya.xdc puis « OK »

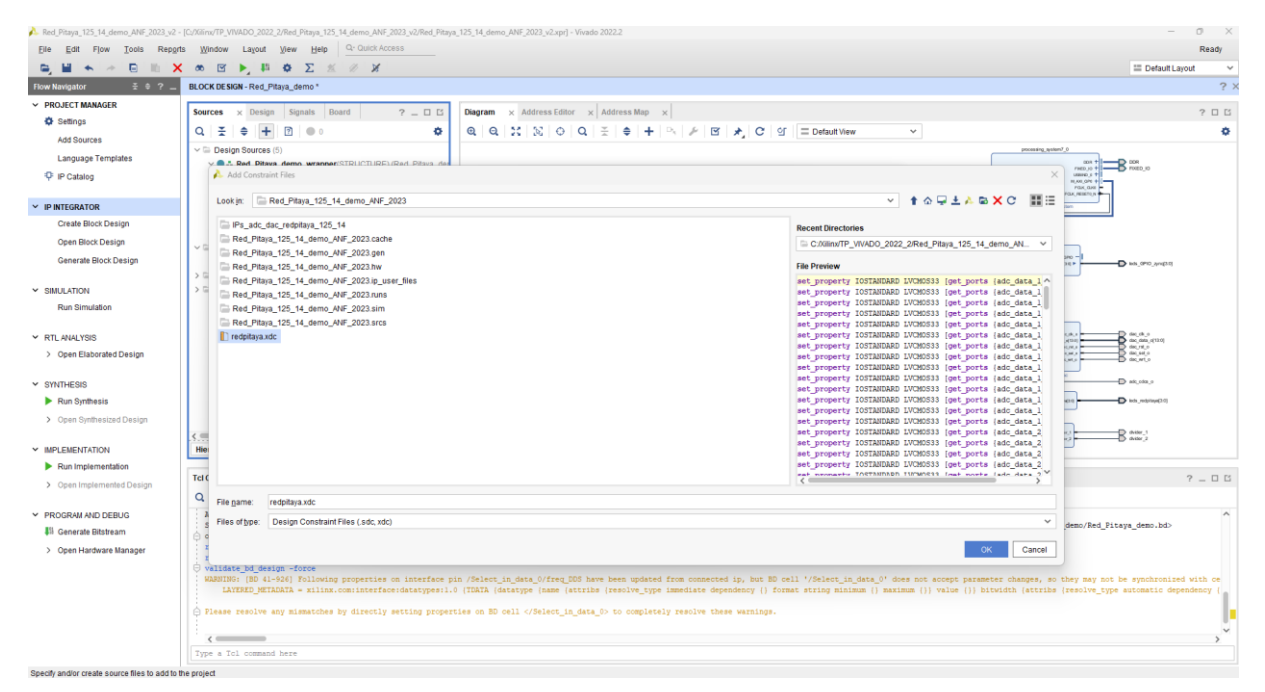

#### Finish...

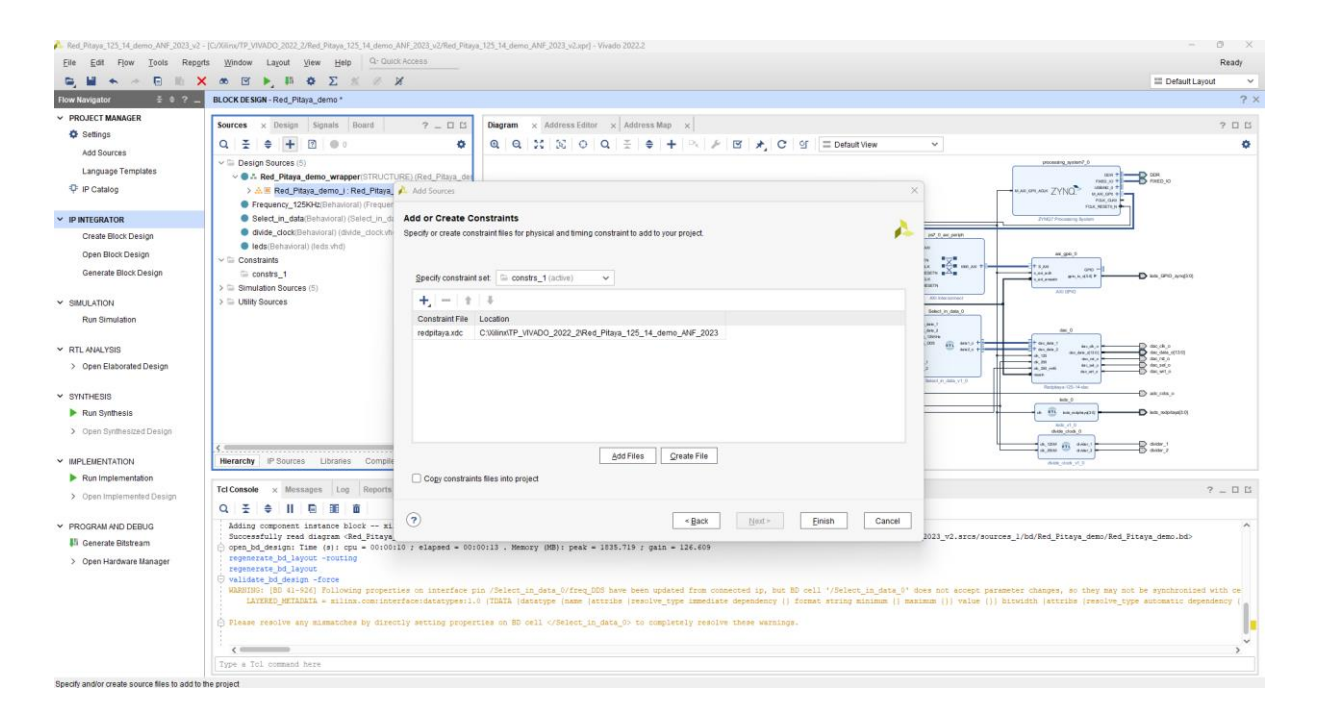

Le fichier de contrainte apparait dans **BLOCK DESIGN**-> sous l'onglet **Sources**-> **Constraints.** Clic droit sur le fichier de contrainte et définir comme la cible principale-> » **Set as target constraint file ».** 

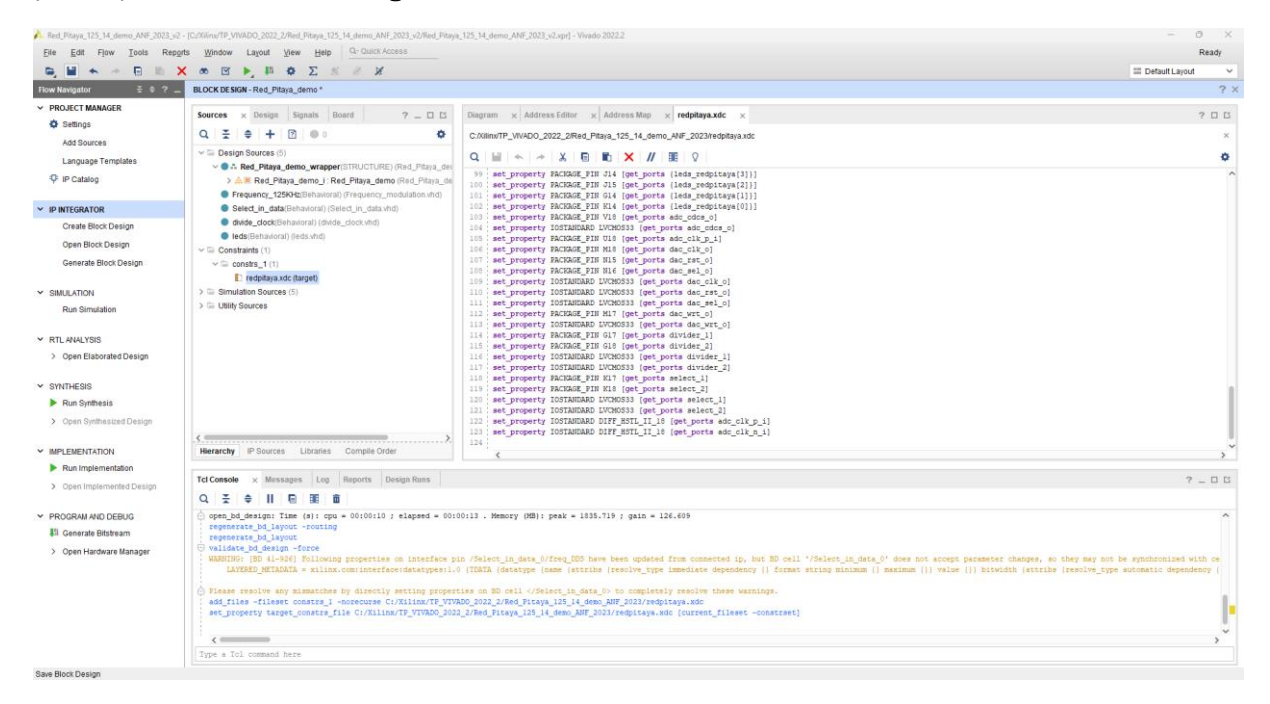

#### On lance la synthèse-> touche F11

#### Save...

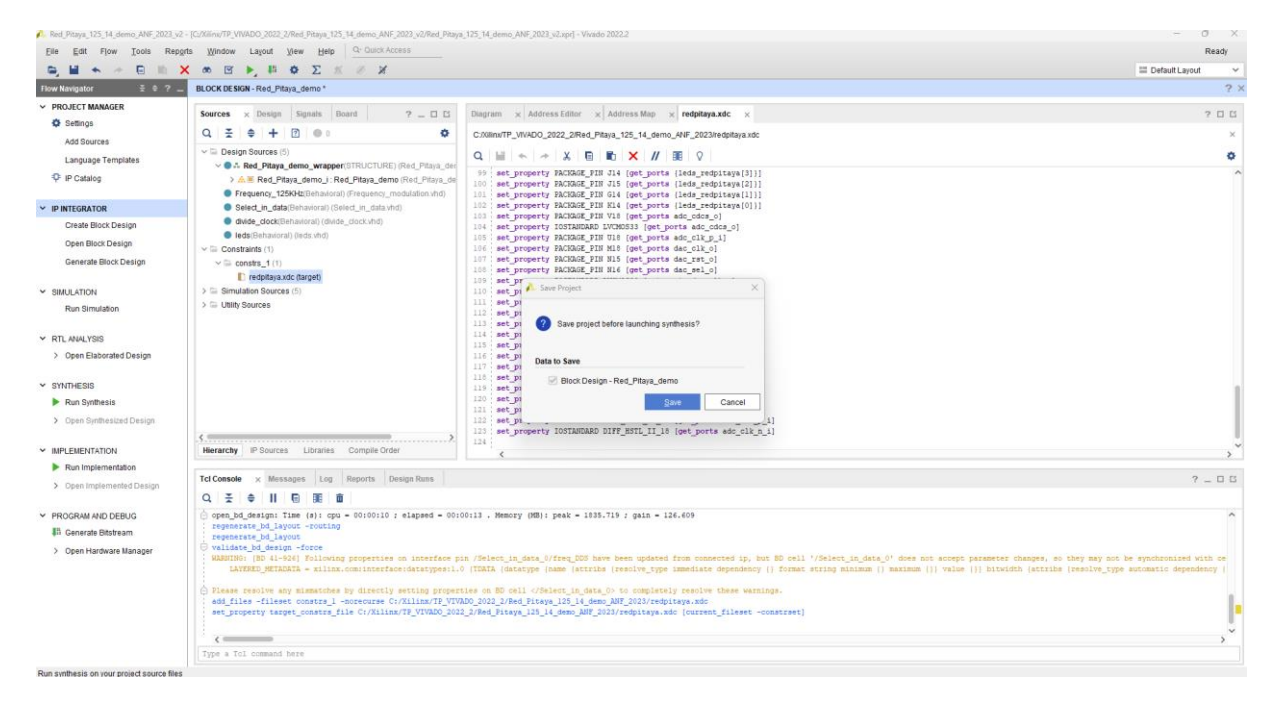

#### Clic sur « OK »

| 🔥 Red_Pitaya_125_14_demo_ANF_2023_v                                                                                                    | v2 - [C//Kilmv/TP_VIVADO_2022_2/Red_Pitaya_125_14_demo_ANF_2023_v2/Red_Pitay                                                                                                    | a_125_14_demo_ANF_2023_v2.xpr] - Vivado 2022.2                                                                                                    | - 0 ×                                                                                                    |
|----------------------------------------------------------------------------------------------------|----------------------------------------------------------------------------------------------------|----------------------------------------------------------------------------------------------------|----------------------------------------------------------------------------------------------------|
| Elle Edit Flow Iools Rep                                                                                                    | pgrts Window Layout View Help Q. Quick Access                                                                                                    |                                                                                                    | Ready                                                                                                    |
|                                                                                                    | X @ E P, H & X X                                                                                                    |                                                                                                    | III Default Layout                                                                                                    |
| Flow Navigator = 0 ? .                                                                                                    | BLOCK DESIGN - Red_Pitaya_demo                                                                                                    |                                                                                                    | ? >                                                                                                    |
| <ul> <li>PROJECT MANAGER</li> <li>Settings</li> </ul>                                                                                                    | Sources     ×     Design     Signals     Board     ?     _□     □       Q     ★     ♦     +     ①     ●     □     Updating     C     ●                                                                                                    | Diagram × Address Editor × Address Map × redpitaya.xdc ×<br>CollingTV WADO 2022 2Red Pitara 125 14 demo MF 2023/redpitara.xdc                                                                                                    | 7 D B<br>X                                                                                                    |
| Add Sources<br>Language Templates<br>IP Catalog                                                                                                    | <ul> <li>Design Sources (5)</li> <li>A Red_Pitaya_demo_wrapper(STRUCTURE) (Red_Pitaya_demo_vrapper(STRUCTURE) (Red_Pitaya_demo_vrapper(STRUCTURE) (Red_Pitaya_demo) (Red_Pitaya_demo) (R</li></ul>                                                                                                    | Q                                                                                                    | ¢                                                                                                    |
| PHTEGRATOR     Prategration     Oren Block Design     Generale Block Design     Generale Block Design     SIMULATION     Run Simulation     RIL VALYISS     Open Elaborated Design     SintHESIS     Open Synthesized     Open Synthesized | Select J., adult Denatoral (Select J., jobal shall)     deductionserver) (deduct Jobal shall)     deductionserver) (deduction)     Constant(1)     Constant(1)     Const                                                                                                    | in est property RACIAL 2014 (lest ports (lest_creductary(0)))<br>est_property RACIAL 2014 (lest_ports adc_clst_c))<br>est_property RACIAL 2014 (lest_ports adc_clst_c))<br>est_property RACIAL 2014 (lest_ports adc_clst_c)]<br>interproperty RACIAL 2014 (lest_ports adc_clst_c)]<br>interproperty RACIAL 2014 (lest_ports adc_clst_c)]<br>interproperty RACIAL 2014 (lest_ports adc_clst_c)]<br>interproperty RACIAL 2014 (lest_ports adc_clst_c)]<br>interproperty RACIAL 2014 (lest_ports adc_clst_c)]<br>interproperty RACIAL 2014 (lest_ports)<br>interproperty RACIAL 2014 (lest_ports)<br>interprope |                                                                                                    |
| ✓ IMPLEMENTATION                                                                                                    | Hierarchy IP Sources Libraries Compile Order                                                                                                    | 124 ; Cancel                                                                                                    | , <sup>v</sup>                                                                                                    |
| <ul> <li>Run Implementation</li> <li>Open Implemented Design</li> </ul>                                                                                                    | Tcl Console     ×     Messages     Log     Reports     Design Runs       Q, 素 ≑     II     III     III     III     III                                                                                                    |                                                                                                    | ? = 0 8                                                                                                    |
| PROGRAM IND DEBUG     III. Generate Bitsteam     Sopen Hardware Manager                                                                                                    | <pre>C suidate.pi.deign -force<br/>NATESC pETADLS = sline.op properties on interfees p<br/>INTERC pETADLS = sline.op properties on interfees that<br/>interfees pertadls = sline.commission properties<br/>define -folget commission to distribute properties<br/>define -folget commission to distribute properties<br/>wrote = rolVilling/TyTVD0_2012_DiMed_Pissy_125_14_<br/>define = rolVilling/TyTVD0_2012_DiMed_Pissy_125_14_<br/>tree = rolVilling/TyTVD0_2012_DiMed_Pissy_125_14_<br/>tree = rolVilling/TyTVD0_2012_DiMed_Pissy_155_14_<br/>tree</pre> | in /Skiet_in_des_U/Ire_105 bare been updated from consected ip, but 80 orll '/Skiet_in_des_U<br>d TIMIA (Satatpe (same (saterile (resulty-type inselist dependency () fromt sering minime ()<br>there an 80 and (Satatpe Link), 4 dama, 30 completely results there wannings.<br>202,1041 [Timay Link, 4 dama, 307 [2017/equiptions.and:<br>202,1041 [Timay Link, 4 dama, 307 [2017/equiptions.and:<br>203,1041 [Timay Link, 4 dama, 307 [2017/equiptions.and:<br>203,1041 [Ti                             | * dee not accept parameter chappe, so they may not be synthetized with one<br>maximum (1) value (1) hitsicht (strrike [resilve_type accemtic dependency (<br>emo.bd)<br>24.ub |

### On ouvre l'implémentation :

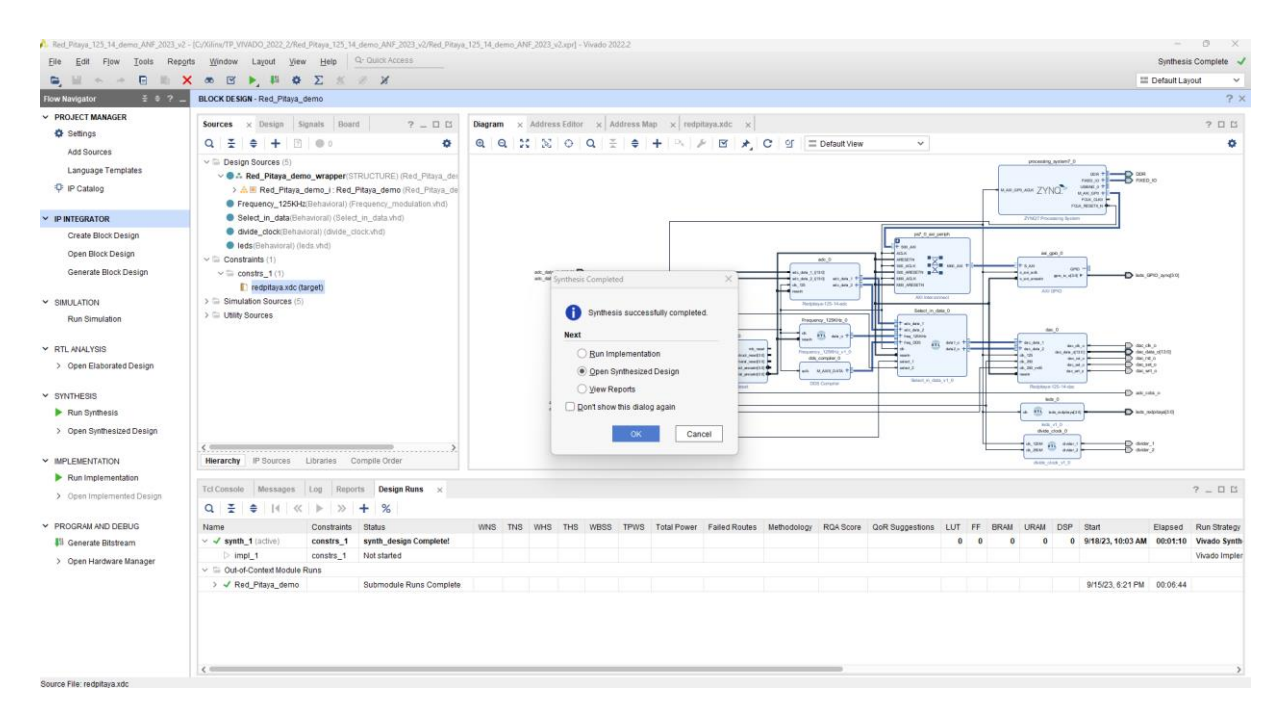

#### Implémentation...

#### v/TP\_VIVADO\_2022\_2/Red\_Pitaya\_125\_14\_demo\_ANF\_2023\_v2/Red\_Pitaya\_125\_14\_demo\_ANF\_2023\_v2.xpr] - Vivado 2022.2 Ele Edt Flow Tools Regist Window Lagout View Help Synthesis Complete 🚽 III Def <u>%</u> Ø ¥ Sources P Catalog Propgrties Selection Highlight Mark PROJECT MANAGER ? \_ 🗆 🖾 Project Summary 🗴 Device 🗙 redpitaya.xdc 🗴 205 ۰ Add Sources Language Ten P IP Catalog Netlist Device Constraints Physical Constraints Package Pins NO Ports Clock Reviews IP INTEGRATOR Create Block Design Open Block Design Generate Block Design Clock Regions SIMULATION 🕷 Debug Run Simulation Metrics ۲ Device Y RTL ANALYSIS > Open Elaborated Design Package ? \_ 🗆 🖒 X Tcl Console ✓ SYNTHESIS Mess<u>ag</u>es $\leftarrow | \rightarrow | \phi$ Log Run Synthesis <u>R</u>eports Design R<u>u</u>ns ed\_Pitaya\_125\_14\_d Open Synthesized Design istraints Wizard Ċ Timing Edit Timing Constraints 🐞 Set Up Debug Tcl Console × Messages Log Re Timing Summary s Design Runs Report Clock Networks Q ≚ ≑ II © II ∎ Report Clock Interaction Report Methodology Report DRC Report Noise Report Utilization open\_run: Time (s): cpu = 00:00:22 ; elapsed = 00:00:25 . Mer (MB); peak = 3040.586 ; gain = 808.244 🗲 Report Power Schematic rpe a Tcl comma

### Dans l'onglet Windows-> I/O Ports

On vérifie et on édite si nécessaire les I/O :

| i 🔸 🦽 🖬 🗶                | * 🕨 👫 🖓 🔅                      | 🖸 🍄 Σ 🖄 🖉 🎗            | £         |                          |                      |               |             |   |          |           |              |         |               |                |   | III Defau  | It Layout  |
|--------------------------|--------------------------------|------------------------|-----------|--------------------------|----------------------|---------------|-------------|---|----------|-----------|--------------|---------|---------------|----------------|---|------------|------------|
| igator ₹ ♥ ? _           | SYNTHE SIZED DE SIGN - synth_1 | xc7z010clg400-1        |           |                          |                      |               |             |   |          |           |              |         |               |                |   |            |            |
| ECT MANAGER              | Fourses Notified               | 0                      |           | Designed Furning and Des | ten u radaltaur a    | 40 V          |             |   |          |           |              |         |               |                |   |            |            |
| ttings                   | sources neulst x               | r -                    |           | Project summary x Dev    | reopitaya.x          | IC X          |             |   |          |           |              |         |               |                |   |            |            |
| d Sources                | 중 형                            |                        | ۰         | (a) ⇒ (a) ⇒ (a) ⇒        | DC O H               | 8 🗉 🗉         |             |   |          |           |              |         |               |                |   |            |            |
| nguage Templates         | N Red_Pitaya_demo_wrapper      | IO Porte               |           |                          |                      |               |             |   |          |           |              |         |               |                | 2 | nax        |            |
| Catalaa                  | >  Nets (250)                  |                        |           |                          |                      |               |             |   |          |           |              |         |               |                |   | u n n      |            |
| Jacaroy                  | Red Pitava demo i (Re)         | Q ± ≑ № +              | 3         |                          |                      |               |             |   |          |           |              |         |               |                |   | Ŷ          |            |
| GRATOR                   | - In the had any come of the   | Name                   | Direction | Board Part Pin           | Board Part Interface | Neg Diff Pair | Package Pin | 1 | Fixed Ba | ank       | VO Std       | Vcco    | Vref          | Drive Strength |   | Slew Type  |            |
| ate Black Design         |                                | All ports (191)        |           |                          |                      |               |             |   |          |           |              |         |               |                |   |            |            |
| ate block Design         |                                | > @ DDR_2058 (71)      | INOUT     |                          |                      |               |             |   | ~        | 502       | (Multiple)*  | 1.5     | 0 (Multiple)  |                |   | (Multiple) |            |
| m Block Design           |                                | > @ FIXED_IO_2058 (59) | INOUT     |                          |                      |               |             |   | ~ 0      | Multiple) | (Multiple)*  | (Multip | e) (Multiple) | (Multiple)     |   | (Multiple) |            |
| nerate Block Design      |                                | > @ GPI0_24927 (4)     | OUT       |                          |                      |               |             |   |          | 35        | LVCM0833*    | • 3.3   | 10            | 12             | ~ |            |            |
|                          |                                | > 8 adc_data_1_i (14)  | IN        |                          |                      |               |             |   |          | 34        | LVCM0S33*    | • 3.3   | 10            |                |   |            |            |
| ATION                    |                                | > sadc_data_2_i (14)   | IN        |                          |                      |               |             |   |          | 34        | LVCM0S33*    | • 3.3   | 10            |                |   |            |            |
| n Simulation             |                                | > edac_data_o (14)     | OUT       |                          |                      |               |             |   |          | 35        | LVCM0S33*    | • 3.3   | 10            | 12             | ~ |            |            |
|                          |                                | V eleds_redpitaya (4)  | OUT       |                          |                      |               |             |   |          | 35        | LVCM0S33*    | • 3.3   | 10            | 12             | ~ |            |            |
| ALYSIS                   |                                | Ieds_redpitaya(3)      | OUT       |                          |                      |               | J14         | ~ |          | 35        | LVCM0S33*    | • 3.3   | 10            | 12             | ~ |            |            |
| en Elaborated Design     | Source File Properties         | el leds_redpitaya[2]   | OUT       |                          |                      |               | J15         | ~ |          | 35        | LVCMOS33*    | • 3.3   | 10            | 12             | ~ |            |            |
| en Liebonaleo Deargin    | redpitaya.xdc                  | Ieds_redpitaya(1)      | OUT       |                          |                      |               | G14         | ~ |          | 35        | LVCM0S33*    | • 3.3   | 10            | 12             | ~ |            |            |
| ESIS                     | (3.5. V.)                      | redpitaya[0]           | 001       |                          |                      |               | K14         | ~ |          | 35        | LVCM0S33*    | • 3.3   | 10            | 12             | ~ |            |            |
| n Synthesis              | Enabled                        | ade eder o             | OUT       |                          |                      |               | 1/10        | ~ |          | 24        | 11/04/0822*  | - 22    | 0             | 12             | ~ |            |            |
|                          | Location: C://ilinx/TP         | R adc_cuta_o           | IN        |                          |                      | ado dik n i   | 1118        |   |          | 34        | DIEE HSTI II | *       | ~             | 14             |   |            |            |
| en Synthesized Design    | General Properties             | dec dk o               | OUT       |                          |                      | 000000        | M18         | ~ |          | 35        | LVCM0833*    | - 33    | 10            | 12             | ~ |            |            |
| Constraints Wizard       |                                | dac rst o              | OUT       |                          |                      |               | N15         | ~ |          | 35        | LVCM0833*    | * 33    | 10            | 12             | ~ |            |            |
| Edit Timing Constraints  | Tcl Console Messages L         | dac sel o              | OUT       |                          |                      |               | N16         | ~ |          | 35        | LVCM0833*    | * 33    | 10            | 12             | ~ |            | 2 -        |
| Set Un Debug             |                                | dac wit o              | OUT       |                          |                      |               | M17         | ~ |          | 35        | LVCM0S33*    | * 33    | 10            | 12             | ~ |            |            |
|                          |                                | dvider 1               | OUT       |                          |                      |               | G17         | ~ |          | 35        | LVCM0S33*    | × 3.3   | 10            | 12             | ~ |            |            |
| Report Liming Summary    | Name                           | divider 2              | OUT       |                          |                      |               | G18         | ~ |          | 35        | LVCM0S33*    | • 3.3   | 10            | 12             | ~ |            | td Run S   |
| Report Clock Networks    | synth_1 (active)               | Research 1             | IN        |                          |                      |               | K17         | ~ |          | 35        | LVCM0S33*    | × 3.3   | 10            |                |   |            | :10 Vivado |
| Report Clock Interaction | ≥ impl_1                       | Select 2               | IN        |                          |                      |               | K18         | ~ |          | 35        | LVCM0S33*    | * 3.3   | 10            |                |   |            | Vivadi     |
| Report Methodology       | Out-of-Context Module Ru       |                        |           |                          |                      |               |             |   |          |           |              |         |               |                |   |            |            |
| Decord DBC               | > V Red_Pitaya_demo            |                        |           |                          |                      |               |             |   |          |           |              |         |               |                |   |            | :44        |
| Report DRC               |                                |                        |           |                          |                      |               |             |   |          |           |              |         |               |                |   |            |            |
| Report Noise             |                                | <                      |           |                          |                      |               |             |   |          |           |              |         |               |                | _ | >          | 1          |
| Report Utilization       |                                |                        |           |                          |                      |               |             |   |          |           |              |         |               |                |   |            |            |
| Report Power             |                                |                        |           |                          |                      |               |             |   |          |           |              |         |               |                |   |            |            |
|                          |                                |                        |           |                          |                      |               |             |   |          |           |              |         |               |                |   |            |            |

# Vérification par rapport au fichier de contrainte redpitaya.xdc

| The First Plant Trade Day                                                                                                    |                                                                                                    | Netwo_Anvh_coucs_v2/Neta_Pitaj         | a_1/b_14_demo_ANF_2023_v2.xpr] -                                                                                                    | Vivado 2022.2                                         |                                                                                                    |                                                                                                   |                                                                                                    |                                                                                                    |                                                                                                    |                                                                                                    |                                                                                                    |                 |                                                                                                    | -                   | 9 /                                                                                                    |
|----------------------------------------------------------------------------------------------------|----------------------------------------------------------------------------------------------------|----------------------------------------|----------------------------------------------------------------------------------------------------|-------------------------------------------------------|----------------------------------------------------------------------------------------------------|---------------------------------------------------------------------------------------------------|----------------------------------------------------------------------------------------------------|----------------------------------------------------------------------------------------------------|----------------------------------------------------------------------------------------------------|----------------------------------------------------------------------------------------------------|----------------------------------------------------------------------------------------------------|-----------------|----------------------------------------------------------------------------------------------------|---------------------|----------------------------------------------------------------------------------------------------|
| Elle Edit Flow Loois Rep                                                                                                    | ports Window Layout View Help                                                                                                    | - Quick Access                         |                                                                                                    |                                                       |                                                                                                    |                                                                                                   |                                                                                                    |                                                                                                    |                                                                                                    |                                                                                                    |                                                                                                    |                 |                                                                                                    | Synthes             | sis Complete                                                                                                    |
|                                                                                                    | X * • • # 51 0 0 0 1                                                                                                    | K 16 X                                 |                                                                                                    |                                                       |                                                                                                    |                                                                                                   |                                                                                                    |                                                                                                    |                                                                                                    |                                                                                                    |                                                                                                    |                 | 10.1                                                                                                 | Default Li          | ayout                                                                                                    |
| Flow Navigator = 0 ?                                                                                                    | SYNTHE SIZED DE SIGN - synth_1   xc7z010clg40                                                                                                    | 0-1                                    |                                                                                                    |                                                       |                                                                                                    |                                                                                                   |                                                                                                    |                                                                                                    |                                                                                                    |                                                                                                    |                                                                                                    |                 |                                                                                                    |                     | ?                                                                                                    |
| V PROJECT MANAGER                                                                                                    | Sources Netlist ×                                                                                                    | 7 _ 0 0                                | Project Summary × Dev                                                                                                    | ce × redpitaya.xdc                                    | ×                                                                                                    |                                                                                                   |                                                                                                    |                                                                                                    |                                                                                                    |                                                                                                    |                                                                                                    |                 |                                                                                                    |                     | 700                                                                                                    |
| O Settings                                                                                                    | ~ 여                                                                                                    | 0                                      | C/XIIIngTP VIVADO 2022 2                                                                                                    | Red Pitava 125 14 den                                 | no ANE 20                                                                                                    | 3/redpitava :                                                                                     | rdc.                                                                                                    |                                                                                                    |                                                                                                    |                                                                                                    |                                                                                                    |                 |                                                                                                    |                     |                                                                                                    |
| Add Sources                                                                                                    | N Red Pitava demo wranner                                                                                                    |                                        |                                                                                                    |                                                       |                                                                                                    | con copilar as                                                                                    |                                                                                                    |                                                                                                    |                                                                                                    |                                                                                                    |                                                                                                    |                 |                                                                                                    |                     |                                                                                                    |
| Language Templates                                                                                                    | > Tai Nets (250)                                                                                                    |                                        | QHAX                                                                                                    |                                                       | BE V                                                                                                    |                                                                                                   |                                                                                                    |                                                                                                    |                                                                                                    |                                                                                                    |                                                                                                    |                 |                                                                                                    |                     | 9                                                                                                    |
| P IP Catalog                                                                                                    | > 🖾 Leaf Cells (59)                                                                                                    |                                        | 90 set_property IOSTA<br>91 set property IOSTA                                                                                                    | NDARD LVCM0533 [get_<br>NDARD LVCM0533 [get           | ports (le<br>ports (le                                                                                                    | ds_GPIO_zy<br>ds redpita                                                                          | ng[0])]<br>ya[3])]                                                                                                    |                                                                                                    |                                                                                                    |                                                                                                    |                                                                                                    |                 |                                                                                                    |                     |                                                                                                    |
|                                                                                                    | > I Red_Pitaya_demo_i (Red_Pitaya_demo                                                                                                    | 5)                                     | 92 set_property IOST                                                                                                    | NDARD LVCH0533 (get                                   | ports [le                                                                                                    | ds_redpits                                                                                        | ya[2]]]                                                                                                    |                                                                                                    |                                                                                                    |                                                                                                    |                                                                                                    |                 |                                                                                                    |                     |                                                                                                    |
| IP INTEGRATOR                                                                                                    |                                                                                                    |                                        | 54 set property 10513                                                                                                    | NDARD LVCH0533 [get_<br>NDARD LVCH0533 [get           | ports (le                                                                                                    | ds_redpita<br>ds_redpita                                                                          | ya[1])]                                                                                                    |                                                                                                    |                                                                                                    |                                                                                                    |                                                                                                    |                 |                                                                                                    |                     |                                                                                                    |
| Create Block Design                                                                                                    |                                                                                                    |                                        | 95 set_property PACH                                                                                                    | GE_PIN H15 [get_port                                  | s {leds_G                                                                                                    | PIO_zynq[3                                                                                        | 111                                                                                                    |                                                                                                    |                                                                                                    |                                                                                                    |                                                                                                    |                 |                                                                                                    |                     |                                                                                                    |
| Open Block Design                                                                                                    |                                                                                                    |                                        | 97 set_property PACK                                                                                                    | GE_PIN 515 [get_port<br>GE_PIN F17 [get_port          | s [leds_G                                                                                                    | PIO_synq[1<br>PIO_synq[1                                                                          | 191                                                                                                    |                                                                                                    |                                                                                                    |                                                                                                    |                                                                                                    |                 |                                                                                                    |                     |                                                                                                    |
| Generate Block Design                                                                                                    |                                                                                                    |                                        | 90 : set property PACKD                                                                                                    | GE_PIN F16 [get_port                                  | s (leds_G                                                                                                    | PIO_zynq[0                                                                                        | 111                                                                                                    |                                                                                                    |                                                                                                    |                                                                                                    |                                                                                                    |                 |                                                                                                    |                     |                                                                                                    |
| COLUMN STOL                                                                                                    | Fource Cite Decemption                                                                                                    | a n.r.v                                | 100 set_property PACH                                                                                                    | GE_PIN J15 [get_port                                  | s [leds_r                                                                                                    | edpitaya[2                                                                                        | 111                                                                                                    |                                                                                                    |                                                                                                    |                                                                                                    |                                                                                                    |                 |                                                                                                    |                     |                                                                                                    |
| Bus Simulation                                                                                                    |                                                                                                    |                                        | 102 set_property PACK2                                                                                                    | GE_PIN K14 port                                       | s [leds_r                                                                                                    | edpitaya[0                                                                                        | 111                                                                                                    |                                                                                                    |                                                                                                    |                                                                                                    |                                                                                                    |                 |                                                                                                    |                     |                                                                                                    |
| Nun annunun                                                                                                    | redpitaya.xdc                                                                                                    | 0                                      | 103 set_property PACKD                                                                                                    | GE_PIN V18 get_port                                   | adc_cdc                                                                                                    | [o_e                                                                                              |                                                                                                    |                                                                                                    |                                                                                                    |                                                                                                    |                                                                                                    |                 |                                                                                                    |                     |                                                                                                    |
| Y RTL ANALYSIS                                                                                                    | Enabled                                                                                                    |                                        | 105 set_property PACH                                                                                                    | GE_PIN 018 [get_port                                  | s adc_clk                                                                                                    | p_1]                                                                                              |                                                                                                    |                                                                                                    |                                                                                                    |                                                                                                    |                                                                                                    |                 |                                                                                                    |                     |                                                                                                    |
|                                                                                                    |                                                                                                    |                                        |                                                                                                    |                                                       |                                                                                                    |                                                                                                   |                                                                                                    |                                                                                                    |                                                                                                    |                                                                                                    |                                                                                                    |                 |                                                                                                    |                     |                                                                                                    |
| > Open Elaborated Design                                                                                                    | <u>.</u>                                                                                                    |                                        | 106 set property PACHO<br>107 set property PACHO                                                                                                    | OE IN MIS [get_port<br>PIN NIS [get_port              | ts dac_cik                                                                                                    | 0]                                                                                                |                                                                                                    |                                                                                                    |                                                                                                    |                                                                                                    |                                                                                                    |                 |                                                                                                    |                     |                                                                                                    |
| > Open Elaborated Design                                                                                                    | General Properties                                                                                                    | ,                                      | 106 set_property PACIO<br>107 set_property PACIO<br><                                                                                                    | SE IN MIS [get_port                                   | ts dac_cik                                                                                                    | [0]                                                                                               |                                                                                                    |                                                                                                    |                                                                                                    |                                                                                                    |                                                                                                    |                 |                                                                                                    |                     | >                                                                                                    |
| Open Elaborated Design     SYNTHESIS                                                                                                    | General Properties                                                                                                    | Design Runs 10 Po                      | 106 set_property PACH<br>107 set_property PACH<br>4                                                                                                    | PIN NIS [get_port                                     | ts dac_rst                                                                                                    | [0]                                                                                               |                                                                                                    |                                                                                                    |                                                                                                    |                                                                                                    |                                                                                                    |                 |                                                                                                    |                     | 2 - 01                                                                                                    |
| Open Elaborated Design     SYNTHESIS     Run Synthesis                                                                                                    | General Properties Tcl Console Messages Log Report                                                                                                    | s Design Runs I/O Po                   | ts ×                                                                                                    | PIN NIS [get_port                                     | ts dac_rst                                                                                                    | _0]<br>_0]                                                                                        |                                                                                                    |                                                                                                    |                                                                                                    |                                                                                                    |                                                                                                    |                 |                                                                                                    |                     | ><br>? _ D C                                                                                                    |
| Open Elaborated Design     SYNTHESIS     Run Synthesis     Open Synthesized Design                                                                                                    | General     Properties       Tcl Coesole     Messages     Log     Reports       Q     X     Image: Comparison of the second second s                                                                                                    | s Design Runs I/O Po                   | 104 set_property PACI2<br>107 set_property PACI2<br>< ts ×                                                                                                    | PIE NIS [get_port                                     | is dac_rst                                                                                                    | [0]<br>[0]                                                                                        |                                                                                                    |                                                                                                    |                                                                                                    |                                                                                                    |                                                                                                    |                 |                                                                                                    |                     | ><br>? - 0 0                                                                                                    |
| Open Elaborated Design     SYNTHE SIS     Run Synthesis     Open Synthesized Design     Constraints Wizard                                                                                                    | S<br>General Properties<br>Tcl Coesole Messages Log Reports<br>Q ≚ ⊕ ■: + 5d<br>Name Direction                                                                                                    | s Design Runs I/O Po<br>Board Part Pin | 106 set_property PACI2<br>107 set_property PACI2<br>K<br>Board Part Herface Neg Diff P                                                                                                    | ar Package Pin                                        | Fixed                                                                                                    | _0]<br>_0]<br>Bank                                                                                | NO Std                                                                                                    | Vcco                                                                                                    | Vref                                                                                                    | Drive Strength                                                                                       | Slew Type                                                                                                    |                 | Pull Type                                                                                            |                     | ><br>? _ 0 0<br>Ott-Chip Ten                                                                                                    |
| > Open Elaborated Design     SYNTHESIS     Run Synthesis     Open Synthesized Design     Constraints Wizard     Edit Trimin Constraints                                                                                                    | General Properties<br>Tcl Console Messages Log Report<br>Q ∑ ⊕ ₩ + 51<br>Name<br>Direction<br>> 24 point (191)<br>> 35 point (191)<br>> 36 point (191)                                                                                                    | Board Part Pin                         | 100 set_property PACI2<br>107 set_property PACI2<br>4<br>Board Pot_Merface Neg Diff P                                                                                                    | ar Alls [get_port_PIN NIS [get_port_PIN NIS [get_port | Fixed                                                                                                    | _o]<br>_o]<br>Bank                                                                                | NO Std                                                                                                    | Voco                                                                                                    | Vref                                                                                                    | Drive Strength                                                                                       | Slew Type                                                                                                    |                 | Pull Type                                                                                            |                     | > ? - 0 0 0#ChipTer                                                                                                    |
| Open Elaborated Design     SYNTHESIS     Run Synthesis     Open Synthesized Design     Constraints Wizard     Edit Timing Constraints     Soft to Patwore                                                                                                    | Seneral     Properties       Tcl Console     Messages     Log     Report       Q     X     Image: Console     Directon       Name     Directon     Org.255 (11)     NOUT       > 30 DDR_2055 (11)     INOUT     > 30 DDR_2055 (11)                                                                                                    | Board Part Pin                         | to set_property FACE                                                                                                    | air Package Pin                                       | Fixed                                                                                                    | _o]<br>Bank<br>502<br>(Muttple)                                                                   | VO Std<br>(Multiple)*<br>(Multiple)*                                                                                                    | Vcco<br>150<br>(Multiple                                                                                                    | Vref<br>0 (Multiple)                                                                                                    | Drive Strength                                                                                       | Slew Type<br>(Multiple)<br>(Multiple)                                                                                                    |                 | Pull Type<br>(Multiple)<br>(Multiple)                                                                |                     |                                                                                                    |
| Open Elaborated Design     SYNTHESIS     Run Synthesis     Open Synthesized Design     Constraints Wizard     Edit Timing Constraints     S St Up Debug                                                                                                    | S         Concernal         Propurties           Tel Console         Messages         Log         Report           Q         X         Image: Concernal of the second second secon                                                                                                    | Board Part Pin                         | In set property RACE<br><ul> <li>set property RACE</li> <li>set property RACE</li></ul> | PIX NIS [get_port                                     | Fixed                                                                                                    | _o]<br>Bank<br>502<br>(Multiple)<br>35                                                            | VO Std<br>(Multiple)*<br>(Multiple)*<br>LVCMOS33*                                                                                             | Vcco<br>1.50<br>(Multiple<br>* 3.30                                                                                                    | Vref<br>0 (Multiple)<br>) (Multiple)<br>0                                                                                                    | Drive Strength<br>(Multiple)<br>12                                                                   | Stew Type<br>(Multiple)<br>(Multiple)                                                                                                    | ~               | Pull Type<br>(Multiple)<br>(Multiple)<br>NONE                                                        | ~                   | ? _ 0 0 Off-Chip Ten FP_VTT_50 (Multiple) FP_VTT_50                                                                                                   |
| Open Elaborated Design     SYNTHE SIS     Run Synthesis     Open Synthesized Design     Constraints Wizard     Edit Timing Constraints     Sillo Debug     Report Timing Summary                                                                                                    | S.         S.           General Properties         Tel Canada         Messages         Log         Report           Value         Decide         Set         Set <t< td=""><td>s Design Runs I/O Po<br/>Board Part Pin</td><td>Board Part Metao</td><td>air Package Pin</td><td>Fixed</td><td>_0]<br/>Bank<br/>502<br/>(Multiple)<br/>35<br/>34</td><td>I/O Std<br/>(Multiple)*<br/>(Multiple)*<br/>LVCM0833*<br/>LVCM0833*</td><td>Vcco<br/>1.50<br/>(Multiple<br/>- 3.30<br/>- 3.30</td><td>Vref<br/>0 (Multiple)<br/>) (Multiple)<br/>0</td><td>Drive Strength<br/>(Multiple)<br/>12</td><td>Stew Type<br/>(Multiple)<br/>(Multiple)</td><td>×</td><td>Pull Type<br/>(Muttiple)<br/>(Muttiple)<br/>NONE<br/>NONE</td><td>* *</td><td>Cott-Chip Ter     Cott-Chip Ter     FP_VTT_50     (Multiple)     FP_VTT_50     NONE</td></t<>                                                                                                    | s Design Runs I/O Po<br>Board Part Pin | Board Part Metao                                                                                                    | air Package Pin                                       | Fixed                                                                                                    | _0]<br>Bank<br>502<br>(Multiple)<br>35<br>34                                                      | I/O Std<br>(Multiple)*<br>(Multiple)*<br>LVCM0833*<br>LVCM0833*                                                                               | Vcco<br>1.50<br>(Multiple<br>- 3.30<br>- 3.30                                                                                                    | Vref<br>0 (Multiple)<br>) (Multiple)<br>0                                                                                                    | Drive Strength<br>(Multiple)<br>12                                                                   | Stew Type<br>(Multiple)<br>(Multiple)                                                                                                    | ×               | Pull Type<br>(Muttiple)<br>(Muttiple)<br>NONE<br>NONE                                                | * *                 | Cott-Chip Ter     Cott-Chip Ter     FP_VTT_50     (Multiple)     FP_VTT_50     NONE                                                                   |
| Open Elaborated Design     Stratter Sts     Open Synthesis     Open Synthesized Design     Constraints Wilard     Edit Timing Constraints     Sel Up Debug     Report Clock Networks                                                                                                    | S         S           General         Monsages         Log         Report           Td Consolt         Monsages         Log         Report           Via         A post (191)         Decodos         Via         A post (191)           > ta         DOR_0005 (191)         INOUT         a         Report         DOUT           > ta         A post (191)         INOUT         a         INOUT         a         INOUT         A         INOUT         A         A         INOUT         A         INOUT         A         INOUT         A         INOUT         A         INOUT         A         INOUT         INOUT                                                                                                    | Board Part Pin                         | 101 set_property 72/20<br>107 set_property 72/20<br>107 set_property 72/20<br>Board Past Annae Neg Diff P                                                                                                    | air Package Pin                                       | Fixed<br>V<br>V<br>V<br>V<br>V<br>V<br>V<br>V<br>V<br>V<br>V<br>V<br>V                                                                                                    | 0]<br>0]<br>Bank<br>502<br>(Muttiple)<br>35<br>34<br>34                                           | NO Std<br>(Multiple)*<br>(Multiple)*<br>LVCMO833*<br>LVCMO833*                                                                                | Vcco<br>(Multiple<br>• 3.30<br>• 3.30<br>• 3.30                                                                                                    | Vref<br>0 (Multiple)<br>0 (Multiple)<br>0                                                                                                    | Drive Strength<br>(Muttiple)<br>12                                                                   | Slew Type<br>(Multiple)<br>(Multiple)<br>*                                                                                                    | ~               | Pull Type<br>(Multiple)<br>(Multiple)<br>NONE<br>NONE<br>NONE                                        |                     | Cott-Chip Terr      Cott-Chip Terr      FP_VTT_50     (Multiple)      FP_VTT_50     NONE     NONE                                                     |
| Count Elaborated Design     VIVITIESS     Run Synthesis     Open Synthesized Design     Constantists Witterd     Ealt Timing Constraints     Set Up Debug     Di Report Timing Summary     Report Clock Interactor                                                                                                    | S         S           General         Properties           Tcl Costole         Messages         Log         Report           Name         Direction         Direction         Direction           > ta         DCB_2058(71)         INOUT         > a creation         Direction           > ta         DCB_2058(71)         INOUT         > a creation         Direction           > ta         DCB_2058(71)         INOUT         > a creation         Direction           > ta         Direction         INOUT         > a creation         Direction         Direction           > ta         a creatia_1(11)         IN         > a directia_1(11)         IN         > a directia_1(11)         IN           > a directiation (Life)         Life)         IN         > a directiation (Life)         Direction                                                                                                    | Design Runs I/O Po Board Part Pin      | In: as property 7202                                                                                                    | air Package Pin                                       | Fixed<br>V<br>V<br>V<br>V<br>V<br>V<br>V<br>V<br>V<br>V<br>V<br>V<br>V                                                                                                    | o]<br>o]<br>Bank<br>502<br>(Multiple)<br>35<br>34<br>34<br>34                                     | VO Std<br>(Multiple)*<br>(Multiple)*<br>LVCM0833*<br>LVCM0833*<br>LVCM0833*                                                                   | Vcco<br>(Multiple<br>• 3.30<br>• 3.30<br>• 3.30<br>• 3.30                                                                                                    | Vref<br>(Multiple)<br>(Multiple)<br>0<br>0<br>0                                                                                                    | Drive Strength<br>(Muttiple)<br>12<br>12                                                             | Slew Type<br>(Multiple)<br>(Multiple)                                                                                                    | ~               | Pull Type<br>(Multiple)<br>(Multiple)<br>NONE<br>NONE<br>NONE                                        | ~ ~ ~ ~             | ><br>? _ 0 0<br>O#-Chip Ter<br>FP_VTT_50<br>NONE<br>FP_VTT_50<br>NONE<br>FP_VTT_50                                                                    |
| Open Elaborated Design     Open Elaborated Design     Das Synthesis     Open Synthesis     Open Synthesis Ward     Edit Timing Crinitalis Ward     Edit Timing Crinitalis     Stol Up Debug     On Aport Timing Summary     Report Clock Intervols     Report Clock Interaction     Charot Interaction     Report Clock Interaction     Report Clock Interaction                                                                                                    | Sector         Properties           Tet Cannote:         Messages:         Log:         Report           Q:         Z:         ●         •         +         5.8           Name         Derection         >         >         >         Messages:         Log:         Report           >         >         >         >         >         >         >         >         >         >         >         >         >         >         >         >         >         >         >         >         >         >         >         >         >         >         >         >         >         >         >         >         >         >         >         >         >         >         >         >         >         >         >         >         >         >         >         >         >         >         >         >         >         >         >         >         >         >         >         >         >         >         >         >         >         >         >         >         >         >         >         >         >         >         >         >         >         >         >                                                                                                    | Board Part Pin                         | In: at property PACE                                                                                                    | air Package Pin                                       | Fixed                                                                                                    | o]<br>o]<br>Bank<br>502<br>(Multiple)<br>35<br>34<br>34<br>35<br>35                               | VO Std<br>(Muttiple)*<br>(Muttiple)*<br>LVCMOS33*<br>LVCMOS33*<br>LVCMOS33*<br>LVCMOS33*                                                      | Vcco<br>1500<br>(Multiple<br>• 3.30<br>• 3.30<br>• 3.30<br>• 3.30                                                                                                    | Vref<br>(Multiple)<br>) (Multiple)<br>0<br>0<br>0                                                                                                    | Drive Strength<br>(Muttiple)<br>12<br>12<br>12                                                       | Slew Type<br>(Multiple)<br>(Multiple)<br>*<br>*                                                                                                    | *               | Pull Type<br>(Multiple)<br>(Multiple)<br>NONE<br>NONE<br>NONE<br>NONE<br>NONE                        |                     |                                                                                                    |
| Open Elaborated Design     Strumess     Dans Synthesized Design     Constantials Ward     Edit Timing Constraints     des of timing Constraints     des of timing Constraints     des of timing Constraints     des of timing Constraints     Report Clock Interaction     Report Report Record Clock Interaction     Report Report Record Clock                                                                                                    | S         S           General         Properties           Tcl Cosole         Massages         Log         Report           Q         2         0         C         + 54           Name         Direction         We Mappit: (19)         Hourt           >         =         DCR_2058 (11)         HOUT         >         =           >         =         DCR_2058 (11)         HOUT         >         =         =         =         =         =         =         =         =         =         =         =         =         =         =         =         =         =         =         =         =         =         =         =         =         =         =         =         =         =         =         =         =         =         =         =         =         =         =         =         =         =         =         =         =         =         =         =         =         =         =         =         =         =         =         =         =         =         =         =         =         =         =         =         =         =         =         =         = </td <td>b Design Runs 10 Peo<br/>Board Part Pin</td> <td>In: and property 7200<br/>In: and property 7200<br/>C C C C C C C C C C C C C C C C C C C</td> <td>air Package Pin</td> <td>Fixed</td> <td>o]<br/>Bank<br/>502<br/>(Multiple)<br/>34<br/>34<br/>34<br/>35<br/>35<br/>35</td> <td>I/O Std<br/>(Multiple)*<br/>(Multiple)*<br/>LVCM0933*<br/>LVCM0933*<br/>LVCM0933*<br/>LVCM0933*<br/>LVCM0933*</td> <td>Vcco<br/>(Multer<br/>• 3.30<br/>• 3.30<br/>• 3.30<br/>• 3.30<br/>• 3.30<br/>• 3.30</td> <td>Vref<br/>(Multiple)<br/>) (Multiple)<br/>0<br/>0<br/>0</td> <td>Drive Strength<br/>(Muttiple)<br/>12<br/>12<br/>12<br/>12</td> <td>Slew Type<br/>(Multiple)<br/>(Multiple)<br/>V<br/>V</td> <td>&gt; &gt; &gt; &gt; &gt; &gt;</td> <td>Pull Type<br/>(Multiple)<br/>(Multiple)<br/>NONE<br/>NONE<br/>NONE<br/>NONE<br/>NONE</td> <td></td> <td>? - 0 0<br/>0#-Chip Ten<br/>(Multiple)<br/>FP_VTT_50<br/>(Multiple)<br/>FP_VTT_50<br/>NONE<br/>FP_VTT_50<br/>FP_VTT_50<br/>FP_VTT_50<br/>FP_VTT_50<br/>FP_VTT_50</td> | b Design Runs 10 Peo<br>Board Part Pin | In: and property 7200<br>In: and property 7200<br>C C C C C C C C C C C C C C C C C C C                                                                                                     | air Package Pin                                       | Fixed                                                                                                    | o]<br>Bank<br>502<br>(Multiple)<br>34<br>34<br>34<br>35<br>35<br>35                               | I/O Std<br>(Multiple)*<br>(Multiple)*<br>LVCM0933*<br>LVCM0933*<br>LVCM0933*<br>LVCM0933*<br>LVCM0933*                                        | Vcco<br>(Multer<br>• 3.30<br>• 3.30<br>• 3.30<br>• 3.30<br>• 3.30<br>• 3.30                                                                                                    | Vref<br>(Multiple)<br>) (Multiple)<br>0<br>0<br>0                                                                                                    | Drive Strength<br>(Muttiple)<br>12<br>12<br>12<br>12                                                 | Slew Type<br>(Multiple)<br>(Multiple)<br>V<br>V                                                                                                    | > > > > > >     | Pull Type<br>(Multiple)<br>(Multiple)<br>NONE<br>NONE<br>NONE<br>NONE<br>NONE                        |                     | ? - 0 0<br>0#-Chip Ten<br>(Multiple)<br>FP_VTT_50<br>(Multiple)<br>FP_VTT_50<br>NONE<br>FP_VTT_50<br>FP_VTT_50<br>FP_VTT_50<br>FP_VTT_50<br>FP_VTT_50 |
| Open Elaborate Design     Open Elaborate Design     Open Synthesis     Open Synthesis     Open Synthesi | S.         Test of the series           General         Properties           Yet Canada         Massages         Log         Report           Q.         X         ●         X         +         5.4           Name         Direction         >         >         >         >         >         >         >         >         >         >         >         >         >         >         >         >         >         >         >         >         >         >         >         >         >         >         >         >         >         >         >         >         >         >         >         >         >         >         >         >         >         >         >         >         >         >         >         >         >         >         >         >         >         >         >         >         >         >         >         >         >         >         >         >         >         >         >         >         >         >         >         >         >         >         >         >         >         >         >         >         >         >         >                                                                                                    | t Design Runs 10 Pe<br>Board Part Per  | In: st. property 7202<br>In: st. property 7202<br>Board Pathetace Neg Diff P                                                                                                    | J14 J15 (pet_port                                     | Fixed                                                                                                    | o]<br>Bank<br>502<br>(Multiple)<br>34<br>34<br>34<br>35<br>35<br>35<br>35                         | I/O Std<br>(Multiple)*<br>L/CM0633*<br>L/CM0533*<br>L/CM0533*<br>L/CM0533*<br>L/CM0533*<br>L/CM0533*                                          | Vcco<br>(Multiple<br>• 3.30<br>• 3.30<br>• 3.30<br>• 3.30<br>• 3.30<br>• 3.30<br>• 3.30<br>• 3.30                                                                                                    | Vitef (Multiple) (Multiple) (Mult                                                                                                    | Drive Strength<br>(Muttiple)<br>12<br>12<br>12<br>12<br>12<br>12<br>12<br>12<br>12                   | SlewType<br>(Multiple)<br>(Multiple)<br>(Multiple)<br>V<br>V<br>V<br>V                                                                             | * * * * * *     | Pull Type<br>(Multiple)<br>(Multiple)<br>NONE<br>NONE<br>NONE<br>NONE<br>NONE<br>NONE                |                     | ?                                                                                                    |
| Open Elaborated Design     Oran Elaborated Design     Dras Synthesized Design     Constained Ward     Edit Timing Constraineds     & Edit to Delarg     Oracy Design Constraineds     & Edit to Delarg     @ Report Direct Internation     Report Direct Internation     Report Direct     Report Direct     Report Direc | S.         Properties           Tet Cannelle         Mensages         Log         Report           Val Cannelle         Mensages         Log         Report           Val Argenti         Mensages         Log         Report           Val Argenti         Mensages         Log         Report           Val Argenti         Mensages         Log         Report           Val Argenti         Mensages         Hour         Name           Val Argenti         Mensages         Hour         Name           Val Argenti         Mensages         Hour         Name           Val Argenti         Mensages         Hour         Name           Val Argenti         Mensages         Hour         Mensages         Name           Val Argenti         Mensages         Hour         Mensages         Name           Val Argenti         Mensages         Hour         Mensages         Name           Val Argenti         Mensages         Hour         Mensages         Name           Val Argenti         Mensages         Hour         Mensages         Name           Val Argenti         Mensages         Mensages         Name         Name           Val Argenti                                                                                                    | b Design Runs to Per<br>Board Part Pin | In: at property 7200<br>In: at property 7200<br>Comparison of the second second sec         | ar Packape Pin<br>J14 J15<br>G14 Kts                  | so onso_cract           so onso_cract           so onso_cract           Pheed           V           V | o]<br>Bank<br>502<br>(Muttple)<br>35<br>34<br>35<br>35<br>35<br>35<br>35<br>35<br>35              | I/O Std<br>(Multiple)*<br>(Multiple)*<br>LVCM0633*<br>LVCM0633*<br>LVCM0533*<br>LVCM0533*<br>LVCM0533*<br>LVCM0533*<br>LVCM0533*              | Vcco<br>150<br>(Multiple<br>• 3.30<br>• 3.30<br>• 3.30<br>• 3.30<br>• 3.30<br>• 3.30<br>• 3.30                                                                                                    | Vicef (Multiple) (Multiple) (Mult                                                                                                    | Drive Strength<br>(Multiple)<br>12<br>12<br>12<br>12<br>12<br>12<br>12<br>12<br>12<br>12<br>12<br>12 | Slew Type<br>(Mulliple)<br>(Mulliple)<br>V<br>V<br>V<br>V<br>V<br>V<br>V<br>V<br>V<br>V<br>V<br>V<br>V<br>V<br>V<br>V<br>V<br>V<br>V               |                 | Pull Type<br>(Multiple)<br>(Multiple)<br>NONE<br>NONE<br>NONE<br>NONE<br>NONE<br>NONE<br>NONE        |                     |                                                                                                    |
| Open Elaborate Design     Structures     Open Elaborate Design     Non Synthesis     Open Synthesis     Open Synthesis Waard     Edit Timing Constauries Waard     Edit Timing Constauries     Structure Design     Open Synthesis Design     Pepert Disols Intervision     Report Uncols Intervision     Report Uncols     Report Uncols                                                                                                    | S.         Description           General         Proporties           Tel Classie         Massages         Log         Report           Q.         2         0         + 54           Name         Developin         HOUT           > as DOR_0558 (17)         HOUT         > as College (16)           > as College (16)         Developin         HOUT           > as College (16)         DUT         > as College (10)           > as dest _1(14)         H         > as dest _1(14)           > as dest _1(14)         UT            < Heig_rephage(2)                                                                                                    | b Design Runs 10 Po<br>Board Part Pe   | In: set_property PACE<br>In: set_property PACE<br>In: set_property PACE<br>Board Pot Metace Neg Diff P                                                                                                    | air Package Pin<br>J14 Package Pin<br>J14 J15 G14 K14 | souscience           souscience           souscience           v           v                                                                                      | o]<br>Bank<br>502<br>(Multiple)<br>35<br>34<br>34<br>34<br>35<br>35<br>35<br>35<br>35<br>35<br>35 | I/O Std<br>(Multiple)*<br>(Multiple)*<br>LVCM0933*<br>LVCM0933*<br>LVCM0933*<br>LVCM0933*<br>LVCM0933*<br>LVCM0933*<br>LVCM0933*              | Vcco<br>1.50<br>(Multiple<br>• 3.30<br>• 3.30<br>• 3.30<br>• 3.30<br>• 3.30<br>• 3.30<br>• 3.30<br>• 3.30<br>• 3.30                                                                                                    | Vref<br>(Multiple)<br>(Multiple)<br>(Multi | Drive Strength<br>(Multiple)<br>12<br>12<br>12<br>12<br>12<br>12<br>12<br>12<br>12<br>12<br>12<br>12 | Slew Type<br>(Muttiple)<br>(Muttiple)<br>>><br>>><br>>><br>>><br>>><br>>><br>>><br>>><br>>><br>>><br>>><br>>><br>>>                                | * * * * * * * * | Pull Type<br>(Multiple)<br>(Multiple)<br>NONE<br>NONE<br>NONE<br>NONE<br>NONE<br>NONE<br>NONE<br>NON | * * * * * * * * * * | >                                                                                                    |
| Open Elaborated Design     Oran Elaborated Design     Drug Synthesize     Open Synthesized Design     Constraints Ward     Edit Timing Crinitalis     Struct Debag     Oray otto Debag     Oray otto Debag     Oray otto Debag     Report Clock Interaction     Report Reser     Report Name                                                                                                    | S.         S.           General         Properties           Tot Canada         Manages         Log         Report           Tot Canada         Manages         Log         Report           Tot Canada         Manages         Log         Report           Tot Canada         Manages         Log         Report           Tot Canada         Manages         Log         Report           Tot Canada         Manages         Log         Report           Tot Canada         Manages         Log         Report           Tot Canada         Manages         Intol         Tot Canada           Tot Canada         Canada         Log         Report           Tot Canada         Canada         Log         Report           Tot Canada         Canada         Log         Report           Tot Canada         Canada         Log         Report         Report           Tot Canada         Canada         Log         Report         Report           Tot Canada         Log         Report         Rotal         Log         Rotal           Tot Canada         Log         Canada         Log         Rota         Log         Rotal                                                                                                    | b Design Runs to Per<br>Board Part Pin | In: story of the second second             | air Packape Pin  J14 J15 G14 V18                      | Fixed                                                                                                    | 0]<br>Bank<br>502<br>(Multiple)<br>35<br>35<br>35<br>35<br>35<br>35<br>35<br>35                   | I/O Std<br>(Multiple)*<br>(Multiple)*<br>LVCM0633*<br>LVCM0633*<br>LVCM0633*<br>LVCM0633*<br>LVCM0633*<br>LVCM0633*<br>LVCM0633*<br>LVCM0633* | Vcco<br>150<br>(Multiple<br>- 3.30<br>- 3.30<br>- 3. | Vref (Multiple) (Multiple) (Multi                                                                                                    | Drive Strength<br>(Multiple)<br>12<br>12<br>12<br>12<br>12<br>12<br>12<br>12<br>12<br>12<br>12       | Slew Type<br>(Multiple)<br>(Multiple)<br>(Multiple)<br>V<br>V<br>V<br>V<br>V<br>V<br>V<br>V<br>V<br>V<br>V<br>V<br>V<br>V<br>V<br>V<br>V<br>V<br>V |                 | Pull Type<br>(Aulipte)<br>(Aulipte)<br>NONE<br>NONE<br>NONE<br>NONE<br>NONE<br>NONE<br>NONE<br>NON   |                     | >                                                                                                    |

On fait une sauvegarde pour une mise à jour du fichier de contrainte : CmodA7.xdc-> **CTRL + S** 

# Dans Flow Navigator-> Run Implementation

| Pho       Disk       Disk                                                                                                    | Red_Pitaya_125_14_demo_ANF_2023_v2          | - [C:/Xilinx/TP_VIVADO_2022_2/R                               | ed_Pitaya_125_14                       | _demo_ANF_2023_v2/Red_Pitaya_                             | 125_14_dem               | o_ANF_2023  | [_v2.xpr] | - Vivado 2 | 022.2                               |                                           |                                                 |                                              |                |                 |       |        |      |     |                   | -            | ð X                 |
|----------------------------------------------------------------------------------------------------|---------------------------------------------|---------------------------------------------------------------|----------------------------------------|-----------------------------------------------------------|--------------------------|-------------|-----------|------------|-------------------------------------|-------------------------------------------|-------------------------------------------------|----------------------------------------------|----------------|-----------------|-------|--------|------|-----|-------------------|--------------|---------------------|
| •       •       •       •       •       •       •       •       •       •       •       •       •       •       •       •       •       •       •       •       •       •       •       •       •       •       •       •       •       •       •       •       •       •       •       •       •       •       •       •       •       •       •       •       •       •       •       •       •       •       •       •       •       •       •       •       •       •       •       •       •       •       •       •       •       •       •       •       •       •       •       •       •       •       •       •       •       •       •       •       •       •       •       •       •       •       •       •       •       •       •       •       •       •       •       •       •       •       •       •       •       •       •       •       •       •       •       •       •       •       •       •       •       •       •       •       •       •       •                                                                                                          | Elle Edit Flow Tools Rep                    | orts <u>Window</u> Layout ⊻i                                  | ew <u>H</u> elp                        | Qr Quick Access                                           |                          |             |           |            |                                     |                                           |                                                 |                                              |                |                 |       |        |      |     | Running s         | synth_design | n <u>C</u> ancel (* |
| Number 1         Image: Source         Note: Source         Note: Source <td>🔍 + + 🖻 lli 🗙 I</td> <td>, Π O Σ K A</td> <td>X</td> <td></td> <td></td> <td></td> <td></td> <td></td> <td></td> <td></td> <td></td> <td></td> <td></td> <td></td> <td></td> <td></td> <td></td> <td></td> <td>=</td> <td>Default Layo</td> <td>sut 🗸</td>                                                                                                    | 🔍 + + 🖻 lli 🗙 I                             | , Π O Σ K A                                                   | X                                      |                                                           |                          |             |           |            |                                     |                                           |                                                 |                                              |                |                 |       |        |      |     | =                 | Default Layo | sut 🗸               |
| <ul> <li>Protectation Construction Construction Construent Construction Construction Construction Construction Constru</li></ul>                                                                                                    | Flow Navigator 🗧 0 ? _                      | PROJECT MANAGER - Red_I                                       | Pitaya_125_14_6                        | lemo_ANF_2023_v2                                          |                          |             |           |            |                                     |                                           |                                                 |                                              |                |                 |       |        |      |     |                   |              | ? >                 |
| Out Nice Design<br>Open Nice Design<br>Open Nice | ✓ IP INTEGRATOR                             | Sources                                                       |                                        | ? .                                                       | _ 🗆 🗆 ×                  | redp        | itaya.xd  | c          |                                     |                                           |                                                 |                                              |                |                 |       |        |      |     |                   |              | 7 0 6 ×             |
| Open Biol Cheigin<br>Concest Biol Cheigin <ul> <li></li></ul>                                                                                                    | Create Block Design                         | Q = + 0                                                       | 0 0                                    |                                                           | 0                        | C:/X        | linuTP_   | VIVADO_2   | 22_2/Red                            | _Pitaya_125_                              | 4_demo_ANF_2                                    | 023/redpitaya.xd                             | tc             |                 |       |        |      |     |                   |              | ×                   |
| General Block Delays          • O.B. And Plane_Meno_Window (INICUTUR) (INIC_PLANE_MENO_Window (INICUTUR)         (INICUTUR) (INICUTUR) (INIC_PLANE_MENO_MINDOW (INICUTUR)         (INICUTUR)                                                                                                    | Open Block Design                           | v 🗈 Design Sources (5)                                        |                                        |                                                           |                          | Q           | M         |            | XE                                  |                                           | // ■                                            | 2                                            |                |                 |       |        |      |     |                   |              | 0                   |
| <ul> <li>SHALTON<br/>RedBudges</li> <li>Self-RedPlay_demonitorChEB(Red_Play_demonitor(15)</li> <li>Self-RedPlay_demonitorChEB(Red_Play_demonitor(15)</li> <li>Self-RedPlay_demonitorChEB(Red_Play_demonitor(15)</li> <li>Self-RedPlay_demonitorChEB(Red_Play_demonitor(15)</li> <li>Self-RedPlay_demonitorChEB(Red_Play_demonitor(15)</li> <li>Self-RedPlay_demonitor(15)</li> <li>Self-RedPlay_demonitor(15)</li> <li>Self-Re</li></ul>                                                                                                    | Generate Block Design                       | ✓ ● ∴ Red_Pitaya_de ✓ ∴ ■ Red_Pitaya                          | amo_wrapper(Si<br>a_demo_i:Red_        | RUCTURE) (Red_Pitaya_demo<br>Pitaya_demo (Red_Pitaya_demo | _wrapper.vh<br>i.bd) (1) | d) 96<br>97 | set_      | property   | PACKAGE_                            | PIN G15 [ge                               | ports (leds                                     | GPIO_zyng[2]<br>GPIO_zyng[1]                 | 11             |                 |       |        |      |     |                   |              | ^                   |
| Rud Smulaton <ul> <li>Presence_1254/Elihandra(Hergence_notabatench())</li> <li>StateL_modelinearia(Hergence_notabatench())</li> <li>StateL_modelinearia(Hergence_notabatench())</li> <li>Sta</li></ul>                                                                                                    | V SIMULATION                                | > • Red_Pita                                                  | ya_demo(STRU)                          | CTURE) (Red_Pitaya_demo.shid)                             | (13)                     | 98          | set_      | property   | PACKAGE_                            | PIN F16 [ge                               | ports (leds                                     | GPIO_zyng[0]                                 | 11             |                 |       |        |      |     |                   |              |                     |
| <ul> <li>RLAWLYSE</li> <li>Open Basizado Design</li> <li>Open Basizado Design</li> <li>Designado Design</li> <li>Setting Basizado</li> <li>Basizado Design</li> <li>Open Basizado Design</li> <li>Designado Design</li> <li>Setting Basizado</li> <li>Basizado Design</li> <li>Basizado Design</li></ul>                                                                                                    | Run Simulation                              | <ul> <li>Frequency_125K</li> <li>Select_in_data(B)</li> </ul> | Hz(Behavioral) (F<br>ehavioral) (Selec | requency_modulation.vhd)<br>t_in_data.vhd)                |                          | 100         | set j     | property   | PACKAGE_I<br>PACKAGE_I<br>PACKAGE_I | PIN J14 [ge<br>PIN J15 [ge<br>PIN G14 [ge | t ports (leds<br>t ports (leds<br>t ports (leds | redpitaya[3]<br>redpitaya[2]<br>redpitaya[1] | 51<br>51       |                 |       |        |      |     |                   |              |                     |
| <ul> <li>&gt; Open Baovado Design</li> <li>&gt; Open Baovado Design</li> <li>&gt; Shrhesis</li> <li>&gt; Shrhesis</li> <li>&gt; Open Bythesia</li> <li>&gt; Destati (10)</li> <li>&gt; Simulation Sources (10)</li> <li>&gt; Simulation Sources (10)</li></ul>                                                                                                    | Y RTL ANALYSIS                              | divide_clock(Beh                                              | avioral) (divide_d                     | lock.vhd)                                                 |                          | 102         | set       | property   | PACHAGE_I                           | PIN K14 [ge                               | ports (leds                                     | redpitaya[0]                                 | 11             |                 |       |        |      |     |                   |              |                     |
| <ul> <li>SNR-ESS</li> <li>Non-Strass</li> <li>Open Synthesis</li> <li>Open Synthesis</li> <li>Open Synthesis</li> <li>Open Synthesis</li> <li>Open Synthesis</li> <li>Open Synthesis</li> <li>Open Synthesis</li> <li>Open Synthesis</li> <li>Open Synthesis</li> <li>Open Synthesis</li> <li>Open Synthesis</li> <li>Semual to Sources (0)</li> <li>Semual to Sources (0)</li> <li></li></ul>                                                                                                    | > Open Elaborated Design                    | <ul> <li>Constraints (1)</li> </ul>                           | (IEGS.VDG)                             |                                                           |                          | 104         | set j     | property   | IOSTANDAR<br>PACKAGE_B              | RD LVCMOS33<br>PIN U18 (ge                | [get_ports adc_c]                               | ic_cdcs_o]<br>[k_p_i]                        |                |                 |       |        |      |     |                   |              |                     |
| With Rest <sup>1</sup> Standard Rest <sup>1</sup> Standard Rest <sup>1</sup> Sta                                                                                                    | Y SYNTHESIS                                 | ✓ □ constrs_1 (1)                                             | Arrent                                 |                                                           |                          | 106         | set g     | property   | PACHAGE_I                           | PIN Mi8 [ge                               | ports dac_cl                                    | lk_o]                                        |                |                 |       |        |      |     |                   |              |                     |
| <ul> <li>✓ Overlaghthesized Design<br/>Construct Ward<br/>Ext Times Construct<br/>Ward<br/>Ext Times Construct<br/>Set USD Below<br/>Report Discussion<br/>Report Discussion<br/>Report Discussi</li></ul>                                                                                                    | Run Synthesis                               | > Simulation Sources (                                        | (han group<br>5)                       |                                                           |                          | 108         | set_      | property   | PACRAGE_I                           | PIN N16 [ge                               | ports dac_se                                    | 1_0]                                         |                |                 |       |        |      |     |                   |              |                     |
| Constants Nitzad<br>Edit Timig Constraints<br>Bis Hugo Doog       IIII emit_prometry DOOZAUTER Discrete data de_ret_ol<br>emit_prometry DOOZAUTER Discrete data de_ret_ol<br>III emit_prometry DOOZAUTER Discrete data de_ret_ol<br>III emit_prometry DOOZAUTER Discrete data de_ret_ol<br>III emit_prometry DOOZAUTER Discrete data de_ret_ol<br>III emit_prometry DOOZAUTER DISCRete data de_ret_ol<br>III emit_prometry DOOZAUTER DISCRete data de_ret_ol<br>IIII emit_prometry DOOZAUTER DISCRete data de_ret_ol<br>IIII emit_prometry DOOZAUTER DISCRete data de_ret_ol<br>IIII emit_prometry DOOZAUTER DISCRete data de_ret_ol<br>IIII emit_prometry DOOZAUTER DISCRete data de_ret_ol<br>IIIII emit_prometry DOOZAUTER DISCRete data de_ret_ol<br>IIIIIIIIIIIIIIIIIIIIIIIIIIIIIIIIIIII                                                                                                    | <ul> <li>Open Synthesized Design</li> </ul> | > 🔛 Utility Sources (1)                                       |                                        |                                                           |                          | 109         | set_      | property   | IOSTANDAS                           | RD LVCMOS33<br>RD LVCMOS33                | [get_ports da<br>[get_ports da                  | <pre>ic_clk_o] ic_rst_o]</pre>               |                |                 |       |        |      |     |                   |              |                     |
| Edit Timog Constantin.         # Bartyo Design         # Bartyo Design         Bragot Timog Summary         Report Microscopy         Report Microscopy                                                                                                    | Constraints Wizard                          |                                                               |                                        |                                                           |                          | 111         | set_p     | property   | IOSTANDAS<br>PACKAGE I              | RD LVCMOS33<br>PIN M17 for                | [get_ports dat                                  | sc_sel_o]                                    |                |                 |       |        |      |     |                   |              |                     |
| <ul> <li>* Set Vg Cebrg</li> <li>* Report Tion glummary<br/>Report Cost Internals</li> <li>Report Cost Internals</li> <li>Report Cost Internals</li> <li>Report Cost Internals</li> <li>Report Cost Internals</li> <li>Report Cost Internals</li> <li>Report Cost Internals</li> <li>Report Cost Internals</li> <li>Report Cost Internals</li> <li>Consent Internet To Cost Internals</li> <li>Report Cost Internals</li> <li>Report Cost Internals</li> <li>Report Cost Internals</li> <li>Report Cost Internals</li> <li>Report Cost Internals</li> <li>Report Cost Internals</li> <li>Report Cost Internals</li> <li>Report Cost Internals</li> <li>Report Cost Internals</li> <li>Report Cost Internals</li> <li>Report Cost Internals</li> <li>Report Cost Internals</li> <li>Report Cost Internals</li> <li>Cost Internals</li> <li>Cost Internals</li> <li>Cost Internals</li> <li>Cost Internals</li> <li>Cost Internals</li> <li>Cost Internals</li> <li>Cost Internals</li> <li>Cost Internals</li> <li>Cost Internals</li> <li>Report Distance</li> <li>Report Distance</li> <li>Report Distan</li></ul>                                                                                                    | Edit Timing Constraints                     |                                                               |                                        |                                                           |                          | 113         | set_      | property   | IOSTANDAS                           | RD LVCMOS33                               | [get_ports da                                   | c_wrt_o]                                     |                |                 |       |        |      |     |                   |              |                     |
| © Report Transplanmary<br>Report Cod Streadsons         Report Cod Streadsons         Report Mithological Streadsons         Report Mithological Streadsons         Report Mithological Streadsons         Report Mithological Streadsons         Report Mithological Streadsons         Report Mithological Streadsons         Report Mithological Streadsons         Report Mithological Streadsons         Report Mithological Streadsons         Report Mithological Streadsons         Report Mithological Streadsons         Report Mithological Streadsons         None       Contautest Streadsons         None                                                                                                    | ie Set Up Debug                             |                                                               |                                        |                                                           |                          | 115         | set_      | property   | PACEAGE_I                           | PIN G18 [ge                               | ports divide                                    | r_2]                                         |                |                 |       |        |      |     |                   |              |                     |
| Report Dock Meteories<br>Report Dock Meteories<br>Report Dock Report Policy<br>Report Dock Meteories<br>Report Dock Meteories<br>Report Dock Meteories<br>Report Dock Meteories<br>Report Dock Report Policy<br>Report Dock Report Policy<br>Report Dock Report Policy<br>Report Policy<br>R                      | Report Timing Summary                       |                                                               |                                        |                                                           |                          | 110         | set_      | property   | IOSTANDAS                           | RD LVCMD533<br>RD LVCMD533                | iget_ports di                                   | [vider_1]                                    |                |                 |       |        |      |     |                   |              |                     |
| Report CoxXNetradon     Image: Source Libraries Complex Distance Distance Di                                                                                                    | Report Clock Networks                       |                                                               |                                        |                                                           |                          | 118         | set r     | property   | PACHINGE_B<br>PACHINGE_B            | PIN K17 [ge<br>PIN K18 [ge                | ports select                                    | 21                                           |                |                 |       |        |      |     |                   |              | 1                   |
| Report Methodskop         Report Methodskop         Report Methodskop         Report Methodskop         Report Methodskop         Report Methodskop         Methodskop         Report Methodskop         Methodskop         Methodskop      <                                                                                                    | Report Clock Interaction                    |                                                               |                                        |                                                           |                          | 120         | set ;     | property   | IOSTANDAS                           | RD LVCH0533                               | [get_ports se                                   | lect_1]                                      |                |                 |       |        |      |     |                   |              | - 1                 |
| Report DPC<br>Report DPC<br>Report DPC and<br>St Report Missaker<br>St Report Missaker<br>St                                 | Report Methodology                          |                                                               |                                        |                                                           |                          | 122         |           | property   | 100100                              |                                           | for porce a                                     |                                              |                |                 |       |        |      |     |                   |              |                     |
| Report URLIGNAM         Herearchy         P Sources         List and Charante         Complete Order         List and Charante         Complete Order         Complete Order         Complete O                                                                                                    | Report DRC                                  | <                                                             |                                        |                                                           |                          | > 123       | set_      | property   | IOSTANDAS                           | RD DIFF_HST<br>RD DIFF_HST                | LII_18 [get]<br>LII_18 [get]                    | orts adc_clk                                 | _p_1]<br>_n_1] |                 |       |        |      |     |                   |              |                     |
| % Report Power       1/2 Greade       Messages       Log       Report Power       2       -       -       -       -       -       -       -       -       -       -       -       -       -       -       -       -       -       -       -       -       -       -       -       -       -       -       -       -       -       -       -       -       -       -       -       -       -       -       -       -       -       -       -       -       -       -       -       -       -       -       -       -       -       -       -       -       -       -       -       -       -       -       -       -       -       -       -       -       -       -       -       -       -       -       -       -       -       -       -       -       -       -       -       -       -       -       -       -       -       -       -       -       -       -       -       -       -       -       -       -       -       -       -       -       -       -       -       -       -       -       -                                                                                                    | Report Utilization                          | Hierarchy IP Sources                                          | Libraries C                            | compile Order                                             |                          | 125         | <         |            |                                     |                                           |                                                 |                                              |                |                 |       |        |      |     |                   |              | >                   |
| Substration         Ind Control metallage         Designation         Designation         Total Plane         Designation         Total Plane         Designation         Total Plane         Total Plane         Designation         Total Plane         Designation         Total Plane         Total Plane         Designation         Total Plane         Designation         Total Plane         Designation         Designation<                                                                                                    | ff Report Power                             |                                                               | 1                                      |                                                           |                          |             |           |            |                                     |                                           |                                                 |                                              |                |                 |       |        |      |     |                   |              |                     |
| V BAPELERE/TATION         Name         Constants         Status         INIV D         THS         WHS         THS         T                                                                                                    | 5 Schematic                                 | Q ± 0 14 4                                                    | K ⊫ ≫                                  | + %                                                       |                          |             |           |            |                                     |                                           |                                                 |                                              |                |                 |       |        |      |     |                   |              | 7 <u>-</u> U U      |
| P. Ron Implementation             2. Open Implementation             2. Open Implementatin             2. Open             2. Open Implementation                                                                                                    | ✓ IMPLEMENTATION                            | Name                                                          | Constraints                            | Status                                                    | WNS 1                    | INS WHE     | THS       | WBSS       | TPWS                                | Total Power                               | Failed Routes                                   | Methodology                                  | RQA Score      | QoR Suggestions | LUT F | F BRAM | URAM | DSP | Start             | Elapsed      | Run Strategy        |
| > Open Implimented Delaign         □ Impl_1         cost#s_1         Oureed         000000         Viseds Implimented Delaign           ** PROCRAM AND DEBUG         □ Submodule Runs Complete         000000         000000         000000         Viseds Implimented Delaign           ID Generate Monthe Runs         Submodule Runs Complete         000000         000000         000000         Viseds Implimented Delaign                                                                                                    | Run Implementation                          | V Synth_1 (active)                                            | constrs_1                              | Running synth_design                                      |                          |             |           |            |                                     |                                           |                                                 |                                              |                |                 |       |        |      |     | 9/18/23, 10:53 AM | 00:00:12     | Vivado Synti        |
| > PROGRAJAD DEBUG           > √ Red_Plays_domo         Submodule Runs Complete         8/15/23, 6/21 PM         0/0/64           II: Genrate Distrian                                                                                                    | > Open Implemented Design                   | E impl_1                                                      | constrs_1<br>e Runs                    | Queued                                                    |                          |             |           |            |                                     |                                           |                                                 |                                              |                |                 |       |        |      |     |                   | 00:00:00     | Vivado Imple        |
| II Generate Bisteram                                                                                                    | Y PROGRAM AND DEBUG                         | > 🗸 Red_Pitaya_demo                                           |                                        | Submodule Runs Complete                                   |                          |             |           |            |                                     |                                           |                                                 |                                              |                |                 |       |        |      |     | 9/15/23, 6:21 PM  | 00:06:44     |                     |
|                                                                                                    | III Generate Bitstream                      |                                                               |                                        |                                                           |                          |             |           |            |                                     |                                           |                                                 |                                              |                |                 |       |        |      |     |                   |              |                     |
| > Open Hardware Manager                                                                                                    | > Open Hardware Manager                     |                                                               | _                                      |                                                           | _                        | _           | _         | _          | _                                   | _                                         | _                                               |                                              |                |                 |       |        |      |     |                   |              |                     |

Générer le bit file pour programmer la cible FPGA partie HARDWARE

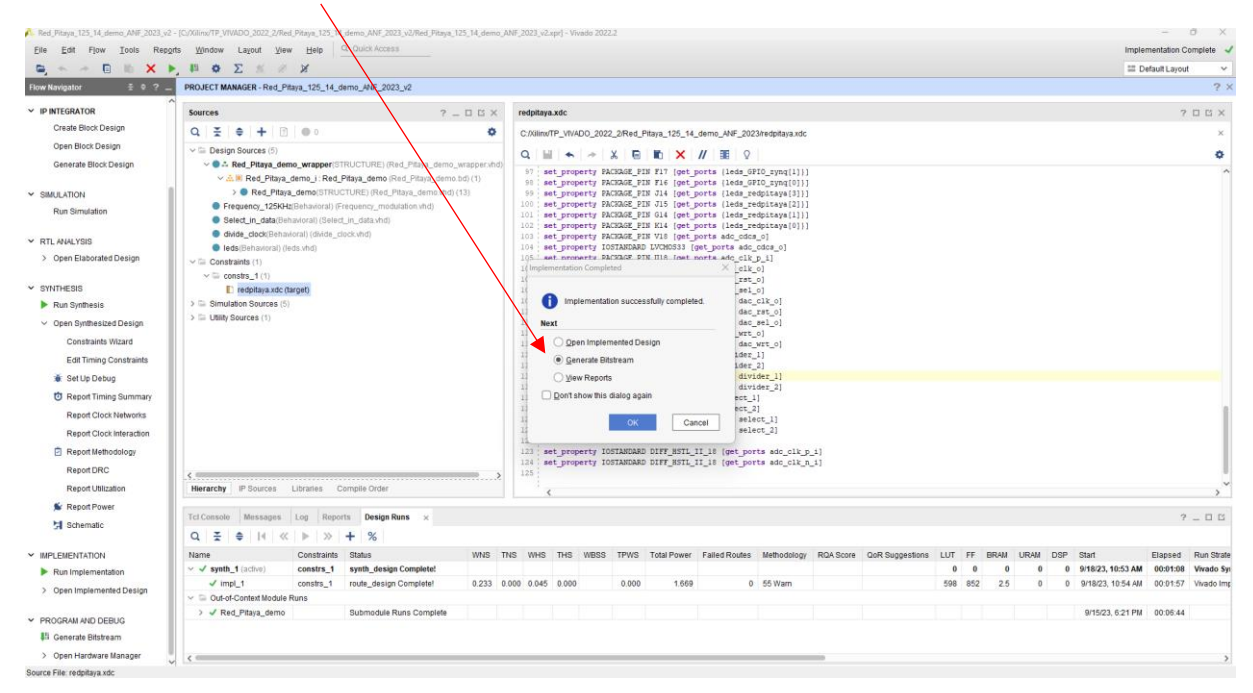

Launch Runs-> « **OK** »

| Elle Edit Flow Tools Report                 | s <u>W</u> indow La⊻out ⊻ier            | w Help            | Q- Quick Access             |             |                  |                  |            |                              |                                |                                      |           |                 |      |         |       |         | Imple           | mentation C  | omplete 🖌  |
|---------------------------------------------|-----------------------------------------|-------------------|-----------------------------|-------------|------------------|------------------|------------|------------------------------|--------------------------------|--------------------------------------|-----------|-----------------|------|---------|-------|---------|-----------------|--------------|------------|
| B. * * B & X >                              | μ ο Σ % Ø                               | ×                 |                             |             |                  |                  |            |                              |                                |                                      |           |                 |      |         |       |         | II D            | efault Layou | t ~        |
| Flow Navigator 🗧 0 ? _                      | PROJECT MANAGER - Red_PI                | itaya_125_14_d    | emo_ANF_2023_v2             |             |                  |                  |            |                              |                                |                                      |           |                 |      |         |       |         |                 |              | ? ×        |
| ✓ IP INTEGRATOR                             | Sources                                 |                   | ? .                         | . 🗆 🗆 ×     | redpitaya        | .xdc             |            |                              |                                |                                      |           |                 |      |         |       |         |                 | ?            | пв×        |
| Create Block Design                         | Q ₹ ≑ + 🖻                               | 0.0               |                             | 0           | C:/Xilinx/       | TP_VIVADO_202    | 2_2/Red_P  | itaya_125_14_                | demo_ANF_202                   | 3/redpitaya.xdc                      |           |                 |      |         |       |         |                 |              | ×          |
| Open Block Design                           | ✓ □ Design Sources (5)                  |                   |                             |             | QH               |                  | XB         | t ×                          | // 10 9                        |                                      |           |                 |      |         |       |         |                 |              | 0          |
| Generate Block Design                       | ~ . Red_Pitaya_der                      | no_wrapper(ST     | RUCTURE) (Red_Pitaya_demo_  | wrappershd) | 97 8             | t_property P.    | CHAGE_PIN  | S F17 [get_                  | orts (leds_GE                  | 10_synq[1]}]                         |           |                 |      |         |       |         |                 |              | ^          |
| ✓ SIMULATION                                | > Red_Pitays                            | a_demo(STRUC      | TURE) (Red_Pitaya_demo.shd) | (13)        | 98 54            | at property P.   | CHAGE_PIN  | S F16 [get ]<br>S J14 [get ] | orts (leds_GE<br>orts (leds_re | <pre>lO_zynq[0])] dpitaya[3])]</pre> |           |                 |      |         |       |         |                 |              |            |
| Run Simulation                              | Frequency_125KH                         | z(Behavioral) (Fr | equency_modulation.vhd)     |             | 100 50           | t property P.    | CHAGE_PIN  | g J15 [get]                  | orts (leds_re                  | dpitaya[2]}]                         |           |                 |      |         |       |         |                 |              |            |
|                                             | Select_in_data(Bell)                    | havioral) (Select | _in_data.vhd)               |             | 102 8            | t property P.    | CRAGE_PIN  | R K14 [get_                  | orts (leds_re                  | dpitaya[0]}]                         |           |                 |      |         |       |         |                 |              |            |
| ✓ RTL ANALYSIS                              | <ul> <li>Ieds/Behavioral) (k</li> </ul> | eds.vhd)          | ock.vnd)                    |             | 103 : 84         | t_property P.    | CRAGE_PIN  | WIS [get_]                   | orts adc_cdcs                  | 0]                                   |           |                 |      |         |       |         |                 |              |            |
| > Open Elaborated Design                    | ~ 🚍 Constraints (1)                     |                   |                             | -           | Launch Kuns      |                  |            |                              |                                | -                                    |           |                 |      |         |       |         |                 |              |            |
|                                             | constrs_1(1)                            | WIELD VERSE       |                             | La          | unch the sele    | cted synthesis o | implement  | tation runs and              | I generate 🤰                   |                                      |           |                 |      |         |       |         |                 |              |            |
| * STNTHESIS                                 | E) redpitaya.xdc (f                     | target)           |                             | 01          |                  |                  |            |                              |                                | 21                                   |           |                 |      |         |       |         |                 |              |            |
| <ul> <li>Run symmests</li> </ul>            | > Cil Utility Sources (1)               |                   |                             |             | aunch directo    | n: 🖬 «Defaul     | Launch Dir | ectory>                      | ~                              | 1                                    |           |                 |      |         |       |         |                 |              |            |
| <ul> <li>Open Synthesized Design</li> </ul> |                                         |                   |                             |             |                  |                  |            |                              |                                | - 4                                  |           |                 |      |         |       |         |                 |              |            |
| Constraints Wizard                          |                                         |                   |                             |             | Options          |                  |            |                              |                                | »]                                   |           |                 |      |         |       |         |                 |              |            |
| Edit Timing Constraints                     |                                         |                   |                             |             | Launch           | runs on local ho | st Numb    | er of jobs: 4                | ~                              | -                                    |           |                 |      |         |       |         |                 |              |            |
| The Set Up Debug                            |                                         |                   |                             |             | ⊖ <u>G</u> enera | te scripts only  |            |                              |                                | 11                                   |           |                 |      |         |       |         |                 |              |            |
| Report Timing Summary                       |                                         |                   |                             |             |                  |                  |            |                              |                                |                                      |           |                 |      |         |       |         |                 |              |            |
| Report Clock Networks                       |                                         |                   |                             |             | Dgnt show        | this dialog agai |            |                              |                                |                                      |           |                 |      |         |       |         |                 |              | - 1        |
| Report Clock Interaction                    |                                         |                   |                             | 0           | ?)               |                  |            | ок                           | Cancel                         |                                      |           |                 |      |         |       |         |                 |              | - 1        |
| Report Methodology                          |                                         |                   |                             | -           | 124 : 84         | t property D     | STANDARD   | DIFF HSTL 1                  | II 18 [get por                 | ts add clk n                         | _1]<br>11 |                 |      |         |       |         |                 |              | - 1        |
| Report DRC                                  | <                                       |                   |                             |             | 125              |                  |            |                              |                                |                                      |           |                 |      |         |       |         |                 |              |            |
| Report Utilization                          | Hierarchy IP Sources                    | Libraries C       | ompile Order                |             |                  |                  |            |                              |                                |                                      |           |                 |      |         |       |         |                 |              | >          |
| 🛸 Report Power                              | Tel Console Messages                    | Lon Renor         | ts Design Runs v            |             |                  |                  |            |                              |                                |                                      |           |                 |      |         |       |         |                 | 2            | EL IS      |
| Schematic                                   | 0 3 8 14 14                             |                   | 1 %                         |             |                  |                  |            |                              |                                |                                      |           |                 |      |         |       |         |                 |              |            |
|                                             | Mame                                    | Canadralata       | T 70                        | 14840       | THE HAVE         | THE HIDEO        | TOIAIO     | Tatal Dawas                  | Colled Davies                  | Halbodelen                           | DOL Come  | OaD Currentines | 1117 |         | LIDAN | 000 010 |                 | Flanard      | Due Okala  |
| Dun Implementation                          | ✓ ✓ synth_1 (active)                    | constra_1         | synth_design Complete!      | WWS         | ina vina         | ina weaa         | IEWo       | TOTAL POWER                  | Failes Roules                  | mentodology                          | Rundule   | GOR Suggestions | 0    | 0 0     | 0 0   | 0 9/1   | 8/23, 10:53 AM  | 00:01:08     | Vivado Syr |
| Ron Implementation                          | ✓ impl_1                                | constrs_1         | route_design Complete!      | 0.233 (     | 0.000 0.045      | 0.000            | 0.000      | 1.669                        | 0                              | 55 Warn                              |           |                 | 598  | 852 2.5 | 5 0   | 0 9/1   | 18/23, 10:54 AM | 00:01:57     | Vivado Imp |
| <ul> <li>Open implemented Design</li> </ul> |                                         | Runs              |                             |             |                  |                  |            |                              |                                |                                      |           |                 |      |         |       |         |                 |              |            |
| ✓ PROGRAM AND DEBUG                         | > 🗸 Red_Pitaya_demo                     |                   | Submodule Runs Complete     |             |                  |                  |            |                              |                                |                                      |           |                 |      |         |       | 9/      | 15/23, 6:21 PM  | 00:06:44     |            |
| Senerate Bitstream                          |                                         |                   |                             |             |                  |                  |            |                              |                                |                                      |           |                 |      |         |       |         |                 |              |            |
| > Oran Handraue Hannas                      |                                         |                   |                             |             |                  |                  |            |                              |                                |                                      |           |                 |      |         |       |         |                 |              |            |

#### Bitstream OK

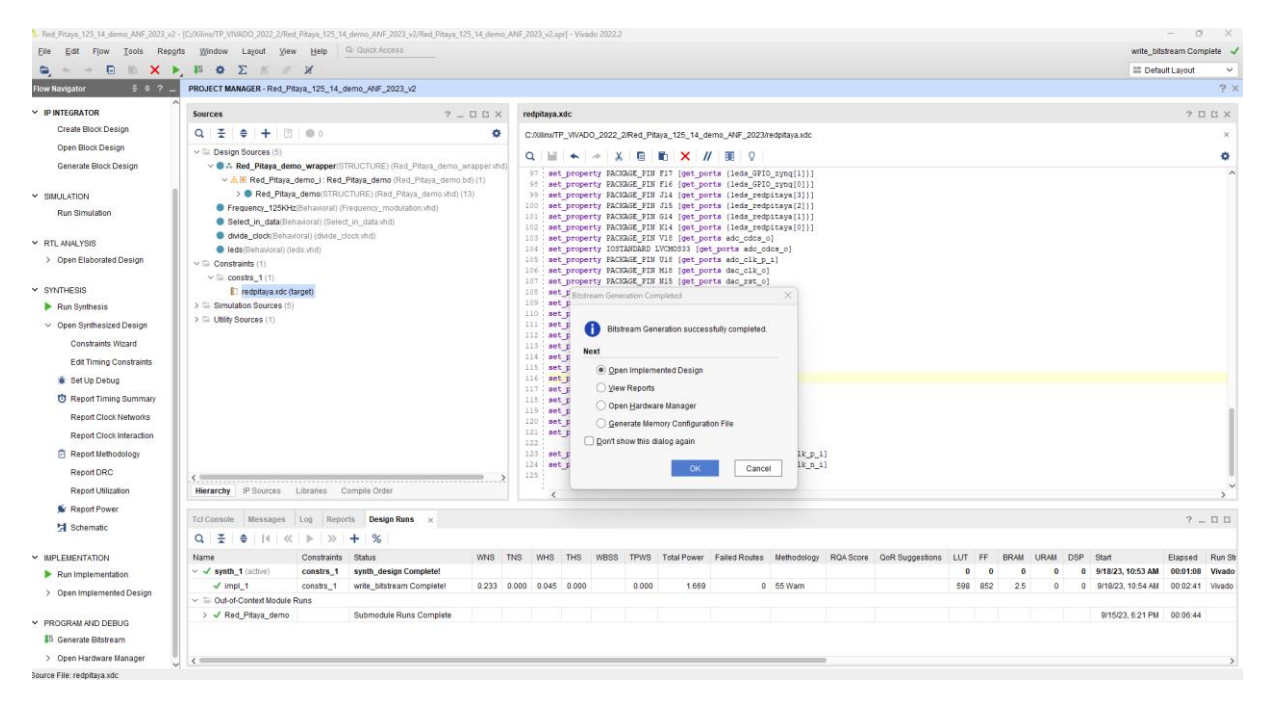

Dans Flow Navigator-> Open Hardware Manager-> Open Target-> Auto connect.

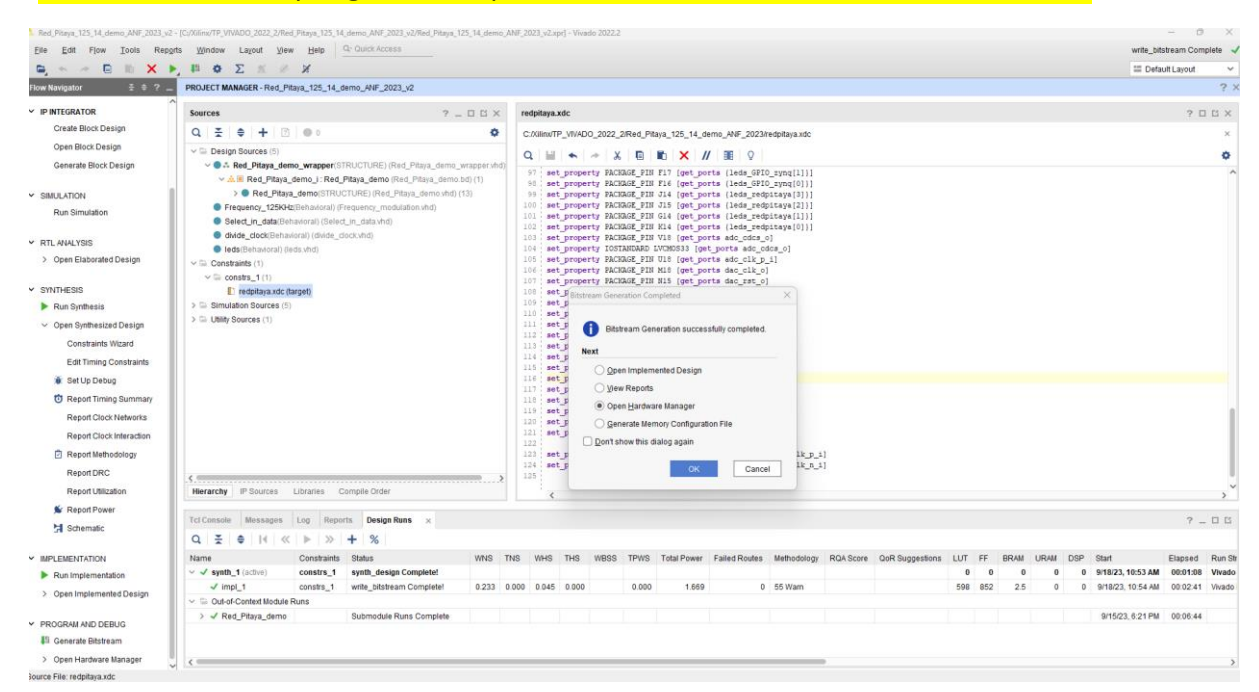

#### A ce stade on ne programme que le HARDWARE via le câble JTAG-USB.

### Open Target-> Auto connect.

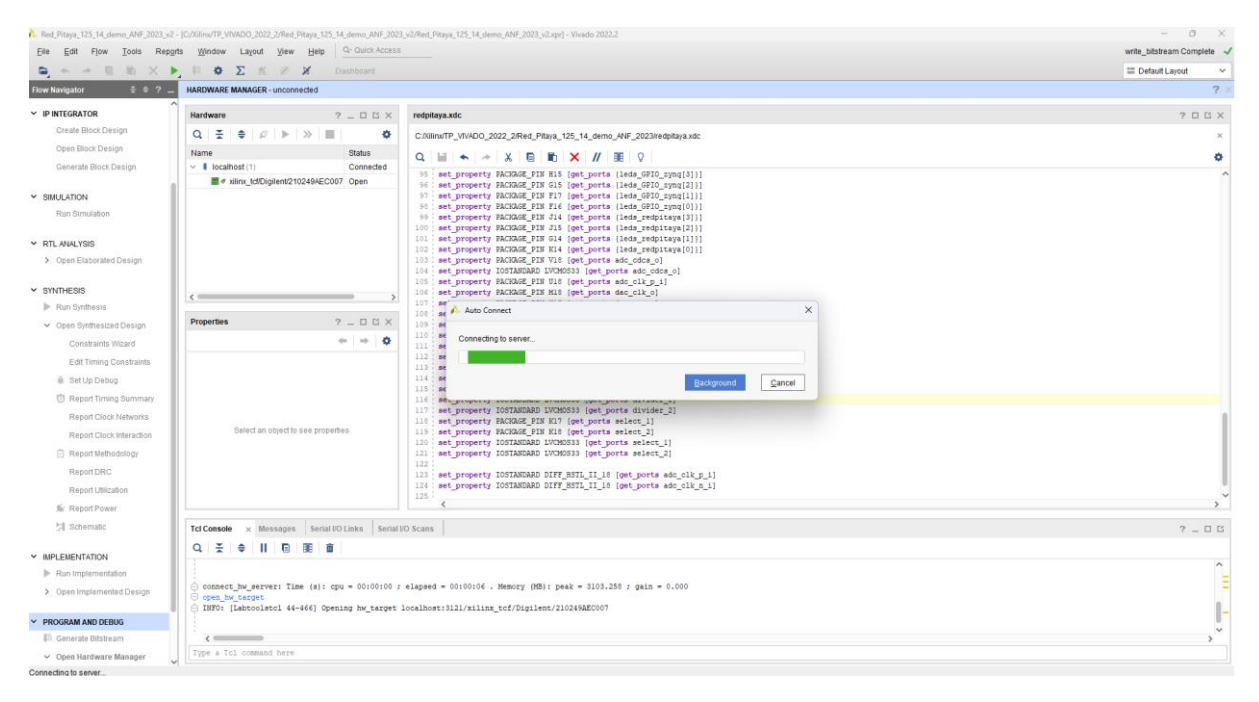

Hardware Manager -> Program Device->Program

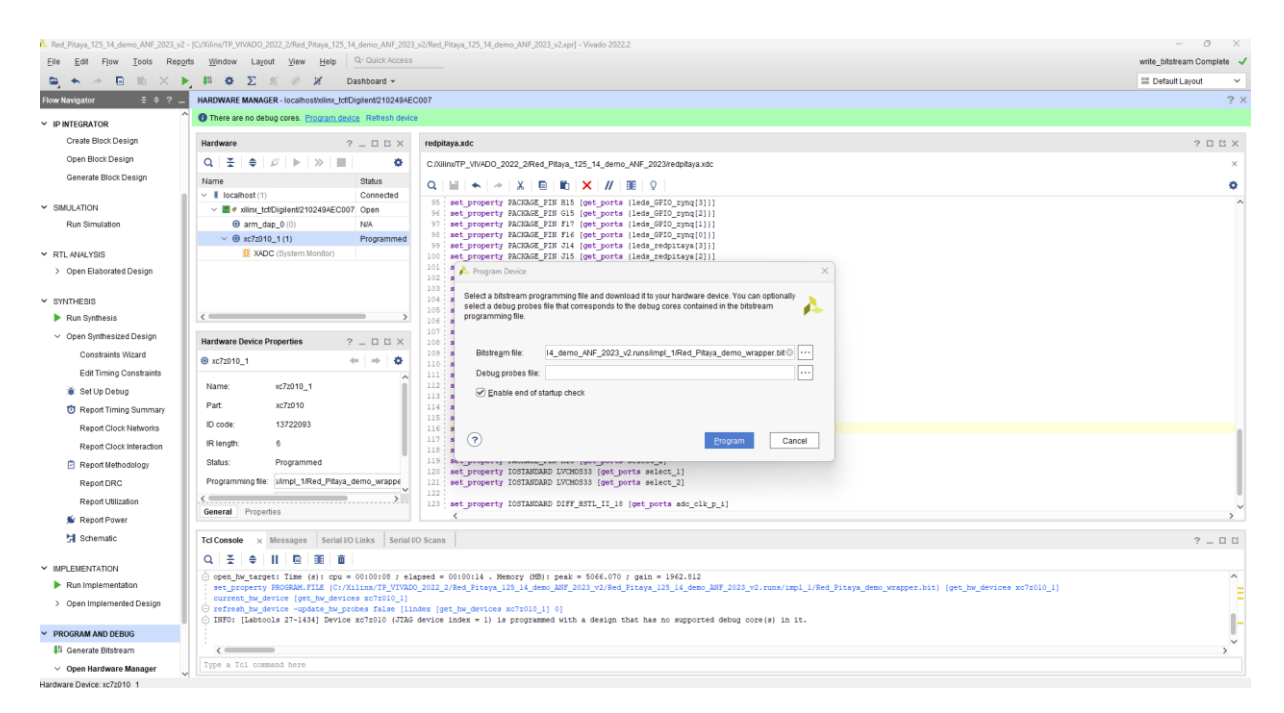

Dans l'onglet Program Device vérifier le nom et le chemin du projet...

#### On ferme HARDWARE MANAGER-> clic sur « OK »

| <ol> <li>Red_Pitaya_125_14_demo_ANF_2023_v</li> </ol> | 2 - [C:/Xilina/TP_VIVADO_2022_2/Red_Pitaya_125_14_demo_ANF_2023                                                                                                    | y2/Red_Pitaya_125_14_demo_ANF_2023_y2.apri} - Vivado 2022.2                                                                                                    | - 0 ×                      |
|-------------------------------------------------------|----------------------------------------------------------------------------------------------------|----------------------------------------------------------------------------------------------------|----------------------------|
| Elle Edit Flow Iools Rep                              | ogrta Window Layout View Help Qr Quick Access                                                                                                    |                                                                                                    | write_bitstream Complete 🚽 |
| ■ • • ■ III × 1                                       | ▶ 👫 🗢 ∑ 🚿 🖉 🖌 Dashboard -                                                                                                    |                                                                                                    | III Default Layout         |
| Flow Navigator 🗧 🔍 🚊                                  | HARDWARE MANAGER - localhost/xilinx_tcf/Digilent/2102494E0                                                                                                    | C007                                                                                                    | ? 🗙                        |
|                                                       | O There are no debug cores. Program device Refresh device                                                                                                    | a                                                                                                    |                            |
| Create Block Design                                   | Hardware 9 D R/V                                                                                                    | and the set of the set of the set | 2 E # X                    |
| Open Block Design                                     |                                                                                                    | тернауали                                                                                                    | 1007                       |
| Generate Block Design                                 |                                                                                                    | C/XIIInVTP_VTV4U0_2022_24red_Httaya_125_14_oemo_AV#_202XTedpitaya.xxx                                                                                                    | x                          |
| Production Conversion Contraction                     | a V I Incalhost (1) Connected                                                                                                    |                                                                                                    | 0                          |
| ✓ SIMULATION                                          | ✓ ■ ✓ xilinx_tcf/Digilent/210249AEC007 Open                                                                                                    | 35 set property FACIGAE_FIN HIS [get_ports  leds_FFD_zynq[3]]]<br>54 set property FACIGAE FIN GIS [get_ports  leds_FFD_zynq[3]]]                                                                                                    | ^                          |
| Run Simulation                                        | arm_dap_0 (0)     N/A                                                                                                    | 97 set_property FACKAGE_FIN F17 [get_ports [ledm_SF10_rmg[1]]]                                                                                                    |                            |
|                                                       | <ul> <li></li></ul>                                                                                                    | 90: set property RACAGE_DIN F16 (pet ports (leds_GRIC_symp(0)))<br>95: set property RACAGE EIN 314 (pet ports (leds reductave(3)))                                                                                                    |                            |
| ✓ RTL ANALYSIS                                        | T XADC (System Monitor)                                                                                                    | <pre>100 set_property MACHAGE_PIN J15 (get_ports (leds_redpitaya[2]))</pre>                                                                                                    |                            |
| > Open Elaborated Design                              |                                                                                                    | 101 set property VALAGAE_PIN (14 (pet ports (leas_medptaya[1])]<br>102 set property VALGAE_PIN (14 (pet ports (leas_medptaya[0])]                                                                                                    |                            |
|                                                       |                                                                                                    | 103: set property FACKAGE PIN V18 (get ports ado_dds_o]                                                                                                    |                            |
| • SINTHESIS                                           |                                                                                                    | 10 set property BACKAS_PIN ************************************                                                                                                    |                            |
| Piun Symnesis                                         | · · · · · · · · · · · · · · · · · · ·                                                                                                    | 106 set property PACIAGE PIN Commit Cane                                                                                                    |                            |
| <ul> <li>Open Synthesized Design</li> </ul>           | Hardware Device Properties ? _ D 🛛 ×                                                                                                    | 108 set_property PACKAGE_PIN                                                                                                    |                            |
| Constraints Wizard                                    | ⊕ xc7zD10_1 ← ↔ 🌣                                                                                                    | 19 set property IOSTANANO 1 On o Cost nationale manager 2                                                                                                    |                            |
| Edit Timing Constraints                               |                                                                                                    | 111 set property IOSTANDARD I Difference and again                                                                                                    |                            |
| 🐞 Set Up Debug                                        | Name: xc7z010_1                                                                                                    | 113 set property radiade_fin<br>113 set property for STANDARD I OK Cancel                                                                                                    |                            |
| 🔯 Report Timing Summary                               | Part xc7z010                                                                                                    | 114 set property PACRAGE_DIN                                                                                                    |                            |
| Report Clock Networks                                 | ID code: 13722093                                                                                                    | <pre>is set_property (an asset part of the ports divider_1)</pre>                                                                                                    |                            |
| Report Clock Interaction                              | IR length: 6                                                                                                    | 117: set property IOSTANGARD LVR0533 [get_ports divider_2]<br>118: set procerty ROGGE PIN RVT [get_ports divider_2]                                                                                                    |                            |
| Report Methodology                                    | Status: Programmed                                                                                                    | 119 set_property PACHAGE_PIN K18 [get_ports select_2]                                                                                                    |                            |
| Report DRC                                            | Programming file: simpl_1/Red_Pitaya_demo_wrappe                                                                                                    | 120 set property IOSTANDARD LVROS3 (get_ports select_1)<br>121 set property IOSTANDARD LVROS3 (get_ports select_2)                                                                                                    |                            |
| Report Litization                                     | <                                                                                                    | 122                                                                                                    |                            |
| Const Power                                           | General Properties                                                                                                    | ( ) A constraint of the second second sec    | >                          |
| Cohematia                                             | land the second second s |                                                                                                    |                            |
| 34 ochematic                                          | Tcl Console × Messages Senal PO Links Senal U                                                                                                    | IO Scans                                                                                                    | 7 = 0 5                    |
| ✓ IMPLEMENTATION                                      | Q.≚.≑ II © 88 00                                                                                                    |                                                                                                    |                            |
| Run Implementation                                    | set_property PROGRAM.FILE [C:/Xilinx/TP_VIVAD                                                                                                    | 0_2022_2/Red_Fitaya_125_14_demo_ANF_2023_v1/Red_Fitaya_125_14_demo_ANF_2023_v2.runs/impl_1/Red_Fitaya_demo_wrapper.bit) [get_hw_devices xc7z010_1]                                                                                                    | ^                          |
| > Open Implemented Design                             | INFO: [Labtools 27-3164] End of startup status                                                                                                    | at BIGH                                                                                                    |                            |
|                                                       | refresh_hw_device [lindex [get_hw_devices xc7:<br>INFO: [Labtools 27-1434] Device xc7:010 (JTAG                                                                                                    | Ex10_11 01<br>device index = 1) is programmed with a design that has no supported debug core(s) in it.                                                                                                    |                            |
| Y PROGRAM AND DEBUG                                   |                                                                                                    |                                                                                                    |                            |
| Generate Bitstream                                    | · · ·                                                                                                    |                                                                                                    | , ×                        |
| ✓ Open Hardware Manager                               | Type a Tol command here                                                                                                    |                                                                                                    |                            |
|                                                       | AL .                                                                                                    |                                                                                                    |                            |

Important : Avec la programmation du bit file sur vivado :

On peut vérifier sur la carte RedPitaya le fonctionnement des ADC-DAC avec les fréquences générées par l'IP DDS Compiler et l'IP maison frequency\_modulation

en utilisant les boutons poussoirs. On visualise également l'état des leds (leds\_redpitaya [3 :0]) cadencés@1Hz sur la carte fille, et les leds sur la carte RedPitaya (leds\_GPIO\_zynq [3 :0]) cadencés également @1Hz.

Fonctionnement de la carte Redpitaya 125\_14 après chargement du programme

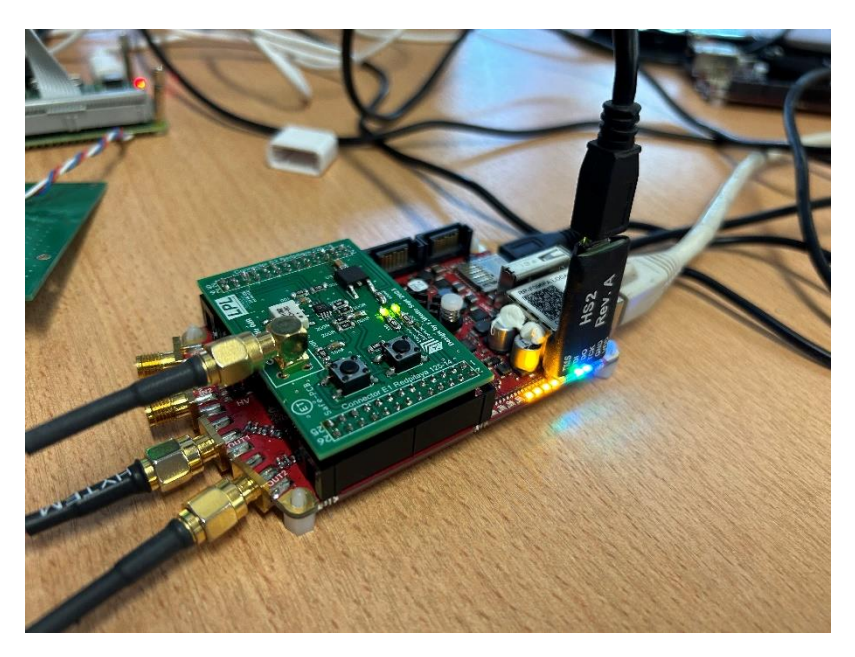

Fréquences générées par l'IP DDS et l'IP maison @125KHz

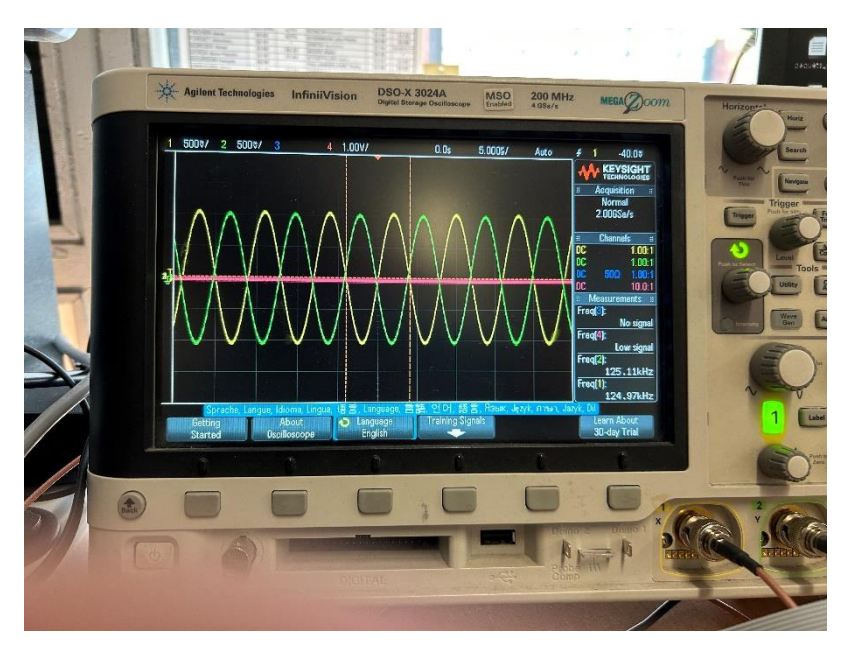

Exporter vers VITIS le projet VIVADO 2022.2

Menu principal-> File-> Export-> Export Hardware

|                                                                                                    | File Edit Flow Tools Rep                                                                                        | ports | Window Layout Vie                     | ew Help             | Q- Quick Access       | ed_Phaya_125_14_demo | MINF_2025_%  | copil - Awago sos                |                          |                              |                                  |                             |           |                 |     |       |        |     | write bit         | stream Complete | 1      |
|----------------------------------------------------------------------------------------------------|----------------------------------------------------------------------------------------------------|-------|---------------------------------------|---------------------|-----------------------|----------------------|--------------|----------------------------------|--------------------------|------------------------------|----------------------------------|-----------------------------|-----------|-----------------|-----|-------|--------|-----|-------------------|-----------------|--------|
| Project         Only 1000000000000000000000000000000000000                                                                                                    | Part of the second second second second second second second second second second second second second second s |       | H O X K A                             | ×                   |                       |                      |              |                                  |                          |                              |                                  |                             |           |                 |     |       |        |     | II Deta           | ult Lavout      | ~      |
| Description         Provide         Provide                                                                                                    | Add Sources All+A                                                                                               | i I   | ROJECT MANAGER - Red_                 | htaya_125_14_d      | emo_ANF_2023_v2       |                      |              |                                  |                          |                              |                                  |                             |           |                 |     |       |        |     |                   |                 | ? ×    |
| Origini<br>Decision<br>Services<br>P       Image: Services<br>P       Image: Services<br>P                                                                                                    | Glose Project                                                                                                   |       | Sources                               |                     |                       | 2 0 6 4              | rednita      | a vdc                            |                          |                              |                                  |                             |           |                 |     |       |        |     |                   | 2 11 15         | ×      |
| Output:       Image: Image: Imag                                                                                                    | Checkpoint                                                                                                    | ×     |                                       | 1.000               |                       | 0                    | C-Wiles      | TP 18/400 202                    | 2 2844 B                 | ava 175 14 d                 | ama ANE 2023/                    | redeitava ede               |           |                 |     |       |        |     |                   | 1.63.63         | -      |
| metagen fination                                                                                                    | Gonstraints                                                                                                    | •     | V G Design Sources (5)                | 1.1.25.5            |                       |                      | 0.17488      |                                  | V D                      | aya_120_14_0                 | enio_nie_2023                    | respiraya.soc               |           |                 |     |       |        |     |                   |                 | 2      |
| P                                                                                                    | Simulgtion Waveform                                                                                             | 1     | ~ 🔵 🖧 Red_Pitaya_de                   | mo_wrapper(ST       | TRUCTURE) (Red_Pita)  | ya_demo_wrapper.vhd  | u            |                                  | 3 E                      |                              |                                  |                             |           |                 |     |       |        |     |                   |                 | •      |
| The Egg the set of the Property Acade, 21 min 10 (10)       > is Rey/Mail, 48m cl Thick, 10 min, 10 min, 10 mi                                                                                                    | P                                                                                                    | •     | ✓ A                                   | _demo_i : Red_F     | Pitaya_demo (Red_Pita | aya_demo.bd) (1)     | 96 1         | et_property P.                   | ACRAGE_PIN               | G15 [get_po                  | rts (leds_GPI)                   | 0_synd[3]}]                 |           |                 |     |       |        |     |                   |                 | 1      |
| 1         ••••••••••••••••••••••••••••••••••••                                                                                                    | Text Egitor                                                                                                    | •     | > Red_Pita                            | /a_demo(STRUC       | CTURE) (Red_Pita)a_d  | temp.vttd) (13)      | 97 4<br>98 1 | et property P.                   | ACHAGE_PIN<br>ACHAGE PIN | F17 [get_po<br>F16 [get_po   | rts (leds_GPI)<br>rts (leds GPI) | 0_syng[1]}]<br>0_syng[0]]]  |           |                 |     |       |        |     |                   |                 |        |
| Event         Desch         Desch <th< td=""><td>loggy</td><td></td><td><ul> <li>Select_in_data(B)</li> </ul></td><td>ehavioral) (Select</td><td>t_in_data.vhd)</td><td>into)</td><td>99 1</td><td>et_property P.</td><td>ACHAGE_PIN</td><td>J14 [get_po</td><td>rts (leds_red)</td><td>pitaya[3])]</td><td></td><td></td><td></td><td></td><td></td><td></td><td></td><td></td><td></td></th<>                                                                                                    | loggy                                                                                                    |       | <ul> <li>Select_in_data(B)</li> </ul> | ehavioral) (Select  | t_in_data.vhd)        | into)                | 99 1         | et_property P.                   | ACHAGE_PIN               | J14 [get_po                  | rts (leds_red)                   | pitaya[3])]                 |           |                 |     |       |        |     |                   |                 |        |
| Bit Cline       Egend Bitsatan FAL.       Egend Bitsatan FAL.                                                                                                    | Export                                                                                                    |       | Export Hardware                       | ioral) (divide_d    | lock.vhd)             |                      | 101          | et_property P.                   | ACHAGE_PIN               | G14 [get_po                  | rts (leds_red)                   | pitaya[1]}]                 |           |                 |     |       |        |     |                   |                 |        |
| Eg         Egest           SWI-HESS         Issue any property packade, program (all packs) is any property packade, program (all packs) is any property packade, property packade, program (all packs) is any property packade,                                                                                                    | EtintCtri+F                                                                                                    | P     | Export Bitstream File                 | eds.vhd)            |                       |                      | 102 1        | et_property P.<br>et property P. | ACHAGE_PIN<br>ACHAGE PIN | K14 [get po<br>V18 [get po   | rts (leds_red)                   | picaya[0]}]<br>o]           |           |                 |     |       |        |     |                   |                 |        |
| PMTHEBB       Image: Semidate Sources (s)         PAID Synthesis       >> Semidate Sources (s)         >> Copen Jynthesis Color (s)       >> Semidate Sources (s)         >> Copen Jynthesis Color (s)       >> Semidate Sources (s)         >> Copen Jynthesis Color (s)       >> Semidate Sources (s)         Set to poor Y house, Y house, Y h                                                                                                    | Egit                                                                                                    | L     | Export Simulation                     |                     |                       |                      | 104 4        | et property I                    | OSTANDARD                | LVCH0533 [ge                 | t_ports_adc_c                    | dcs_o]                      |           |                 |     |       |        |     |                   |                 |        |
| P. Ro. Sphesize:       > = Smillation Sources (s)       177 mar [moder The DADAG, 728 DIS (per Locate Act, met a)         V Open Symbacce Design Constraints Water       > = UNIN Sources (s)       177 mar [moder The DADAG, 728 DIS (per Locate Act, met a)]         Constraints Water       > = UNIN Sources (s)       > = UNIN Sources (s)       177 mar [moder The DADAG, 728 DIS (per Locate Act, met a)]         Root Constraints Water       > = UNIN Sources (s)       > = UNIN Sources (s)       177 mar [moder The DADAG, 728 DIS (per Locate Act, met a)]         Root Constraints Water       > = UNIN Sources (s)       = = UNIN Sources (s)       = = UNIN Sources (s)         Root Constraints Water       = = UNIN Sources (s)       = = UNIN Sources (s)       = = UNIN Sources (s)         Root Constraints       = = UNIN Sources (s)       = = UNIN Sources (s)       = = UNIN Sources (s)       = = UNIN Sources (s)         Root Constraints       = = UNIN Sources (s)       = = UNIN Sources (s)       = = UNIN Sources (s)       = = UNIN Sources (s)         Root Constraints       = = = UNIN Sources (s)       = = = UNIN Sources (s)       = = = = UNIN Sources (s)       = = = = = = = = = = = = = = = = = = =                                                                                                    | SYNTHESIS                                                                                                    | ΤĹ    | C redpitaya.xdc                       | (target)            |                       |                      | 105 1        | et_property P.                   | ACHAGE_PIN               | H18 [get_po                  | rts dac_clk_o                    | 1                           |           |                 |     |       |        |     |                   |                 |        |
| <ul> <li>○ Ore Inglessed Deligin         <ul> <li>Ore Inglessed Deligin             Constants Mixare</li></ul></li></ul>                                                                                                    | Run Synthesis                                                                                                   | ш     | > 🚍 Simulation Sources (              | i)                  |                       |                      | 107 : 4      | et property P.                   | ACHAGE_PIN<br>ACHAGE PIN | N15 [get_po                  | rts dac_rst_o                    | 1                           |           |                 |     |       |        |     |                   |                 |        |
| Costanta Muari       Image Description (Costanta)         Set Up Dodd       Image Description (Costanta)         Set Up Dodd       Image Description (Costanta)         Bet Tomp Constanta       Image Description (Costanta)         Bet Tomp Constanta       Image Description (Costanta)         Bet Set Up Dodd       Image Description (Costanta)         Bet Set Up Dodd       Image Description (Costanta)         Bet Set Up Dodd       Image Description (Costanta)         Bet Set Up Dodd       Image Description (Costanta)         Bet Set Up Dodd       Image Description (Costanta)         Bet Set Up Dodd       Image Description (Costanta)         Bet Set Up Dodd       Image Description (Costanta)         Bet Set Up Dodd       Image Description (Costanta)         Bet Set Up Dodd       Image Description (Costanta)         Bet Set Up Dodd       Image Description (Costanta)         Bet Set Up Dodd       Image Description (Costanta)         Bet Set Up Dodd       Image Description (Costanta)         Bet Description (Costanta)       Image Description (Costanta)         Bet Description (Costanta)       Image Description (Costanta)         Bet Description (Costanta)       Image Description (Costanta)         Bet Description (Costanta)       Image Description (Costanta)                                                                                                    | <ul> <li>Open Synthesized Design</li> </ul>                                                                     |       | >  Utility Sources (1)                |                     |                       |                      | 109 1        | et property I                    | OSTANDARD                | LVCHOS33 [ge                 | t_ports dac_c                    | lk_o]                       |           |                 |     |       |        |     |                   |                 |        |
| Edit Timeg Constants<br>is Bit De Bog<br>Resol Timeg Sonstants<br>is Bit De Bog<br>Resol Timeg Sonstants<br>Resol Cock Internation<br>Resol Cock Internation<br>Reso | Constraints Wizard                                                                                              | ш     |                                       |                     |                       |                      | 110 1        | et property D                    | OSTANDARD<br>OSTANDARD   | LVCH0533 [ge                 | t_ports_dac_r                    | st_o]<br>el_o]              |           |                 |     |       |        |     |                   |                 |        |
| # Set Up Debug         B Report Time Summary         Report Time Summary         Report Clock Interaction         Report Clock Interaction         Clocker Interaction         Clocker Interaction         Clocker Interaction         Clocker Interaction         State Interaction         Report Report                                                                                                    | Edit Timing Constraints                                                                                         | ш     |                                       |                     |                       |                      | 112 4        | et property P.                   | ACHAGE_PIN               | M17 [get_po                  | rts dac_wrt_o                    |                             |           |                 |     |       |        |     |                   |                 |        |
| © Report Times Summary<br>Report Closs Networks       Image: Summary<br>Report Closs Networks       Image: Summary<br>Report Closs Networks       Image: Summary<br>Report Closs Networks       Image: Summary<br>Report Closs Networks       Image: Summary<br>Report Closs Networks       Image: Summary<br>Report Closs Networks       Image: Summary<br>Report Closs Networks       Image: Summary<br>Report Closs Networks       Image: Summary<br>Report Closs Networks       Image: Summary<br>Report Closs Networks       Image: Summary<br>Report Closs Networks       Image: Summary<br>Report Closs Networks       Image: Summary<br>Report Closs Networks       Image: Summary<br>Report Close Networks       Image: Summary<br>Report Close Net                                                                                                    | 🐞 Set Up Debug                                                                                                  | ш     |                                       |                     |                       |                      | 114 4        | et_property P.                   | ACHAGE_PIN               | 617 [get_po                  | rts divider_1                    | 1                           |           |                 |     |       |        |     |                   |                 |        |
| Repot Clock Networds       117 set_property PACAGL (21 K1) (pet_ports divises, 2) (pet_ports divises, 2) (pet_ports, 2) (pet_ports, 2) (pet_ports, 2) (pet_ports, 2) (pet_ports, 2) (pet_port                                                                                                    | 🖸 Report Timing Summary                                                                                         | ш     |                                       |                     |                       |                      | 115 1        | et_property P.<br>et property I  | ACKAGE_PIN<br>OSTANDARD  | G18 [get_po<br>LVCM0533 [ge  | rts divider_2<br>t ports divide  | ]<br>er_1]                  |           |                 |     |       |        |     |                   |                 |        |
| Report Clock Miteradian         Is #1_property installable Dotter Biology           Report Clock Miteradian         Is #1_property installable Dotter Biology           Report Clock Miteradian         Is #1_property installable Dotter Biology           Report Clock Miteradian         Is #1_property installable Dotter Biology           Report Clock Miteradian         Is #1_property installable Dotter Biology           MPLEMENTADH         Report Docests I is #1_property installable Dotter Biology         Provide Miteradian           PRIDINGENERATION         Name         Constants         Status         Design Biols           PRIDINGENERATION         Name         Constants         Design Biols         The Winds Third Miteradian         Distribution         Name           PRIDINGENERATIONH         Name         Constants         Status         Design Biols         Name         Design Biols         Name                                                                                                    | Report Clock Networks                                                                                           | ш     |                                       |                     |                       |                      | 117 4        | et property I                    | OSTANDARD                | LVCH0533 [ge                 | t ports divid                    | er_21                       |           |                 |     |       |        |     |                   |                 | 1      |
| ReportMethodology       Report Methodology       Is #st_memory 1100000033 [st_met_memory 100000033 [st_met_memory 100000033 [st_met_memory 100000033 [st_met_memory 100000033 [st_met_memory 100000033 [st_met_memory 100000033 [st_met_memory 100000033 [st_met_memory 100000033 [st_met_memory 10000033 [st_met_memory 10000033 [st_met_memory 10000033 [st_met_memory 10000033 [st_met_memory 10000033 [st_met_memory 10000033 [st_met_memory 10000033 [st_met_memory 100000033 [st_met_memory 10000033 [st_met_memory 1000033 [st_met_memory 10000033 [st_met_memory 10000033 [st_met_memory 1000033 [st_met_memory 1000033 [st_met_memory 1000033 [st_met_memory 1000033 [st_met_memory 1000033 [st_met_memory 1000033 [st_met_memory 10000033 [st_met_memory 1000033 [st_met_memory 1000033 [st_met_memory 1000033 [st_met_memory 1000033 [st_met_memory 1000033 [st_met_memory 1000033 [st_met_memory 1000033 [st_met_memory 1000033 [st_met_memory 100003 [st_met_memory 100003 [st_met_memory 100003 [st_met_memory 100003 [st_met_memory 100003 [st_met_memory 100003 [st_met_memory 1000003 [st_met_memory 1000000 [st_met_memory 1000000 [st_met_memory 1000000 [st_met_memory 1000000 [st_met_memory 1000000 [st_met_memory 10000000 [st_met_memory 10000000 [st_met_memory 10000000 [st_met_memory 10000000 [st_met_memory 10000000 [st_met_memory 10000000 [st_met_memory 10000000 [st_met_memory 10000000 [st_met_memory 10000000 [st_met_memory 10000000 [st_met_memory 10000000 [st_met_memory 100000000 [st_met_memory 100000000 [st_met_memory 100000000 [st_met_memory 100000000 [st_met_memory 100000000 [st_met_memory 100000000 [st_met_memory 1000000000 [st_met_memory 1000000000 [st_met_memory 10                                                                                                    | Report Clock Interaction                                                                                        | ш     |                                       |                     |                       |                      | 119          | et_property P.                   | ACKAGE_PIN               | K18 [get_po                  | rts select_2]                    |                             |           |                 |     |       |        |     |                   |                 |        |
| Report DRC<br>Report URBLARIAN         Image: State State Complete Comple                                                                                                    | Report Methodology                                                                                              | ш     |                                       |                     |                       |                      | 120 1        | et property D                    | OSTANDARD<br>OSTANDARD   | LVCH0533 [ge<br>LVCH0533 [ge | t ports select                   | t_1]<br>t_2]                |           |                 |     |       |        |     |                   |                 |        |
| Report Ultration         Image: Second Second S                                                                                                    | Report DBC                                                                                                    | Ш     |                                       |                     |                       |                      | 122          |                                  |                          |                              |                                  |                             | 1.        |                 |     |       |        |     |                   |                 |        |
| Market 00     Particular 0     Control of State     Control of State     Contol of State     Control of State <thc< td=""><td>Report Litilization</td><td>1 f</td><td>Miararchy ID Sources</td><td>Librarian C</td><td>ompile Order</td><td></td><td>123 1</td><td>et property I</td><td>OSTANDARD</td><td>DIFF HSTL II</td><td>18 [get ports</td><td>s add_cik_p_<br/>s add cik n</td><td>1)<br/>1]</td><td></td><td></td><td></td><td></td><td></td><td></td><td></td><td>~</td></thc<>                                                                                                    | Report Litilization                                                                                             | 1 f   | Miararchy ID Sources                  | Librarian C         | ompile Order          |                      | 123 1        | et property I                    | OSTANDARD                | DIFF HSTL II                 | 18 [get ports                    | s add_cik_p_<br>s add cik n | 1)<br>1]  |                 |     |       |        |     |                   |                 | ~      |
| Indexervation       Procession       Researce       Researce       Procession       Researce       Procession       Researce       Procession       Researce       Procession       Researce       Procession       Researce       Procession       Researce       Researce <thresearce< th="">       Researce       Resea</thresearce<>                                                                                                    | E Report Rower                                                                                                  | 12    | intraicity   = stores                 | Citizanes Ci        | on these on these     |                      |              | <                                |                          |                              |                                  |                             |           |                 |     |       |        |     |                   |                 | >      |
| Q_       ₹       0       K       >>       +       %         MPLEAE/TADYL<br>PR.Lingtimentation       Name       Constraints       Status       VNS       TNS       VNS       TNS       TNS       TOTAL Power       Falled Rodes       Methodshop       RDA.Score       CORS Suggestions       LUT       FF       BRAM       URMAN       DSP       Status       Name       Elasses       Run Inglemented       0       0       0       0       0       9       9       9       9       9       9       9       9       9       9       9       9       9       9       9       9       9       9       9       9       9       9       9       9       9       9       9       9       9       9       9       9       9       9       9       9       9       9       9       9       9       9       9       9       9       9       9       9       9       9       9       9       9       9       9       9       9       9       9       9       9       9       9       9       9       9       9       9       9       9       9       9       9       9                                                                                                    | Kepon Power                                                                                                    |       | Tcl Console Messages                  | Log Repor           | cts Design Runs       | ×                    |              |                                  |                          |                              |                                  |                             |           |                 |     |       |        |     |                   | ? _ 0           | 5      |
| MPLEXENTATION         Name         Constraints         Status         WHS         THS         WHS         TMPL         Data Power         PaideRoutes         Methodology         RDA.Score         CoRR.sponsion         LUT         FF         BRAU         URAW         DSP         Stat         Elage 48         Run State           > Open Implementation         v = synth_tickies         constra_1         synth_design Completet         0         0         0         0         0         0         0         0         0         0         0         0         0         0         0         0         0         0         0         0         0         0         0         0         0         0         0         0         0         0         0         0         0         0         0         0         0         0         0         0         0         0         0         0         0         0         0         0         0         0         0         0         0         0         0         0         0         0         0         0         0         0         0         0         0         0         0         0         0         0         0 <t< td=""><td>A schematic</td><td>11</td><td>Q</td><td>&lt; &gt; &gt;</td><td>+ %</td><td></td><td></td><td></td><td></td><td></td><td></td><td></td><td></td><td></td><td></td><td></td><td></td><td></td><td></td><td></td><td></td></t<>                                                                                                    | A schematic                                                                                                    | 11    | Q                                     | < > >               | + %                   |                      |              |                                  |                          |                              |                                  |                             |           |                 |     |       |        |     |                   |                 |        |
| PRoininglementation         V # symth.listelistic construct.1         symth_design completel         0.201         0.000         0.000         0.000         0.000         0.000         0.000         0.000         0.000         0.000         0.000         0.000         0.000         0.000         0.000         0.000         0.000         0.000         0.000         0.000         0.000         0.000         0.000         0.000         0.000         0.000         0.000         0.000         0.000         0.000         0.000         0.000         0.000         0.000         0.000         0.000         0.000         0.000         0.000         0.000         0.000         0.000         0.000         0.000         0.000         0.000         0.000         0.000         0.000         0.000         0.000         0.000         0.000         0.000         0.000         0.000         0.000         0.000         0.000         0.000         0.000         0.000         0.000         0.000         0.000         0.000         0.000         0.000         0.000         0.000         0.000         0.000         0.000         0.000         0.000         0.000         0.000         0.000         0.000         0.000         0.000         0.000         0.000 <td>IMPLEMENTATION</td> <td></td> <td>Name</td> <td>Constraints</td> <td>Status</td> <td>WNS</td> <td>TNS WH</td> <td>S THS WBS</td> <td>S TPWS</td> <td>Total Power</td> <td>Failed Routes</td> <td>Methodology</td> <td>RQA Score</td> <td>QoR Suggestions</td> <td>LUT</td> <td>FF BR</td> <td>W URAN</td> <td>DSP</td> <td>Start</td> <td>Elapsed Ru</td> <td>in Str</td>                                                                                                    | IMPLEMENTATION                                                                                                  |       | Name                                  | Constraints         | Status                | WNS                  | TNS WH       | S THS WBS                        | S TPWS                   | Total Power                  | Failed Routes                    | Methodology                 | RQA Score | QoR Suggestions | LUT | FF BR | W URAN | DSP | Start             | Elapsed Ru      | in Str |
| > Open Implemented Design       √ Imp[_1] context 1 may                                                                                                    | Run Implementation                                                                                              | 10    | ✓ ✓ synth_1 (active)                  | constrs_1           | synth_design Compl    | lete!                |              |                                  |                          |                              |                                  |                             |           |                 | 0   | 0     | 0 1    | 0 0 | 9/18/23, 10:53 AM | 00:01:08 Viv    | ado    |
| PROGRAM AND DEBUG  PROGRAM AND DEBUG PROGRAM AND DEBUG PROGRAM AND                                                                                                    | > Open Implemented Design                                                                                       |       | ✓ impl_1<br>~ ☺ Out-of-Context Modul  | constrs_1<br>e Runs | write_bitstream Com   | o.233                | 0.000 0.04   | 5 0.000                          | 0.000                    | 1.669                        | 0                                | 55 Warn                     |           |                 | 598 | 852   | 2.5    | 0 0 | 9/18/23, 10:54 AM | 00:02:41 Viv    | ado    |
| III Generale Bitsteam                                                                                                    | PROGRAM AND DEBUG                                                                                               |       | > 🗸 Red_Pitaya_demo                   |                     | Submodule Runs Co     | amplete              |              |                                  |                          |                              |                                  |                             |           |                 |     |       |        |     | 9/15/23, 6:21 PM  | 00:06:44        |        |
| V Open Hardware Manager                                                                                                    | 45 Generate Bitstream                                                                                           |       |                                       |                     |                       |                      |              |                                  |                          |                              |                                  |                             |           |                 |     |       |        |     |                   |                 |        |
|                                                                                                    | Open Hardware Manager                                                                                           |       |                                       |                     |                       |                      |              |                                  |                          |                              |                                  |                             |           |                 |     |       |        |     |                   |                 |        |

#### Next...

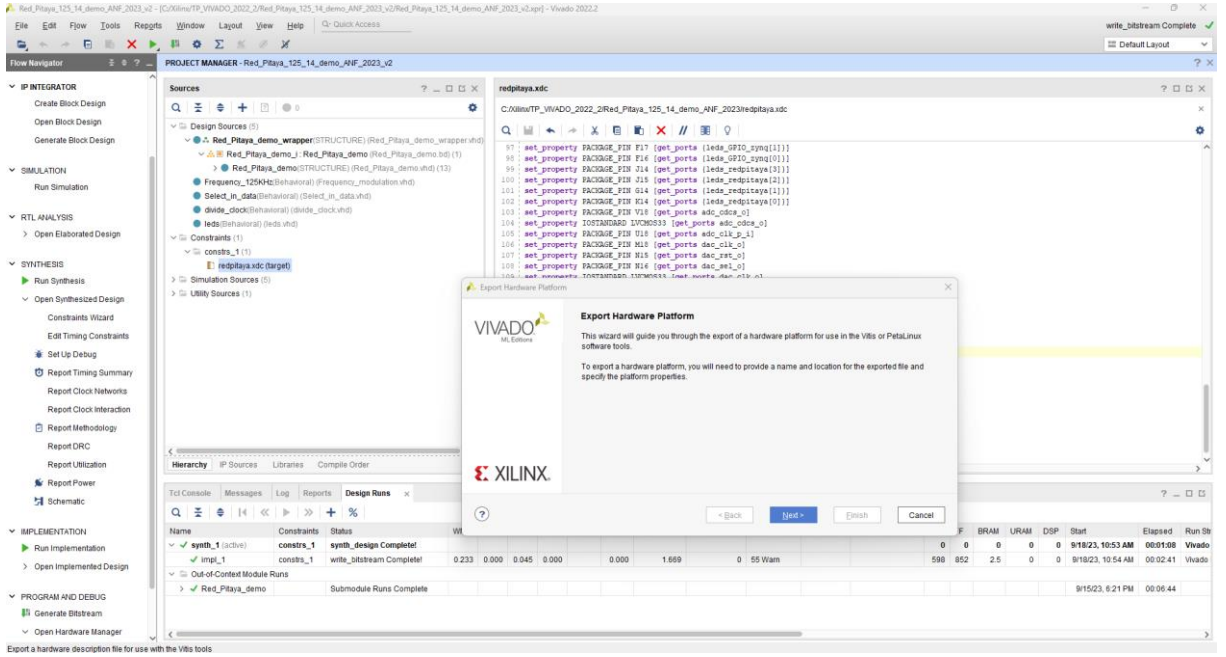

Export Hardware-> Include bitstream-> Next.

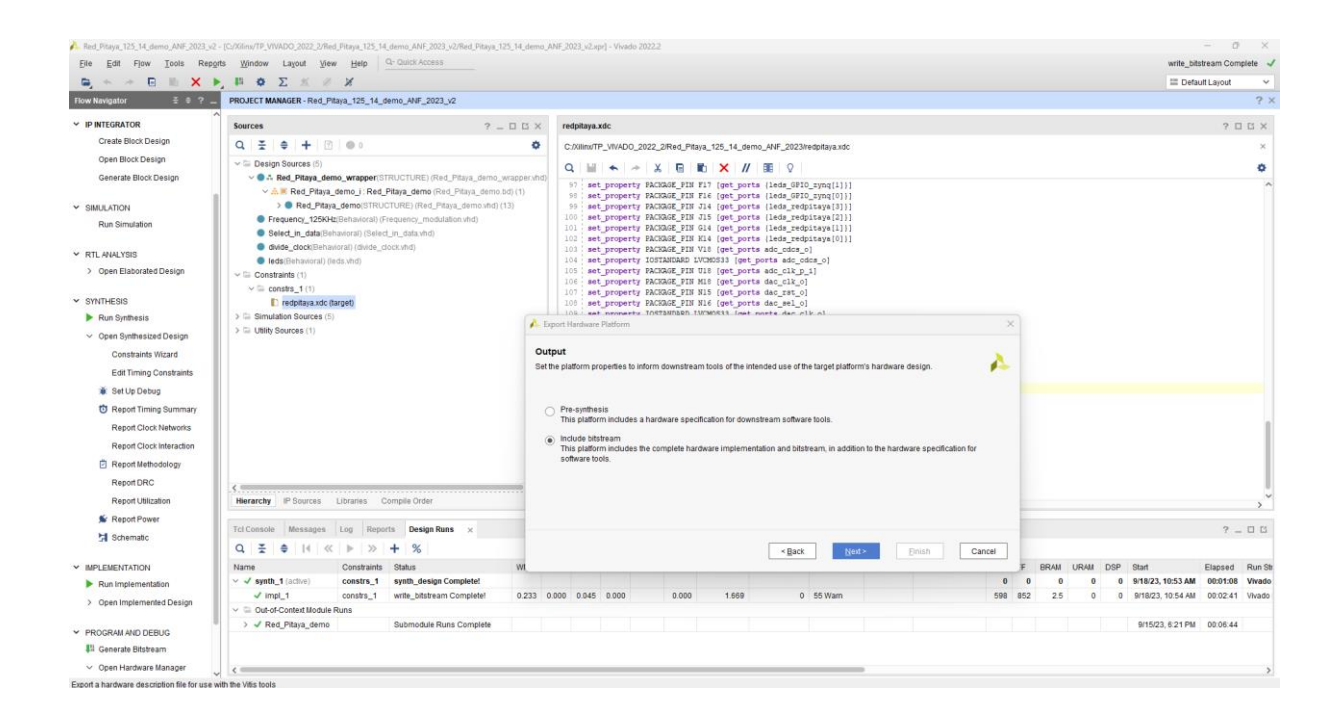

#### Next...

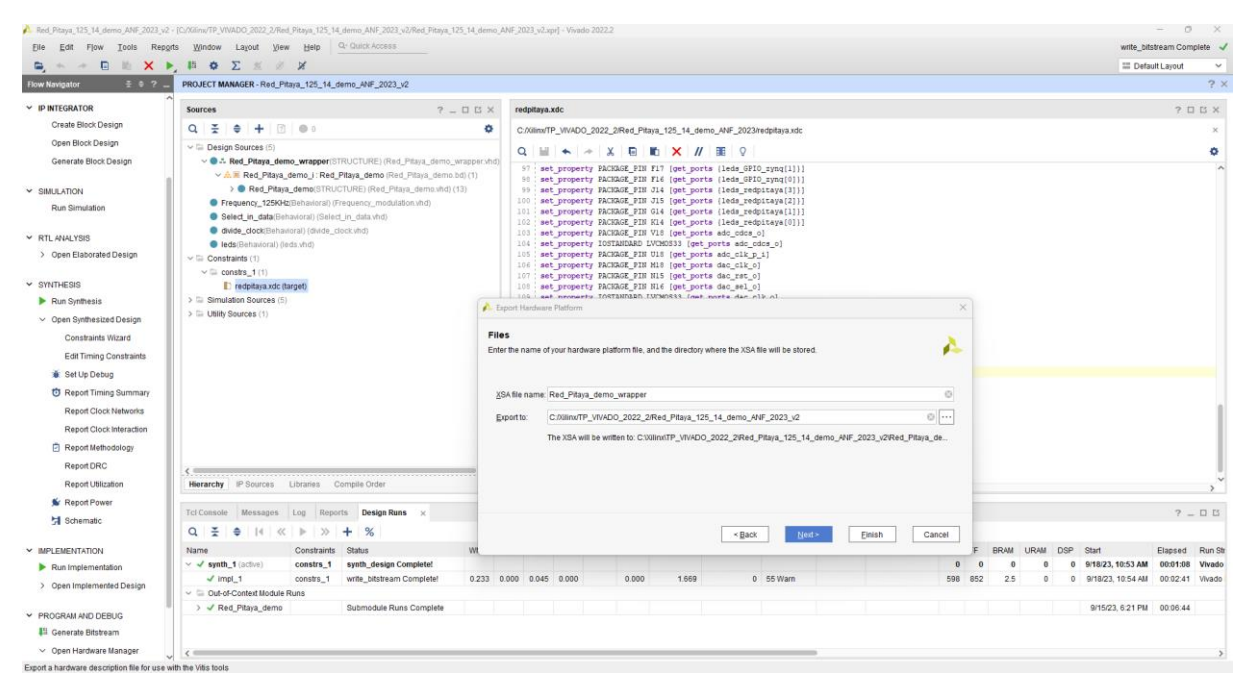

#### Finish

![](_page_52_Picture_0.jpeg)

# On lance VITIS 2022\_2

Menu Tools-> Launch Vitis IDE

![](_page_52_Picture_2.jpeg)

Ele Edit Flow Tools Reports Window Layout View Help write\_bitstream Complete 🖌 E, + + E . III Default Layout Create and Package New IP... Create Interface Definition. \_14\_demo\_ANF\_2023\_v2 Enable Dynamic Function eXchange V IP INTEGRATOR Enable Dynamic Function eXchange... <u>B</u>un Tid Script... Property Editor Associate EL<u>F</u> Files... Generate Memory Configuration File... Compile Simulation Libraries... ? \_ □ □ × redpitaya.xdc ? 🗆 🗆 X Create Block De ۰ C:/Xilimx/TP\_VWADO\_2022\_2/Red\_Pitaya\_125\_14\_demo\_ANF\_2023/redpitaya.xdc Open Block Desig ¢ Generate Block D STRUCTURE) (Red Pitava demo wr. per(STRUCTURE) (Red\_Pilaya\_demo\_wrappe (Red\_Pilaya\_demo (Red\_Pilaya\_demo.bd) (1) STRUCTURE) (Red\_Pilaya\_demo.bd) (13) sraf) (Frequency\_modulation.ind) Pointer to Jate Vidd) ✓ SIMULATION Vivado Store Run Simulation Cystom Comman Select\_in\_data Open Elaborated
 Q
 Language Templates
 SYNTHESIS
 SYNTHESIS Y RTL ANALYSIS redpitaya.xdc (target) Im Simulation Sources (1) Run Synthesis ✓ Open Synthesized Design Constraints Wizard Edit Timing Constraints 🐞 Set Up Debug C Report Timing Summar Report Clock Networks Report Clock Interaction Report Methodology set\_property IOSTANDARD DIFF\_HSTL\_II\_10 [get\_ports adc\_clk\_p\_i]
set\_property IOSTANDARD DIFF\_HSTL\_II\_10 [get\_ports adc\_clk\_n\_i] Report DRC Hierarchy IP Sources Libraries Compile Order Report Utilization < S Report Power Tcl Console Messages Log Reports Design Runs x 7 - 0 6 Schematic 
 Constraint
 Constraint
 State
 WHS
 THS
 WHS
 THS
 WHS
 THS
 Pair effect
 Constraint
 State
 Constraint
 State
 Constraint
 State
 Constraint
 State
 Constraint
 State
 Constraint
 State
 Constraint
 State
 Constraint
 State
 Constraint
 State
 Constraint
 State
 Constraint
 State
 Constraint
 State
 Constraint
 State
 Constraint
 State
 Constraint
 Constraint
 State
 Constraint
 Constraint
 Constraint
 State
 Constraint
 Constraint
 Constraint
 Constraint
 Constraint
 Constraint
 Constraint
 Constraint
 Constraint
 Constraint
 Constraint
 Constraint
 Constraint
 Constraint
 Constraint
 Constraint
 Constraint
 Constraint
 Constraint
 Constraint
 Constraint
 Constraint
 Constraint
 Constraint
 Constraint
 Constraint
 Constraint
 Constraint
 Constraint
 Constraint
 Constraint
 Constraint
 Run Implementation > Open Implemented Design Submodule Runs Complete 9/15/23, 6:21 PM 00:06:44 > 🖌 Red\_Pitaya\_demo PROGRAM AND DEBUG Senerate Bitstream Open Hardware Manager <=

Lauch Vitis...

![](_page_53_Figure_0.jpeg)

#### Environnement Vitis

| VProjets_VITIS_2022 - Vitis IDE                                                                                                    |                    |                                                                                                    |                                                     | - 0        | ×       |
|----------------------------------------------------------------------------------------------------|--------------------|----------------------------------------------------------------------------------------------------|-----------------------------------------------------|------------|---------|
| File Edit Search Run Xilinx Project Window                                                                                                    | Help               |                                                                                                    |                                                     |            |         |
| 📑 • 🖩 🕼   🖻 • 🗞 • 🅪 🗉 🖷 🚧 2. 🗇                                                                                                    | .e 🗏 🔍 🖸 🖉 🖬 🎋 * 🔾 | $\bullet [\mathscr{A} \bullet [\mathfrak{I}] \circ I \bullet \bullet \bullet \bullet \bullet$                                                                                                    | م                                                   | 🕜 Design 🔺 | ⊧ Debug |
| Explorer 22                                                                                                    | 🖻 😵 🕍 🕴 🗖 🗋        |                                                                                                    | BE Outline 😫                                        | 8          |         |
| <ul> <li>CORL, sync, system</li> <li>molecu, park, apais</li> <li>molecu, park, apais<!--</td--><td></td><td></td><td>There is no active editor that provides an outline.</td><td></td><td></td></li></ul> |                    |                                                                                                    | There is no active editor that provides an outline. |            |         |
| Assistant 23                                                                                                    | EE@ <b>30</b> #8=0 | Console 22      []] Vitis Log ① Guidance ② Problems     4      4      (25) □ □ □     5      1      5      1      5      1      5      1      5      1      5      1      5      1      5      1      5      1      5      1      5      1      5      1      5      1      5      1      5      1      5      1      5      1      5      1      5      1      5      1      5      1      5      1      5      1      5      1      5      1      5      1      5      1      5      1      5      1      5      1      5      1      5      1      5      1      5      1      5      1      5      1      5      1      5      1      5      1      5      1      5      1      5      1      5      1      5      1      5      1      5      1      5      1      5      1      5      1      5      1      5      1      5      1      5      1      5      1      5      1      5      1      5      1      5      1      5      1      5      1      5      1      5      1      5      1      5      1      5      1      5      1      5      1      5      1      5      1      5      1      5      1      5      1      5      1      5      1      5      1      5      1      5      1      5      1      5      1      5      1      5      1      5      1      5      1      5      5      1      5      5      5      5      5      5      5      5      5      5      5      5      5      5      5      5      5      5      5      5      5      5      5      5      5      5      5      5      5      5      5      5      5      5      5      5      5      5      5      5      5      5      5      5      5      5      5      5      5      5      5      5      5      5      5      5      5      5      5      5      5      5      5      5      5      5      5      5      5      5      5      5      5      5      5      5      5      5      5      5      5      5      5      5      5      5      5      5      5      5      5      5      5      5      5      5      5      5      5      5      5      5      5      5      5      5      5      5      5      5      5 | 株 Debug 🕴 🏗 Type Hierarchy 🍃 Call Hierarc           | thy        |         |
| moteur_pas_a_pas [Platform]                                                                                                    |                    | Build Console [redpitys_demo]<br>Bathing to build in platform 'redpitys_demo'                                                                                                    |                                                     | ⊟%;        | i⊳ŝ     |
| redpitaya_serifo (risk film)                                                                                                    |                    | Harring to says an instant a contraint and                                                                                                    |                                                     |            |         |
| ✓ () redpitaya [Application]                                                                                                    |                    |                                                                                                    |                                                     |            |         |
| Selease                                                                                                    |                    |                                                                                                    |                                                     |            |         |
| stepper_motor [Platform                                                                                                    |                    |                                                                                                    |                                                     |            |         |
| stepper_motor_board_OF_nexys_A7 [Platform]                                                                                                    |                    |                                                                                                    |                                                     |            |         |
| stepper_motor_nexysA7 [Natform]                                                                                                    |                    |                                                                                                    |                                                     |            |         |
|                                                                                                    |                    |                                                                                                    |                                                     |            |         |
|                                                                                                    |                    | 4 ×                                                                                                    |                                                     |            |         |
| Oltems selected                                                                                                    | )                  |                                                                                                    |                                                     |            |         |
| o nerro senected                                                                                                    |                    |                                                                                                    |                                                     |            |         |

# Projets déjà existants...

Dans Menu Principal->File->New-> Platform Project

|                                                                                                    |              |          | 0 A        |   |
|----------------------------------------------------------------------------------------------------|--------------|----------|------------|---|
| File Edit Search Run Xilinx Project Window Help                                                                                                    |              |          |            |   |
| New Alt+Shift+N > Application Project.                                                                                                    | ۹ 🛛          | 🕜 Design | 春 Debug    |   |
| Open File                                                                                                    |              |          | :          | 1 |
| Close Ctrl-W / Hw Kenel Project                                                                                                    | outline      |          |            | 1 |
| Close All Cell-Shift-W Project.                                                                                                    |              |          |            |   |
| Store Ctrl+S Ctrl+N                                                                                                    |              |          |            |   |
| Save As                                                                                                    |              |          |            | I |
| Save All Cole Shife S                                                                                                    |              |          |            |   |
| Move                                                                                                    |              |          |            |   |
| 2 <sup>ef</sup> Rename F2                                                                                                    |              |          |            | I |
| 8 Refresh F5                                                                                                    |              |          |            | I |
| Import                                                                                                    |              |          |            |   |
| Export                                                                                                    |              |          |            |   |
| Properties Alt+Enter                                                                                                    |              |          |            |   |
| Switch Workspace >                                                                                                    |              |          |            |   |
| Restart                                                                                                    |              |          |            | I |
| Exit                                                                                                    |              |          |            | I |
|                                                                                                    |              |          |            |   |
|                                                                                                    | all Hierarch | (        | - 8        | í |
| Im detaup, statu, pit (Vitimun)     Reld Consult (Inshitra, demail       Im detaup, status (Vitimun)     Buthing to build in platform 'redpitray_demo'       V I in deplate, system (Vitimun)     Buthing to build in platform 'redpitray_demo'       V I in deplate, system (Vitimun)     Buthing to build in platform 'redpitray_demo'       I in deplate, system (Vitimun)     Buthing to build in platform 'redpitray_demo'       I in deplate, system (Vitimun)     Buthing to build in platform 'redpitray_demo'       I in deplate, system (Vitimun)     Buthing to build in platform 'redpitray_demo'       I stateger, motor, sany, AT (Patform)     Buthing to build in platform 'redpitray_demo'       I stateger, motor, sany, AT (Patform)     Buthing to build in platform 'redpitray_demo' |              | 8        | it   i+> 8 |   |
|                                                                                                    |              |          |            | J |

Rename the project-> redpitaya\_ANF-> Next.

| Projets_VITIS_2022 - Vitis IDE                                                                                                    |                                                                                                    |                                                             | - 0 X             |
|----------------------------------------------------------------------------------------------------|----------------------------------------------------------------------------------------------------|-------------------------------------------------------------|-------------------|
| He bat search nun Amit Project Window Hep                                                                                                    | \$ • 0 • <i>A</i> • ⓑ ϕ • ϕ •                                                                                                    | Q                                                           | Design 🕸 Debu     |
| Explorer 23                                                                                                    |                                                                                                    | E Outline II                                                | 8 - 0             |
| Colony of Colony and Colony and Colony an | I we have have here the set of the set of the set o | Count 4 is very set of the editor that provides an outline. |                   |
| Assistent IX     Concerning and the set of the set of the se    | A nee platform project can be created from one of the two inputs:     Constant one platform project from a hardware specification (Bisk)     Create area platform project from a hardware specification (Bisk)     Create area platform project from a hardware specification (Bisk)     Create area platform project from a hardware specification (Bisk)     Create area platform project from a hardware specification (Bisk)     Create area platform project from a hardware specification (Bisk)     Create area platform project from a hardware specification (Bisk)     Create area platform project from a hardware specification (Bisk)     Create area platform project (Bisk)     Create area platform (Canada area platform)     Create area platform from an existing platform. You can choose any platform from the platform repository as a base for your platform project.     Create area platform platform (Canada area platform)     Create area platform platform (Canada area platform)     Create area platform (Canada area platform)     Create area platform (Canada area platform)     Create area platform (Canada area platform)     Create area platform (Canada area platform)     Create area platform (Canada area platform)     Create area platform (Canada area platform)     Create area platform (Canada area platform)     Create area platform)     Create area platform (Canada area platform)     Create area platform (Canada area platform)     Create area platform (Canada area platform)     Create area platform)     Create area platform (Canada area platform)     Create area platform (Canada area platform)     Create area platform (Canada area platform)     Create area platform)     Create area platform (Canada area platform)     Create area platform)     Create area platform (Canada area platform)     Create area platform)     Create area platform)     Create area platform (Canada area platform)     Create area platform)     Create area platform)     Create area platform)     Create area platform)     Create area platform)     Create a  | Debug II ] 12 Type Hierarchy II+ Call Hierarchy             | day □□<br>R k P 8 |

Dans Create a new platform hardware (XSA)-> Browse...

| V Projets_VITIS_2022 - Vitis IDE                                                                                                    |                                                                                                    |                                              |                                                                                                    |                                                                                                    |               |                       | - 0 X                   |
|----------------------------------------------------------------------------------------------------|----------------------------------------------------------------------------------------------------|----------------------------------------------|----------------------------------------------------------------------------------------------------|----------------------------------------------------------------------------------------------------|---------------|-----------------------|-------------------------|
| File Edit Search Run Xilinx Project Window Help                                                                                                    |                                                                                                    |                                              |                                                                                                    |                                                                                                    |               | 0.5                   |                         |
|                                                                                                    |                                                                                                    |                                              |                                                                                                    |                                                                                                    | er            | ч 🖬                   | Design 35 Debug         |
| croller 2         Color 2           croller 3         Color 2           croller 4         Color 2           croller 4         Color 2           croller 4         Color 2           croller 4         Color 2           croller 4         Color 2           croller 4         Color 2                                                                                                    | Vere Platform Project      Platform     Provide select a platform to create the project      It; Create a new platform from hardware OSSA)                                                                                                    | Select a platform from republicry            |                                                                                                    |                                                                                                    | sine 35       | provides an outline.  | 8 - 0                   |
| Dia deginar, motor, locand, Off, pytom     dia deginar, motor, locand, Off, pytom     dia deginar, motor, locand,     dia deginar, bytom     dia deginar, bytom     dia deginar, b | Hardware Specification<br>Provide your XSA file or use a pre-built<br>virak 80<br>XSA File<br>XSA File<br>XSA File<br>XSA File<br>XSA File                                                                                                    | board description                            | 1                                                                                                    | Browse                                                                                                    |               |                       |                         |
|                                                                                                    | Greate Platform from XSA                                                                                                    | 2022_2 > Red_Piteys_125_14_demo_ANF_2023_v2  | v                                                                                                    | C Rechercher dans                                                                                                    | : Red_Pita ,0 |                       |                         |
|                                                                                                    | Organiser - Nouveau dossier                                                                                                    |                                              |                                                                                                    | 10                                                                                                    | - <b>0</b>    |                       |                         |
|                                                                                                    | >                                                                                                    | Nem * * * * * * * * * * * * * * * * * * *    | Modifié le<br>18/09/2023 09:37<br>18/09/2023 09:37<br>18/09/2023 11:06<br>18/09/2023 09:37<br>18/09/2023 10:52<br>18/09/2023 09:37 | Type<br>Dossier de fichiers<br>Dossier de fichiers<br>Dossier de fichiers<br>Dossier de fichiers<br>Dossier de fichiers<br>Dossier de fichiers | Taille        |                       |                         |
| Another tit                                                                                                    | ARM TRACT264 for Lawn Current Source     ARM TRACT264 for Lawn Current Source     ARM TRACT264 for Lawn Current Source     More and the Source     bidd explain Patter     bidd explain Patter     Kend du fabrier     Read, Playa, demo, unspers ras | Ted Phaya, 15, 14, demo, Ard F. 2023, v2.ucc | 18/09/2023 10:52<br>18/09/2023 11:54                                                                                               | Dossier de fichiers<br>Fichier XSA<br>• *xsa;*dag                                                                                              | 337 Ke        | nchy 🕼 Call Hierarchy | = <u>-</u><br>= ¥   ¥ § |
|                                                                                                    |                                                                                                    |                                              |                                                                                                    | Ouvrir                                                                                                    | Annuler       |                       |                         |

### Clic sur-> Finish

| Projets_VITIS_2022 - Vitis IDE                                                                                                    |          |                                                                                                    |        |                                   | -        | 0 X        |
|----------------------------------------------------------------------------------------------------|----------|----------------------------------------------------------------------------------------------------|--------|-----------------------------------|----------|------------|
| File Edit Search Kun Xilinx Project Window Help                                                                                                    |          | 18 · 10 0 · 0 ·                                                                                                    |        |                                   | Q. Desig | n ta Debug |
| Explorer SI                                                                                                    | P 2      |                                                                                                    |        | 9F Outline 32                     |          | 8          |
| <ul> <li>Constant And Annual Constant And Annual Constant And Annual Constant And Annual Constant Annual Constant Annual C</li></ul> |          | According to the set of the set of the | TOWER. | de come a                         | ine.     | <u> </u>   |
| Assistant 22                                                                                                    | 805098 0 |                                                                                                    |        | Debug 📰 🏦 Type Hierarchy 🧏 Call H | ierarchy |            |
| Impact Jak Jap (Pildom)           Implay Japan (Pildom)           Implay Japan (Pildom)                                                                                                    |          | e Beck Net > Finith                                                                                                    | Cancel |                                   | ₽ 3      | jų 10 š    |
| L                                                                                                    |          |                                                                                                    | *      |                                   |          |            |

Platform : redpitaya\_ANF

| ✓ Projets_VITIS_2022 - redpitaya_ANF/platform.spr - Vitis IDE<br>File Edit Search Run Xilinx Project Window Help                                                                                                    |                                                                                                    |                                                                                                    |                                                     | - a x              |
|----------------------------------------------------------------------------------------------------|----------------------------------------------------------------------------------------------------|----------------------------------------------------------------------------------------------------|-----------------------------------------------------|--------------------|
| 📑 • 🗟 🖄   🗞 • 🋸 🗉 🖷 M 2. (> 1.6] 🗮 💢 🖬 🏘 • O                                                                                                    | · •   ☆ •   ☆ • ⇔ •                                                                                                    |                                                                                                    | ٩, ١                                                | 📝 Design 💠 Debug   |
| 🖳 Explorer 🛛 📄 🗮 🔋 🗖 🗖                                                                                                    | redpitaya_ANF \$2                                                                                                    | - 0                                                                                                    | BE Outline IS                                       | 8 - 0              |
| COA projugatem     Coa coa coa coa coa coa coa coa coa coa c                                                                                                    | ygerfiller test<br>♥                                                                                                    | Platform: redpitaya_ANF<br>Nome mdpitaya_ANF<br>Hardwarts Specification: Red Platya_dome_wrapper.xts<br>Description: redpitaya_ANF<br>Sample:<br>@reveale boot comparatests<br>Pre-bolt Comparatests<br>Product Comparatests<br>Product Comp | There is no active editor that provides an outline. |                    |
|                                                                                                    | Main Hardware Specification                                                                                                    |                                                                                                    |                                                     |                    |
| Anster II      The set of the set of t | © Croute ti [] Wis Log () Outdance () Problems<br>Pattern Ni County () (Villav(*) Problems () (Villav(*) Problems<br>platform rad (:Villav(*) Problems () (Villav(*) Problems<br>platform active (relpitey_wir)) | 隆 급 왕 에 전 및 · 앱 · 앱 · 앱 · 앱 · 앱 · 앱 · 앱 · 앱 · 앱 ·                                                                                                    | 다 Debyg II 남 가 Yoe Hearchy 구·Cal Hearch             | y 00<br>0 %   10 § |

# Menu principal->File-> New-> Application Project

| VProjets_VITIS_2022 - re                                                                                                    | edpitaya_ANF/platform | n.spr | Vitis IDE         |        |     |                                                                                                    |                                               |                                                             |                                   |                                                     | -       | o ×                                                                                         |
|----------------------------------------------------------------------------------------------------|-----------------------|-------|-------------------|--------|-----|----------------------------------------------------------------------------------------------------|-----------------------------------------------|-------------------------------------------------------------|-----------------------------------|-----------------------------------------------------|---------|---------------------------------------------------------------------------------------------|
| File Edit Search R                                                                                                    | tun Xilinx Project    | Win   | dow Help          |        |     |                                                                                                    |                                               |                                                             |                                   |                                                     |         |                                                                                             |
| New                                                                                                    | Alt+Shift+N >         |       | Application Proj  | ect    | - 0 | ) • i 🗞 • i 🗇 • 🗇 •                                                                                                    |                                               |                                                             |                                   | α :                                                 | 🕜 Desig | gn 存 Debug                                                                                  |
| Open File                                                                                                    |                       | 17    | Library Project   |        | 2   | ✓ redpitaya_ANF 22                                                                                                    |                                               |                                                             | - 0                               | BE Outline 10                                       |         | : - D                                                                                       |
| Close                                                                                                    | Ctrl+W                | 14    | Platform Design   | ct     |     | has filter best                                                                                                    |                                               |                                                             |                                   | There is no active editor that provides an outline. |         |                                                                                             |
| Close All                                                                                                    | Ctrl+Shift+W          |       | Flationni Flojeti |        |     |                                                                                                    | Platform: redpita                             | /a_ANF                                                      |                                   |                                                     |         |                                                                                             |
| Save                                                                                                    | Ctrl+S                |       | Other             | Ctrl+N |     | redpitaya_ANF (Out-of-date)                                                                                                 | Name                                          | addition ANE                                                |                                   |                                                     |         |                                                                                             |
| Save As                                                                                                    |                       |       |                   |        |     | v 📑 zynq_fsbl                                                                                                    | Handware Constituations                       | Red Ditwo dome wrapper wra                                  |                                   |                                                     |         |                                                                                             |
| Save All                                                                                                    | Ctrl+Shift+S          |       |                   |        |     | Board Support Package                                                                                                    | Description:                                  | ned_naya_denio_wrapper.csa                                  |                                   |                                                     |         |                                                                                             |
| Maria                                                                                                    |                       |       |                   |        |     | Standalone on ps7_cortexa9_0                                                                                                | e carriptions                                 | redpicaya_AAP                                               |                                   |                                                     |         |                                                                                             |
| ruf Rename                                                                                                    |                       |       |                   |        |     | Board Support Package                                                                                                    |                                               |                                                             | ·                                 |                                                     |         |                                                                                             |
| Refrerb                                                                                                    |                       |       |                   |        |     |                                                                                                    |                                               |                                                             |                                   |                                                     |         |                                                                                             |
| € NEIREN                                                                                                    |                       |       |                   |        |     |                                                                                                    | Samples:                                      |                                                             | Browse Q                          |                                                     |         |                                                                                             |
| Import                                                                                                    |                       |       |                   |        |     |                                                                                                    | Generate boot comp                            | onents                                                      |                                   |                                                     |         |                                                                                             |
| Export                                                                                                    |                       |       |                   |        |     |                                                                                                    | Pre-built Compone                             | nts                                                         |                                   |                                                     |         |                                                                                             |
| Properties                                                                                                    |                       |       |                   |        |     |                                                                                                    | FSBL:                                         |                                                             | Browse O, Din                     |                                                     |         |                                                                                             |
| Switch Workspace                                                                                                    | >                     |       |                   |        |     |                                                                                                    |                                               |                                                             |                                   |                                                     |         |                                                                                             |
| Restart                                                                                                    |                       |       |                   |        |     |                                                                                                    |                                               |                                                             |                                   |                                                     |         |                                                                                             |
| Exit                                                                                                    |                       |       |                   |        |     |                                                                                                    |                                               |                                                             |                                   |                                                     |         |                                                                                             |
| > Stehheilungenlie                                                                                                    | кузил                 |       |                   |        |     |                                                                                                    |                                               |                                                             |                                   |                                                     |         |                                                                                             |
|                                                                                                    |                       |       |                   |        |     | Main (Hardware Specification                                                                                                |                                               |                                                             |                                   |                                                     |         |                                                                                             |
| Assistant 🕸                                                                                                    |                       |       | 😑 🕀 🌳             | 50 † i |     | Console 22 🗄 Vitis Log 🕦 Guidance 💌 Problems                                                                                |                                               |                                                             | <b>N</b>                          | the Debug 22 1+ Type Hierarchy 🔅 Call Hierarch      | W       |                                                                                             |
| moteur pas a pas                                                                                                    | (Platform)            |       |                   |        |     | Platform Tcl Console                                                                                                    |                                               |                                                             |                                   |                                                     |         | 36 jo 8                                                                                     |
| Test COAL Development     Test Coal Development     Test Coal Development     Test Coal Development     Test Coal Development     Test Coal Development     Test Coal Development     Test Coal Development     Test Coal Development     Test Coal Development     Test Coal Development |                       |       |                   |        |     | platform activemes (redpites, 2007) -He (CU)<br>platform red(CUIIInNT9_VUND0.3822_CUProj<br>platform active (redpites_2007) | Kilinx\TP_VIVADO_2022<br>ts_VITIS_2022\redpit | 21Red Pitaya 125 14 demo ANF_2023_<br>gyg_ANF/glatform.spr) | r2\Red_Pitaya_demo_wrapper.xsa} = |                                                     | 6       | 1<br>1<br>1<br>1<br>1<br>1<br>1<br>1<br>1<br>1<br>1<br>1<br>1<br>1<br>1<br>1<br>1<br>1<br>1 |
| l                                                                                                    |                       |       |                   |        |     | JL                                                                                                    |                                               |                                                             |                                   |                                                     |         |                                                                                             |

Next...

| Projets_VITIS_2022 - redpitaya_ANF/platform.spr - Vitis IDE File Edit Sauch Rue Vities Reserved Mindow Hele                                                                                                    |                                                                                                    | - 0 ×                                               |
|----------------------------------------------------------------------------------------------------|----------------------------------------------------------------------------------------------------|-----------------------------------------------------|
|                                                                                                    | · • ⊕ • ⇔ •                                                                                                    | 🔍 🛛 🔀 Design 🕸 Debug                                |
| 🖳 Explorer 🛙 📄 🔁 🕯 📟 🗖                                                                                                    | dpitaya_ANE 22                                                                                                    |                                                     |
| Image: Section 2. Section 2. Section               | Internet  Implementation  Implementation  Impl | There is no active editor that provides an explore. |
| ✓Assistant XX                                                                                                    | onsole 20                                                                                                    | 🛛 🕆 Type Hierarchy 🍃 Call Hierarchy 🙄 🗆             |
| metaurugu Aca Jan Distimu     metaurugu Aca Jan Distimu     m | m 14 cg in the cg in the cg in the cg in the cg in the cg in the cg in the cg in the cg in the cg interval                                                                                                    | Ret Finith Cascel                                   |
| ·                                                                                                    |                                                                                                    |                                                     |

Select a platform from repository-> Redpitaya\_ANF [custom]-> Next.

| 🖌 Projets_VITIS_2022 - redpitaya_ANF/platform.spr - Vitis IDE                                                                                                    |                                                                                                    |                                                                                                    |                                                                                                    |                                                                                                    |                                                                                                |                                                                                                    |                                                      |                                | -     | o ×        |
|----------------------------------------------------------------------------------------------------|----------------------------------------------------------------------------------------------------|----------------------------------------------------------------------------------------------------|----------------------------------------------------------------------------------------------------|----------------------------------------------------------------------------------------------------|------------------------------------------------------------------------------------------------|----------------------------------------------------------------------------------------------------|------------------------------------------------------|--------------------------------|-------|------------|
| File Edit Search Run Xilinx Project Window Help                                                                                                    | •1 🖉 •1 to 1                                                                                                    | ₲••⇔•                                                                                                    |                                                                                                    |                                                                                                    |                                                                                                |                                                                                                    |                                                      | Q                              | Desig | an 松 Debug |
| 🕞 Explorer 🛛 📄 🖏 🕍 🕴 🗖                                                                                                    | vedpitaya_Al                                                                                                    | NF 88                                                                                                    |                                                                                                    |                                                                                                    |                                                                                                | - 8                                                                                                    | BE Outline 🛙                                         | 1                              |       | 8          |
| > @r CORA_zynq_system<br>> @r echo_cora_z7_system                                                                                                    | type filter text                                                                                                    |                                                                                                    | Platform: redpitaya                                                                                                    | ANF                                                                                                    |                                                                                                |                                                                                                    | There is no active editor that provides an outline.  |                                |       |            |
| <ul> <li>≤ monouz park, park pyptem</li> <li>&gt; ≥ monouz park, park pyptem</li> <li>&gt; ≥ monouz park, park pyptem</li> <li>&gt; ≥ monouz park, park pyptem</li> <li>&gt; ≥ monouz park, park pyptem</li> <li>&gt; ≥ monouz park, park pyptem</li> <li>&gt; ≥ monouz park, park pyptem</li> <li>&gt; ≥ monouz park, park pyptem</li> </ul>                                                                                                    | ✓ Copia ✓ Copia ✓ | ng Anter (Unit-en-date)<br>ortensaño<br>mon, fiela<br>Board Support Package<br>andalone on ps7_contexa9_c<br>Board Support Package                                                                                                    | Name:<br>Hardware Specification: R<br>Description:                                                                                                    | edpitaya_ANF<br>d_Pitaya_demo_wrapper.xsa<br>edpitaya_ANF                                                                                                    | •                                                                                              | BrowseQ                                                                                                    |                                                      |                                |       |            |
| V platform.spr                                                                                                    |                                                                                                    | Vew Application Project                                                                                                    |                                                                                                    |                                                                                                    |                                                                                                | - 0                                                                                                    | ×                                                    |                                |       |            |
| 3         minipage           3         minipage           3         minipage           3         minipage           3         minipage           3         minipage           3         minipage           3         minipage           3         minipage           3         minipage           3         minipage           3         minipage           3         minipage           3         minipage           4         minipage           4         minipage </td <td></td> <td colspan="5">Platform  The selected platform has unbuilt changes in the workspace. Please generate the platform to use the latest version.  Select a platform from reporting [2]; Create a new platform from hardware (0550]</td> <td></td> <td></td> <td></td> <td></td> |                                                                                                    | Platform  The selected platform has unbuilt changes in the workspace. Please generate the platform to use the latest version.  Select a platform from reporting [2]; Create a new platform from hardware (0550]                                                                                                    |                                                                                                    |                                                                                                    |                                                                                                |                                                                                                    |                                                      |                                |       |            |
| > stepper_motor_nexysA7<br>> in stepper_system_system                                                                                                    |                                                                                                    | Find:                                                                                                    |                                                                                                    |                                                                                                    |                                                                                                | 🕂 Add 🔅 Manage                                                                                                    |                                                      |                                |       |            |
| ) 🖬 tetCOA_board                                                                                                    |                                                                                                    | Name  Ministry 2, AMP (custom)  Ministry 2, AMP (custom)  Ministry 2, AMP (custom)  Ministry 2, AMP (custom)  Ministry 2, AMP (custom)  Ministry 2, AMP (custom)  Ministry 2, AMP (custom)  Ministry 2, AMP (custom)  Ministry 2, AMP (custom)  Ministry 2, AMP (custom)  Ministry 2, AMP (custom)  Ministry 2, AMP (custom)  Platform Info | Board<br>redpitays-1.<br>redpitays-1.<br>A7 [custom]<br>nesys-a7-1.<br>cors-z7-10<br>xd<br>v4                                                                                                    | Flow<br>Embedded SW Dev<br>Embedded SW Dev<br>Embedded SW Dev<br>Embedded SW Dev<br>Embedded SW Dev<br>Embedded SW Dev<br>Embedded Accel<br>Frehartfurd Accel | Vendor<br>xilinx<br>xilinx<br>xilinx<br>xilinx<br>xilinx<br>xilinx<br>xilinx.com<br>viliny.com | Path<br>Cultiment TP, HVADO, 2022, 20 Project, MTD<br>Cultiment TP, HVADO, 2022, 20 Project, MTD<br>Cultiment TP, HVAD, 2022, 2022, 20 Project, MTD<br>Cultiment TP, H | 200<br>200<br>200<br>200<br>200<br>200<br>200<br>200 |                                |       |            |
|                                                                                                    | Main Hardwar                                                                                                    | General Info                                                                                                    | Acceleration                                                                                                    | Resources                                                                                                    | De                                                                                             | main Details                                                                                                    |                                                      |                                |       |            |
|                                                                                                    | Diatform Tcl Co<br>platform Tcl Co<br>platform res<br>platform res<br>platform act                                                                                                    | Name ecdpitaya_ANF<br>Part: xc720100cg400-1<br>Family: symq<br>Description:<br>4                                                                                                    | The selected application of the selected application of th | platform does not have<br>cceleration capabilities                                                                                                    | •                                                                                              | omains<br>Domain name Details<br>fandelone_domain CPU: ps7_contexs9_0C                                                                                                    | × 53                                                 | Îĝ Type Hierarchy ⊒° Call Hier | nchy  | i vi       |
| tet, CORA, board (Platform)                                                                                                    |                                                                                                    | ?                                                                                                    |                                                                                                    | _                                                                                                    | < Back                                                                                         | Next> Finish G                                                                                                    | incel                                                | 1                              |       |            |

Application project name = redpitaya\_ANF2023-> Next

| ✓ Projets_VITIS_2022 - redpitaya_ANF/platform.spr - Vitis IDE                                                                                                    |                                                                             |                                                                                                    |                                                                                                    |                                                                                                    |              |                                        |                                 | - 0           | ×    |
|----------------------------------------------------------------------------------------------------|-----------------------------------------------------------------------------|----------------------------------------------------------------------------------------------------|----------------------------------------------------------------------------------------------------|----------------------------------------------------------------------------------------------------|--------------|----------------------------------------|---------------------------------|---------------|------|
| He Edit Search Kun Xinix Project Window Hep                                                                                                    | - / - 15                                                                    | <b>⇔</b> • ⇔ •                                                                                                    |                                                                                                    |                                                                                                    |              |                                        | Q                               | 🖉 Design 🎄 De | ebug |
| 🔍 Explorer 22                                                                                                    | 🚽 redpitaya_A                                                               | NF 22                                                                                                    |                                                                                                    |                                                                                                    | - 0          | E Outline 🛙                            |                                 | 8 -           |      |
| Color 21         ■         ■         ■         ■         ■         ■         ■         ■         ■         ■         ■         ■         ■         ■         ■         ■         ■         ■         ■         ■         ■         ■         ■         ■         ■         ■         ■         ■         ■         ■         ■         ■         ■         ■         ■         ■         ■         ■         ■         ■         ■         ■         ■         ■         ■         ■         ■         ■         ■         ■         ■         ■         ■         ■         ■         ■         ■         ■         ■         ■         ■         ■         ■         ■         ■         ■         ■         ■         ■         ■         ■         ■         ■         ■         ■         ■         ■         ■         ■         ■         ■         ■         ■         ■         ■         ■         ■         ■         ■         ■         ■         ■         ■         ■         ■         ■         ■         ■         ■         ■         ■         ■         ■         #         ■         #                                                                                                    | v redpitaya,A<br>type filter tex<br>v redpitaya,A<br>v pr7<br>v redpitaya,A | NF 22                                                                                                    | Platform: redpitag<br>Name:<br>Hardware Specification:<br>Description:<br>Samples:<br>system project properties    | relptings_NBF<br>Refptings_NBF<br>redptings_NBF                                                                                                    | Brows. Q     | Be Outline 23<br>There is no active of | cifor that provides an outline. | 000           |      |
| <ul> <li>a) an attrapter, ministry</li> <li>b) and LOPE years, LAY</li> <li>b) attrapter, ministry</li> <li>b) attrapter, ministry</li> <li>b) attrapter, ministry</li> <li>b) attrapter, ministry</li> <li>b) attrapter, ministry</li> <li>b) attrapter, ministry</li> <li>b) attrapter, ministry</li> <li>b) attrapter, ministry</li> <li>b) attrapter, ministry</li> <li>c) attrapter, ministry</li> <li>c) attrapter,</li></ul> | Main Hardwa                                                                 | Application project name: redplays AMF<br>System Project<br>Create a new system project for the app<br>Salect a system project<br>Create new | 1023<br>Ilication or select an existin<br>System proje<br>System processor<br>Select targe<br>Processor<br>ps7, co | 23 Cettor or select an existing one from the workspace  System project stabil  System project stabil  System project stabil  Processor  Select target processor for the Application project.  Processor  Select target processor for the Application project.  Processor  Select target processor for the Application project.  Processor  Select target processor for the Application project.  Processor  Select target processor for the Application project.  Processor  Select target processor for the Application project.  Processor  Select target processor for the Application project.  Processor  Select target processor for the Application project.  Processor  Select target processor  Select target p |              |                                        |                                 |               |      |
| ↓ Arostett 12]         □         □         □         □         □         □         □         □         □         □         □         □         □         □         □         □         □         □         □         □         □         □         □         □         □         □         □         □         □         □         □         □         □         □         □         □         □         □         □         □         □         □         □         □         □         □         □         □         □         □         □         □         □         □         □         □         □         □         □         □         □         □         □         □         □         □         □         □         □         □         □         □         □         □         □         □         □         □         □         □         □         □         □         □         □         □         □         □         □         □         □         □         □         □         □         □         □         □         □         □         □         □         □         □         □                                                                                                    | Console S<br>Platform Tci Co<br>platform re<br>platform re<br>platform act  |                                                                                                    | Show all pr                                                                                                    | occessors in the hardware specification 🗋 🛛 🚺                                                                                                    |              | 1 22 1                                 | Type Hierarchy 📑 Call Hierarch  |               | 000  |
| tepper_moto_board_OFF_nexy_A7 [Platform]     tepper_moto_nexyA7 [Platform]     test_CORA_board [Platform]                                                                                                    |                                                                             | 0                                                                                                    |                                                                                                    | < Back Ne                                                                                                    | t> Finish Ga | ncel                                   |                                 |               |      |

# Domain = standalone\_domain-> Next

| Projets_VITIS_2022 - redpitaya_ANF/platform.spr - Vitis IDE                                                                                                    |                                                                                                    |                                                                                                    |                                                                |                                                                              |                                   |                 |           |                                         | - 0 X          |
|----------------------------------------------------------------------------------------------------|----------------------------------------------------------------------------------------------------|----------------------------------------------------------------------------------------------------|----------------------------------------------------------------|------------------------------------------------------------------------------|-----------------------------------|-----------------|-----------|-----------------------------------------|----------------|
| Hime Ealth Search Kun Allinx Project Window Hep                                                                                                    | ) • 🛷 • 😘                                                                                                    | ⇔•⇔•                                                                                                    |                                                                |                                                                              |                                   |                 |           | Q                                       | Design 🎄 Debug |
| 🔍 Explorer 🛛 🕒 😫 🖮 🗎                                                                                                    | vedpitaya_A                                                                                                    | INF SS                                                                                                    |                                                                |                                                                              |                                   | - 8             | E Outline | 8                                       | 8 - 0          |
| >   CORA_syng_system  >   cora_r7_system                                                                                                    | type filter tex                                                                                                    | e filter text E B 🗣 🕱 Platform: redpitaya_ANF                                                                             |                                                                |                                                                              |                                   |                 |           | active editor that provides an outline. |                |
| 3 cm noter_pair_gat_pate<br>2 cm noter_pair_gat_paten<br>2 cm noter_pair_gat_paten<br>2 cm noter_pair_gat_paten<br>3 cm noter<br>3 cm noter<br>3 cm n | ✓ redpta ✓ pr7 ✓ pr7 ✓ 2 redpta ✓ 2 redpta ✓ | port_context-0     port_context-0     model     Board Support Package     baard Support Package     Board Support Package |                                                                | redokang ANF<br>teor Red Prays, demo, wrapper sas<br>redokang ANF<br>BrowseQ |                                   |                 |           |                                         |                |
| Jean platform.spr                                                                                                    |                                                                                                    | Vew Application Project                                                                                                   |                                                                |                                                                              |                                   |                 | ×         |                                         |                |
| j redpitaya_demo     j redpitaya_system [ redpitaya_demo ]     i redpitaya_system [ redpitaya_demo ]     i steper_metor_nexys_A7_system                                                                                                    |                                                                                                    | Domain<br>Select a domain for your project or create a                                                                    | new domain                                                     |                                                                              |                                   |                 |           |                                         |                |
| <ul> <li>is steppe_motor</li> <li>is steppe_motor_board_OFF_nexys_A7</li> <li>is stepper_motor_board_OFF_system</li> <li>is stepper_motor_nexysA7</li> <li>is stepper_motor_nystem</li> </ul>                                                                                                    |                                                                                                    | Select the domain that the application wou<br>Note: New domain created by this wizard w                                   | ld link to or create a new do<br>ill have all the requirements | main<br>of the application t                                                 | emplate selected in the next step |                 |           |                                         |                |
| > 🔄 test_CORA_board                                                                                                    |                                                                                                    | Select a domain                                                                                                    |                                                                | Domain details                                                               |                                   |                 |           |                                         |                |
|                                                                                                    |                                                                                                    | standalone_domain                                                                                                    |                                                                |                                                                              | standalone domain                 |                 |           |                                         |                |
|                                                                                                    |                                                                                                    | +Create new                                                                                                    |                                                                |                                                                              | standalone_domain                 |                 |           |                                         |                |
|                                                                                                    |                                                                                                    |                                                                                                    |                                                                | Operating System:                                                            | standalone                        |                 |           |                                         |                |
|                                                                                                    |                                                                                                    |                                                                                                    |                                                                |                                                                              | ps7_cortexa9_0                    |                 |           |                                         |                |
|                                                                                                    |                                                                                                    |                                                                                                    |                                                                |                                                                              |                                   |                 |           |                                         |                |
|                                                                                                    |                                                                                                    |                                                                                                    |                                                                |                                                                              |                                   |                 |           |                                         |                |
|                                                                                                    |                                                                                                    |                                                                                                    |                                                                |                                                                              |                                   |                 |           |                                         |                |
|                                                                                                    | Main Hardwar                                                                                                    |                                                                                                    |                                                                |                                                                              |                                   |                 | _         |                                         |                |
| ▲Assistant 🛛 📄 🕀 🖗 🖇 🖗 🗖                                                                                                    | Console 🕄                                                                                                    |                                                                                                    |                                                                |                                                                              |                                   |                 | 1         | 🕴 🍃 Type Hierarchy 🍃 Call Hierar        | rchy 🗖 🗖       |
| s moteur_pas_a_pas [Platform]                                                                                                    | Platform Tcl Co                                                                                                    |                                                                                                    |                                                                |                                                                              |                                   |                 |           |                                         | ⊟% ₩ 8         |
| redpitaya_demo [Platform]                                                                                                    | platform real                                                                                                    |                                                                                                    |                                                                |                                                                              |                                   |                 |           |                                         |                |
| Fedpitaya_system     System     Vedpitaya [Application]                                                                                                    |                                                                                                    |                                                                                                    |                                                                |                                                                              |                                   |                 |           |                                         |                |
| 💰 Debug                                                                                                    |                                                                                                    |                                                                                                    |                                                                |                                                                              |                                   |                 |           |                                         |                |
| Kelease                                                                                                    |                                                                                                    |                                                                                                    |                                                                |                                                                              |                                   |                 |           |                                         |                |
| stepper_motor_board_OFF_nexys_A7 [Platform]                                                                                                    |                                                                                                    |                                                                                                    |                                                                |                                                                              |                                   |                 |           |                                         |                |
| test_CORA_board (Platform)                                                                                                    |                                                                                                    | (?)                                                                                                    |                                                                |                                                                              | < Back Ne                         | sxt > Finish Ca | incel     |                                         |                |
|                                                                                                    |                                                                                                    |                                                                                                    |                                                                |                                                                              |                                   |                 |           |                                         |                |
|                                                                                                    |                                                                                                    |                                                                                                    |                                                                |                                                                              |                                   |                 | ~         |                                         |                |

New Application Project-> LwIP Echo Server

La librairie n'est pas active par défaut dans le projet : on doit revenir dans le BSP

Pour activer IwIP Echo Server : donc faire Cancel

| 1 · · · · · · · · · · · · · · · · · · ·                                                                                                    | - 1-1         | ⇒ <b>⇔</b> •⇔•                                                                                                    |                                                                                                    |                                                                                                    |                                                                                                    | Q                                                   | Design # Debug |
|----------------------------------------------------------------------------------------------------|---------------|----------------------------------------------------------------------------------------------------|----------------------------------------------------------------------------------------------------|----------------------------------------------------------------------------------------------------|----------------------------------------------------------------------------------------------------|-----------------------------------------------------|----------------|
| 🔍 Explorer 🛙 📄 🗮 🕍 🕴 🗖 🗖                                                                                                    | vedpitaya     | ANF 22                                                                                                    |                                                                                                    |                                                                                                    | - 0                                                                                                    | BE Outline 22                                       | 8 *** 🗖        |
| > 📷 CORA_zynq_system ) 📷 echo_cora_27_system                                                                                                    | type filter t | et 🛛 🖯 🕀 🛠                                                                                                    | Platform: redpitaya_A                                                                                      | NF                                                                                                    |                                                                                                    | There is no active editor that provides an outline. |                |
| <ul> <li>Test (Conf.) (Lystem)</li> <li>Test (Conf.) (Lystem)</li> </ul> | V In redge    | Long A&P (Due of state)<br>() < crosses 3<br>Pare, NH<br>Beard Support Package<br>thandalene on p37, context3, 6<br>Beard Support Package<br>■ Mere Application Project<br>TempLate<br>● There Application Project<br>Mere Application Project<br>Package<br>Package<br>Packa | Name: efg<br>Hanhvars Specification: Red.<br>Description: red<br>haard Support Package. You can ge<br>are. | http://www.seases.com/seases/seases/saases/saas | es to select a different platform and domain or create at the select provides a simple demonstration of how to use that (LuP). This application sets up the band to use P and the select to use P and the select to use P and the select to use P and the select to the P and the select to the P and the select to the P and the select to the P and the select to the P and the select to the P and the select to the P and the select to the P and the select to the P and the select to the P and the select to the P and the select to the P and the select to the P and the p and the select to the P and the p and the select to the P and the p and the select to the P and the p and the p and the P and the P |                                                     |                |
| Asseture 12 E E & & & & & = = = = = = = = = = = = =                                                                                                    | Main Hards    | Prophered Veni<br>KSA Authencicano App<br>Ziyang ISAAN tesis<br>Ziyang ISAB.                                                                                                    |                                                                                                    | < Box Net > Fr                                                                                                    | ish Can                                                                                                    | Ng II 12 Type Hierarchy 2+ Call Hiera               | archy          |

Double clic sur-> platform.spr sous la plateforme : redpitaya\_ANF et sous standalone\_on\_ps7\_cortexa9\_0- > Board Support Package Settings

| Projets_VITIS_2022 - redpitaya_ANF/platform.spr - Vitis IDE     File Edit Search Bun Xiling Project Window Helm                                                                                                    |                                                                                                    |                                                            |                                                               |                                                                                                    |                                                                                                    |                          | - 0 X          |
|----------------------------------------------------------------------------------------------------|----------------------------------------------------------------------------------------------------|------------------------------------------------------------|---------------------------------------------------------------|----------------------------------------------------------------------------------------------------|----------------------------------------------------------------------------------------------------|--------------------------|----------------|
| □•回前 あ•●• ●□■×3.0.16 売3                                                                                                    | E <b>□ Ø ■</b> + • 0 • <i>Ø</i> • ! \$\$ \$ • \$ • \$                                                                                                    | Board Support Package                                      | Settings                                                      |                                                                                                    |                                                                                                    | ×                        | Design 🕸 Debug |
| Explorer 33<br>dep.mit<br>Makefile<br>system.mss                                                                                                    | E S 2 S = □ ↓ redptays_ANF SS<br>type filter text<br>♥ Set redptays_ANF                                                                                                    | Board Support Package S                                    | iettings<br>your Board Support Pack                           | age.                                                                                                    |                                                                                                    | L.                       | )              |
| <pre>&gt;</pre>                                                                                                    | v □ pri_context,0<br>v □ gran,144<br>v □ gran,144<br>v □ standalore or pr<br>b Banel Support                                                                               | Pochage<br>7 contend (5<br>Pankage<br>Pankage              | CXIIIIIII 71, VIMOO<br>CS type: marcelline<br>CS tension: 8.8 | 2022.2/Projes_<br>ne C/Xilino/TP_1<br>pr7_cortex#<br>to the libraries yo<br>Version<br>2.4<br>1.6<br>1.7<br>1.6<br>1.7<br>1.6<br>1.7<br>1.1 | VIITS, 2022/relatings, AMP (rgl, contractal), (Antanakane, dev<br>Bandhoen ka simple, Weine Holmen Holmen, Horny Mark, and<br>Cache, Hennight and acceptions and will also be basic failure<br>cache, Hennight and Acceptions and Hennik Hennik<br>WARDO, 2022, 20Projett, VIITS, 2022/reliphsys, AMP (hw/Red, Pice<br>9) Ward Control (State) (State) (State) (State) (State) (State)<br>Description<br>Linema Liberry<br>Lange Liberry<br>Lange Liberry<br>States Fahn (Hennik Henny) (State) (State) (State) (State)<br>(State) (State) (State) (State) (State) (State) (State)<br>(State) (State) (State) (State) (State) (State) (State)<br>(State) (State) (State) (State) (State) (State) (State) (State)<br>(State) (State) (State) (State) (State) (State) (State) (State)<br>(State) (State) (State) (State) (State) (State) (State) (State)<br>(State) (State) (State) (State) (State) (State) (State) (State) (State) (State)<br>(State) (State) (S | and/http://profestmen.ms |                |
| Assistant 22                                                                                                    | S O + 1 = D Console 11 III Vitis Log                                                                                                    | (i) Guidance                                               |                                                               |                                                                                                    |                                                                                                    |                          | thy " D        |
| motou par, pei (Fieldom)     motou par, pei (Fieldom)     motou par, a pei (Fieldom)     motou par, a motou (Fieldom)     v Im notpar, protein (System)     v Im notpar, (System)     v Im notpar, | Build Contols (Indianya, AMF)<br>144(7):84 *** Increasent<br>144(1):84 *** Increasent<br>144(1):82 *** Increasent<br>2508 Server Channel: tcf<br>144(47):58 Build Finished | l huild of pro<br>redpitay_LHH<br>cham84<br>(took 4s.45ms) |                                                               |                                                                                                    |                                                                                                    |                          | 8 % ₽ \$       |
| stepper_motor [Platform] stepper_motor_board_OFF_nexys_A7 [Platform] stepper_motor_nexysA7 [Platform] tet CQRA board [Platform]                                                                                                    | 4                                                                                                    | ٢                                                          |                                                               |                                                                                                    | • 1                                                                                                    | OK Cancel                |                |

Selectionnez la librairie lwip211 puis clic sur « OK »

| · · · · · · · · · · · · · · · · · · ·                                                                       | 0 B B . 0 . 4 . 15 6 . 0 .                                                                                                    | Care and a second                                                                                           |                                                                                                    |                                                                                                    |                                                                                                    |                                               | Design the Debug |
|----------------------------------------------------------------------------------------------------|----------------------------------------------------------------------------------------------------|----------------------------------------------------------------------------------------------------|----------------------------------------------------------------------------------------------------|----------------------------------------------------------------------------------------------------|----------------------------------------------------------------------------------------------------|-----------------------------------------------|------------------|
| Evolution 12                                                                                                |                                                                                                    | Soard Support Packag                                                                                        | e Settings                                                                                                    |                                                                                                    |                                                                                                    |                                               |                  |
| The data mit                                                                                                |                                                                                                    | Board Support Package                                                                                       | Settings                                                                                                    |                                                                                                    |                                                                                                    |                                               |                  |
| Makefile                                                                                                    | type filter text                                                                                                    | E E Control various settings o                                                                              | f your Board Support Pac                                                                                                    | kage.                                                                                                    |                                                                                                    |                                               | 2                |
|                                                                                                    | <ul> <li>         Implying AMP         Implying Amplying Amp</li></ul> | <ul> <li>Obernieel</li> <li>standards</li> <li>standard211</li> <li>dows</li> <li>p17_contex40_0</li> </ul> | C/XIIIew/TP_VIVADC<br>OS Sys: standel<br>OS Vession: But<br>Traget Hendeare<br>Hendeare Specificat<br>Processon<br>Check the box new<br>Norme<br>Check the box new<br>Norme<br>Norme<br>Norme | 2022 2/Projets.<br>ione<br>ps7_cortexe8,<br>to the libraries yo<br>24<br>1.8<br>1.7<br>4.8<br>1.0<br>1.7<br>1.6<br>1.7<br>3.1<br>1.1 | IVITS 2022/redpitege, AVIFy07_centexed; 0/standalone, domain/top/system.ms Standalone is a simple, low-load coharan type. It provides access to back processor fathers accessing and a claude, prefiling, alexif and e rit. IVINDO_2022_2/Projets_VTIS_2022/redpitege_AVIF/Inv:Red_Prop_dema_arranger.acc g | s such as<br>h as standard<br>or on the left. |                  |
| > (in- uartps_v3_11                                                                                         | Main Hardware Specification                                                                                                    |                                                                                                    |                                                                                                    |                                                                                                    |                                                                                                    |                                               |                  |
| 🖌 Assistant 🕴 📄 🕀 🚳 🚺                                                                                       | 🛛 🕸 📱 🗖 📴 Console 🐹 🔝 Vitis Log 🕦 Guidan                                                                                                    | ie 腔                                                                                                    |                                                                                                    |                                                                                                    |                                                                                                    |                                               | thy 🔍 🗆          |
| moteur_pas_a_pas [Platform]<br>redpitaya_ANF [Platform]<br>redpitaya_demo [Platform]                        | Build Console [redpitaya_ANF]<br>14:47:54 **** Incremental Build<br>buildplatform.bat 52248 redpitayy<br>XSOB Server Channel: tcfchan44                                                                                                    | of pro                                                                                                    |                                                                                                    |                                                                                                    |                                                                                                    |                                               | E % 10 1         |
| v = megataya_pytem (bystem)<br>✓ ∰ redpiter (Application)<br>∯ Debug<br>Ø Release<br>Ø Debug<br>Ø Release   | 14:47:58 Build Finished (took 4s                                                                                                    | 45ms)                                                                                                    |                                                                                                    |                                                                                                    |                                                                                                    |                                               |                  |
| stepper_motor_(Platform)<br>stepper_motor_board_OFF_nexys_A7 [Platform]<br>stepper_motor_nexysA7 [Platform] |                                                                                                    | Ø                                                                                                    |                                                                                                    |                                                                                                    | СК                                                                                                    | Cancel                                        |                  |

![](_page_60_Figure_1.jpeg)

# On retrouve installé la librairie lwip211\_v1\_8

| /                             |
|-------------------------------|
| ✓                             |
| > 🔁 export                    |
| ✓ 🧁 hw                        |
| > 🚺 ps7_init_gpl.c            |
| > 🖻 ps7_init_gpl.h            |
| > 🖻 ps7_init.c                |
| > h ps7_init.h                |
| 📄 aie_primitive.json          |
| ø ps7_init.html               |
| ps7_init.tcl                  |
| 📥 Red_Pitaya_demo_wrapper.bit |
| 🔄 Red_Pitaya_demo_wrapper.xsa |
| > 👝 logs                      |
| ✓ ≥ ps7_cortexa9_0            |
| 🗸 🗁 standalone_domain         |
| 🗸 🗁 psb                       |
| ✓ ≥ ps7_cortexa9_0            |
| 🔁 code                        |
| > 🔁 include                   |
| 🔁 lib                         |
| 🗸 🔁 libsrc                    |
| > 🗁 coresightps_dcc_v1_8      |
| > 🗁 cpu_cortexa9_v2_11        |
| > 🔁 ddrps_v1_2                |
| > 🗁 devcfg_v3_7               |
| > 🗁 dmaps_v2_8                |
| > 🗁 emacps_v3_17              |
| > 🗁 generic_v3_1              |
| > 🗁 gpio_v4_9                 |
| > 🔁 gpiops_v3_10              |
| > 🔁 lwip211_v1_8              |
| > 🗁 scugic_v5_0               |
| > 📂 scutimer_v2_4             |
| > 🗁 scuwdt_v2_4               |
| > 🗁 sdps_v4_0                 |
| > 🗁 standalone_v8_0           |
| > 🔁 uartps_v3_11              |
| > 🔁 usbps_v2_7                |
| > 👝 xadcps_v2_6               |
| 🗋 dep.mk                      |
| 🗋 Makefile                    |
| 📄 system.mss                  |

On enregistre la platform redpitaya\_ANF-> Clic droit sur redpitaya\_ANF-> Build Project

| Projets_VITIS_2022 - redpitaya_ANF/platform.spr - Vitis IDE                                                                                                    |                                                                                                    |                                                                                                    |                                                                                       |                                                                                      |                                                      |                                                     | - 0 ×          |  |  |
|----------------------------------------------------------------------------------------------------|----------------------------------------------------------------------------------------------------|----------------------------------------------------------------------------------------------------|---------------------------------------------------------------------------------------|--------------------------------------------------------------------------------------|------------------------------------------------------|-----------------------------------------------------|----------------|--|--|
| File Edit Search Run Xilinx Project Window Help                                                                                                    | ) +   A +   to (a + a) +                                                                                                    |                                                                                                    |                                                                                       |                                                                                      |                                                      | Q. in                                               | Design 🕸 Debug |  |  |
| Explorer X                                                                                                    | ad redpitava ANE 32                                                                                                    |                                                                                                    |                                                                                       |                                                                                      |                                                      | De Outline 12                                       |                |  |  |
| > 1 CORA_zynq_system<br>> 1 echo_cora_7_system<br>> 1 echo_cora_7_system<br>> 1 moteur_pas_e.pas                                                                                                    | type filter text                                                                                                    | Board Support Package                                                                                                    | ,                                                                                     |                                                                                      |                                                      | There is no active editor that provides an outline. |                |  |  |
| > immoteur_pas_a_pas_system_system                                                                                                    | ✓      ♥ ps7_contexa9_0     ✓      ♥ synq_fsbl                                                                                                    | View current BSP settings, or con<br>assign drivers to peripherals, char<br>Modify BSP Settings Reset B                                                                                                    | figure settings like STDIO periph<br>nge versions of OS/libraries/driv<br>ISP Sources | heral selection, compiler flags, SW intru<br>vers etc.                               | sive profiling, a                                    |                                                     |                |  |  |
| Import         Partic         Ctrl-V           > (h)         pr7_i         Poste         Delete           > (h)         pr7_i         Delete         Delete           > (h)         pr7_i         Refresh         F5           > (h)         pr7_i         Refresh         F5                                                                     | Board Support Package                                                                                                    | Baard Support Package     A B5 <sup>2</sup> setting: file is generated with the user options selected in the setting diolog. To use exising setting, click the b     operation Clean any working medications done. All the subspared thanges are applied on tog of the loaded settings     Load B52 settings from |                                                                                       |                                                                                      |                                                      |                                                     |                |  |  |
| in a star in import Sources.                                                                                                    |                                                                                                    | Name: standalone<br>Version: 8.0<br>Standalone is i<br>Description: and exception<br>and exit.<br>Documentation: -                                                                                                    | a simple, low-level software lay<br>s as well as the basic features of                | er. It provides access to basic processor<br>I a hosted environment, such as standa  | features such<br>rd input and o                      |                                                     |                |  |  |
| V Constant Constant Pardware Specification                                                                                                    |                                                                                                    | Drivers Libraries                                                                                                    |                                                                                       |                                                                                      |                                                      |                                                     |                |  |  |
|                                                                                                    |                                                                                                    | Name<br>ps7_scuc_0<br>ps7_scugic_0                                                                                                    | Driver<br>generic<br>scugic                                                           | Documentation<br>-<br>Documentation Link                                             | Examples<br>-<br>Import Exa                          |                                                     |                |  |  |
| Properties Alt+Enter                                                                                                    |                                                                                                    | ps7_scutimer_0<br>ps7_scuwdt_0                                                                                                    | scutimer<br>scuwdt                                                                    | Documentation Link<br>Documentation Link                                             | Import Exa<br>Import Exa                             |                                                     |                |  |  |
| ) (b) cpu_content/sd_11<br>) (b) eddps_112<br>) (b) eddps_112<br>) (b) eddps_212<br>) (b) entent/sd_17<br>) (b) genet/sd_17<br>) (b) genet/sd_1<br>) (b) genet/sd_1                                                                                                    |                                                                                                    | ps7_sd_0<br>ps7_slcr_0<br>ps7_usd_0<br>ps7_usd_0<br>ps7_xadc_0                                                                                                    | sdps<br>generic<br>uartps<br>usbps<br>xadcps                                          | Documentation Link<br>Documentation Link<br>Documentation Link<br>Documentation Link | Import Exa<br>Import Exa<br>Import Exa<br>Import Exa |                                                     |                |  |  |
| > > priops_v3_10<br>> > hvip211_v1_8                                                                                                    | Main Hardware Specification                                                                                                    |                                                                                                    |                                                                                       |                                                                                      |                                                      |                                                     |                |  |  |
| <ul> <li>(a) scraigi-(x, 0)</li> <li>(b) scraigt-(x, 0)</li> <li>(c) scraigt-(x, 0)</li> <li>(c) scraigt-(x, 0)</li> <li>(c) standators, x(0)</li> <li>(c) standators, x(1)</li> <li>(c) scraigt-(x, 2, 1)</li> <li>(c) scraigt-(x, 2, 1)</li> <li>(c) scraigt-(x, 2, 1)</li> <li>(c) scraigt-(x, 2, 1)</li> <li>(c) scraigt-(x, 2, 6)</li> </ul> | Console X Vis.Log () Guidance R Problems<br>Build Console (registry, ANP)<br>S.o. ps7_cortexs@ //lib/vasfty.lost.o. ps7_cortexs<br>with a ps7_cortexs@ //lib/vasfty.a. ps7_cortexs<br>// 0/lib/vasfty.cortexs@ //lib/vasfty.a. op7_cortexs<br>// 1/lib/vasfty.lnt.o. ps7_cortexs@ //lib/vasfty.lnt.orp | 9_0/lib/xsdps_options.o ps<br>_0/lib/xuartps_g.o ps7_cor<br>cortexa9_0/lib/xuartps_self<br>pint.o ps7_cortexa9_0/lib/x<br>iinit.o                                                                                                    | <pre></pre>                                                                           | 非 Debug 22 注 Type Hierarchy 译 Call Hierarchy                                         |                                                      |                                                     |                |  |  |
|                                                                                                    | arm-none-eabi-ar: creating ps7_cortexa9_0/lib/<br>'Finished building libraries'                                                                                                    | libxil.a                                                                                                    |                                                                                       |                                                                                      |                                                      |                                                     |                |  |  |
| moteur_pas_a_pas [Platform] fredpitaya_AMF [Platform] fredpitaya_demo [Platform] fredpitaya_demo [Platform] fredpitaya_system (System)                                                                                                    | 15:07:19 Build Finished (took 21s.437ms)                                                                                                    |                                                                                                    |                                                                                       |                                                                                      | I                                                    |                                                     |                |  |  |
| redpitaya_ANF                                                                                                    | <u>je</u>                                                                                                    |                                                                                                    |                                                                                       |                                                                                      |                                                      | !                                                   |                |  |  |

On reprend la précédente procédure : Menu principal->File-> New-> Application Project

![](_page_62_Figure_2.jpeg)

Select a platform from repository-> Redpitaya\_ANF [custom]-> Next.

| Vrojets_VITIS_2022 - redpitaya_ANF/platform.spr - Vitis IDE                                                                                                    |                                                    |                                                 |                                                              |                                                             |                    |                                                              |                                                  | - 0 ×                 |
|----------------------------------------------------------------------------------------------------|----------------------------------------------------|-------------------------------------------------|--------------------------------------------------------------|-------------------------------------------------------------|--------------------|--------------------------------------------------------------|--------------------------------------------------|-----------------------|
| File Edit Search Run Xilinx Project Window Help                                                                                                    |                                                    |                                                 |                                                              |                                                             |                    |                                                              |                                                  |                       |
| □ • 🗟 🔞   8) • % •   > 0 = N 2. (2)   5, 22   10 🖉 🔳 🕸 • 0 • /                                                                                                    | 🔗 • 🔝 ¢                                            | • \$ •                                          |                                                              |                                                             |                    |                                                              |                                                  | Q、 i i Design 枠 Debug |
| 🖳 Explorer 🛙 📄 🕄 👘 🕄 📢                                                                                                    | redpitaya_ANF                                      | 82                                              |                                                              |                                                             |                    |                                                              | E Outline 22                                     | 8                     |
| > 1 CORA_zyng_system<br>> 1 cho_cora_z7_system                                                                                                    | pe filter text                                     | E E 🔶 X                                         | Platform: redpitay                                           | a_ANF                                                       |                    |                                                              | There is no active editor that provides an outli | ne.                   |
| ) ≥ minteru_datu_jutu jutu<br>ji minteru_datu_jutu jutumi<br>) ≥ minteru_datu jutumi jutumi<br>) ≥ mint<br>) ≥ mint<br>) ≥ mint<br>) ≥ mint<br>) ≥ mint<br>) ≥ mint<br>) ≥ mint<br>) ≥ mint<br>) ≥ mint                                                                                                    |                                                    |                                                 | Name:<br>Hardware Specification:<br>Description:<br>Samples: | redpitaya_ANF<br>Red_Pitaya_demo_wrapper.x<br>redpitaya_ANF | 58                 | Browse, Q                                                    |                                                  |                       |
| <ul> <li>✓ platform.spr</li> </ul>                                                                                                    | 6                                                  | New Application Project                         |                                                              |                                                             |                    |                                                              |                                                  |                       |
| [] platform.tcl     [] getform.tcl     [] getf | P                                                  | Internet Apparation Project                     | in the workspace. Please g                                   | merate the platform to use th                               | he latest version. |                                                              |                                                  |                       |
| > stepper_motor_board_OFF_nexys_A7<br>> in stepper_motor_board_OFF_system<br>> in stepper_motor_nexysA7                                                                                                    |                                                    | Select a platform from repository               | Create a new platform fr                                     | om hardware (XSA)                                           |                    |                                                              |                                                  |                       |
| > 💼 stepper_system_system                                                                                                    |                                                    | Find:                                           |                                                              |                                                             |                    | 🕂 Add 🔅 Manage                                               |                                                  |                       |
| > stest_CORA_board                                                                                                    |                                                    | Name                                            | Board                                                        | Flow                                                        | Vendor             | Path                                                         |                                                  |                       |
|                                                                                                    |                                                    | redpitaya_ANF [custom]                          | redpitaya-1                                                  | Embedded SW Dev                                             | xilinx             | C:\Xilinx\TP_VIVADO_2022_2\Projets_VITIS                     | 15_202                                           |                       |
|                                                                                                    |                                                    | redpitaya_demo [custom]                         | redpitaya-1                                                  | Embedded SW Dev                                             | xilinx             | C:\Xilinx\TP_VIVADO_2022_2\Projets_VITIS                     | 5_202                                            |                       |
|                                                                                                    |                                                    | stepper_motor [custom]                          | cmod_a7-3                                                    | 5t Embedded SW Dev                                          | xilinx             | C:\Xilinx\TP_VIVADO_2022_2\Projets_VITIS                     | 5_202                                            |                       |
|                                                                                                    |                                                    | stepper_motor_board_OFF_nexys_4                 | A7 [custom]                                                  | Embedded SW Dev                                             | xilinx             | C:\Xilinx\TP_VIVADO_2022_2\Projets_VITIS                     | IS_202                                           |                       |
|                                                                                                    |                                                    | stepper_motor_nexysA7 [custom]                  | nexys-a7-1                                                   | . Embedded SW Dev                                           | xilinx             | C:\Xilinx\TP_VIVADO_2022_2\Projets_VITIS                     | 5_202                                            |                       |
|                                                                                                    |                                                    | test_CORA_board [custom]                        | cora-z7-10                                                   | Embedded SW Dev                                             | xilinx             | C:\Xilinx\TP_VIVADO_2022_2\Projets_VITIS                     | 5_202                                            |                       |
|                                                                                                    |                                                    | xilinx_vck190_base_202220_1                     | xd                                                           | Embedded Accel                                              | xilins.com         | C:\Xilinx\Vitis\2022.2\base_platforms\xilin                  | inx_vi                                           |                       |
|                                                                                                    |                                                    | villev urk100 hasa dfv 202220 1                 | w.e                                                          | Embadded Scool                                              | viling com         | ChYiliny\Vitic\2022.2\hate nlatforms\vilia                   | ime sa                                           |                       |
|                                                                                                    |                                                    | Platform info                                   |                                                              |                                                             |                    |                                                              |                                                  |                       |
| Mai                                                                                                    | in Hardwar                                         | General Info                                    | Acceleratio                                                  | n Resources                                                 | Do                 | main Details                                                 |                                                  |                       |
|                                                                                                    | Controle ST                                        | Name: rednitava ANE                             | The select                                                   | d platform does not have                                    | De                 | omains                                                       | A State Barne Missourby The Call M               | ararrhy 🗆 🖻           |
| motor par, par [Pattom]         Pat           resplays, ANF [Pattom]         Plat           resplays, and IPattom]         Plat           v © resplays, action [Statom]         plat           v © resplays, action [Statom]         plat                                                                                                    | form Tcl Co<br>tform cre<br>tform rea<br>tform act | Part: xc7z010clg400-1 Family: zynq Description: | application                                                  | acceleration capabilities                                   | 3                  | Domain name Details<br>tandalone_domain CPU: ps7_cortexa9_DC | v                                                | E % 10 8              |
| Relate                                                                                                    |                                                    | 4                                               | P 4                                                          |                                                             | - F 4              |                                                              | >                                                |                       |
| Changes mater (Distorm)                                                                                                    |                                                    |                                                 |                                                              |                                                             |                    |                                                              |                                                  |                       |
| design mater hand OFE some A7 (Distance)                                                                                                    |                                                    |                                                 |                                                              |                                                             |                    |                                                              |                                                  |                       |
| stepper_mexm, avdif_utr_nety_Ar(pistorm) stepper_metor.exyAr(Pistorm) stepper_metor.exyAr(Pistorm) stept_CORA_board (Pistform)                                                                                                    |                                                    | ?                                               |                                                              |                                                             | < Back             | Next > Finish Co                                             | lancel                                           |                       |
| l-                                                                                                    | _                                                  |                                                 |                                                              |                                                             |                    |                                                              |                                                  |                       |

Application project name = redpitaya\_ANF2023-> Next

| Projets_VITIS_2022 - redpitaya_ANE/platform.spr - Vitis IDE                                                                                                    |                                                                                                    |                                                                                                    |                                                                                                    |                                                                                                    |              |            |                                         | - 0         | ×    |
|----------------------------------------------------------------------------------------------------|----------------------------------------------------------------------------------------------------|----------------------------------------------------------------------------------------------------|----------------------------------------------------------------------------------------------------|----------------------------------------------------------------------------------------------------|--------------|------------|-----------------------------------------|-------------|------|
| File Edit Search Run Xilinx Project Window Help                                                                                                    | 1 🛷 - 1 🏷                                                                                                    | <b>⇔</b> • ⇔ •                                                                                                    |                                                                                                    |                                                                                                    |              |            | Q. 1                                    | Design 🕸 De | ebug |
| Explorer 22                                                                                                    | redpitava A                                                                                                    | INF 82                                                                                                    |                                                                                                    |                                                                                                    |              | BF Outline | R)                                      | 8 -         |      |
| Specific Si Constanti Si Constanti Si Co     | v replan, J<br>ype filter to<br>v ⊂ pri<br>v ⊂ pri<br>v ⊂ m<br>v ⊂ m<br>v ⊂ m<br>v ⊂ m<br>v ⊂ m<br>v ⊂ m<br>v ⊂ m<br>v ⊂ m<br>v ⊂ m<br>v ⊂ m<br>v ⊂ m<br>v ⊂ m<br>v ⊂ m<br>v ⊂ m<br>v ⊂ m<br>v ⊂ m<br>v ⊂ m<br>v ⊂ m v ⊂ m<br>v ⊂ m v ⊂ m | A      A      A | Platform: redpitas<br>Name:<br>Hardwer Specification:<br>Description:<br>Samples:<br>System project properties<br>system project properties<br>System project<br>System project<br>System project<br>System project<br>Select targe<br>Processor | a_ANF redptay_ANF Red_Pays_dem_wrapper.csa redptays_ANF redptays_ANF redptays_ANF redptays_ANF redptays_ANF redptays_ANF2021_system redetatis redptation redptays_ANF2021_system redptation redptation | Blows- d le  | ×          | active editor that provider an outline. |             |      |
| Austistent II Constant Statement Statement Sta | Main Hardwa                                                                                                    |                                                                                                    | Show all pr                                                                                                    | cessors in the hardware specification 🗌 🌘                                                                                                    |              |            | 12 🏦 Type Hierarchy 그는 Call Hierarchy   |             | 000  |
| tespec, and/or, board, OFF, nexy, A7 [Platform]<br>tespec, mator, beard, OFF, nexy, A7 [Platform]<br>tesp. (CDRA_board [Platform]                                                                                                    |                                                                                                    | 0                                                                                                    |                                                                                                    | < Back New                                                                                                    | t> Finish Ca | incel      |                                         |             |      |

Domain = standalone\_domain-> Next

| Projets_VITIS_2022 - redpitaya_ANF/platform.spr - Vitis IDE                                                                                                    |                                                                               |                                                                                        |                                                                |                                                    |                                        |              |                                            | - 0 X                    |
|----------------------------------------------------------------------------------------------------|-------------------------------------------------------------------------------|----------------------------------------------------------------------------------------|----------------------------------------------------------------|----------------------------------------------------|----------------------------------------|--------------|--------------------------------------------|--------------------------|
| File Edit Search Run Xilinx Project Window Help                                                                                                    | -1 🛷 • 1 to 🖕                                                                 | • c) •                                                                                 |                                                                |                                                    |                                        |              |                                            | Q. Design # Debug        |
|                                                                                                    | redpitava ANF                                                                 | 22]                                                                                    |                                                                |                                                    |                                        |              | Be Outline 🔛                               | 8 - 0                    |
| > @ CORA_zymq_system<br>> @ echo_cora_37_system                                                                                                    | type filter text                                                              | E E + X                                                                                | Platform: redpita                                              | ya_ANF                                             |                                        |              | There is no active editor that provides an | outline.                 |
| 3) ■ metroc_pti_psi<br>= metroc_pti_psi_them_system<br>> ⊕ metropies_system.ystem<br>> ⊕ metropies<br>> ⊕ metropies<br>> |                                                                               |                                                                                        | Name:<br>Hardware Specification:<br>Description:<br>Samples:   | redpitaya_ANF<br>Red_Pitaya_demo_<br>redpitaya_ANF | wrapper.xsa                            | Browse Q     |                                            |                          |
| d platform.spr                                                                                                    |                                                                               | New Application Project                                                                |                                                                |                                                    |                                        | - 0          | ×                                          |                          |
| j patrom.td     j patrom.td     j m redplays_system     icolpary_action     icolpary_action     icol                                                                                                    | De<br>S                                                                       | Domain<br>Select a domain for your project or create a new domain                      |                                                                |                                                    |                                        |              |                                            |                          |
|                                                                                                    | s                                                                             | elect the domain that the application wou<br>Note: New domain created by this wizard w | ld link to or create a new do<br>vill have all the requirement | main<br>of the application t                       | emplate selected in the next step      |              |                                            |                          |
| > 🔄 test_CORA_board                                                                                                    |                                                                               | Select a domain                                                                        |                                                                | Domain details                                     |                                        |              |                                            |                          |
|                                                                                                    |                                                                               | standalone_domain                                                                      |                                                                | Name:<br>Display Name:                             | standalone_domain<br>standalone_domain |              |                                            |                          |
|                                                                                                    |                                                                               |                                                                                        |                                                                | Operating System:                                  | standalone                             |              |                                            |                          |
|                                                                                                    | Main Marchan                                                                  |                                                                                        |                                                                |                                                    | ps7_cortexa9_0                         |              |                                            |                          |
| Assistant 🛛 🛛 🗄 🗮 🕸 🗞 🛈 🎋 🕴 🗖 🗋                                                                                                    | Contole 31                                                                    |                                                                                        |                                                                |                                                    |                                        |              | 17 Se Tune Hierarchy "Se (                 | al Hiaramhu 😐 🗖          |
| motoccgance.genc(Peterom)     motoccgance.genc(Peterom)     motoccgance.genc(Peterom)     motoccgance.genc(Peterom)     motoccgance.genc(Peterom)     for Detection     for Detection     for Detection     for Detection     for Detection     for Detection     for Detection                                                                                                    | Console 34<br>Platform Tcl Co<br>platform cry<br>platform rei<br>platform act |                                                                                        |                                                                |                                                    |                                        |              | 1 44 g type mierarchy 🦛 4                  | an menormy □<br>□ % IP § |
| tepper_motor_band(OFF_nevy_A/F(Platform)     tepper_motor_nevyA/F(Platform)     test_COFA_bead(Platform)                                                                                                    |                                                                               | ?                                                                                      |                                                                |                                                    | < Back Ne                              | xt> Finish C | ancel                                      |                          |

# Sélectionnez **IwIP Echo Server** puis **Finish**

| Vrojets_VITIS_2022 - redpitaya_ANF/platform.spr - Vitis IDE                                                                                                    |                                                                                                    |                                                                                                    |                                                                                                    |                                          |                                        | -            | 0 >   | K  |
|----------------------------------------------------------------------------------------------------|----------------------------------------------------------------------------------------------------|----------------------------------------------------------------------------------------------------|----------------------------------------------------------------------------------------------------|------------------------------------------|----------------------------------------|--------------|-------|----|
| File Edit Search Run Xilinx Project Window Help                                                                                                    |                                                                                                    |                                                                                                    |                                                                                                    |                                          |                                        |              |       |    |
| 🗂 • 🖩 🕼   🖻 • 🔦 • 🕨 🗉 🗰 🕫 🔊 🖓 💷 🎋 • O                                                                                                    | • 🔗 • 🏷 🗢 • 🔿 •                                                                                                    |                                                                                                    |                                                                                                    |                                          |                                        | 2, 📝 🖓 De    | esign | ug |
| 🖳 Explorer 🐹 📄 🗎 👘 🗖                                                                                                    | 🖌 redpitaya_ANF 🐹                                                                                                    |                                                                                                    |                                                                                                    | - 0                                      | BE Outline ⊠                           |              | - 6   | a  |
| type: too if the second second                                                                                                    | V responsed and the second second se | Board Support Pa<br>View current BSP settings<br>Modify BSP Settings<br>A BSP settings file is gen<br>operation clears any exits<br>coad SSP settings from f<br>Operating System<br>Name: stands | chage<br>s, or configure settings like STDD peripheral relection, complex flags, SW instructive<br>like, charge settings (II do Sitessand drivers etc.<br>Reset REP Sources)<br>reset REP Sources)<br>reset and with the sum epiderus electrical in the settings dialog. To use ensing settings, or<br>reset endeductions done, all the subsquares charges are applied on top of the badd<br>time                                                                                                    | profiling, a<br>dick the b<br>d settings | ge Dutine and                          | te.          |       | 2  |
| () Med_rMay, demo.mappionsa<br>> bag<br>> bag | Available Kengulate to create your project.<br>Available Kengulate:<br>Find:<br>Debedded software development templates<br>Dirpty Application (C)<br>Empty Application (C)<br>Empty Application (C)<br>Halle Word<br>Halle Word<br>Halle Word<br>Halle Word<br>Halle Word<br>Halle Word<br>Halle Word<br>Halle Word Faver<br>Halle Word Faver                                                                                                    | ÐØ                                                                                                    | IntiP facto Server<br>The IntiP facto Server application provides a simple demonstration of how to use<br>Inpl+-might B tack (Ind)?. The application retry up the band to use P address<br>12 (Int.1), To any Article (Ind)?. The application retry up the band (Ind) (Ind)<br>(Ind) (Ind), Ind) (Ind) (Ind) (Ind) (Ind)<br>(Ind) (Ind) (Ind) (Ind) (Ind) (Ind) (Ind) (Ind) (Ind)<br>(Ind) (Ind) (Ind) (Ind) (Ind) (Ind) (Ind) (Ind) (Ind)<br>(Ind) (Ind) (Ind) (Ind) (Ind) (Ind) (Ind) (Ind) (Ind) (Ind) (Ind)<br>(Ind) (Ind) (In | the<br>01:02.<br>t to                    |                                        |              |       |    |
| ) ⊚ generol.3.1<br>) ⊚ generol.3.1<br>) ⊗ generol.3.1<br>) ⊗ generol.3.1<br>) ⊗ standorol.1.0<br>) ⊗ standorol.1.0<br>)                                                                                                    | Memory Tests<br>OpenAMP rester multiplication Demo<br>OpenAMP PC Demo<br>Perghenal Tests<br>RSA Authentication App<br>2gmq DAM tests<br>2gmq F2BL                                                                                                    |                                                                                                    |                                                                                                    |                                          | ' 영a Debug 또 할 Type Hierarchy 그 Call H | erarchy<br>E |       |    |
| defaty_AHE (Pinform)     defaty_AHE (Pinform)     defaty_AHE (Pinform)     defaty_AHE (Pinform)     defaty_AHE (Pinform)     defaty_AHE (Pinform)     defaty_AHE (Pinform)                                                                                                    | ()<br>15:07:19 Build Finished (took 21s.437ms)<br>4                                                                                                    |                                                                                                    | < Reck Next Finish Car                                                                                                    | l l                                      |                                        |              |       |    |
| aredpitaya_ANF                                                                                                    |                                                                                                    |                                                                                                    |                                                                                                    |                                          |                                        |              |       |    |

Le projet complet : En vert la platform HARDWARE en rouge la partie SOFTWARE Zynq avec l'exemple Echo Ethernet

| Projets_VITIS_2022 - redpitaya_ANF2023/redpitaya_ANF2023.prj - Vitis IDE |                               |                   |                                     |                     |                                     |                                                                                                    |                                                  |                |                                                                                                    | -           | 0 ×          |
|--------------------------------------------------------------------------|-------------------------------|-------------------|-------------------------------------|---------------------|-------------------------------------|----------------------------------------------------------------------------------------------------|--------------------------------------------------|----------------|----------------------------------------------------------------------------------------------------|-------------|--------------|
| File Edit Search Run Xilinx Project Window Help                          | <b>n</b> i # • 0 • i <i>4</i> | -115 6 -          |                                     |                     |                                     |                                                                                                    |                                                  |                | 0                                                                                                    | De Desige   | a the Debug  |
|                                                                          |                               | AME               | A reduitsus ANE2022 surtem          | adaitara Al         | NE2022 02                           |                                                                                                    |                                                  | PE Outline 1   |                                                                                                    | : Lg vesigi |              |
| h meteur nas a nas system system                                         |                               | quaya_ru          | as respraye_Print coco_system       | 3 respirate_re      | 1 EVEN 2-3                          |                                                                                                    |                                                  | There is no a  | e internet and the second states and the second states and the second states are set of the second states are set of the second states are second states are second states are set of the second states are second states are second states are second states are second states are s |             | 0            |
|                                                                          | 🖂 📈 🗛                         | pplication        | Project Settings                    |                     |                                     | Active bui                                                                                                    | Id configuration: Debug 🗸 🛞                      | There is no ac | tive editor that provides an oddine.                                                                                                    |             |              |
| > 🗁 export                                                               | Ger                           | veral             |                                     | 00                  | tions                               |                                                                                                    |                                                  |                |                                                                                                    |             |              |
| v 🕞 hw                                                                   | 00                            |                   |                                     | Op.                 | 00115                               |                                                                                                    |                                                  |                |                                                                                                    |             |              |
| > [c] ps7_init_gpLc                                                      | Pro                           | oject name: red   | pitaya ANF2023                      | Vie                 | ew current BSP<br>trusive profilior | <ul> <li>settings, or configure settings like STDIO perpheral set<br/>add/remove libraries assign drivers to peripherals of</li> </ul> | lection, compiler flags, SW<br>hanne versions of |                |                                                                                                    |             |              |
| > a promise                                                              | Pla                           | tform: <u>red</u> | pitaya_ANE                          | 05                  | /libraries/drive                    | ers etc.                                                                                                    |                                                  |                |                                                                                                    |             |              |
| > ps7_init.h                                                             | Ru                            | ntime: C/         | /C++                                | N                   | lavigate to BSP                     | Settings                                                                                                    |                                                  |                |                                                                                                    |             |              |
| aie_primitive.json                                                       | 0.0                           | enaire eta        | 0 Revetors 7 contexes               |                     |                                     |                                                                                                    |                                                  |                |                                                                                                    |             |              |
| ps7_init.html                                                            | 00                            | main:             | analione on par_contexas_o          |                     |                                     |                                                                                                    |                                                  |                |                                                                                                    |             |              |
| ps/_init.tcl                                                             | CP                            | U: ps             | 7_cortexa9_0                        |                     |                                     |                                                                                                    |                                                  |                |                                                                                                    |             |              |
| Red Pitaya demo wrapper.sta                                              | 05                            | sta               | andalone                            |                     |                                     |                                                                                                    |                                                  |                |                                                                                                    |             |              |
| > (as logs                                                               |                               |                   |                                     |                     |                                     |                                                                                                    |                                                  |                |                                                                                                    |             |              |
| > 🗁 ps7_cortexa9_0                                                       | Harr                          | dware Specifical  | tion: View processors, memory range | es and peripherals. |                                     |                                                                                                    |                                                  |                |                                                                                                    |             |              |
| > 🗁 resources                                                            |                               |                   |                                     |                     |                                     |                                                                                                    |                                                  |                |                                                                                                    |             |              |
| > 🤁 zynq_tsbl                                                            |                               |                   |                                     |                     |                                     |                                                                                                    |                                                  |                |                                                                                                    |             |              |
|                                                                          |                               |                   |                                     |                     |                                     |                                                                                                    |                                                  |                |                                                                                                    |             |              |
| redpitaya_ANF2023_system [ redpitaya_ANF ]                               |                               |                   |                                     |                     |                                     |                                                                                                    |                                                  |                |                                                                                                    |             |              |
| redpitaya_ANF2023 [ standalone on ps7_cortexa9_0 ]                       |                               |                   |                                     |                     |                                     |                                                                                                    |                                                  |                |                                                                                                    |             |              |
| > 🔊 Includes                                                             |                               |                   |                                     |                     |                                     |                                                                                                    |                                                  |                |                                                                                                    |             |              |
| V 🗁 src                                                                  |                               |                   |                                     |                     |                                     |                                                                                                    |                                                  |                |                                                                                                    |             |              |
| > [c] ecno.c                                                             |                               |                   |                                     |                     |                                     |                                                                                                    |                                                  |                |                                                                                                    |             |              |
| > ic iic.phyreset.c                                                      |                               |                   |                                     |                     |                                     |                                                                                                    |                                                  |                |                                                                                                    |             |              |
| > 🗟 main.c                                                               |                               |                   |                                     |                     |                                     |                                                                                                    |                                                  |                |                                                                                                    |             |              |
| > h platform_config.h                                                    |                               |                   |                                     |                     |                                     |                                                                                                    |                                                  |                |                                                                                                    |             |              |
| > a platform_mb.c                                                        |                               |                   |                                     |                     |                                     |                                                                                                    |                                                  |                |                                                                                                    |             |              |
| > [c] platform_ppc.c                                                     |                               |                   |                                     |                     |                                     |                                                                                                    |                                                  |                |                                                                                                    |             |              |
| > c platform_cynquc                                                      | 1                             |                   |                                     |                     |                                     |                                                                                                    |                                                  |                |                                                                                                    |             |              |
| > g platform.c                                                           |                               |                   |                                     |                     |                                     |                                                                                                    |                                                  |                |                                                                                                    |             |              |
| > h platform.h                                                           |                               |                   |                                     |                     |                                     |                                                                                                    |                                                  |                |                                                                                                    |             |              |
| > 🖻 sfp.c                                                                |                               |                   |                                     |                     |                                     |                                                                                                    |                                                  |                |                                                                                                    |             |              |
| > [c] si5324.c                                                           | EC                            | nsole 🔅 🖹 V       | Vitis Lon 🛈 Guidance 💌 Probler      | ms                  |                                     | 4 <del>4</del> 5 5 5 5                                                                                                    | R = = = = = =                                    | the Debug 32   | 🔭 Tune Hierarchy 📑 Call Hierar                                                                                                    | -hv         |              |
| README.txt                                                               | Build C                       | onsole (rednite   | va ANF2023 Debual                   |                     |                                     | <ul> <li>• • • • • • • • • • • • • • • • • • •</li></ul>                                                                               |                                                  | W. occord 1.2  | 14 Abernenen) 14 contractor                                                                                                    |             | 24.2         |
| Xing ther                                                                |                               |                   | ,,                                  |                     |                                     |                                                                                                    |                                                  |                |                                                                                                    | 8.4         | 26   154 - 8 |
| > 💋 _ide                                                                 |                               |                   |                                     |                     |                                     |                                                                                                    |                                                  |                |                                                                                                    |             |              |
| K redpitaya_ANF2023.prj                                                  |                               |                   |                                     |                     |                                     |                                                                                                    |                                                  |                |                                                                                                    |             |              |
| redpitaya_ANF2023_system.spg                                             |                               |                   |                                     |                     |                                     |                                                                                                    |                                                  |                |                                                                                                    |             |              |
| redpicaya_demo                                                           |                               |                   |                                     |                     |                                     |                                                                                                    |                                                  |                |                                                                                                    |             |              |
| 🖌 Assistant 🛛 📄 🕀 🍕 🔕 🎄                                                  | 8                             |                   |                                     |                     |                                     |                                                                                                    |                                                  |                |                                                                                                    |             |              |
| moteur_pas_a_pas (Platform)                                              |                               |                   |                                     |                     |                                     |                                                                                                    |                                                  |                |                                                                                                    |             |              |
| redpitaya_ANF [Platform]                                                 | 1                             |                   |                                     |                     |                                     |                                                                                                    |                                                  |                |                                                                                                    |             |              |
| redpitaya_ANF2023_system [System]                                        |                               |                   |                                     |                     |                                     |                                                                                                    |                                                  |                |                                                                                                    |             |              |
| > [c] redpitaya_ANF2023 [Application]                                    | 4                             |                   |                                     |                     |                                     |                                                                                                    | Þ                                                |                |                                                                                                    |             |              |
| redpitaya_ANF2023_system                                                 |                               |                   |                                     |                     |                                     |                                                                                                    |                                                  |                |                                                                                                    |             |              |

On va modifier les fichiers sources du programme : main.c et echo.c et insérer deux nouveaux fichiers : leds\_RGB.c Led\_RGB.h au projet pour la gestion et la communication avec les leds de la RedPitaya en Ethernet.

| ♥ Projets_VITIS_2022 - redp/taya_ANF2023/stc/main.c - Vitis IDE<br>File File Search Run Xilon Project Window Helm                                                                                                    |                                                                                                    |              | - D X                                                                                                    |
|----------------------------------------------------------------------------------------------------|----------------------------------------------------------------------------------------------------|--------------|----------------------------------------------------------------------------------------------------|
| □•回動 ●••••■■Nスラル 号式 □                                                                                                    | Ø 🖬 🏘 • O • 🚀 • 🗠 🗢 •                                                                                                    |              | Q. 🔀 Design 💠 Debug                                                                                                    |
| Explorer 🐹 🖹                                                                                                    | 8 - 0 @ menc 23                                                                                                    | - 0          | BE Outline ﷺ 🗵 🗵 🖂 🖓 💘 🖲 🗮 🖇 🖓 🖸                                                                                                    |
| <pre>&gt; Context_pert_pert<br/>&gt; Context_pert_pert<br/>&gt; Context_pert_pert<br/>&gt; Context_pert_pert<br/>&gt; Context_pert_pert<br/>&gt; Context_pert<br/>&gt; Context_pert<br/>&gt; Cont</pre> | <pre>21 * DITEMPTION Heavier GANDS AND ON AND HEAV OF LIDELTY, WITHEN IN 21 * OTHER, STATUL LINELTY, OF THE LIDENTY, WITHEN IN 22 * 0 # 200 Bowke. 24 * 0 27 * 0 28 * 0 29 * 0 29 * 0 20 * 0 20</pre> |              | I daha<br>grannetsh<br>di daha<br>di daha<br>di |
| S Iscript.Id                                                                                                    | 🕒 Console 🕮 📄 Vitis Log 🕦 Guidance 🖹 Problems 🕹 😵 📴 📑 📰                                                                                                    | R 20.0.0     | 💠 Debug 😫 🏗 Type Hierarchy 🍃 Call Hierarchy 📟 🗖                                                                                                    |
| in Refutme.ast<br>in Mins.spec<br>> 20 Jule<br>Streightays_ANF2023.pyt<br>is redpitays_ANF2023.system.spi                                                                                                    | Build Console (indipitoys, AV#3221, Debug)                                                                                                    | *            | 日 法   於 【                                                                                                    |
| 🖌 Assistant 🛙 🖂 🕀 🖉 🖇 🕻                                                                                                    | ) to 8 = D                                                                                                    |              |                                                                                                    |
| moteur_par,a_pas (Platform)     depitaya_AMF (Platform)     the registray_AMF2021 system (System)     (① redpitaya_AMF2023 (Application)                                                                                                    | 1                                                                                                    |              |                                                                                                    |
|                                                                                                    | Writable                                                                                                    | Smart Insert | 1:1:0                                                                                                    |

Fermer VITIS 2022\_2!

Télécharger les fichiers main.c, leds\_RGB.c, leds.RGB.h, echo.c avec le lien <u>https://github.com/fabzz60/demo\_adc\_dac\_Redpitaya\_125\_14</u>

Copier- coller dans le répertoire du projet Vitis les fichiers ci-dessus :

Le chemin d'accès devrait ressembler à ceci :

| File Edit Search Run Xilinx Project Window Help                                                                                                    |                                                                                              | 0                                                            |
|----------------------------------------------------------------------------------------------------|----------------------------------------------------------------------------------------------|--------------------------------------------------------------|
|                                                                                                    |                                                                                              |                                                              |
|                                                                                                    | Elizariunor Rienziunu Rienur o Rienur Rivenerbachubabeenc                                    |                                                              |
| > Co shud see                                                                                                    | 125 mif LMTP TPV6us0                                                                         | States                                                       |
| a platform.spr                                                                                                    | 126 ip addr t ipaddr, netmask, gw;                                                           | Leos_NOD.N                                                   |
| platform.tcl                                                                                                    | 127                                                                                          | a xparameters.n                                              |
| redpitaya_ANF2025_system [ redpitaya_ANF ]                                                                                                    | 128 #endif                                                                                   | a xil_types.n                                                |
| Igredpitaya_ANF2023 standalone on ps7_contexa9_01                                                                                                    | 129 /* the mac address of the board. this should be unique per board */                      | 1 sleep.h                                                    |
| > 😴 Binaries                                                                                                    | 130 unsigned char mac_ethernet_address[] =                                                   | netif/xadapter.h                                             |
| > D Includes                                                                                                    | 1 aves, exze, exze, exze, exist, exist, exist, induces the countage                          | platform.h                                                   |
| > Ch. Debug                                                                                                    | 133 echo netif = &server netif:                                                              | platform_config.h                                            |
| V 📴 STC                                                                                                    | 134 #if defined ( arm ) && Idefined (ARVR5)                                                  | 1 xil_printf.h                                               |
| > (g echo.c                                                                                                    | 135 #1f XPAR_GIGE_PCS_PMA_SGMII_CORE_PRESENT 1    XPAR_GIGE_PCS_PMA_1000BASEX_CORE_PRESENT 1 | Iwip/tcp.h                                                   |
| ) [d] i2c_access.c                                                                                                    | 136 ProgramSi5324();                                                                         | 🖬 xil_cache.h                                                |
| > g iic_phyreset.c                                                                                                    | 137 ProgramSfpPhy();                                                                         | 📬 İwip/ip.h                                                  |
| > (c) leds_RGB.c                                                                                                    | 130 Rendit                                                                                   | M lwip/dhcp.h                                                |
| > R leds RGB.h                                                                                                    | 140 WEINAS                                                                                   | ++ print_app_header(): void                                  |
| > (c) main.c                                                                                                    | 141 /* Define this board specific macro in order perform PHY reset on ZCU102 */              | + start_application() : int                                  |
| ) in platform config.h                                                                                                    | 142 #ifdef XPS BOARD ZCU102                                                                  | ++ transfer_data0 : int                                      |
| > (c) platform mb.c                                                                                                    | 143 if(licPhyReset()) [                                                                      | ++ tcp fasttmr(void); void                                   |
| D platform nor r                                                                                                    | <pre>144 xil_printf("Error performing PHV reset \n\r");</pre>                                | iii. too slowtoorlyoid) : wiid                               |
| > is platform puper.                                                                                                    | 145 return -1;                                                                               | in hein init0 setid                                          |
| > C altifere aname c                                                                                                    | 140                                                                                          | W doop timestrate sealatile int                              |
| ) (i) platform (                                                                                                    | 14/ #CRUAT .                                                                                 | during and detailed and PD and t                             |
| y (g) partornice                                                                                                    | 149 init platform():                                                                         | V TecEast TeneEse - unlisting int                            |
| 5 M padomin                                                                                                    | 150 Configure leds ctrl();                                                                   | V Terfley Terfley - void le int                              |
| ) [] sp.c                                                                                                    | 151 xil_printf("hello redpitaya \n\r");                                                      | Cpsowieweg control en                                        |
| ) [ <u>f]</u> si3524.c                                                                                                    | 152                                                                                          | • server_netif struct netif                                  |
| S Iscript.Id                                                                                                    | 153 #if LNIP_IPV6-+0                                                                         | echo_netif : struct netif'                                   |
| README.txt                                                                                                    | 154 Hit Lidp_DKP=1                                                                           | <pre>print_ip6(char*, ip_addr_t*)   void</pre>               |
| 📄 Xilinx.spec                                                                                                    | 155 Ipadr.addr = 0;                                                                          | print_ip(char*, ip_addr_t*): void                            |
| 3 23 lige                                                                                                    | 150 garage alde = 0;                                                                         | print_ip_settings(ip_addr_t*, ip_addr_t*, ip_addr_t*) : void |
| 😾 redpitaya_ANF2023.prj                                                                                                    | 158 Palse                                                                                    |                                                              |
| o 🍋 Lide                                                                                                    | 159 /* initialize IP addresses to be used */                                                 | ProgramSfpPhy(void) : int                                    |
| V 🕞 Debug                                                                                                    | 160 IP4_ADDR(&ipaddr, 169, 254, 17, 45);                                                     | ji⊂PhyReset(void) : int                                      |
| ) Cas sd card                                                                                                    | 161 IP4_ADDR(&netmask, 255, 255, 255, 0);                                                    | e main() : int                                               |
| De makefile                                                                                                    | 162 IP4_ADDR(&gw, 169, 254, 255, 255);                                                       |                                                              |
| Rednitava ANF2023 system Debun build willow                                                                                                    | 163 Rendit                                                                                   |                                                              |
| Sustem hif                                                                                                    | 109 wendar<br>165 peint ann header/l:                                                        |                                                              |
| 3) writehif log                                                                                                    | 166                                                                                          |                                                              |
| A radioitava ANE2022 sustano sosi                                                                                                    | 4 · · · · · · · · · · · · · · · · · · ·                                                      |                                                              |
| redeitaus demo                                                                                                    |                                                                                              |                                                              |
| and a section of the section of the | 💟 Console 🛛 🔠 Vitis Log (j) Guidance 🐒 Problems 🕴 🖓 🖏 🔛 👘 💌 👘 💌 👘                            | 그 🛛 🍀 Debug 🔀 🍸 Type Hierarchy 🚁 Call Hierarchy 🧮 🕻          |
| 2 m respecty potent ( respecty), sector                                                                                                    | Build Console [redpitaya_ANF2023, Debug]                                                     | D 36 1 50 1                                                  |
| > steper_motor_netys_A/_system                                                                                                    | 16:00:17 **** Incremental Build of configuration Debug for project redpitaya ANF2023 ****    | A S Debusser redetars ANE2022 Default (Local Disconnected)   |
| > stepper_motor                                                                                                    | make all                                                                                     | 40 Georgiae Leohuske with coco-person (rocar picconnected)   |
| > stepper_motor_board_OH_nexys_A/                                                                                                    | makeno-print-directory pre-build                                                             |                                                              |
| >stepper_motor_board_UHF_system                                                                                                    | a9-linaro-pre-build-step                                                                     |                                                              |
| √Assistant 22 🛛 🗧 🖉 🖉 🖉 🖉 🖉 🖉                                                                                                    | makeno-print-directory main-build make(il: Nothing to be done for 'main-build'.              |                                                              |
| moteur ner e ner (Platform)                                                                                                    |                                                                                              |                                                              |
| and at the AME (Bistow)                                                                                                    | 16:00:18 Build Finished (took 531ms)                                                         |                                                              |
| redpitaya_way (Patrionin)                                                                                                    |                                                                                              |                                                              |
| <ul> <li>reopitaya_www.cul2s_system (system)</li> </ul>                                                                                                    |                                                                                              | v                                                            |
| V (cr reapitaya_Arer2023 (Application)                                                                                                    | 儿 * * * *                                                                                    |                                                              |
| /redpitaya_ANF2023/src/main.c                                                                                                    |                                                                                              |                                                              |

C:\Xilinx\TP\_VIVADO\_2022\_2\Projets\_VITIS\_2022\redpitaya\_ANF2023\src

Sauvegarder: **Ctrl +SHIFT + S** puis clic droit sur redpitaya\_ANF2023\_system-> **Build Project** 

Dans le main.c On vérifie l'adresse IP et l'adresse MAC de la redpitaya

67

| Projets_VITIS_2022 - redpitaya_ANF2023/src/main.c - Vitis IDE     Edia Sarah Run View Branch Mindam Idata                                                                                                    |                                                                                                    | - 0 ×                                                                                                    |
|----------------------------------------------------------------------------------------------------|----------------------------------------------------------------------------------------------------|----------------------------------------------------------------------------------------------------|
| The East Seatch Num Anna Project Window Prop                                                                                                    | 0 · # · \$\$ \$\$ · \$                                                                                                    | Q, Pesign 🎄 Debug                                                                                                    |
| 🕞 Explorer 22 🛛 🗉 🐨 🗖 🔞                                                                                                    | leds_RGB.c 👔 leds_RGB.h 👔 main.c 🖾 👔 echo.c 👔 xemacpsif_physpeed.c                                                                                                    |                                                                                                    |
| <pre>&gt;&gt; matubility<br/>&gt;&gt; parture<br/>&gt;&gt; parture</pre> | <pre>4 / I using Proced     is using Proced     is using Proced</pre> | <pre>ted.http://www.intermediated.intermediate.intermediate.intermedia</pre> |

Pour retrouver l'adresse IP et MAC de la Redpitaya il faut la carte SD insérer et le système d'exploitation Red Pitaya préchargé</mark> :

https://redpitaya.readthedocs.io/en/latest/quickStart/SDcard/SDcard.html

![](_page_67_Picture_3.jpeg)

Procédure pour une connexion Ethernet directe :

Windows (le service Bonjour doit être installé pour Win 7/8)

1. Connectez le câble Ethernet et attendez env. 30 secondes

2. Ouvrez le navigateur Web et tapez **rp-xxxxxx.local/** dans le champ URL

# Linux/Ubuntu

- Ouvrez les paramètres réseau, modifiez la connexion et, pour le réseau LAN, sélectionnez Méthode Partager avec d'autres ordinateurs sous Paramètres IPv4.
- 2. Connectez le câble Ethernet et attendez env. 30 secondes
- 3. Ouvrez le navigateur Web et tapez **rp-xxxxx.local/** dans le champ URL

![](_page_68_Picture_7.jpeg)

Adresse IP dans System

Une dernière chose est nécessaire pour la communication Ethernet avec la redpitaya et notre programmation Bare Metal, c'est de modifier le fichier xemacpsif\_physpeed.c dans le BSP de la platform project Redpitaya\_ANF.

Chemin d'accès du fichier xemacpsif\_physpeed.c :

C:\Xilinx\TP\_VIVADO\_2022\_2\Projets\_VITIS\_2022\redpitaya\_ANF\ps7\_cortexa9 \_0\standalone\_domain\bsp\ps7\_cortexa9\_0\libsrc\lwip211\_v1\_8\src\contrib\p orts\xilinx\netif\ **xemacpsif\_physpeed.c** 

Le contrôleur HARDWARE PHY LANTIQ sur la Redpitaya n'est pas inclus dans la librairie **lwip211\_v1\_8....** Gasp ! :(

Ouvrir le fichier xemacpsif\_physpeed.c dans Vitis comme ci-dessous :

![](_page_69_Figure_4.jpeg)

Récupérer le fichier xemacpsif\_physpeed.c sur https://github.com/fabzz60/demo\_adc\_dac\_Redpitaya\_125\_14

Effacer l'ancien contenu et copier- coller entièrement le nouveau dans le fichier ouvert sur VITIS ci-dessus.

Sauvegarder: Ctrl +SHIFT + S puis clic droit sur redpitaya\_ANF-> Build Project

![](_page_70_Picture_0.jpeg)

Dans menu Explorer de Vitis-> Clic droit sur redpitaya\_ANF2023 [standalone on ps7\_cortexa9\_0]

Run As-> Launch Hardware ( single application debug)

![](_page_70_Picture_3.jpeg)

Launch Hardware...

| Vrojets_VITIS_2022 - Vitis IDE                                                                                                    |                                                                                        | - 0                                                                                                    | ×     |
|----------------------------------------------------------------------------------------------------|----------------------------------------------------------------------------------------|----------------------------------------------------------------------------------------------------|-------|
| File Edit Search Run Xilinx Project Window Help                                                                                                    |                                                                                        | 0                                                                                                    | Data  |
|                                                                                                    | 1.0.1%+100+0+                                                                          | ୟ ାୁନ୍ତ Design ହ                                                                                                    | Debug |
| E Spiner 22                                                                                                    | • •                                                                                    | BE Outline SI                                                                                                    |       |
| <pre></pre>                                                                                                    | Pogras Monaton – C X<br>Pogramming FPGA<br>IOX INS ISNE's 0001<br>Cancel 20 Details >> | The B is a conversion that provide an obline.                                                                                                    |       |
| > S Includes                                                                                                    | TCF Debug Virtual Terminal - ARM Cortex - A9 MPCore #1                                 | Palt                                                                                                    | • 8   |
| Construction     Construction     Construction |                                                                                        | C 0 11 con)     C 0 41     O 0 11 con)     O 0 10 cote - 40 MPC cot = 0 (luming)     O 0 11 con)     O 0 11 con)     O 0 11 con)     O 0 11 con)     O 0 11 con)     O 0 10 cote - 40 MPC cot = 0 (luming)     O 0 10 cote     O 0 10 cote     O 0 10 cote     O 0 0 0 0 0 0 0 0 0 0 0 0 0 0 0 0 0 |       |

On va sauvegarder le projet complet sur une carte SD en faisant une image du projet : Dans le menu principal-> Xilinx-> Create Boot Image-> Zynq

![](_page_71_Picture_2.jpeg)
C:/Xilinx/TP\_VIVADO\_2022\_2/Projets\_VITIS\_2022/redpitaya\_ANF2023\_system/\_ ide/bootimage/redpitaya\_ANF2023\_system.bif

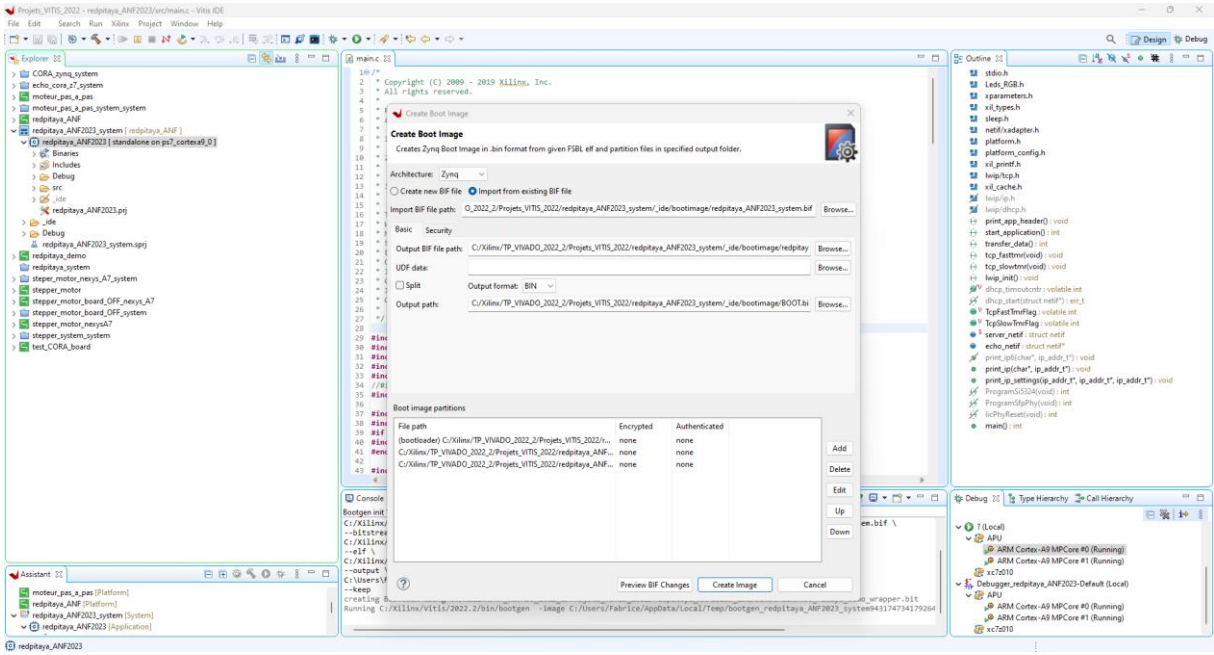

### Dans Create Boot Image-> Create Image

|                                                                                                    |                                                                                                    | na (har a) na bita a ta                                      |
|----------------------------------------------------------------------------------------------------|----------------------------------------------------------------------------------------------------|--------------------------------------------------------------|
| Exbole 12                                                                                                    | J E maine 22                                                                                                    | - D 5: Ongive 11 6:15 4 16 4 8 -                             |
| CORA_zynq_system                                                                                                    | 1=/-<br>2 * Comprise (C) 2000 - 2010 Xiling Tag                                                                                                    | t stdio.h                                                    |
| echo_cora_z7_system                                                                                                    | a all rights reserved.                                                                                                    | Leds_RGB.h                                                   |
| moteur_pas_a_pas                                                                                                    | 4 *                                                                                                    | 1 xparameters.h                                              |
| moteur_pas_a_pas_system_system                                                                                                    | 5 * Redistribution and use in source and binary forms, with or without modification,                                                                                                    | xil_types.h                                                  |
| 📑 redpitaya_ANF                                                                                                    | 6 * are persitted provided that the following conditions are met:                                                                                                    | sleep.h                                                      |
| 📰 redpitaya_ANF2023_system { redpitaya_ANF }                                                                                                    | 7 *                                                                                                    | netif/xadapter.h                                             |
| <ul> <li>redpitaya_ANF2023 [ standalone on ps7_cortexa9_0 ]</li> </ul>                                                                                                    | 8 1. Redistributions of source code must retain the above copyright notice,<br>the block of conditions and the following distributions.                                                                                                    | platform.h                                                   |
| > 😓 Binaries                                                                                                    | 5 this list of conditions and the following disclamer.                                                                                                    | platform_config.h                                            |
| > 🔊 Includes                                                                                                    | 11 * this list of conditions and the following disclating in the downertation                                                                                                    | 🖬 xil_printf.h                                               |
| > 📴 Debug                                                                                                    | 12 * and/or other materials provided with the distribution.                                                                                                    | Iwip/tcp.h                                                   |
| > Cas stc                                                                                                    | 13 * 3. The name of the author may not be used to endorse or promote products                                                                                                    | 😫 xil_cache.h                                                |
| > D5 ide                                                                                                    | 14 * derived from this software without specific prior written permission.                                                                                                    | 🐋 lwip/ip.h                                                  |
| 😾 rednitava ANE2023 nri                                                                                                    | 15 *                                                                                                    | M . wip/dhcp.h                                               |
| A On ide                                                                                                    | 16 * THIS SOFTWARE IS PROVIDED BY THE AUTHOR "AS IS" AND ANY EXPRESS OR DMPLIED                                                                                                    | E print ann header0 ryoid                                    |
| ) Ch. Debug                                                                                                    | 17 TRANSPORTED, INCLUDING, BUT NOT CLARLED TO, THE LIPILED WARKANIES OF<br>18 MERCHANTARITITY AND FINISS FOR A DEDITIONED BUDDING DED DISCITUNED. IN NO FINIST                                                                                                    | ↔ start application() int                                    |
| E adoitad AME2022 outem regi                                                                                                    | 10 CHARTENDELLIT ON FITTERS FOR AN PREICHDELT INCIDENTAL SPECIAL                                                                                                    | transfer data() int                                          |
| a respiraje_rive_cocsystem.spij                                                                                                    | 20 * EXEMPLARY, OR CONSEQUENTIAL DAMAGES (INCLUDING, BUT NOT LIMITED TO, PROCUREMENT                                                                                                    | ten faittenthoid) unid                                       |
| respective_series                                                                                                    | 21 * OF SUBSTITUTE GOODS OR SERVICES; LOSS OF USE, DATA, OR PROFITS; OR BUSINESS                                                                                                    | () the destroyed for the                                     |
| reopitaya_system                                                                                                    | 22 * INTERRUPTION) HOWEVER CAUSED AND ON ANY THEORY OF LIABILITY, WHETHER IN                                                                                                    | ++ tcp_slow(mi(void) : void                                  |
| steper_motor_nexys_A/_system                                                                                                    | 23 * CONTRACT, STRICT LIABILITY, OR TORT (INCLUDING NEGLIGENCE OR OTHERWISE) ARISING                                                                                                    | ++ Iwip_init() I void                                        |
| stepper_motor                                                                                                    | 24 * IN ANY WAY OUT OF THE USE OF THIS SOFTWARE, EVEN IF ADVISED OF THE POSSIBILITY                                                                                                    | oncp_timoutcntr: volatoe int                                 |
| stepper_motor_board_OFF_nexys_A7                                                                                                    | 25 ° OF SUCH DAVIGE.                                                                                                    | 24 dhcp_start(struct netd")   err_t                          |
| stepper_motor_board_OFF_system                                                                                                    | 27 */                                                                                                    | * TopPast ImrPlag : volable int                              |
| stepper_motor_nexysA7                                                                                                    | 28                                                                                                    | TcpSlowTmrFlag: volatile int                                 |
| i stepper_system_system                                                                                                    | 23 #include <stdio.h></stdio.h>                                                                                                    | server_netif : struct netif                                  |
| test_CORA_board                                                                                                    | 30 #include "Leds_R68.h"                                                                                                    | echo_netif : struct netif*                                   |
|                                                                                                    | 31 #include "xpanameters.h"                                                                                                    | print_ip6(char*, ip_addr_t*) : void                          |
|                                                                                                    | 32 #include "xil_types.h"                                                                                                    | print_ip(char*, ip_addr_t*) : void                           |
|                                                                                                    | 33 #include sleep.m"                                                                                                    | print_ip_settings(ip_addr_t*, ip_addr_t*, ip_addr_t*) : void |
|                                                                                                    | 34 //include Xapi.n / "Light de peripherique sel -/                                                                                                    | → ProgramSiS324(void): int                                   |
|                                                                                                    |                                                                                                    | ProgramStpPhy(void) : int                                    |
| moteur pas a pas (Platform)                                                                                                    | 37 #include "platform.h"                                                                                                    | 14 licPhyReset(void) : int                                   |
| redoitava ANE [Platform]                                                                                                    | 38 #include "platform_config.h"                                                                                                    | main() int                                                   |
| radiationa ANE2023 materia (Sustain)                                                                                                    | 39 #if defined (arm)    defined(aarch64)                                                                                                    |                                                              |
| a contract AME2022 (Application)                                                                                                    | 40 #include "xil_printf.h"                                                                                                    |                                                              |
| Optimized and the second property of the second second secon | 41 mendif                                                                                                    |                                                              |
| 2 Palazza                                                                                                    | 42<br>43 Sinclude "Jain/tro b"                                                                                                    |                                                              |
| A Relate                                                                                                    | The second second | ,                                                            |
| reopitaya_demo (Platform)                                                                                                    |                                                                                                    |                                                              |
| stepper_motor (Platform)                                                                                                    | 🗟 Console 🛙 📗 Vitis Log 🚯 Guidance 🛐 Problems 🐘 🛃 🐲                                                                                                    | 📑 📴 🔻 📅 🐨 🔲 👘 Debug 🗯 🔭 Type Hierarchy 🍃 Call Hierarchy      |
| stepper_motor_board_OFF_nexys_A7 (Platform)                                                                                                    | Bostoen                                                                                                    | PD 354   14                                                  |
| stepper_motor_nexysA7 (Platform)                                                                                                    | 1                                                                                                    | 0.11                                                         |
| test_CORA_board [Platform]                                                                                                    | ****** xilinx Bootgen v2022.2.0                                                                                                    |                                                              |
|                                                                                                    | **** Build date : Oct 13 2022-12:22:51                                                                                                    | V C APU                                                      |
|                                                                                                    | ** Copyright 1986-2022 Xilinx, Inc. All Rights Reserved.                                                                                                    | S <sup>O</sup> AKM Cortex-A9 MPCore ≠0 (Kunning)             |
|                                                                                                    |                                                                                                    | ARM Cortex-A9 MPCore #1 (Running)                            |
|                                                                                                    | WARDING: Partition TsDL.elf.8 range is overlapped with partition Red Pitaya demo wrapper.bit.8 memory range                                                                                                    | 🥐 xc7z010                                                    |
|                                                                                                    | [Newstand]: Partition Res_risys_memo_mrapper.oit.o range 15 overlapped with partition redpitays_Rer2025.elf.0 memo                                                                                                    | V Fange St. Debugger_redpitaya_ANF2023-Default (Local)       |
|                                                                                                    | [INFO] : Bootimage generated successfully                                                                                                    | V 🦉 APU                                                      |
|                                                                                                    |                                                                                                    | ARM Cortex-A9 MPCore #0 (Running)                            |
|                                                                                                    |                                                                                                    | ARM Cortex - A9 MPCore #1 (Running)                          |
|                                                                                                    |                                                                                                    | 20. 2000                                                     |

Bootimage generated successfully!

Fichier Boot dans: C:\Xilinx\TP\_VIVADO\_2022\_2\Projets\_VITIS\_2022\redpitaya\_ANF2023\_system\\_ ide\bootimage\**BOOT.bin** 

Copier-coller le fichier **BOOT.bin** sur une micro-SD via un adaptateur SD to micro-SD et l'insérer dans l'emplacement micro-SD de la Redpitaya.

Redémarrer la Redpitaya et tester le programme.

Fin de la Démo ADC/DAC avec Echo Ethernet !

# Script Python Echo ethernet

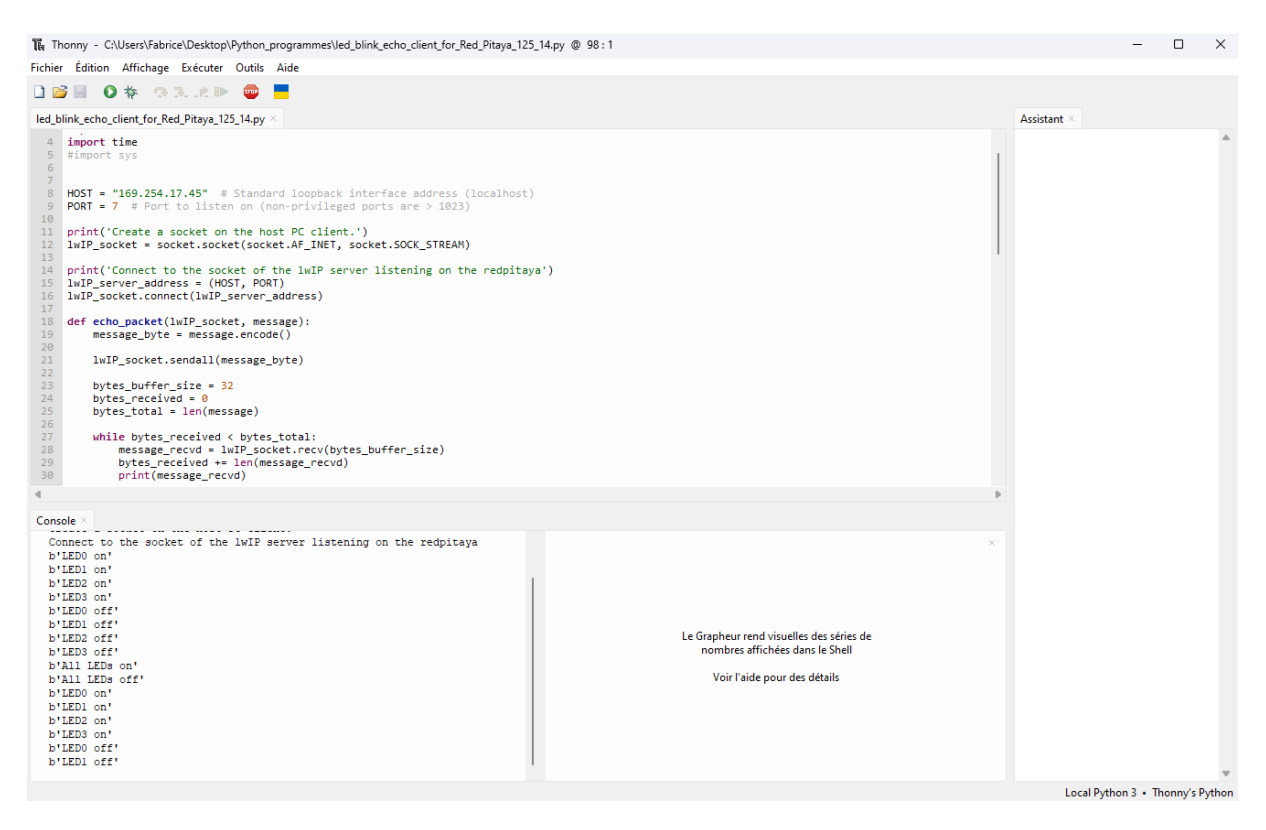

#-\*- coding : utf-8-\*-

import tkinter # import de tkinter

import socket

#### import time

#import sys

HOST = "169.254.17.45" # Standard loopback interface address (localhost)

**PORT = 7** # Port to listen on (non-privileged ports are > 1023)

print('Create a socket on the host PC client.')

lwIP\_socket = socket.socket(socket.AF\_INET, socket.SOCK\_STREAM)

print('Connect to the socket of the lwIP server listening on the redpitaya')

lwIP\_server\_address = (HOST, PORT)

lwIP\_socket.connect(lwIP\_server\_address)

def echo\_packet(lwIP\_socket, message):

message\_byte = message.encode()

lwIP\_socket.sendall(message\_byte)

bytes\_buffer\_size = 32 bytes\_received = 0 bytes\_total = len(message) while bytes\_received < bytes\_total: message\_recvd = lwIP\_socket.recv(bytes\_buffer\_size) bytes\_received += len(message\_recvd) print(message\_recvd)

### try:

#### while True:

message = 'LEDO on' echo\_packet(lwIP\_socket, message) time.sleep(0.5) message = 'LED1 on' echo\_packet(lwIP\_socket, message) time.sleep(0.5) message = 'LED2 on' echo\_packet(lwIP\_socket, message) time.sleep(0.5) message = 'LED3 on' echo\_packet(IwIP\_socket, message) time.sleep(0.5) message = 'LED0 off' echo\_packet(IwIP\_socket, message) time.sleep(0.5) message = 'LED1 off' echo\_packet(lwIP\_socket, message) time.sleep(0.5) message = 'LED2 off' echo\_packet(IwIP\_socket, message) time.sleep(1) message = 'LED3 off' echo\_packet(lwIP\_socket, message)

```
time.sleep(1)
message = 'All LEDs on'
echo_packet(IwIP_socket, message)
time.sleep(1)
message = 'All LEDs off'
echo_packet(IwIP_socket, message)
time.sleep(1)
```

#### finally:

print('Closing the socket from the host PC client side...')

lwIP\_socket.close()

Ouvrir Putty et le port USB-série (COMx) correspondant à la carte Redpitaya détecté et visualiser les infos ci-dessous.

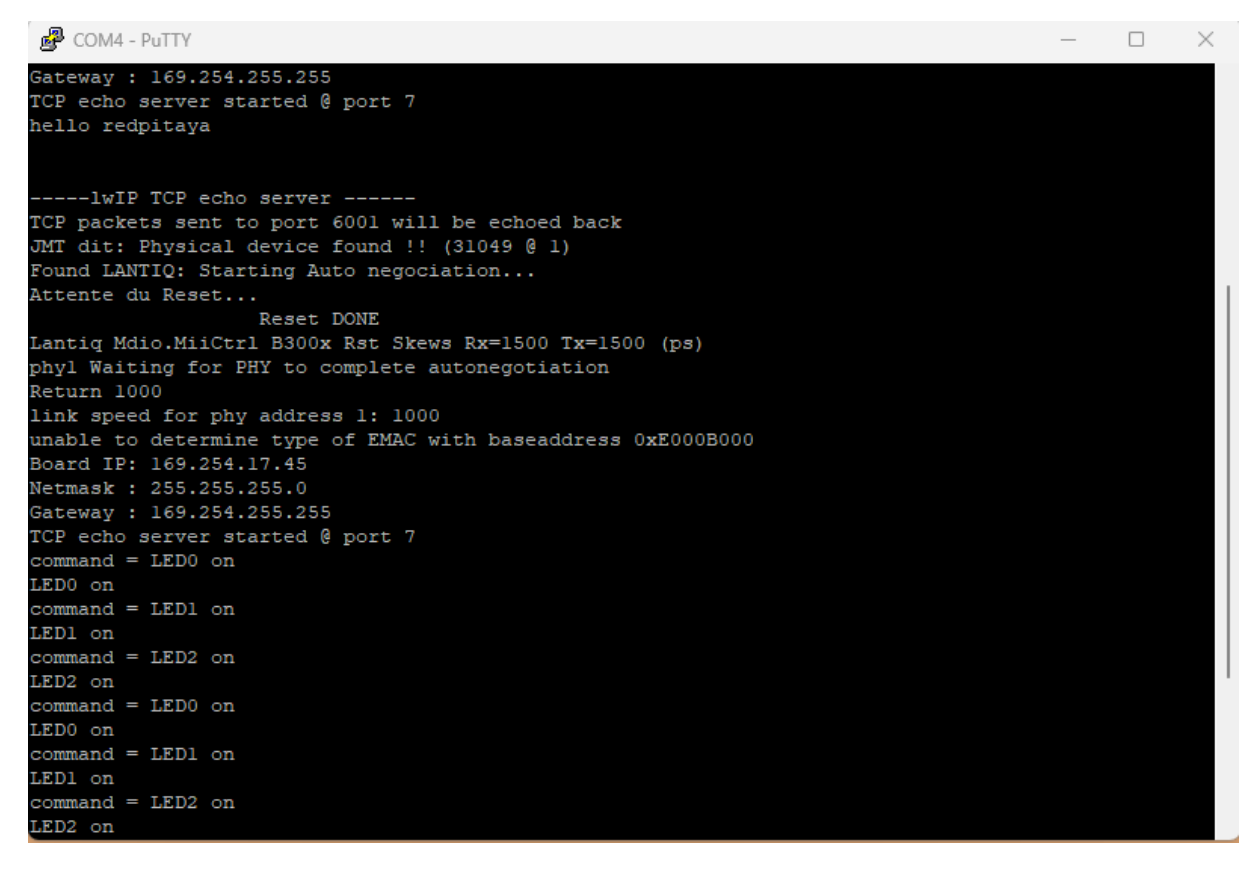

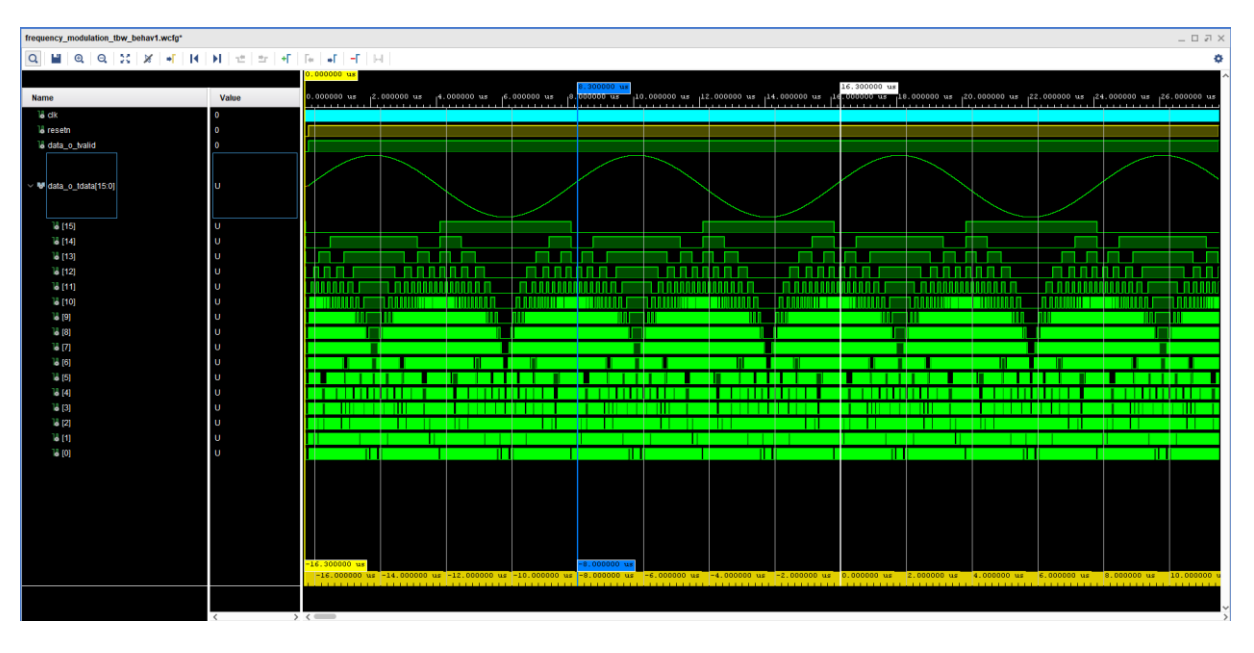

### Test Bench module VHDL frequency\_modulation@125KHz:

## Calcul des points sur Excel :

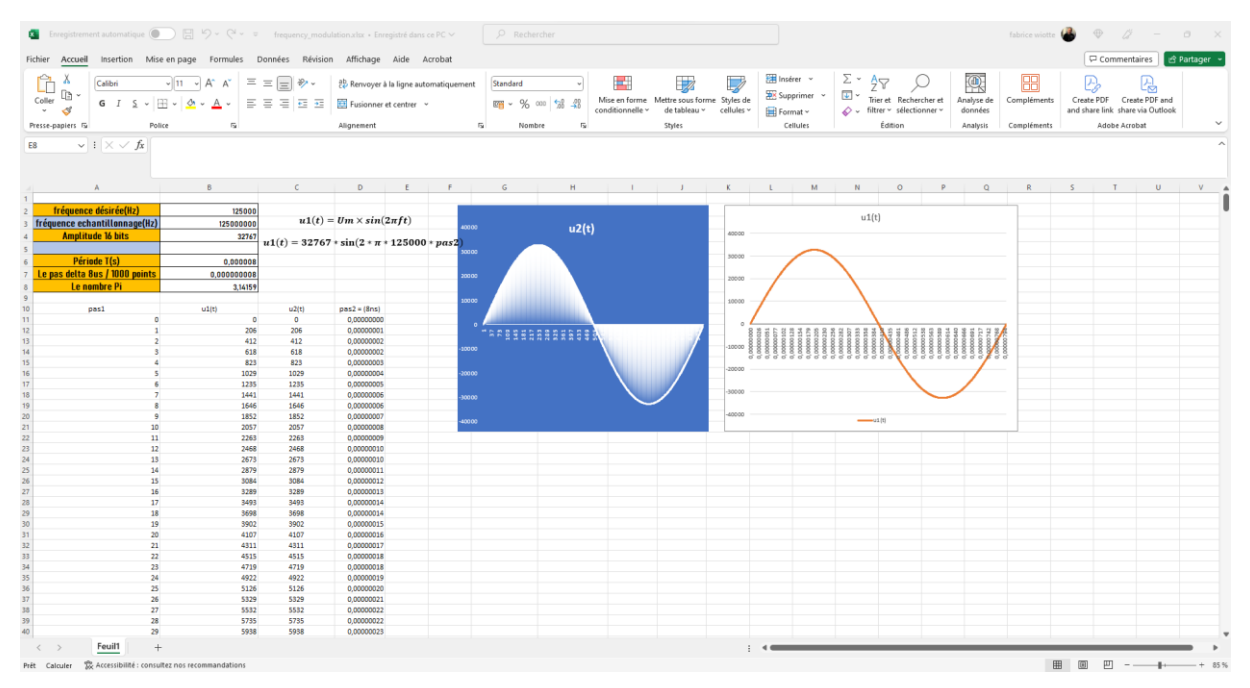

Calcul des points sous Matlab :

|        | HOME                      | PLOTS                                                    | APPS              | VARL         | ABLE                | VIEW         |                                                                                                    | Search (Ctr  | l+Shift+Sp           | ace)           |              |      | ٩ | 🖩 🛧 eð    | · 🗄 - ? -    | 0 | fabrice 👻 |
|--------|---------------------------|----------------------------------------------------------|-------------------|--------------|---------------------|--------------|----------------------------------------------------------------------------------------------------|--------------|----------------------|----------------|--------------|------|---|-----------|--------------|---|-----------|
| New f  | rom Print                 | n ▼ Q Find<br>As 分 Go Up<br>t ▼ ∲ Go To                  | Insert Delete     | ₩ Transpose  | Rows :<br>Columns : | ishing wor   |                                                                                                    |              |                      |                |              |      |   |           | Plot Options |   |           |
|        | VARIABLE                  | NAVIGATE                                                 | EDIT              | TRANSFORM    | SELEC               | TION         |                                                                                                    |              |                      | PLOTS: z(      | end,end)     |      |   |           |              |   |           |
| 4      | > 🖆 🚰 🔽                   | / > MATLAE                                               | 3 Drive           |              |                     |              |                                                                                                    |              |                      |                |              |      |   |           |              |   | •         |
|        | <ul> <li>Files</li> </ul> |                                                          |                   |              | 0                   | I z ×        |                                                                                                    |              |                      |                |              |      |   |           |              |   | 0         |
|        | Name A 80                 |                                                          |                   |              |                     | 📑 1×6279 cha | 📾 1×6279 char                                                                                              |              |                      |                |              |      |   |           |              |   |           |
|        | Figure_1.pdf :            |                                                          |                   |              |                     |              |                                                                                                    |              |                      | 1              |              |      |   |           |              |   |           |
|        |                           |                                                          |                   |              |                     | 1 0,206,412  | 1 0,206,412,618,823,1029,1235,1441,1646,1852,2057,2263,2468,2673,2879,3084,3289,3493,3698,3902,4107,4311,4 |              |                      |                |              |      |   |           |              |   |           |
|        | 📄 low pa                  | ss.fcf                                                   |                   |              |                     |              |                                                                                                    |              |                      |                |              | _    |   |           |              |   |           |
| Pool 1 | low pa                    | ss.fda                                                   |                   |              |                     |              | Figure_1 (1                                                                                                | .pdf - Adobe | Acrobat Pi           | ro (64-bit)    |              |      |   | 8         |              |   |           |
|        | 🗄 matlab                  | mat                                                      |                   |              |                     |              | Fichier Editi                                                                                              | on Affichage | e Signer é           | lectroniquem   | ient Fenêtre | Aide |   | -         |              |   |           |
|        | Workspace                 | •                                                        |                   |              | 0                   |              | Accueil                                                                                                    | Outils       | Fig                  | gure_1 (1).pd  | ff × 🤅       | )    |   |           |              |   |           |
|        | Name                      | Value                                                    |                   |              | Size                |              | m -                                                                                                    | A 1          |                      | 1 1 /          | 1            | D    |   | 0         |              |   |           |
|        | E ans                     | 1×1 struct                                               |                   |              | 1×1                 |              |                                                                                                    | 42 4         | <u> </u>             |                |              | 6    |   | C+        |              |   |           |
|        | F F                       | 125000                                                   |                   |              | 1×1                 |              |                                                                                                    | 4 138°       |                      |                |              |      |   | $\odot$   |              |   |           |
|        | FS                        | 125000000                                                |                   |              | 1×1                 |              |                                                                                                    |              | ¥ 240<br>¥ 32708.4 5 |                |              |      |   | 4         |              |   |           |
|        |                           | 1×1000 double                                            |                   |              | 1×1000              |              |                                                                                                    |              |                      |                |              |      |   |           |              |   |           |
|        | y y                       | 1×1000 double                                            |                   |              | 1×1000              | Command V    |                                                                                                    |              | ,                    |                |              |      | 4 | <b>CO</b> |              |   | 0         |
|        | eh Z                      | '0,6,13,19,25,31,38,44,50,57,63,69,75,82,88,94,10 1×4453 |                   |              |                     | >>           | > / / · · · · · · · · · · · · · · · · ·                                                                    |              |                      |                |              |      |   |           |              |   |           |
|        | eh Z                      | 0,206,412,618,823                                        | 3,1029,1235,1441, | 1646,1852,20 | 1×6279              |              |                                                                                                    | 2            |                      | 1.11           |              |      |   | ~         |              |   |           |
|        |                           |                                                          |                   |              |                     |              |                                                                                                    |              |                      | \$             | Normal A     |      |   | l→        |              |   |           |
|        | 4                         |                                                          |                   |              |                     |              |                                                                                                    | 4 0 100 2    | 800 400              | 500 800 700 80 | 900 1000     |      | v | -         |              |   | <b>T</b>  |